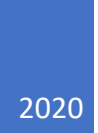

# AbcSubmit User Manual

HOW TO USE ABCSUBMIT FORM BUILDER

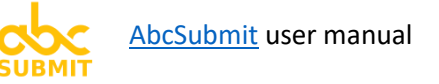

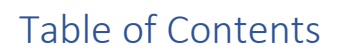

| How to read this manual                                                         | 9  |
|---------------------------------------------------------------------------------|----|
| 1. Create and setup your user account                                           | 10 |
| [FAQ] When I navigate to AbcSubmit.com builder, no login screen appears.        | 10 |
| [FAQ] Why is <b>"Sign up with Email"</b> the <b>recommended method</b> ?        | 11 |
| 1.1. Setup your profile preferences (Timezone)                                  | 11 |
| 1.2. Setup your email notifications preferences                                 | 12 |
| 2. Designing your form                                                          | 14 |
| 2.1. Design from scratch, or use a form template?                               | 14 |
| 2.1.1. Designing your form from scratch                                         | 14 |
| 2.1.2. Designing your form from a template                                      | 14 |
| 2.2. Form editing                                                               | 15 |
| 2.2.1. Insert a new field in form by using the Drag and Drop method             | 16 |
| 2.2.2. Insert a new field in form by clicking on a field from form fields list  | 16 |
| 2.2.3. <b>Remove</b> (delete) <b>a</b> form <b>field</b>                        | 17 |
| 2.2.4. <b>Duplicate</b> (clone) <b>a</b> form <b>field</b>                      | 17 |
| 2.2.5. Insert a new form page                                                   |    |
| 2.2.6. Remove a form page                                                       |    |
| 2.2.7. Merge the contents of two form pages into a single form page             | 19 |
| 2.2.8. Modify the size / margins / padding of your form page                    | 20 |
| A) Drag the ruler handles in order to quick-adjust the width of your form pages | 20 |
| B) Open "Page Setup"                                                            | 20 |
| [FAQ] What is a <b>"Thank you page"</b> , and how to use it?                    | 21 |
| [FAQ] What is a <b>"Payment error" page</b> , and how to use it?                | 21 |
| [FAQ] How can I add a header and footer to all the pages of my form?            | 21 |
| [FAQ] I want to add a textbox to my header or footer, but it doesn't work. Why? | 21 |
| 2.3. Edit form fields                                                           | 22 |
| 2.3.1. <b>Short text</b> (form field) (aka. Textbox)                            | 26 |
| 2.3.2. Long text (form field) (aka. Textarea)                                   | 28 |
| 2.3.3. Single choice (form field) (aka. Radio)                                  | 29 |

| [FAQ] How can I arrange the choices of a Single Choice field on multiple columns? |    |
|-----------------------------------------------------------------------------------|----|
| 2.3.4. Multi choice (form field) (aka. Checkbox)                                  |    |
| 2.3.4.1. Design recommendations (avoid using these characters in choice text)     |    |
| [FAQ] How can I arrange the choices of a Multi Choice field on multiple columns?  |    |
| [TIP] Check the                                                                   |    |
| 2.3.5. Dropdown (form field)                                                      |    |
| [FAQ] How can I create a Dropdown with dynamic choices?                           |    |
| 2.3.6. Date (form field)                                                          |    |
| [FAQ] How to <b>set default date</b> field with the date of tomorrow?             |    |
| [FAQ] How to enforce date intervals of the Date field?                            |    |
| 2.3.7. <b>Time</b> (form field)                                                   |    |
| [FAQ] How to enforce time interval selection for the Time field?                  |    |
| 2.3.8. <b>Text</b> (form field)                                                   |    |
| 2.3.9. Name (form field)                                                          |    |
| 2.3.10. Signature (form field)                                                    |    |
| [FAQ] How to change the color and the line width of the user signature?           |    |
| [FAQ] How to enforce stronger signatures?                                         |    |
| 2.3.11. Address (form field)                                                      |    |
| 2.3.12. Map (form field)                                                          | 40 |
| [FAQ] How to change the address of the map?                                       |    |
| [FAQ] How to customize the map appearance?                                        | 41 |
| 2.3.13. Email (form field)                                                        |    |
| [FAQ] Does the email field checks if an email exists for real?                    | 42 |
| 2.3.14. Phone number (form field)                                                 | 43 |
| [FAQ] Does the phone field checks if the phone number is valid for real?          | 43 |
| 2.3.15. Website (form field)                                                      |    |
| [FAQ] Does the website field checks if the website link exists for real?          | 44 |
| 2.3.16. File upload (form field)                                                  | 45 |
| [FAQ] What kind of files can I receive with the file upload field?                | 45 |
| [FAQ] Are uploaded files scanned with an antivirus software?                      | 46 |
| [FAQ] What is the maximum file size a user can upload via a File upload field?    | 46 |
| 2.3.17. Picture (form field)                                                      | 47 |
| [FAQ] How can I change (add) a picture?                                           |    |

| [2.3.17.1] Upload a picture from my computer                                               | 47 |
|--------------------------------------------------------------------------------------------|----|
| [2.3.17.1] Reuse a previously uploaded picture                                             | 48 |
| [2.3.17.1] Use a picture straight from the internet, without storing it to your storage    | 48 |
| [2.3.17.1] Use a picture provided by a Stock Photo partner                                 | 49 |
| [2.3.17.2] Adjust your picture                                                             | 50 |
| [2.3.17.2] Downscale the picture                                                           | 50 |
| [2.3.17.2] <b>Crop</b> the picture                                                         | 50 |
| 2.3.18. <b>Video</b> (form field)                                                          | 51 |
| [FAQ] How to <b>change / set a video</b> ?                                                 | 51 |
| 2.3.19. Photo camera (form field)                                                          | 52 |
| [FAQ] How to <b>set</b> Photo camera <b>picture resolution</b>                             | 52 |
| [FAQ] How to set the camera used by the phone which will take pictures?                    | 52 |
| 2.3.20. Shopping cart (form field)                                                         | 53 |
| 2.3.21. Payment processor (form field)                                                     | 54 |
| 2.3.22. Product (form field)                                                               | 55 |
| 2.3.23. Survey (form field) (aka. Likert Scale)                                            | 56 |
| [FAQ] How to show the answers on top of the Survey field instead of next to each question? | 56 |
| 2.3.24. Net promoter (form field) (aka. Net Promoter Score)                                | 57 |
| [FAQ] Net promoter field values are from 1 to 10. Can I change this?                       | 57 |
| 2.3.25. Rating star (form field)                                                           | 58 |
| [FAQ] Star rating field values are from 1 to 5. Can I change this?                         | 58 |
| 2.3.26. Terms of service (form field) (aka. TOS)                                           | 59 |
| [FAQ] How do I show the agreement text inside of a popup?                                  | 59 |
| [FAQ] No link is displayed inside Terms of service field                                   | 59 |
| 2.3.27. Social media (form field)                                                          | 60 |
| [FAQ] How to enable or disable a social network?                                           | 60 |
| [FAQ] How to customize the picture that appears in my shared post on a social network?     | 61 |
| 2.3.28. <b>Code</b> (form field)                                                           | 62 |
| [FAQ] Where do I <b>edit the code</b> of the "Code" field?                                 | 62 |
| [FAQ] How to add Custom CSS to my form?                                                    | 63 |
| 2.3.29. Button (form field)                                                                | 64 |
| [TIP] The Button field is designed only for special cases                                  | 64 |
| 2.3.30. BigData dropdown (form field)                                                      | 65 |

| [FAQ] How to <b>configure</b> the <b>BigData dropdown</b> ?        | 65 |
|--------------------------------------------------------------------|----|
| [FAQ] What to write in "Filter condition"?                         | 67 |
| 2.3.31. BigData row viewer (form field)                            | 68 |
| [FAQ] Can I prefill fields from multiple BigData collections?      | 69 |
| [FAQ] What happens when no row is found in collection?             | 69 |
| [FAQ] What happens when filter matches multiple rows?              | 69 |
| 2.3.32. Current user (form field)                                  | 70 |
| [FAQ] How this field can help me?                                  | 70 |
| [TIP] Works only when form setting "                               | 70 |
| 2.3.33. Hidden short text (form field)                             | 71 |
| [TIP] When to use this field                                       | 71 |
| 2.3.34. Hidden long text (form field)                              | 72 |
| [TIP] When to use this field                                       | 72 |
| 2.5. Form Settings                                                 | 73 |
| [FAQ] How do I access the Form settings?                           | 73 |
| 2.5.1. General – General form settings                             | 73 |
| 2.5.1.1. Form name                                                 | 73 |
| 2.5.1.2. This form is a template                                   | 74 |
| 2.5.2. Seo & Analytics – Search engine optimization (SEO) settings | 74 |
| 2.5.2.1. Form title                                                | 74 |
| 2.5.2.2. Form keywords                                             | 74 |
| 2.5.2.3. Form description                                          | 74 |
| 2.5.2.4. Google Analytics code                                     | 74 |
| 2.5.3. Notifications – Configure form email notifications          | 75 |
| 2.5.3.1. Default email address                                     | 75 |
| 2.5.3.2. Send email payment notifications                          | 75 |
| 2.5.3.3. Payment notification email address                        | 75 |
| 2.5.4. <b>Results</b> – Configure the data received by your form   | 75 |
| 2.5.4.1. Accept only these max number of form results              | 75 |
| 2.5.4.2. Accept form results only during this timetable            | 76 |
| 2.5.4.3. Unique form results based on IP address                   | 76 |
| 2.5.4.4. Discard unpaid form results                               | 76 |
| 2.5.4.5. Default action after submit                               | 76 |

| 2.5.4.6. Allow later form results editing by original sender                                                                            | 76                |
|----------------------------------------------------------------------------------------------------|-------------------|
| 2.5.5. <b>Security</b> – Adjust security settings for your form                                                                         | 77                |
| 2.5.5.1. Enable CAPTCHA                                                                                                    | 77                |
| 2.5.5.2. Protect this form with a password                                                                                              | 77                |
| 2.5.5.3. Require authentication for this form                                                                                           | 77                |
| 2.5.5.4. Share this form with the following users or groups from my company                                                             | 77                |
| 2.5.5.5. Allow form results only from these countries                                                                                   | 78                |
| 2.5.5.6. Forbid form results from these countries                                                                                       | 78                |
| 3. Collect Payments with your form                                                                                                    | 79                |
| 3.1. Setup currency you want to be used by the Payments system                                                                          | 79                |
| 3.2. Configure and enable at least one Payment Processor                                                                                | 80                |
| [FAQ] How do you know which payment processors are enabled / default?                                                                   | 81                |
| 3.2.1. Paypal (payment processor)                                                                                                    | 82                |
| [FAQ] How to <b>create a live app on Paypal</b> ?                                                                                       | 83                |
| 3.2.2. Paypal Checkout (payment processor)                                                                                              | 84                |
| 3.2.3. Stripe (payment processor)                                                                                                    | 86                |
| 3.2.4. Square (payment processor)                                                                                                    | 88                |
| 3.2.5. Braintree (payment processor)                                                                                                    | 90                |
| 3.2.6. Cash on Delivery (payment processor)                                                                                             | 92                |
| [FAQ] I want to use the Product and Shopping Cart form fields, but I don't want to u<br>Payment processor on my form. Is this possible? | <b>se a</b><br>94 |
| 3.2.7. EuPlatesc.ro (payment processor)                                                                                                 | 95                |
| 3.2.8. BitPay (payment processor)                                                                                                    | 97                |
| 3.3. Configure your Payments Cart (optional) (for discounts, taxes, shipping, etc.)                                                     |                   |
| [FAQ] How to <b>add a fixed value discount</b>                                                                                          |                   |
| [FAQ] How to <b>add a 15% discount</b> (for all products added in the cart)                                                             |                   |
| [FAQ] How to add a fixed value Tax or percentual value Tax                                                                              |                   |
| [FAQ] How to add a shipping cost?                                                                                                    |                   |
| 4. Integrate your form with 3 <sup>rd</sup> party platforms                                                                             | 105               |
| [FAQ] Are integrations executed real time after submit button is pressed?                                                               | 105               |
| 4.1. Configure and enable your integration(s)                                                                                           | 105               |
| 4.1.1. Zapier (form integration)                                                                                                    | 106               |
| 4.1.2. Google Sheets (form integration)                                                                                                 |                   |

|             | 4.1.3. Google Drive (form integration)                                                      | 110   |
|-------------|---------------------------------------------------------------------------------------------|-------|
|             | 4.1.4. Dropbox (form integration)                                                           | 113   |
|             | 4.1.5. MailChimp (form integration)                                                         | 115   |
|             | 4.1.6. HubSpot CRM (form integration)                                                       | 118   |
|             | 4.1.7. BigData (form integration)                                                           | 121   |
|             | 4.1.8. ActiveCampaign (form integration)                                                    | 123   |
|             | 4.1.9. Zendesk (form integration)                                                           | 130   |
|             | 4.1.10. Google Calendar (form integration)                                                  | 136   |
|             | 4.1.11. Trello (form integration)                                                           | 140   |
|             | 4.1.12. Jira (form integration)                                                             | 147   |
|             | 4.1.13. ClickSend (form integration)                                                        | 153   |
|             | 4.1.14. Slack (form integration)                                                            | 155   |
|             | 4.1.15. WebHooks (form integration)                                                         | 158   |
| 5. <b>V</b> | Vorkflows automation                                                                        | 159   |
| 5           | .1. Configure your form workflow                                                            | 160   |
|             | [FAQ] How to insert a new workflow node between two existing nodes                          | 160   |
|             | [FAQ] How to <b>remove a workflow node</b>                                                  | 161   |
|             | [FAQ] How to link (connect) two workflow nodes                                              | 161   |
|             | [FAQ] Save button don't work (is disabled). What can I do?                                  | 162   |
|             | [FAQ] What does <b>"Revert" button</b> do?                                                  | 162   |
|             | 5.1.1. Start (workflow node)                                                                | 163   |
|             | 5.1.2. Notification (workflow node)                                                         | 164   |
|             | [FAQ] How to send notification email to default form email address                          | 164   |
|             | [FAQ] How to send notification email to a user of my company?                               | 165   |
|             | [FAQ] How to send notification email to a group of users of my company?                     | 166   |
|             | [FAQ] How to send notification email back to the user which filled the form or a form field | ? 167 |
|             | [FAQ] How to edit or select a notification email message?                                   | 168   |
|             | 5.1.3. <b>Timer</b> (workflow node)                                                         | 172   |
|             | [FAQ] Why do I need to pause the workflow?                                                  | 172   |
|             | 5.1.4. <b>Condition</b> (workflow node)                                                     | 173   |
|             | 5.1.5. Approval (workflow node)                                                             | 174   |
|             | [FAQ] How to require approval from default form email address?                              | 175   |
|             | [FAQ] How to require an approval from a user of my company                                  | 175   |

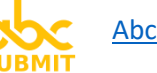

| [FAQ] How to require an approval from a group of my company                                                      | 176 |
|----------------------------------------------------------------------------------------------------|-----|
| [FAQ] How to edit the approval email notification message                                                        | 177 |
| [FAQ] How to edit the timeout of the "No Action" approval branch?                                                | 177 |
| [FAQ] How many approvals can I add inside a workflow?                                                            | 177 |
| 5.1.6. Entry point (workflow node) (aka. Label)                                                                  | 178 |
| [FAQ] How to modify the maximum number of cycles of an Entry point?                                              | 179 |
| 5.1.7. Go to (workflow node) (aka. Jump)                                                                         | 180 |
| 5.1.8. <b>Request edit</b> (workflow node)                                                                       | 181 |
| [FAQ] How to request a form result editing from default form email address?                                      | 181 |
| [FAQ] How to request a form result editing from a user of my company?                                            | 181 |
| [FAQ] How to request a form result editing from a group of users of my company?                                  | 181 |
| [FAQ] How to request a form result editing from user which filled the form, or a form field?                     | 181 |
| [FAQ] How to edit or select the Request edit email notification message?                                         | 181 |
| 5.1.9. BigData update (workflow node)                                                                            | 182 |
| 5.1.10. Human task (workflow node)                                                                               | 183 |
| [FAQ] I want to generate a Human Task dynamic form with a set of fields which are not available in original form | 184 |
| 5.1.11. <b>Stop</b> (workflow node)                                                                              | 185 |
| 6. Company management (time to scale, baby)                                                                      | 186 |
| 6.1. Create your company                                                                                         | 186 |
| 6.2. Manage your company default permissions                                                                     | 187 |
| 6.3. Company groups                                                                                              | 189 |
| 6.3.1. Create new group                                                                                          | 189 |
| 6.3.1. Add or Remove existing users to a group                                                                   | 192 |
| 6.3.2. Edit permissions of an existing group                                                                     | 194 |
| 6.3.3. Modify a group name or email address / alias                                                              | 196 |
| 6.4. Invite users to join your company                                                                           | 197 |
| 6.5. Company users                                                                                               | 199 |
| 6.5.1. Edit user permissions                                                                                     | 200 |
| [FAQ] How user permissions are computed?                                                                         | 201 |
| 6.5.2. Make user member of company group(s)                                                                      | 202 |
| 6.5.3. Enable or Disable user                                                                                    | 203 |
| 7. BigData collections                                                                                           | 204 |

| 7.1. Create new BigData collection                                                                                                    |
|----------------------------------------------------------------------------------------------------|
| [FAQ] What types of data are supported by a BigData collection?                                                                                                    |
| 7.2. Import data into a BigData collection                                                                                                    |
| 7.3. Query and Edit your BigData collection                                                                                                    |
| [FAQ] What filters can I use to query the collection?                                                                                                    |
| 7.4. Add or edit indexes to your collection                                                                                                    |
| 7.5. Update a BigData collection from your form Workflow216                                                                                                    |
| 7.6. Update BigData collection using BigData integration                                                                                                    |
| [FAQ] How can I <b>find out the REST API endpoint where I can fetch / query</b> my <b>BigData</b><br>collection?                                                                                                    |
| 8. Publish or share your form (release your form to public)218                                                                                                    |
| [FAQ] I want to send the link of the form to a friend218                                                                                                    |
| [FAQ] I want to share my form via a social network (Facebook, Twitter, LinkedIn)219                                                                                                    |
| [FAQ] I want to embed my form into an existing page of my website                                                                                                    |
| [FAQ] I want to insert a HTML link in my website, which points to my form                                                                                                    |
| [FAQ] I want to <b>add a button on a screen edge of my website</b> , <b>which opens a lightbox with my</b><br>form when is clicked                                                                                       |
| [FAQ] I want to <b>display</b> my <b>form on a website automatically, inside a lightbox</b> , each time the site<br>is displayed, or after a specific amount of time, or when the user attempts to close my website.<br> |
| [FAQ] I want to <b>make</b> my <b>form accessible from a custom link, like myform.abcsubmit.com or</b><br>www.myform.com                                                                                                 |
| [FAQ] I'm using <b>AbcSubmit Wordpress integration</b> . How do I <b>publish</b> my <b>form in a post of my</b><br>Wordpress blog?                                                                                       |
| [FAQ] I'm using <b>AbcSubmit via Weebly</b> website builder. How do I <b>publish</b> my <b>form in my Weebly</b><br>website?                                                                                             |
| 9. Access your form results                                                                                                    |
| 10. Access your form uploaded files                                                                                                    |

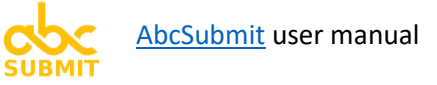

# How to read this manual

Depending on what you want to achieve, here are some guidelines regarding the order of the chapters you need to read:

| I want to                          | Steps:                                                                                                    |
|------------------------------------|----------------------------------------------------------------------------------------------------|
| Create an account on AbcSubmit     | <ul> <li>Read <u>Create and setup your user account</u>, and don't forget<br/>to <u>setup your profile preferences</u> and your <u>email notification</u><br/><u>preferences</u>.</li> </ul> |
| Create, embed and collect data     | <u>Design your form</u>                                                                                                    |
| with a form                        | <u>Publish form</u>                                                                                                    |
|                                    | <u>Access form results</u>                                                                                                    |
| Setup payments for my form         | After you designed your form,                                                                                                    |
|                                    | <u>Collect payments with your form</u>                                                                                                    |
| Automate a process in my company   | <u>Configure Company</u>                                                                                                    |
| via a form workflow                | <ul> <li><u>Design a form</u> (if you don't have one)</li> </ul>                                                                                                    |
|                                    | <u>Setup Workflows automation</u> (for forms you want to                                                                                                    |
|                                    | automate)                                                                                                    |
| Connect my form to other third-    | <u>Design your form</u>                                                                                                    |
| party platforms like Google Drive, | <ul> <li>Integrate your form with third party platforms</li> </ul>                                                                                                    |
| MailChimp, or Zapier               |                                                                                                    |
| Read more about a specific form    | <ul> <li>Read desired field documentation from chapters <u>2.3</u>.x</li> </ul>                                                                                                    |
| field                              |                                                                                                    |

Try searching the <u>Table of contents</u> first, where you can easily find a specific item you are searching.

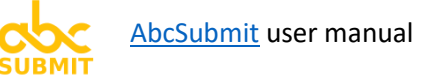

# 1. Create and setup your user account

Welcome. In this chapter you will learn how to properly create and setup your account on AbcSubmit.com platform.

- 1. Navigate to Abcsubmit.com builder: https://www.abcsubmit.com/edit/
- 2. In the login screen that appears, click the tab "Create Account":

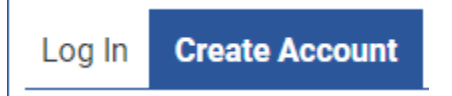

3. Click on "Sign up with Email" (recommended method, and you will see why a little bit later)

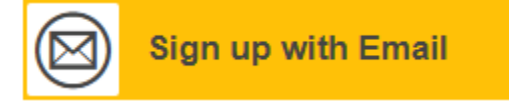

- 4. Fill in your user details:
  - a. First name and Last name (If your account represents a company, fill in the First name the name of the company, and in the Last name the text "Company")
  - b. Email address (Choose your email address carefully, here all your form results messages will arrive by default).
  - c. Password (the password must contain at least 6 characters, but we recommend you to setup a stronger password which contains in the same time: lowercase letters, uppercase letters, digits, and at least 1-2 special characters like &, {, \$, etc.}
  - d. Confirm password (input the same password again, in order to be sure you wrote it correctly).
- 5. Read or <u>Terms of Use</u> and our <u>Privacy Policy</u> (and select the agreement checkbox).
- 6. Click on "Create My Account"

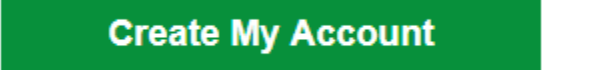

[FAQ] When I navigate to AbcSubmit.com builder, no login screen appears.

**Short answer:** This means that you previously created an account, and that your credentials were saved in your browser.

**Technical answer**: Each time you log in, we generate an access key called JWT (JavaScript Web Token). Further requests to our website are accompanied by this JWT key. Your JWT key is saved

in AbcSubmit website data (LocalStorage). To completely remove all your authentication details, clear the Website Data associated with AbcSubmit from your browser.

[FAQ] Why is "Sign up with Email" the recommended method?

AbcSubmit user manual

- Some integrations (like Zapier for example) will require an account with password.
- You won't be able to reset your account password by yourself (because when you login with a social media platform, your password is stored on their database).
- For security reasons (which are outside the scope of this document), beware that *It's not good* to keep all your eggs in a single basket.

## 1.1. Setup your profile preferences (Timezone)

According to your Timezone, all dates from emails and exported form results will be displayed properly.

| <b>+</b>                                                                                                    | e Account                                                                                              |                     |
|----------------------------------------------------------------------------------------------------|----------------------------------------------------------------------------------------------------|---------------------|
| <ul> <li>Mome</li> <li>Mew</li> <li>Open</li> <li>Publish</li> <li>Responses</li> <li>Files</li> <li>✓ Workflows</li> </ul> | User Information<br>AC<br>Sign out   Change password<br>Profile<br>Manage profile<br>Email preferences | Product Information |
| A Translations<br>♣ Settings                                                                                                | Manage Email preferences<br>Audit logs<br>View audit logs                                              |                     |
| Chat with us now<br>My Account<br>My Company                                                                                |                                                                                                    |                     |

- 1. Under your My Account section, click button "Manage Profile"
- 2. Your user profile preferences window appears:

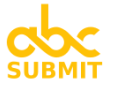

| /our timezone: | Country:                          |  |
|----------------|-----------------------------------|--|
| Not selected   | ▼ Not selected                    |  |
| /our age:      | Industry:                         |  |
| Not selected   | • Not selected                    |  |
| Company:       | Business role:                    |  |
| Not specified  | Not selected                      |  |
| Business size: | Website:                          |  |
| Not selected   | <ul> <li>Not specified</li> </ul> |  |

- 3. Select your Timezone
- 4. **Optional step**: Please tell us more about yourself, in order to tailor your experience on AbcSubmit better according to your needs
- 5. Click on "Save changes" button.

# 1.2. Setup your email notifications preferences

1. Under your "My Account" section, click button "Manage Email preferences":

Table of contents

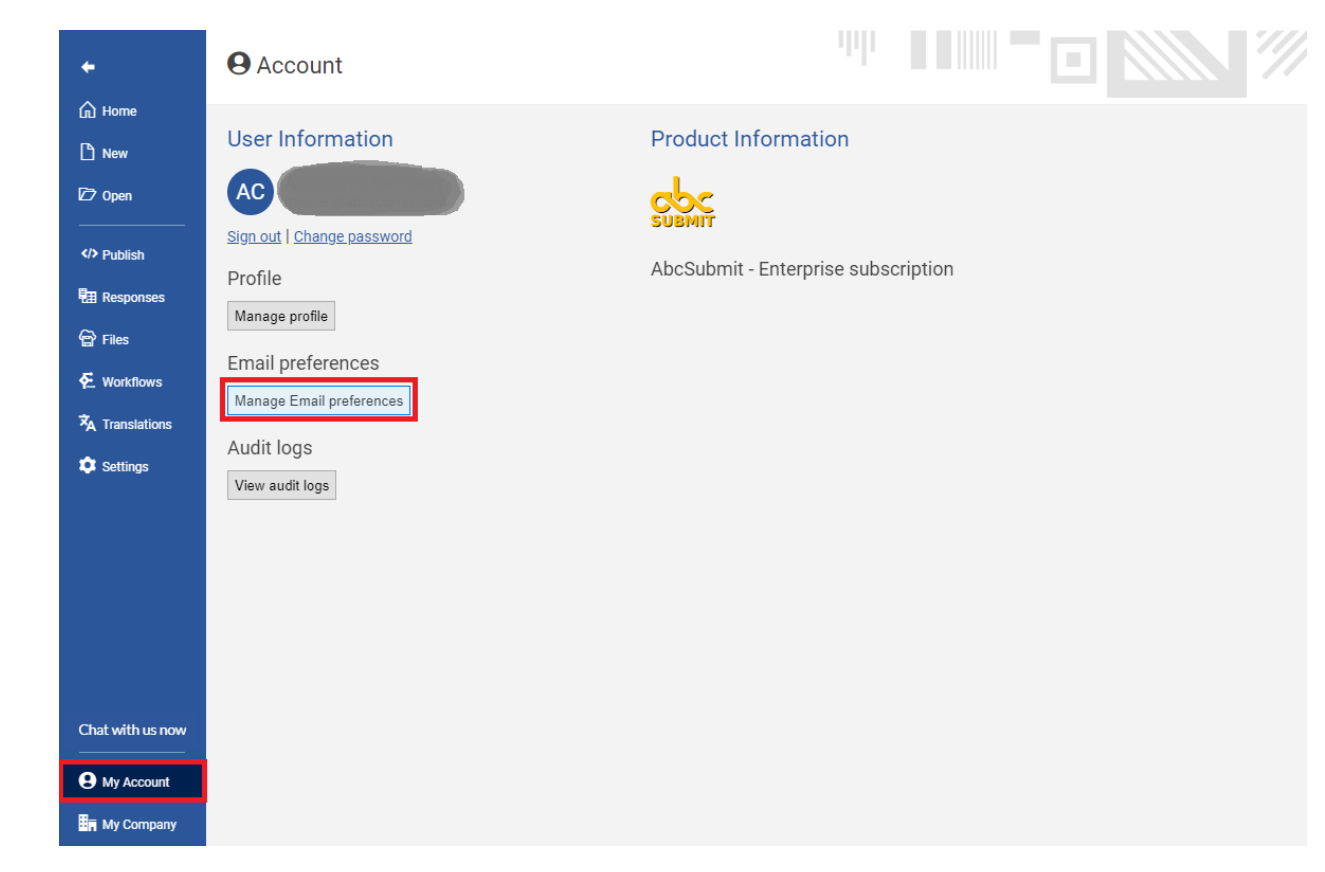

#### 2. Email preferences window appears:

| My Email Preferences                                                                                                    |                                                                                                    | × |
|----------------------------------------------------------------------------------------------------|----------------------------------------------------------------------------------------------------|---|
| We will send you emails based on your email prefere<br>present you interest:                                                                                                    | nces only. Please check the categories which                                                                                                    |   |
| ✓ System emails                                                                                                    | Educational emails                                                                                                    |   |
| This category of emails is mandatory, and contains<br>notifications which will alert you when an important<br>system event occurs (new submission, submission<br>approval, workflows notifications, payment | This category of emails contains notifications with<br>tips and tricks for our platform, and is very useful to<br>keep you up to date with our platform features                                              |   |
| notifications, plan capacity notifications, etc. )                                                                                                    |                                                                                                    |   |
| ✓ Promotional emails                                                                                                    | ✓ Newsletters                                                                                                    |   |
| This category of emails contains notifications with<br>promotional codes, custom deals made just for you,<br>offers, etc.                                                                                   | This category of emails contains notifications with<br>news from our platform. We send newsletters from<br>time to time (but not too often) in order to present<br>you things that might be of your interest. |   |
| Save changes                                                                                                    |                                                                                                    |   |

- 3. Select the type of emails you want to receive form AbcSubmit
- 4. Click on button "Save changes"

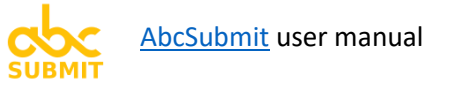

# 2. Designing your form

After you've successfully created an account, it's time to create your first form on AbcSubmit.com form builder.

# 2.1. Design from scratch, or use a form template?

- 2.1.1. Designing your form from scratch
- 1. Navigate to <u>New</u> section
- 2. Click on "Blank Form".

Form editing screen will appear, and you are ready to start adding fields to your form.

# 2.1.2. **Designing** your form **from a template**

- 1. Navigate to <u>New</u> section
- 2. Search for a form template you wish to create (by typing what you're searching in the field "Search for form templates").
- 3. Click on the found result.

Form editing screen will appear, and you are ready to modify or add fields in your newly created form.

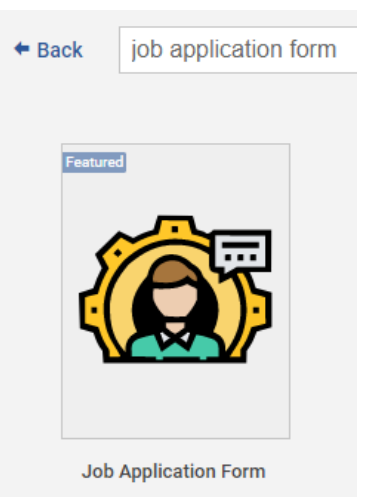

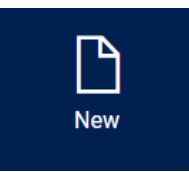

|   | ×          |
|---|------------|
|   | × •        |
|   |            |
| 6 |            |
| 6 |            |
|   |            |
|   | Blank Form |

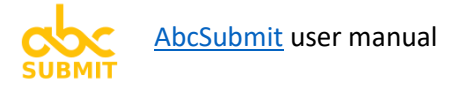

# 2.2. Form editing

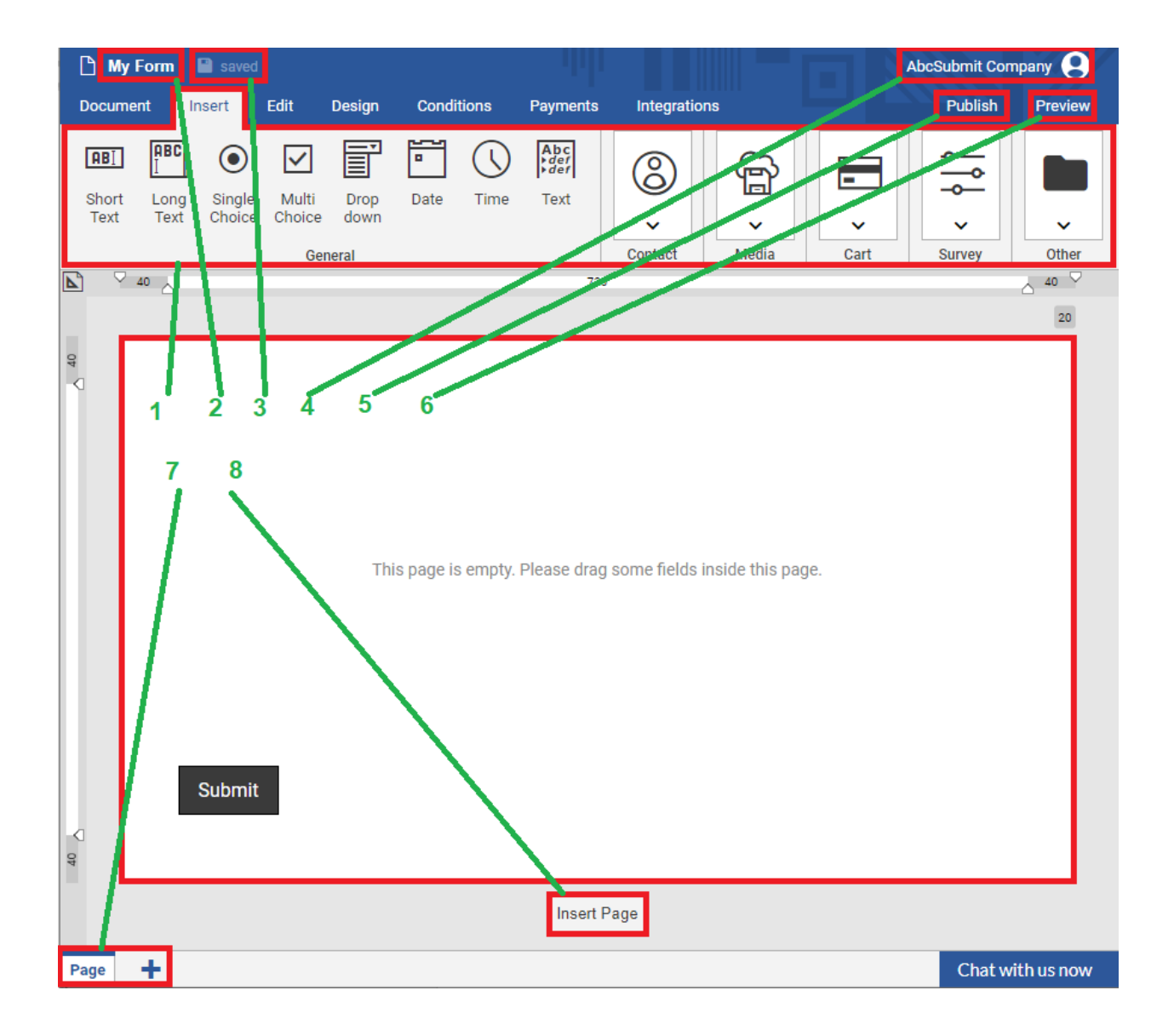

#### Form editing screen presentation:

- (1) List of form fields;
- (2) Form name;
- (3) Save status;
- (4) Current user button;
- (5) Publish button;
- (6) Preview button;
- (7) Page list toolbar;
- (8) Insert page button;

#### 2.2.1. Insert a new field in form by using the Drag and Drop method

|      | Docume               | nt                       | Insert           | Edit            | Design       | Condi | tions      | Payments              | Integratio | ns     |      | Publish | Previe |
|------|----------------------|--------------------------|------------------|-----------------|--------------|-------|------------|-----------------------|------------|--------|------|---------|--------|
|      | AB]<br>Short<br>Text | ABC<br>I<br>Long<br>Text | Single<br>Choice | Multi<br>Choice | Drop<br>down | Date  | ()<br>Time | Abc<br>+ def<br>+ def | 8          | è<br>v | -    |         | -      |
|      |                      | ] .                      |                  | Ge              | neral        |       |            | 720                   | Contact    | Media  | Cart | Survey  | Othe   |
| A 40 |                      |                          |                  |                 |              |       |            | Heade                 | er         |        |      |         | 20     |
|      |                      |                          |                  |                 |              | RBI   | Short T    | 「ext                  |            |        |      |         |        |

Drag a field from <u>list of form fields</u>, and drop it in current form page:

#### During the drag and drop phase, you have the opportunity to insert dragged field in Header or Footer.

While you drag a form field, a drop indicator (blue thick line) is visible inside the page under your mouse pointer, allowing you to see exactly where the field will be inserted.

#### 2.2.2. Insert a new field in form by clicking on a field from form fields list

An alternate method of inserting a new form field, is by clicking on a field from the <u>form fields list</u>. The field will be inserted inside current active form page.

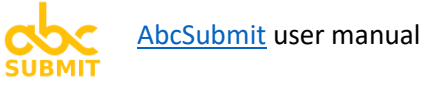

## 2.2.3. Remove (delete) a form field

| Document Insert  | Edit Design | Conditions | Payments | Integratio    | ns           | Publish | Pr  |
|------------------|-------------|------------|----------|---------------|--------------|---------|-----|
| Name Long Text 1 | Roboto      | × 16 × B   | I<br>≣   | ⊻<br>≣        | ~            |         |     |
| Delete field     | — v 🖸 v     | Appearance | ΨT       | → <b>&gt;</b> | ✓ Validation |         |     |
| 40               |             |            | 720      |               |              |         | △ 4 |
| 49               |             |            |          |               |              |         | _   |
| Long Te          | ext         |            |          |               |              |         |     |
| Descri           | ption       |            |          |               |              |         |     |

- 1. Click on desired field you wish to remove
- 2. Click on "Delete field" button

# 2.2.4. Duplicate (clone) a form field

| Docu | ment          | Insert             | Edit        | Design          | Conditions | Payments | Integ                 | rations    | P    | ublish | Preview    |
|------|---------------|--------------------|-------------|-----------------|------------|----------|-----------------------|------------|------|--------|------------|
| Name | Long<br>Field | Text 2             | Roboto      | × ⊗n ×<br>× ⊡ × | Appearance | I ≣      | ⊻<br>≣<br>, <b>\$</b> | Validation |      |        | 40 ♥<br>20 |
| A 40 |               | Long Te<br>Descrij | xt<br>otion |                 | 1          |          |                       |            | <br> |        |            |
|      |               | Copy of<br>Descrip | Long Tex    | xt              | 3          |          |                       |            |      | 1      | ¢          |

- 1. Click on desired field you wish to duplicate
- 2. Click on "Duplicate field" button

#### 2.2.5. Insert a new form page

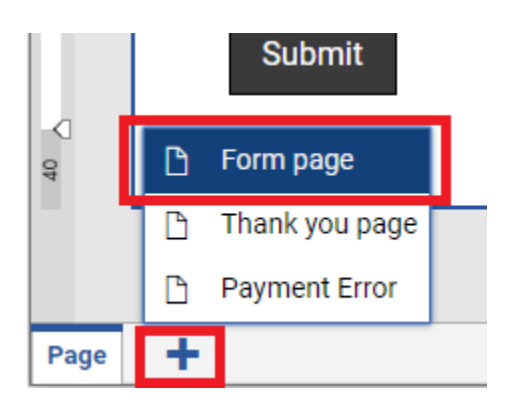

- 1. Click on the **t** sign from the <u>page list toolbar</u>
- 2. Click on "Form page" menu option that appears

**Note**: An alternate method of inserting a new form page is by clicking on the "Insert Page" button which appears right after the page you wish to insert a new one:

| 40 |             |             |
|----|-------------|-------------|
|    | Insert Page | Merge Pages |
|    |             |             |

#### 2.2.6. Remove a form page

Note: This operation is available only when your form contains more than a single page.

**Warning:** When you delete a form page, you delete the page together with all it's contained fields. If your form already gathered responses, all collected data of deleted fields will be lost.

|   |   |      |        | ሪ | Duplica | ate |    |
|---|---|------|--------|---|---------|-----|----|
|   |   |      |        | Ĩ | Delete  |     |    |
| < | > | Page | Page 1 | ÷ | Page 2  |     | ÷. |

- 1. Click on sign on the desired page you want to delete -- from the page list toolbar
- 2. Click on "Delete" menu option that appears

# 2.2.7. Merge the contents of two form pages into a single form page

| ▶.) | 40 720                  | 40 40 | 720               | 40 ¥ |
|-----|-------------------------|-------|-------------------|------|
|     |                         |       |                   | 20   |
| 40  |                         | 64    |                   |      |
|     | Field from page 1       | <     | Field from page 1 |      |
|     | Description             |       | Description       |      |
|     |                         |       | Field from page 2 |      |
|     | Next                    |       | Description       |      |
| ~   |                         |       |                   |      |
| 4   | Insert Page Merge Pages | 49    | Submit            |      |
|     | Field from page 2       |       | Insert Page       | ]    |
|     | Description             |       |                   |      |
|     | Previous Submit         |       |                   |      |
|     | I+ D                    |       |                   |      |

Click on the button "Merge Pages" located between the pages you wish to merge

Before merge

After merge

# 2.2.8. Modify the size / margins / padding of your form page

A) **Drag the ruler handles** in order to quick-adjust the width of your form pages, or their padding:

|    | General           | Contact Media Cart Survey Other |
|----|-------------------|---------------------------------|
|    | 40 🛆              | 720                             |
|    |                   | 20                              |
| 40 |                   |                                 |
|    | Field from page 1 |                                 |
|    | Description       |                                 |
|    | Field from page 2 |                                 |
|    | Description       |                                 |
| 8  | Submit            |                                 |
|    |                   | Insert Page                     |

OR

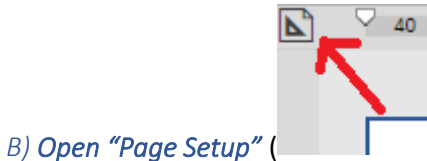

## ), and adjust all the form dimensions from there.

|    | General             | Contact | Media      | Cart Sur      | vey Other |
|----|---------------------|---------|------------|---------------|-----------|
|    | 40 A 720 Page setup |         | 40 V<br>20 | Page Setup    | ×         |
|    |                     |         |            | Form —        |           |
|    | Field from page 1   |         | ,          | Width         | 800 px %  |
|    | Description         |         |            |               |           |
|    | Field from page 2   |         |            | Space before  | 20 px     |
|    | Description         |         |            | Daga          |           |
| 40 |                     |         |            | - Page        |           |
|    | Submit              |         |            | Margin Top    | 40 px     |
|    |                     |         |            | Margin Bottom | 40 px     |
|    | Insert Page         |         |            | Margin Left   | 40 px     |
| Н  |                     |         |            |               |           |
|    |                     |         |            | Margin Right  | 40 px     |
|    |                     |         | L          |               | J         |

#### [FAQ] What is a **"Thank you page"**, and how to use it?

A "Thank you page" is a special form page, which is displayed only after the user clicks on submit form button.

On a Thank you page you can add only fields which are not fillable (images, text, videos, etc.).

There can be only one Thank you page per form.

In order to find out how to add a Thank you page, see chapter 2.2.5.

#### [FAQ] What is a "Payment error" page, and how to use it?

A "Payment error page" is a special form page, which is displayed if and only if:

- You enabled payments on your form
- A payment error occurs

On a **Payment error page** you can add only fields which are not fillable (images, text, videos, etc.).

There can be only one Payment error page per form.

In order to find out how to add a Payment error page, see chapter 2.2.5.

#### [FAQ] How can I add a header and footer to all the pages of my form?

There is no special button which enables or disables the header or footer of the form.

Adding fields in header or footer is possible only by dragging a field inside the form page.

In order to insert fields in header or footer, see 2.2.1 - Insert a new field in form by using Dragand Drop method

[FAQ] I want to add a textbox to my header or footer, but it doesn't work. Why?

Form Header and Footer containers are special, and cannot contain fields which are fillable.

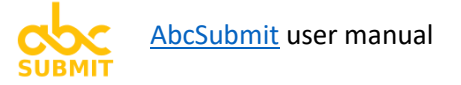

# 2.3. Edit form fields

| 🗋 My Form 📫  | saved Edit tab Field properties Abcs                                                                                                    | Submit Company 👤                                    |
|--------------|----------------------------------------------------------------------------------------------------|-----------------------------------------------------|
| Document Ins | ert Edit Design Conditions Payments Integrations                                                                                                    | Publish Preview                                     |
| Name Text 5  | Roboto $\checkmark$ 16 $\checkmark$ BIUImage: Constraint of the second second s | x length                                            |
| ▲ <u>4</u>   | 720                                                                                                    | 40 9                                                |
| A 40         | Text         Description         Address         Address line 1         SELECTED FIELD         Address line 2         City         Region         Postal / Zip Code         Next                                                                                                    | P<br>P<br>A<br>C<br>T<br>V<br>E<br>P<br>A<br>G<br>E |
| 4            | Insert Page Merge Pages                                                                                                    | _                                                   |
|              |                                                                                                    |                                                     |
| ACTIV        | Time E PAGEM Camera                                                                                                    |                                                     |
| < > Page 1   | Page 2 +                                                                                                    | Chat with us now                                    |

When you click on a form field, the builder interface looks like this:

- The "Edit" tab is selected
- Selected field properties are visible inside the Edit tab
- The page containing selected field is selected (Active page)
- In the bottom page navigation toolbar, the active page is displayed as selected.

You can edit only one field at a time.

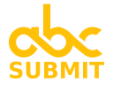

Below you can find the description of all the elements located in the Field properties section of the editor

| Textual description | Visual appearance in Field properties | Comments                                                               |  |  |
|---------------------|---------------------------------------|------------------------------------------------------------------------|--|--|
|                     | section                               |                                                                        |  |  |
|                     | Field                                 |                                                                        |  |  |
| Field name          | Name Text 5                           | Set the field name.                                                    |  |  |
|                     |                                       | Field name is used in Conditions,<br>Workflows, Integrations and Email |  |  |
|                     |                                       | notifications send by the platform.                                    |  |  |
|                     |                                       | Always set the field name when you add the field, and NEVER modify the |  |  |
|                     |                                       | field name on a later phase (especially                                |  |  |
|                     |                                       | after you receive form results).                                       |  |  |
|                     |                                       | Must be unique across form (even                                       |  |  |
|                     |                                       | across the name of the form pages).                                    |  |  |
|                     |                                       | Must start with a letter                                               |  |  |
|                     |                                       | Illegal characters:                                                    |  |  |
|                     |                                       | "", "{", "}", "`", "[", "]", "_"                                       |  |  |
|                     |                                       | Sample good values:                                                    |  |  |
|                     |                                       | - Email of user                                                        |  |  |
|                     |                                       | - Date of birth                                                        |  |  |
|                     |                                       | Sample illegal values:                                                 |  |  |
|                     |                                       | <ul> <li>Email.of.user (contains ".")</li> </ul>                       |  |  |
|                     |                                       | <ul> <li>- [Birth Date] (contains "[" and "]",</li> </ul>              |  |  |
|                     |                                       | and it don't start with a letter)                                      |  |  |
| Delete field        | Î                                     | If you click this button, <b>your field is</b>                         |  |  |
| Duplicate (clone)   | ۲ <u>ה</u>                            | If you click this button, a copy of your                               |  |  |
| field               | 41                                    | field is inserted below selected field                                 |  |  |
|                     | Appearance                            |                                                                        |  |  |
| Used font and font  | Roboto V 16 V                         | Sets the font and font size of clicked                                 |  |  |
| size                | 10000                                 | selected field component (if you                                       |  |  |
|                     |                                       | clicked on the field label, sets label                                 |  |  |
|                     |                                       | font / font size. If you clicked on the                                |  |  |
|                     |                                       | field input, sets input font / font size)                              |  |  |
| Font style settings | B 7 U                                 | Sets Bold, Italic or Underline font style                              |  |  |
|                     |                                       | of clicked selected field component                                    |  |  |

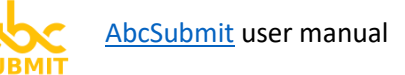

| Text alignment                       | E 3 3                               | Sets the alignment of text (Left, Right,<br>Center) of clicked selected field<br>component                                                                                 |
|--------------------------------------|-------------------------------------|----------------------------------------------------------------------------------------------------|
| Text color                           | <u>A</u> ~                          | Sets the text color of clicked selected field component                                                                                                    |
| Background color                     | <b>S</b> ~                          | Sets the background color of the field input                                                                                                    |
| Border color                         | <u> </u>                            | Sets the color of the border of field input                                                                                                    |
| Border width                         | ~ ~                                 | Sets the width of the border of field input                                                                                                    |
| Border radius                        | 0 ~                                 | Sets rounded corners of field input                                                                                                    |
| Border style<br>(pattern)            | $\square$ $\checkmark$              | Sets the style of the line of the border of field input                                                                                                    |
| Label placement                      | <b>\$</b> ← <b>\$</b> ↑ _ <b>\$</b> | Choose <b>where the label of the field</b><br><b>should be displayed</b> :<br>- On top of the input<br>- On the left side of the input<br>- On the right side of the input |
|                                      | Validation                          |                                                                                                    |
| Required field                       |                                     | Click this if you want to <b>always require</b><br>a value for this field                                                                                                  |
|                                      | Required<br>Field                   |                                                                                                    |
| Unique field                         | Unique<br>Value                     | Click this <b>if you want the value of the</b><br><b>field to be</b> <u>always unique</u> (case<br>sensitivity ignored, empty field values<br>ignored)                     |
| Field data format                    | Format                              | Sets a <b>required data pattern for this</b><br><b>field</b> (empty values are ignored)                                                                                    |
| Field minimum data<br>length (chars) | Min length                          | Minimum allowed field data number<br>of characters                                                                                                    |
| Field maximum data                   | Max length                          | Maximum allowed field data number                                                                                                    |
| length (chars)                       |                                     | of characters                                                                                                    |
| Field minimum value                  | Min value                           | Minimum value of field data                                                                                                    |
| Field maximum<br>value               | Max value                           | Maximum value of field data                                                                                                    |
| Custom error text Custom e           | error text                          | Specify a custom error message that will override ALL field errors.                                                                                                    |

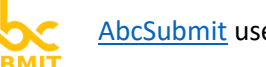

For example:

Comment is required, and must contain between 10 and 30 characters.

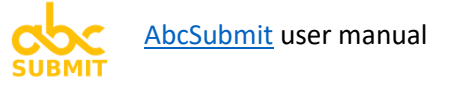

2.3.1. **Short text** (form field) (aka. Textbox)

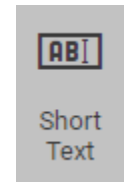

Use a **Short Text** form field in order to collect from users single-line texts of various lengths.

#### Data represented by a Short Text field can be:

- Short user notes
- Numbers
- Any kind of text user writes in a single line
- Serial numbers
- Coupon codes
- Short comments
- Any other kind of data not described in the table below:

There are some use-cases when Short Text field is not recommended:

| Are you using short text field for: | Use this form field<br>instead | Explanation                                                                                                    |
|-------------------------------------|--------------------------------|----------------------------------------------------------------------------------------------------|
| Asking for an email address         | Use <u>Email</u>               | <b>Email</b> form field has better email address validation                                                                                                |
| Asking for a link                   | Use <u>Website</u>             | Website form field has better data validation suitable for links                                                                                           |
| Asking for a phone number           | Use <u>Phone number</u>        | <b>Phone number</b> form field actually<br>validates if a phone number is valid for a<br>country, and has additional checks for<br>phone number validation |
| Asking for a person name            | Use <u>Name</u>                | Name form field comes with special name validation support                                                                                                 |
| Asking for someone address          | Use <u>Address</u>             | Address form field comes with special address validation support                                                                                           |

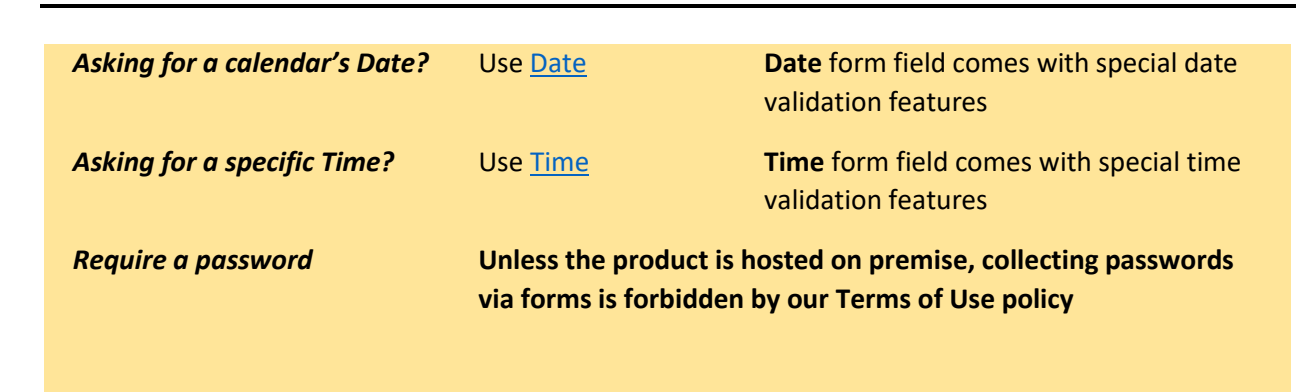

2.3.2. Long text (form field) (aka. Textarea)

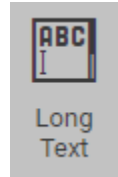

Use a Long Text form field in order to collect from users multiple-lines of text of various lengths.

Data represented by a Long Text field can be:

- Long user notes, where you expect multiple lines (paragraphs) of text
- Detailed comment or description of something

There are some use-cases when Long Text field is not recommended:

| Are you using Long Text field<br>for:<br>                                     | Use this form field instead | Explanation                                            |
|-------------------------------------------------------------------------------|-----------------------------|--------------------------------------------------------|
| Asking for a number                                                           | Use <u>Short Text</u>       | Numbers are written on a single line                   |
| Asking for a text which should<br>not contain multiple lines or<br>paragraphs | Use <u>Short Text</u>       | Short Text field does not allow multiple lines of text |

2.3.3. Single choice (form field) (aka. Radio)

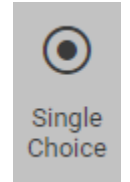

Use a Single Choice form field in order to make the users to select a single choice from a list of available choices.

Basically, a Single Choice field can be used instead of a Dropdown, and vice-versa, with difference that the Single Choice occupies more space in form (but it's easier to choose from).

#### Tips and tricks:

- You can sort the choices of the Single Choice with the help of the mouse (Drag them from their left side up and down)

[FAQ] How can I arrange the choices of a Single Choice field on multiple columns?

- 1. Click on the Single Choice field
- 2. Click on the button corresponding with the number of desired columns (Two, Three, or Four):

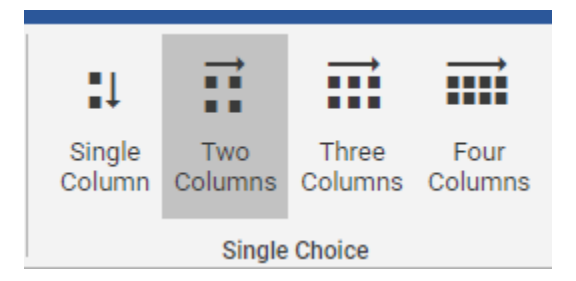

2.3.4. Multi choice (form field) (aka. Checkbox)

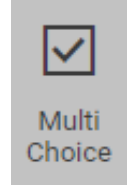

Use a Multi choice form field in order to allow the users to select more than one choice from a list of choices, in the same time.

#### Tips and tricks:

- You can sort the choices of the Multi Choice with the help of the mouse (Drag them from their left side up and down)

2.3.4.1. Design recommendations (avoid using these characters in choice text)

Because the choices of a Multi Choice field can be accessed via Conditional Logic, it is recommended to avoid using the characters: ".", "{", "}" in the text of the choices.

[FAQ] How can I arrange the choices of a Multi Choice field on multiple columns?

- 1. Click on the Multi Choice field
- 2. Click on the button corresponding with the number of desired columns (Two, Three, or Four):

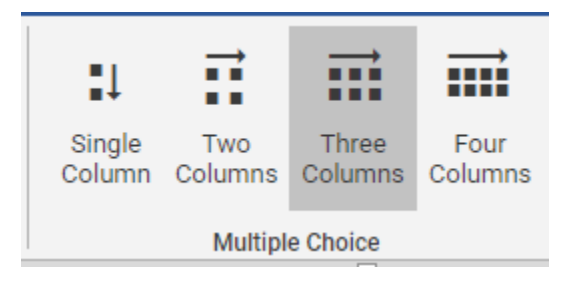

[TIP] Check the Terms of Service field (click here) if you intend to make user agree with some conditions you specify (an agreement).

### 2.3.5. **Dropdown** (form field)

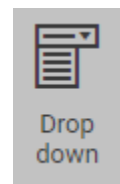

Use the Dropdown form field in order to make the users to select a single choice from a list of available choices.

Basically, the Dropdown field is a perfect replacement of a Single Choice field, in case the number of choices is too big (20 for example)

#### Tips and tricks:

- You can sort the choices of the dropdown with the help of the mouse (Drag them from their left side up and down)

[FAQ] How can I create a Dropdown with dynamic choices?

Use the **<u>BigData Dropdown</u>** instead.

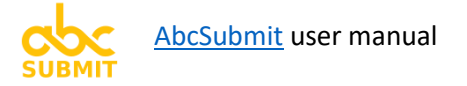

2.3.6. Date (form field)

| •    |
|------|
| Date |

Use the Date form field in order to collect calendar dates with your form, based on the date format and limitations you specify.

[FAQ] How to set default date field with the date of tomorrow?

- 1. Click on the Date field
- 2. Input value **+1D** in the default value setting of the Date field:

| Default value | +1D        |
|---------------|------------|
| -             |            |
| Date          | e settings |

D stands for "Day". Other supported units are:

| Unit | Description |
|------|-------------|
| D    | Day         |
| W    | Week        |
| М    | Month       |
| Y    | Year        |

For example, if you wish the default date to be today + 2 weeks + 3 days, you can specify **+2W3D**.

The same thing goes with the dates in the past, by replacing the + sign with - sign (-2W3D)

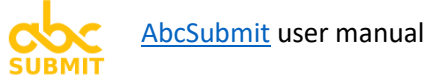

#### [FAQ] How to **enforce date intervals** of the Date field?

- 1. Click on the Date field
- 2. Adjust the "Min value" and "Max value" settings of the Date field:

|             | โมงป   | Ħ      | Min length |         | Max length |  |
|-------------|--------|--------|------------|---------|------------|--|
| Required    | Unique | Format | Min value  |         | Max value  |  |
| Field Value |        | ~      | Custom err | or text |            |  |
|             |        |        | Validation |         |            |  |

Here are some sample values which will help you to figure out how it works:

| Min value | Max value | Explanation                                                                                          |
|-----------|-----------|----------------------------------------------------------------------------------------------------|
| today     | tomorrow  | Enforce date interval selection between today and tomorrow                                           |
| -2W       | +1M       | Enforce date interval selection between two weeks ago and next one month                             |
| +3M15D    | +1Y       | Enforce date interval selection between 3 months and 15 days in the future and 1 year in the future. |

Of course, you can limit date interval selection only in the past or only in the future, it is not mandatory to enforce both min value and max value at the same time.

#### Supported units are:

| Unit | Description |
|------|-------------|
| D    | Day         |
| W    | Week        |
| м    | Month       |
| Y    | Year        |

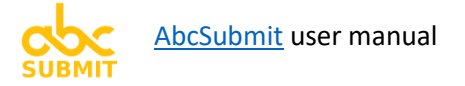

2.3.7. Time (form field)

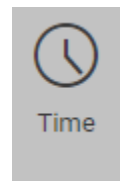

Use the Time form field in order to allow users of your form to input hour/minute time values, based on the time format and limitations you specify.

[FAQ] How to enforce time interval selection for the Time field?

- 1. Click on the Time field
- 2. Adjust "Min value" and "Max value" of the time field:

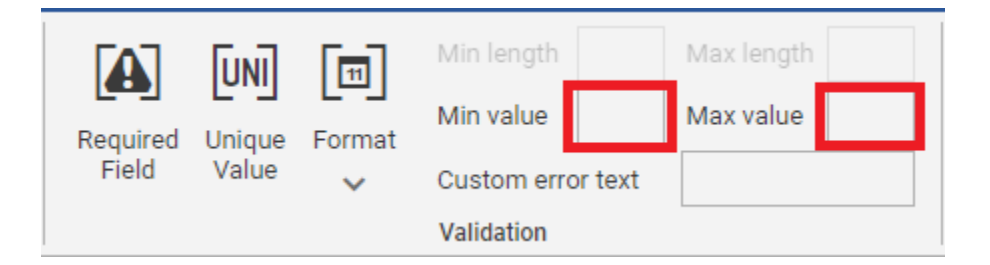

Sample values which can be used in both "Min value" and "Max value" can be:

| Sample value | Description                           |
|--------------|---------------------------------------|
| now          | Current time                          |
| +5M          | Current time + 5 minutes              |
| +2H30M       | Current time + 2 hours and 30 minutes |
| -12H8M       | Current time - 12 hours and 8 minutes |

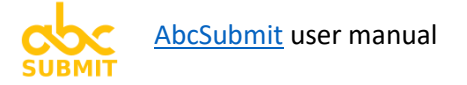

2.3.8. Text (form field)

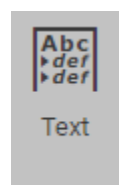

Use the Text field in order to design a block of text which supports font and color formatting. Suitable for scenarios when you want to describe something, a contract, an explanation, a long note, etc.

| This is a <u>text fiel</u>                                                                                              | <u>d</u>                      |                |   |
|----------------------------------------------------------------------------------------------------|-------------------------------|----------------|---|
| You <b>can write</b> beautiful <u>formatted</u><br>• List 1<br>• List 2<br>• List 3<br>Or you can write an article here | Normal ∨ Roboto<br>BIU A~ ☷ ☷ | ✓ 16 <  ✓ 16 < | ¢ |

Text field appearance during form editing phase
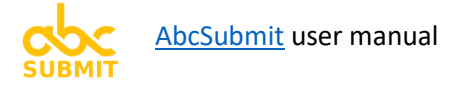

# 2.3.9. Name (form field)

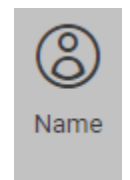

Use the Name form field if you want to collect person names in your form.

There are no frequently asked questions for this field. <u>Ask a question on our contact and support form</u>, and we will add your answer in this manual.

## 2.3.10. Signature (form field)

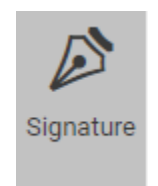

Use a Signature form field if you want to collect electronic signatures of your form visitors (images representing signatures). Suitable for contracts, agreements, or any other kind of scenario where user signature is required.

Users can sign in the Signature field by using their finger, mouse, or a phone / tablet pencil.

[FAQ] How to change the color and the line width of the user signature?

- 1. Click on the signature field
- 2. Adjust the "Pen color" and "Pen width" settings:

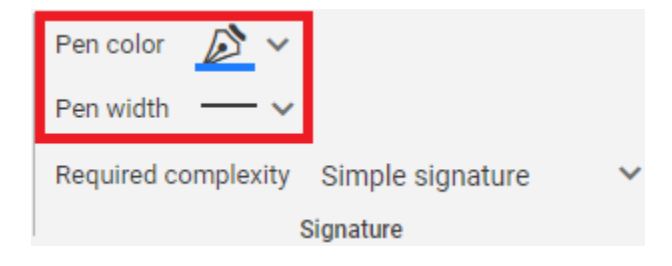

#### [FAQ] How to enforce stronger signatures?

A straight line can be considered a signature, but it's very improbable that it's a valid signature:

Signature

Signature

Signature

Simple complexity signature

Medium complexity signature

**High complexity signature** 

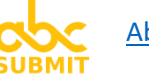

In order to modify the required complexity of the signature field, follow these steps:

- 1. Click on the signature field
- 2. Adjust the "Required complexity" setting:

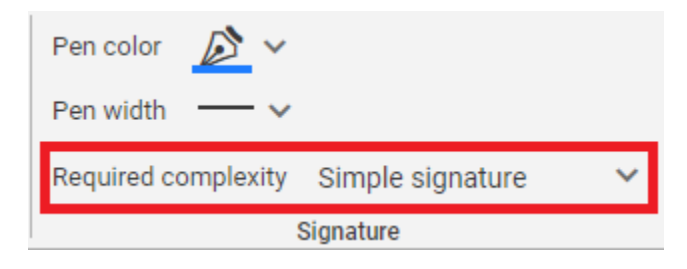

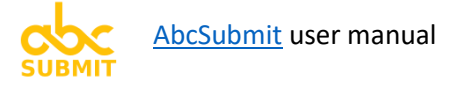

# 2.3.11. Address (form field)

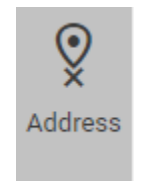

Use an Address form field in order to collect geographical addresses (street, number, city, town, country, address line, etc.)

There are no frequently asked questions for this field. <u>Ask a question on our contact and support form</u>, and we will add your answer in this manual.

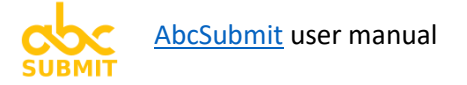

# 2.3.12. Map (form field)

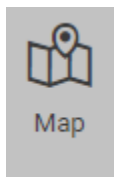

In a Map form field you can display a Google Map centered (with a marker) to an address you specify. Useful for giving directions straight on Google Maps to your users. Useful when you want to show the location of an event, organization, building, shop, etc.

### [FAQ] How to change the address of the map?

- 1. Click on the address field
- 2. Click on "Input address"

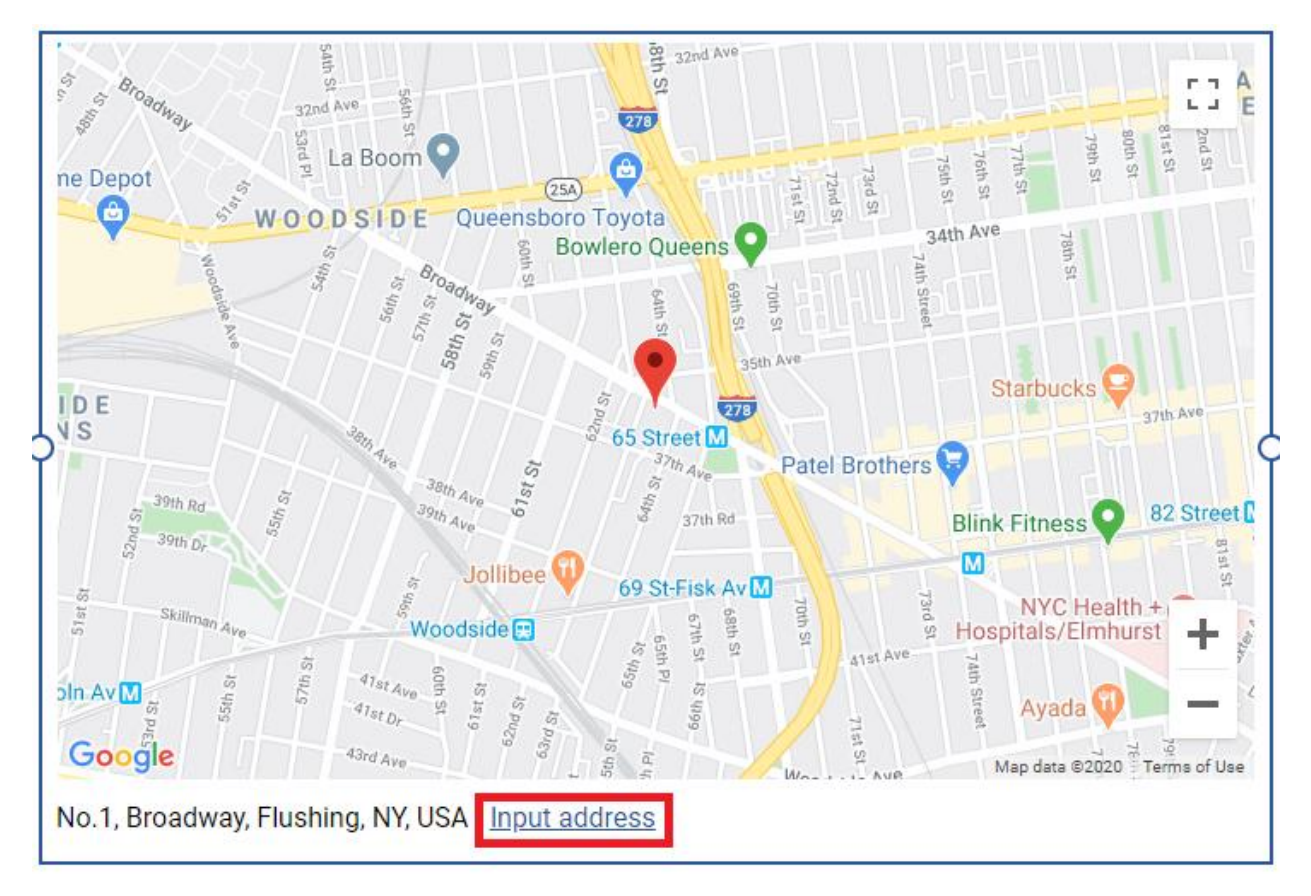

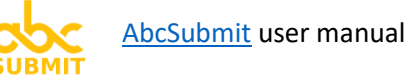

# [FAQ] How to customize the map appearance?

- 1. Click on the map field
- 2. Play with the address settings:

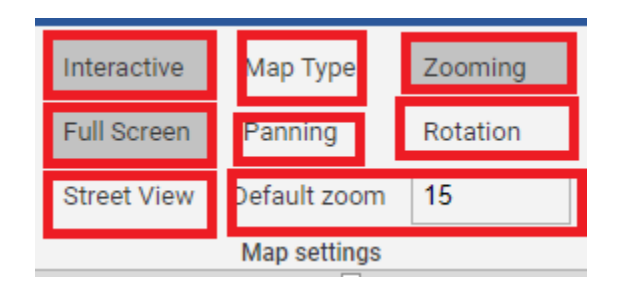

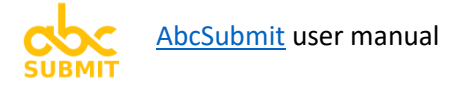

# 2.3.13. Email (form field)

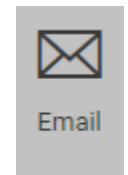

Use an email form field in order to **collect properly formatted email addresses** with your form.

[FAQ] Does the email field checks if an email exists for real?

**No,** the email field checks to see only if the provided email address is written using correct format. It does not make network checks to see if the address really exists.

# 2.3.14. Phone number (form field)

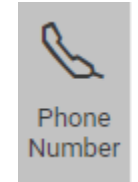

Use a phone number form field in order to **collect VALID phone numbers** with your form.

[FAQ] Does the phone field checks if the phone number is valid for real?

Yes. We can validate for sure the following things about a collected phone number:

- Length of the phone number is valid (depending on selected country and network)

- First digits of the phone number are valid (it knows all the prefixes of all the phone operators in the world)

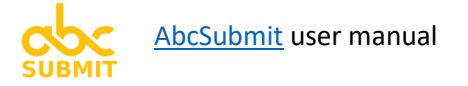

# 2.3.15. Website (form field)

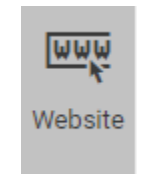

Use a Website form field in order to collect properly formatted links to websites or website pages with your form.

[FAQ] Does the website field checks if the website link exists for real?

**No**. The website field only checks if the provided link is properly formatted

# 2.3.16. File upload (form field)

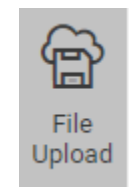

Use a file upload form field in order to collect files (documents, videos, pictures, archives, etc.) with the help of your form.

Users can upload either a single file, or multiple files at once.

## [FAQ] What kind of files can I receive with the file upload field?

#### You can receive the following type of files:

| File type     | Allowed file extensions                                                                                |
|---------------|----------------------------------------------------------------------------------------------------|
| Pictures      | "tiff", "jpeg", "jpg", "bmp", "raw", "pdf", "tga", "ani", "ico", "png", "svg", "oxps",<br>"gif"        |
| Documents     | "doc", "docx", "odt", "pdf", "rtf", "tex", "wks", "wps", "wpd", "txt", "xls", "xlsx",<br>"ppt", "pptx" |
| Video         | "avi", "flv", "wmv", "mov", "mp4", "mkv", "mpg", "mp4", "mpeg"                                         |
| Audio         | "wav", "mp3", "wma", "vorbis", "aac", "flac"                                                           |
| Archives      | "zip", "rar", "arj", "tar", "gz"                                                                       |
| Text files    | "txt", "ini"                                                                                           |
| Any file type | Any file which does not have extension: 'exe', 'dll', 'com', 'bat', 'cmd',                             |
|               | 'sh', 'bash', 'php', 'js', 'msi', 'vb', 'vbs', 'ws', 'wsf', 'scf', 'scr', 'pif', 'lnk'                 |

In order to change the allowed file type that the File upload accepts:

- 1. Click on the File upload field
- 2. Change the setting "Allow file types":

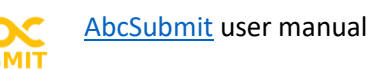

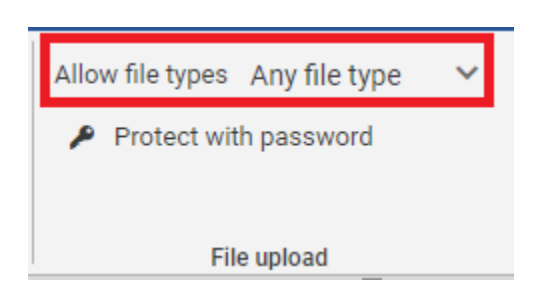

[FAQ] Are uploaded files scanned with an antivirus software?

No. Uploaded files are not scanned with an anti virus software. Please scan all collected files with an antivirus before you open them.

[FAQ] What is the **maximum file size a user can upload** via a File upload field?

Files larger than 128 MB might cause problems while uploading.

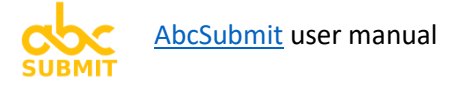

## 2.3.17. Picture (form field)

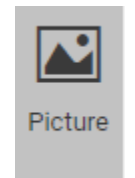

The picture field displays an image in your form. Useful if you want to show your logo in header, or if you simply want to display a picture in one of your form pages.

#### [FAQ] How can I change (add) a picture?

- 1. Click on the picture field
- 2. Click on "Upload a picture" (or "Select a picture")

| >      |                  | No picture selected | 0 |
|--------|------------------|---------------------|---|
| Upload | <u>a picture</u> |                     |   |

A window will appear. Depending on how you want to upload / select the picture, the following options are available:

#### [2.3.17.1] Upload a picture from my computer

- 1. Click on "Upload" tab
- 2. Click on "Browse file" button
- 3. After a successful file upload, Adjust your picture

| Select Picture                                | × |  |  |  |  |  |  |
|-----------------------------------------------|---|--|--|--|--|--|--|
| Adjust Upload My Files Input URL Stock Photos |   |  |  |  |  |  |  |
| Upload an image file from your computer:      |   |  |  |  |  |  |  |
| Browse file                                   |   |  |  |  |  |  |  |
| ① Maximum supported file size is 2MB          |   |  |  |  |  |  |  |

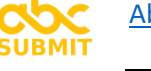

#### [2.3.17.1] Reuse a previously uploaded picture

- 1. Click on "My Files" tab
- 2. Click on the picture you want to reuse
- 3. Click on "Adjust photo", in order to Adjust your picture

| Name                           | Date                  | Size   | Section 2010 and a section 2010 and a section 2010 |
|--------------------------------|-----------------------|--------|----------------------------------------------------------------------------------------------------|
| abc-look-v1.png                | Mar 10, 2020, 1:10 PM | 1.2 MB |                                                                                                    |
|                                |                       |        |                                                                                                    |
|                                |                       |        |                                                                                                    |
|                                |                       |        |                                                                                                    |
|                                |                       |        | Size:<br>1.2 MB                                                                                                    |
|                                |                       |        | <b>Upload date:</b><br>Mar 10, 2020 <u>, 1:10 PM</u>                                                                                                    |
| howing 11 out of 1 total items |                       | 1 .    | Adjust                                                                                                    |

[2.3.17.1] Use a picture straight from the internet, without storing it to your storage

- 1. Click on "Input URL" tab
- 2. Paste the link to the picture
- 3. Adjust your picture

| Select Picture                                             | × |
|------------------------------------------------------------|---|
| Adjust Upload My Files Input URL Stock Photos              |   |
| Input a URL pointing to a Image file somewhere on the web: |   |
| https://www.example.com/images/image.png                   |   |
|                                                            |   |

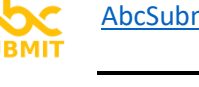

## [2.3.17.1] Use a picture provided by a Stock Photo partner

- 1. Click on Stock Photos tab
- 2. Fill in the "Search for" textbox with a description of what you're searching

product version: 2, revision 1

- 3. Select stock photo provider (from "Using" dropdown)
- 4. Click "Search" button
- 5. Click on the picture you want to use
- 6. Click on "Add to My Files" button
- 7. Adjust your picture

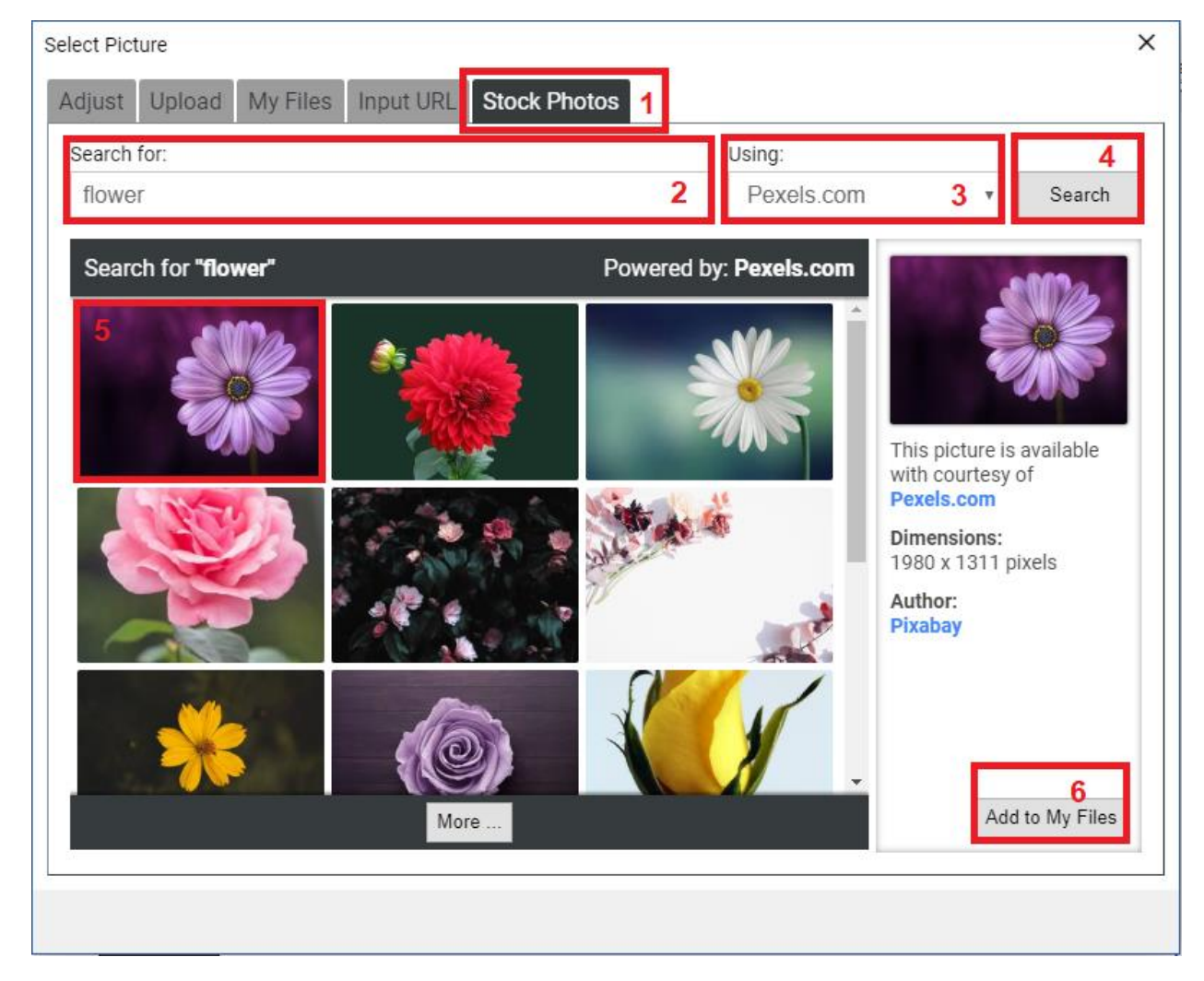

## [2.3.17.2] Adjust your picture

Depending on the file size of selected picture, you might want to perform the following operations:

[2.3.17.2] **Downscale** the picture, in order to reduce it's resolution (resulting in faster loading time)

| Sel | ect Pict     | ure      |            |              |                |                                | ×               |                |
|-----|--------------|----------|------------|--------------|----------------|--------------------------------|-----------------|----------------|
| A   | djust        | Upload   | My Files   | Input URL    | Stock Photos   |                                |                 |                |
| (   | <b>)</b> //w | /ww.abcs | submit.com | m/static/sto | rage/1/1197/2- | flower-purple-lical-blosso.jpg | Downscale:      | Downscale:     |
|     |              |          |            |              |                |                                | Height:<br>1311 | Height:<br>424 |
|     |              |          |            |              |                |                                | - Then Crop:    |                |

[2.3.17.2] Crop the picture, in order to highlight only a region of the picture to be displayed, and further reduce picture size (resulting in faster loading time):

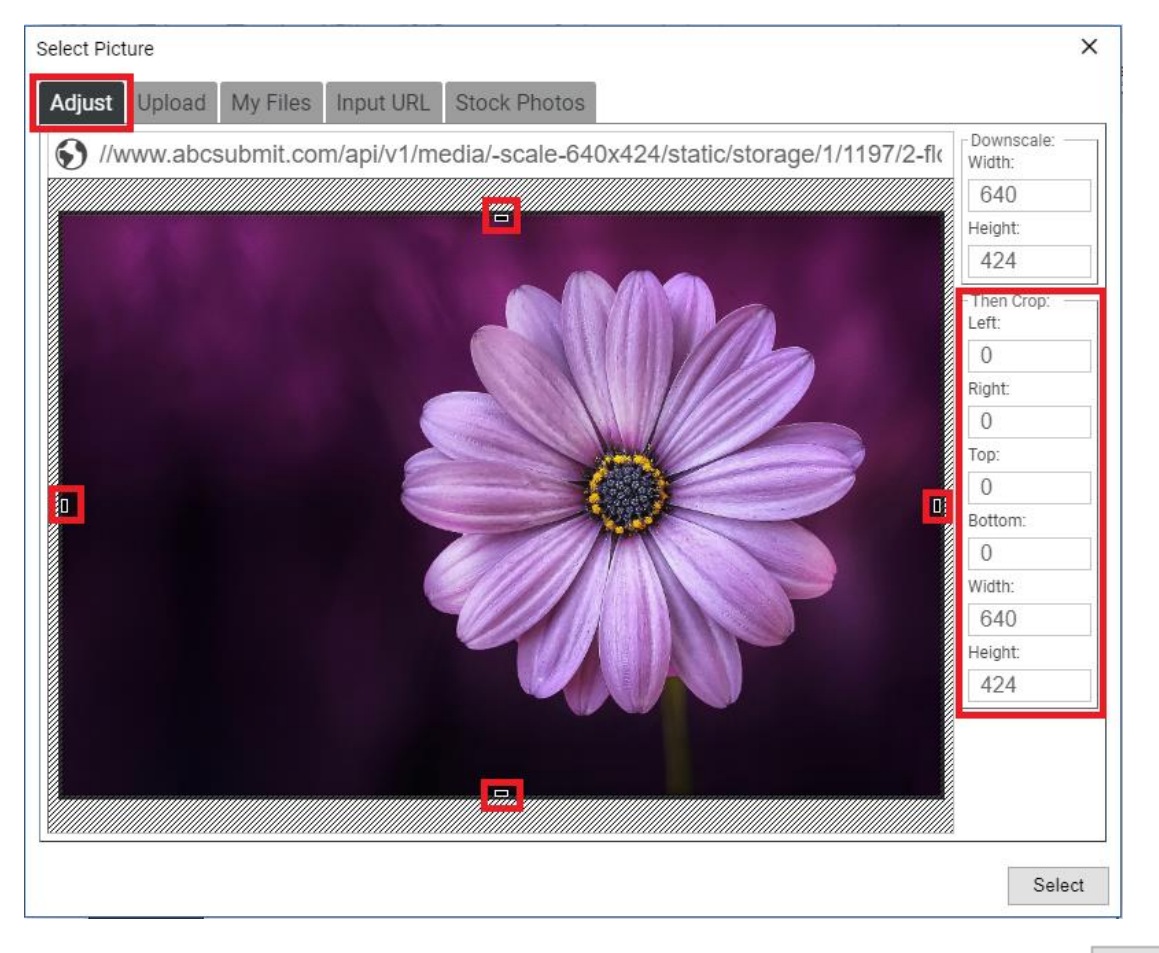

After you are satisfied with both picture size and selected region to be displayed, click on button.

Select

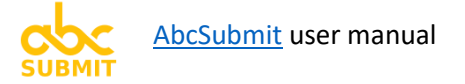

2.3.18. Video (form field)

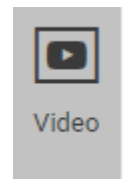

The video form field can be placed in one of your form pages in order to display a clip from YouTube straight in your form.

#### [FAQ] How to change / set a video?

- 1. Click on Video field
- 2. Click on Select video
- 3. Paste the video URL (copied from YouTube) in the field "Video URL"
- 4. Click Ok

| Provide video URL X                           |  |
|-----------------------------------------------|--|
| Input a YouTube video URL                     |  |
| Video URL:                                    |  |
| https://www.youtube.com/watch?v=hr35TJeaF2Y 2 |  |
| 3<br>Ok Cancel                                |  |
|                                               |  |

### 2.3.19. Photo camera (form field)

| <b>®</b>        |
|-----------------|
| Photo<br>Camera |

Photo camera form field allows the users of your form to upload selfies or pictures made with the help of their laptop, phone or tablet video camera.

#### [FAQ] How to set Photo camera picture resolution

- 1. Click on Photo Camera field
- 2. Adjust "Resolution" setting:

| Resolution   | Medium resolution $$           |  |  |  |  |
|--------------|--------------------------------|--|--|--|--|
| Facing mode  | Choose preferred car<br>User V |  |  |  |  |
| Photo camera |                                |  |  |  |  |

[FAQ] How to set the camera used by the phone which will take pictures?

- 1. Click on Photo Camera field
- 2. Adjust "Facing mode" setting:

| Resolution  | M   | edium resolution  | ~     |             |
|-------------|-----|-------------------|-------|-------------|
| Facing mode | Us  | ser               | ~     |             |
|             | Pho | Choose which came | era w | ill be used |

Select "User" to use front camera (selfie camera)

Select "Environment" to use back camera (regular photo camera)

# 2.3.20. Shopping cart (form field)

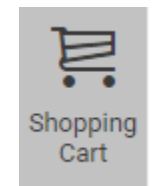

In case you intend to sell products via your form, the Shopping cart field allows the visitor of your form to inspect what products he ordered, total amount of order, and remove products from the list.

**NOTE:** This field is needed in case you want to <u>collect payments with your form</u>.

## 2.3.21. Payment processor (form field)

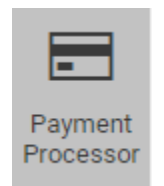

In case you intend to sell products via your form and you wish to support more than one payment gateway, this field allows the user to choose the payment gateway that will charge the form order.

NOTE: This field is needed in case you want to collect payments with your form.

## 2.3.22. **Product** (form field)

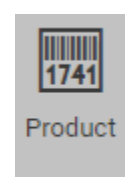

In case you intend to sell products with your form, use the Product field in order to add a sellable item. Product fields are automatically displayed in your <u>Shopping Cart field</u>, and can have multiple choices (color, size, etc). You can assign a photo to each product you add in your form.

**NOTE:** This field is needed in case you want to <u>collect payments with your form</u>.

### 2.3.23. Survey (form field) (aka. Likert Scale)

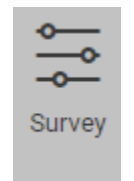

A Survey (Likert scale) is a rating scale, often found on survey forms, that measures how people feel about something.

You can easily setup your questions and answers in a visual way.

Used to **collect degrees of satisfaction** related to the services of a company for example, **or opinions about a product** you offer.

[FAQ] How to show the answers on top of the Survey field instead of next to each question?

- 1. Click on Survey field
- 2. Click on "Inline choices"

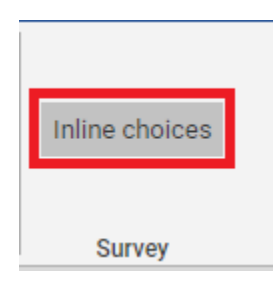

## 2.3.24. Net promoter (form field) (aka. Net Promoter Score)

| 123             |
|-----------------|
| Net<br>Promoter |

Use the **Net promoter** form field in order to **collect ratings from 1 to 10 from your form users**, related to a question you ask.

### [FAQ] Net promoter field values are from 1 to 10. Can I change this?

At this point, no. Net promoter field is used to calculate **Net promoter score**, and it depends on values from 1 to 10.

You should add a feature request if you need a Net promoter field with values other than 1..10.

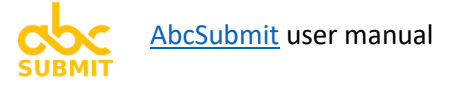

## 2.3.25. Rating star (form field)

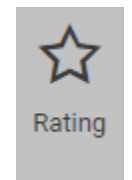

Use the **Rating star** form field in order to **collect ratings from 1 to 5 from your form users**, related to a question you ask.

[FAQ] Star rating field values are from 1 to 5. Can I change this?

At this point, no. You should add a feature request if you need a star rating field with values other than 1..5.

## 2.3.26. Terms of service (form field) (aka. TOS)

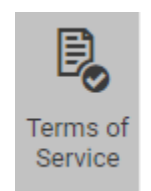

The **terms of service** form field acts like a required checkbox where you can insert a link pointing to a document containing some terms you want the user to agree (an agreement).

Alternate, **you can display inline the terms of service document, inside a popup** which will open if the user clicks on the link from the TOS field.

[FAQ] How do I show the agreement text inside of a popup?

- 1. Click on the Terms of service field
- 2. Select "Open popup" in "Link click action" field:

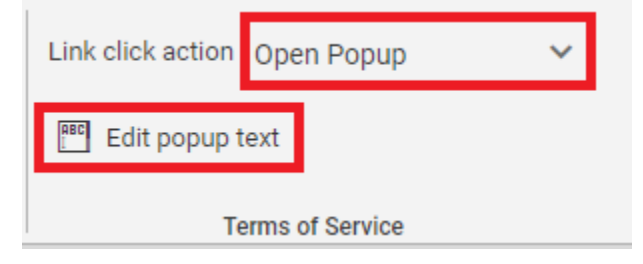

3. Click on "Edit popup text", and write the agreement there. Markdown is supported.

Now when the link of the Terms of Service field is clicked, a popup will be displayed instead of redirecting user to a specified link.

#### [FAQ] No link is displayed inside Terms of service field

- 1. Click on Terms of service field
- 2. Ensure that the link text is surrounded by underscore characters:

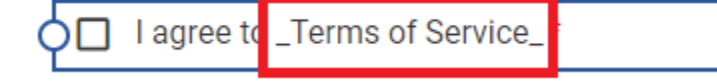

## 2.3.27. Social media (form field)

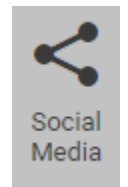

Adds sharing buttons pointing to common social networks in your form, which will help you to collect even more form results via social networks.

### [FAQ] How to enable or disable a social network?

- 1. Click on Social Media field
- 2. Click on "Configure networks" button:

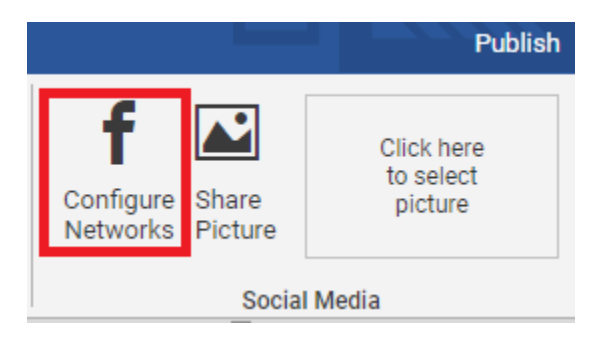

3. A window will appear. Check (to enable) or uncheck (to disable) desired social network.

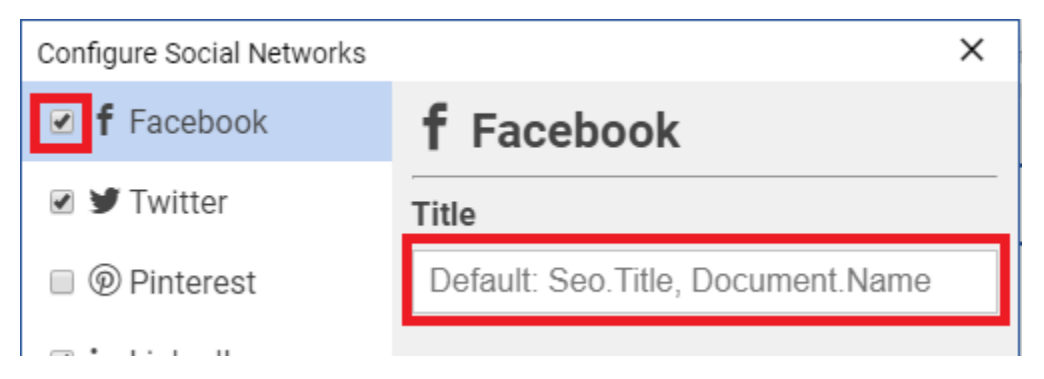

4. Fill social media network configuration (in case of enabling social network), then click on

Ok

button.

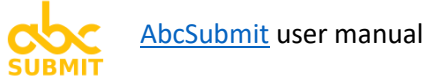

[FAQ] How to **customize the picture that appears in my shared post** on a social network?

- 1. Click on Social Media field
- 2. Click on "Share Picture" button, which will allow you to upload or customize the shared post picture

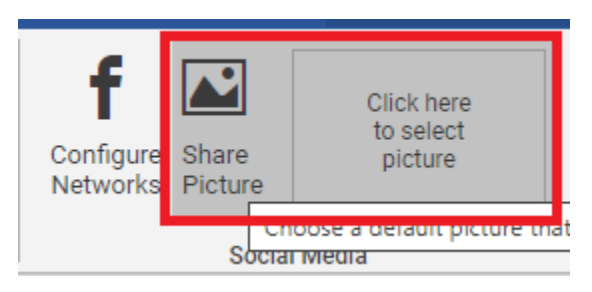

For more info regarding how to upload a picture, consult the "<u>How can I change (add) a picture</u>" tutorial.

2.3.28. Code (form field)

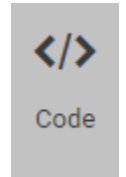

Code field has numerous use cases:

- Add custom CSS to your form
- Create a dynamic widget inside your form by using html / css / and a subset of javascript
- Fetch dynamic data from REST endpoints, and display it as a table for example in your form
- Provides an easy to use template language (like Handlebars) which models the data received from remote REST api endpoints
- Allows interaction with shopping cart via JavaScript, used for advanced shopping scenarios
- Allows interaction with form submission process, adding custom verifications before submitting form
- Add custom HTML to your form (with some restrictions like IFRAME element for example)

#### [FAQ] Where do I edit the code of the "Code" field?

- 1. Click on the Code field
- 2. Click on "Edit code"

|   | AbcSubmit Code    |   |
|---|-------------------|---|
| ç | Jack (age: 33)    | ٢ |
|   | Jannice (age: 44) |   |
|   | Edit code         |   |

3. Write or edit the code in the window that appears:

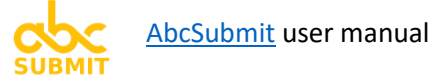

Edit code

| 🖹 Save 🌒 Cancel 🔁 Help 🗸                          |                                                                                                    |  |  |  |
|---------------------------------------------------|----------------------------------------------------------------------------------------------------|--|--|--|
| 1<br>2<br>3<br>4<br>5<br>6<br>7                   | <li><li><li><li>k name="persons" rel="data-source" type="application/json" href="/examples/persons.json" .</li> <li><h1>AbcSubmit Code</h1>   {{#each persons}} <div data-person-id="{{id}}" data-role="person" onclick="alert( idPlusTwo( {{id}} ) );"> <span>{{name}}</span></div></li></li></li></li> |  |  |  |
| 8                                                 |                                                                                                    |  |  |  |
| 9<br>10<br>11<br>12<br>13<br>14<br>15<br>16<br>17 | <pre>{{#end}}  <style></style></pre>                                                                                                    |  |  |  |

4. Click on button to save and close the "Edit code" window.

[FAQ] How to add Custom CSS to my form?

```
1. Edit the code
```

2. Insert a <style> block with "isolation" attribute set to "global":

```
<style <u>isolation="global"</u>>
```

```
/** write here your custom global CSS **/
```

</style>

## 2.3.29. Button (form field)

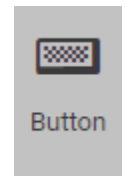

You can place a Button on your form in order to redirect the user to a custom link, or execute a form command like "Reset" for example.

[TIP] The Button field is designed only for special cases

- If you want to add a Reset form button on a <u>page of type Thank You</u> or on a <u>page of type</u> <u>Payment error</u>
- If you want to add a button which will redirect user to a link you specify

The form editor automatically places your form buttons on each page (Next, Previous, Submit, Reset, etc.).

2.3.30. BigData dropdown (form field)

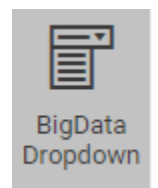

Add a dropdown with dynamic choices in your form, with data fetched from a <u>BigData collection</u>, based on a lookup filter you specify.

## [FAQ] How to configure the BigData dropdown?

- 1. Ensure you have at least one BigData collection created, configured and populated
- 2. Click to select the BigData dropdown field
- 3. Click on "Configure BigData query"

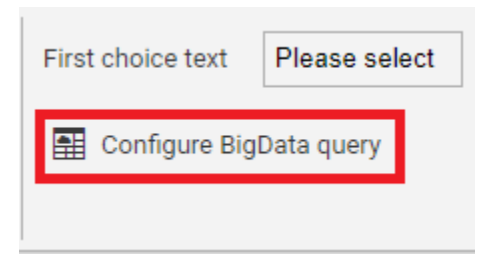

4. A window will appear:

| Configure BigData Query     |     |  |
|-----------------------------|-----|--|
| Collection                  |     |  |
| employees                   | •   |  |
| Field                       |     |  |
| email (string)              | •   |  |
| Filter condition (optional) |     |  |
| enabled == true             |     |  |
|                             |     |  |
| Ok Can                      | cel |  |

5. In field "Collection", select the BigData collection from which the dropdown choices will be populated

| Collection            |  |  |
|-----------------------|--|--|
| employees v           |  |  |
| Select collection     |  |  |
| employees             |  |  |
| newsletter            |  |  |
| products              |  |  |
| regions_and_districts |  |  |

6. In section "Field", select the field of selected BigData collection which contains the text of the choices of the dropdown:

| Field            |    |  |  |
|------------------|----|--|--|
| email (string)   |    |  |  |
| Select field     |    |  |  |
| email (string)   |    |  |  |
| enabled (boolear | 1) |  |  |
| wfh_apr (uint)   |    |  |  |
| wfh_aug (uint)   |    |  |  |

NOTE: ONLY FIELDS OF TYPE (string), (picture) and (color) CAN BE SELECTED.

7. **Optional step:** you can specify a filter when selecting rows from your BigData collection. In this example, we wanted to select all the emails from BigData collection "employees", which have "enabled" (other collection field) set to true. In this case, we used filter:

| Filter condition (optional) |                 |  |  |  |  |
|-----------------------------|-----------------|--|--|--|--|
|                             | enabled == true |  |  |  |  |
|                             |                 |  |  |  |  |

8. Click on Ok button. Window will close, and the dropdown will contain the data from your big data collection according to your specified filter.

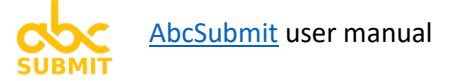

[FAQ] What to write in "Filter condition"?

The syntax of the filter text is the same with the <u>syntax used to filter a BigData collection</u>.

2.3.31. **BigData row viewer** (form field)

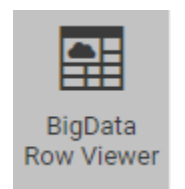

Prefill your form fields with data from a BigData collection, based on a dynamic or static lookup condition (computed from other form fields).

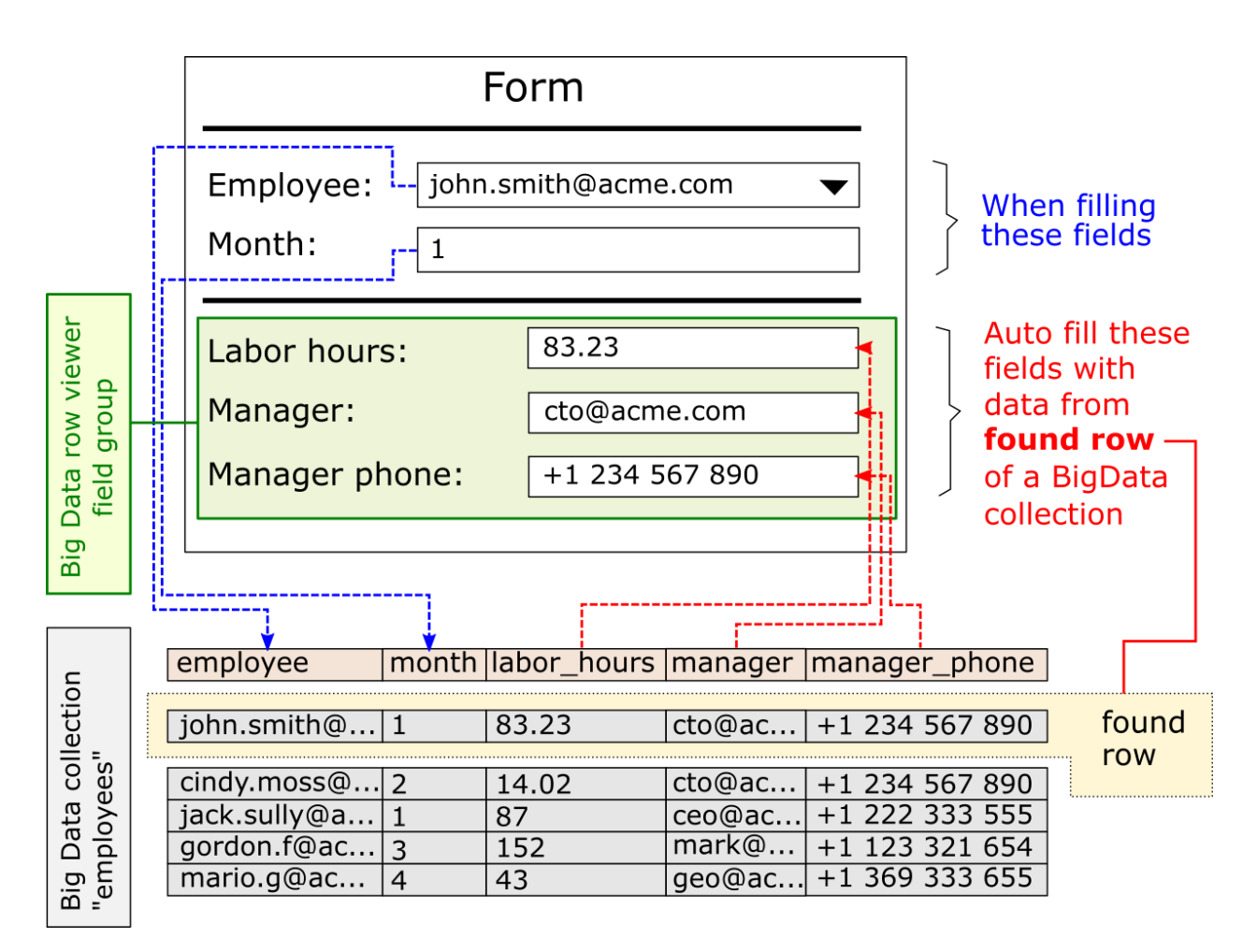

BigData row viewer is used for solving problems like this

Basically, the BigData row viewer is a special group of readonly fields, which are auto-filled with data from a BigData collection.

[FAQ] Can I prefill fields from multiple BigData collections?

**No**, a BigData row viewer populate fields from a single BigData collection. If you want to populate fields from multiple collections, add more BigData row viewers in your form.

[FAQ] What happens when no row is found in collection?

All fields from BigData row viewer will be "empty".

[FAQ] What happens when filter matches multiple rows?

Only the first found row will be used.

# 2.3.32. **Current user** (form field)

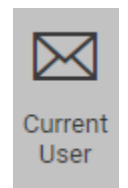

If your <u>form requires authentication</u>, this field is automatically prefilled the email address of <u>current</u> <u>company user</u> accessing your form.

[FAQ] How this field can help me?

- In workflows, if your process depends on the user which filled your form
- Works great as "filter" field, if you want to auto-fill data related to a user of <u>your company</u> inside a <u>BigData row viewer</u>.

[TIP] Works only when form setting "Require authentication for this form" is active (click here).

2.3.33. Hidden short text (form field)

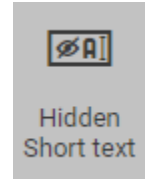

Hidden short text is a special field mostly used if you want to allow your company users to attach additional data to a form result, via <u>Workflows</u>.

Each Hidden short text is converted dynamically to a Short Text field in a Human Task workflow node.

## [TIP] When to use this field

If you want to design a **Human task** form inside your Workflow which contains some extra fields **invisible to the user which originally filled the form**, but **visible to** a user of your company or to **a user which edits your form result**.
# 2.3.34. Hidden long text (form field)

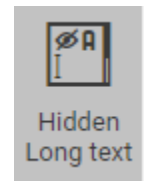

Hidden long text is a special field mostly used if you want to allow your company users to attach additional data to a form result, via <u>Workflows</u>.

Each Hidden long text is converted dynamically to a Long Text field in a <u>Human Task workflow node</u>.

# [TIP] When to use this field

If you want to design a **Human task** form inside your Workflow which contains some extra fields **invisible to the user which originally filled the form**, but **visible to** a user of your company or to **a user which edits your form result**.

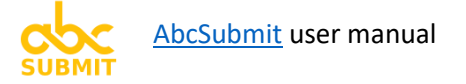

# 2.5. Form Settings

[FAQ] How do I access the Form settings?

The "Settings" section of a Form is available inside the builder menu only after you open a form:

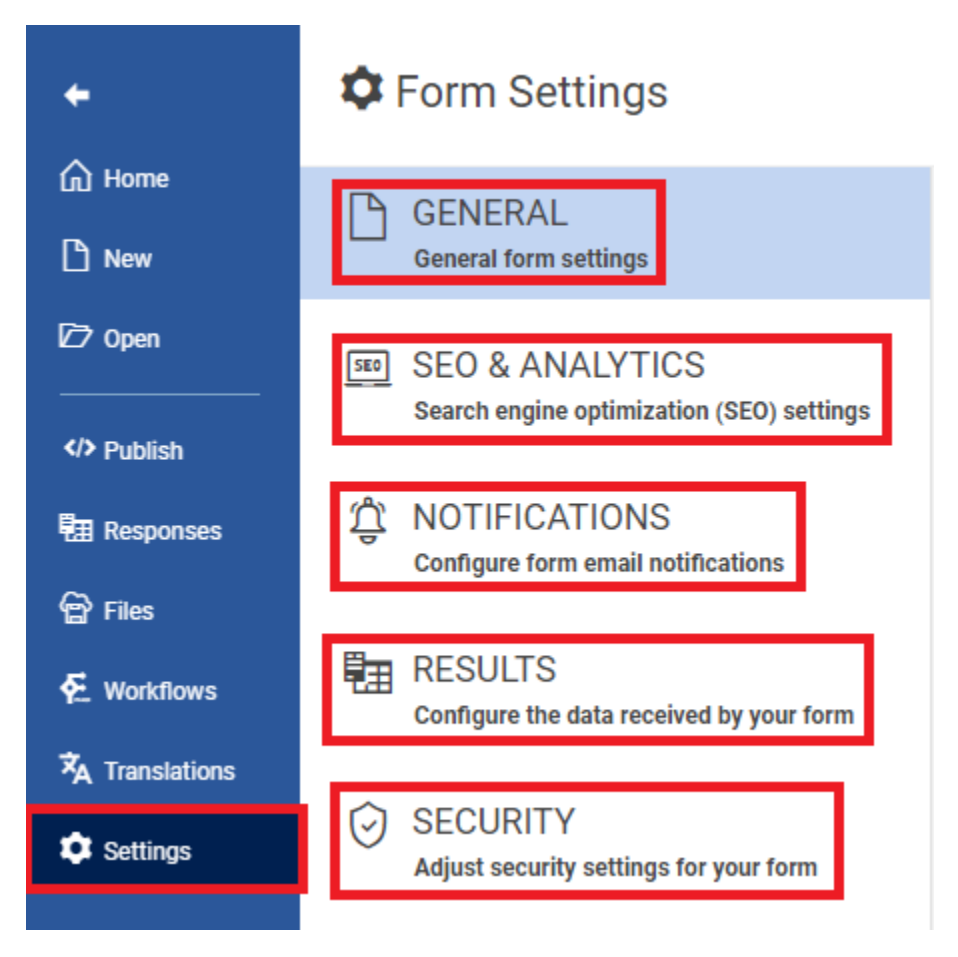

# 2.5.1. General – General form settings

From this section you can adjust the name of the form, and make your form a template, so that you can reuse it later when creating new forms.

#### 2.5.1.1. Form name

Allows you to set the name of your form. This can also be achieved during form editing, by writing in the form name field:

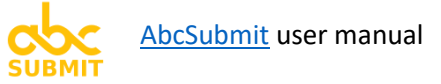

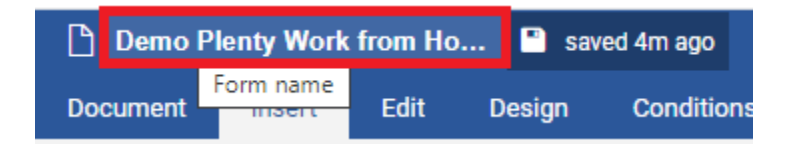

#### 2.5.1.2. This form is a template

If you check this box, your form will be listed in the Home and New screens so that you can use it as a personal template for further forms you create.

#### 2.5.2. Seo & Analytics – Search engine optimization (SEO) settings

You can enable Google Analytics on your form, and also optimize your form for search engines.

#### 2.5.2.1. Form title

The <title> content of your form HTML page (used by search engines)

#### 2.5.2.2. Form keywords

The <meta name=keywords> content of your form HTML page (used by search engines)

#### 2.5.2.3. Form description

The <meta name=description> content of your form HTML page (used by search engines)

#### 2.5.2.4. Google Analytics code

Paste here your Google Analytics GA code, in order to monitor the views of your form straight from <u>Google Analytics dashboard</u>.

# 2.5.3. Notifications – Configure form email notifications

From this section you can configure default email addresses used by email notifications generated by your form results and form payments.

#### 2.5.3.1. Default email address

Each time you receive a new form result, by default, an email is sent to the owner of the form (you).

This setting allows you to override the default email recipient which is used by the new form result notification.

#### 2.5.3.2. Send email payment notifications

If you <u>enable payments for your form</u>, each time a payment is completed successfully, an email notification is sent to the form owner (you).

This setting allows you to activate or deactivate new payment email notification.

#### 2.5.3.3. Payment notification email address

**If** you <u>enable payments for your form</u> and you <u>enable payment notifications</u>, each time a payment is completed successfully, an email notification is sent to the form owner (you).

This setting allows you to *override the default email recipient which is used by the payment notification*.

# 2.5.4. **Results** – Configure the data received by your form

From this section you configure rules regarding the results received by your form (how many results, who can send results, filters, etc.).

#### 2.5.4.1. Accept only these max number of form results

Sometimes you want your form to a **accept only a fixed number of results**. Fill this setting with the fixed number of results your form can accept.

#### Leave blank for unlimited number of form results.

#### 2.5.4.2. Accept form results only during this timetable

Sometimes you want to accept form results only during specific days of week and specific day hours. Configure this setting in order to accept form results only during days and hours of day you specify.

**Excepting configured timetable, your form will be offline**, won't accept form results, and a warning will be displayed to users visiting your form.

**TIP**: <u>**Configure your timezone**</u> in order to make your timetable work as expected.

#### 2.5.4.3. Unique form results based on IP address

Provides you the ability to forbid multiple (duplicate) form results from the same IP address.

#### 2.5.4.4. Discard unpaid form results

If you <u>configure payments on your form</u>, form results corresponding to unsuccessful payments (or payments which were not completed in 15 minutes) will be automatically removed from the system.

#### 2.5.4.5. Default action after submit

Choose what happens after the form is submitted:

- Show the Thank you page,
  - or
- **Redirect to a custom link** you specify.

#### 2.5.4.6. Allow later form results editing by original sender

This setting **applies only to our** <u>offline forms app</u>, and is used to grants or forbid the user which submitted the form result to re-edit it's submitted data.

### 2.5.5. Security – Adjust security settings for your form

From this section you can configure special settings which are restricting the form to be viewed or submitted under certain conditions.

#### 2.5.5.1. Enable CAPTCHA

CAPTCHA is a technology used to prevent software bots (computer programs) to submit your form.

This setting allows you to be sure that **only humans (real persons) are submitting your form** results.

Unless a special reason for disabling CAPTCHA, it is recommended to leave this setting enabled.

#### 2.5.5.2. Protect this form with a password

**Allows you to specify a password** which is **required to all users** (anonymous and even users from your company) **which are viewing your form**.

#### 2.5.5.3. Require authentication for this form

When "Require authentication" is enabled, the form can be viewed and submitted only by you or the persons specified in "<u>Share this form with the following users or groups from my</u> <u>company</u>".

If the user accessing the form is not authenticated on **AbcSubmit** (as you or as a user of your company), a login screen will be presented before displaying your form.

If user is not allowed to view your form or authentication fails, an error message is displayed, and form displaying is aborted.

#### 2.5.5.4. Share this form with the following users or groups from my company

If <u>Require authentication</u> is enabled, from this setting you can choose specific users or groups from your company which have access to view and submit your form.

#### 2.5.5.5. Allow form results only from these countries

#### You can specify a list of countries from which you accept form results.

Country from which a form result is submitted is determined via **Geolocation** (a technology which identifies the country of a user **based on the user IP address**).

#### 2.5.5.6. Forbid form results from these countries

You can specify a list of countries from which you do not accept (reject) form results.

Country from which a form result is submitted is determined via **Geolocation** (a technology which identifies the country of a user **based on the user IP address**).

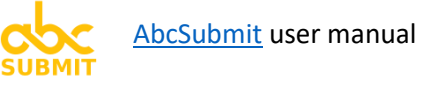

# 3. Collect Payments with your form

In order to collect payments with your form, please consult this checklist:

- <u>Setup the currency</u> in which you want to accept payments
- Configure and enable at least one payment processor (as listed in chapters 3.2.x)
- Add some Product fields in your form (1 product per item you want to sell)
- If you intend to add taxes, discounts or shipping costs, configure your Payments cart
- Add a <u>Shopping cart field</u> in your form (at the end)
- If you enabled and configured more than one payment processor, add a <u>Payment processor</u> field in your form (at the end)

#### 3.1. **Setup currency** you want to be used by the Payments system

- 1. Click on tab Payments
- 2. Click on Payments Currency button

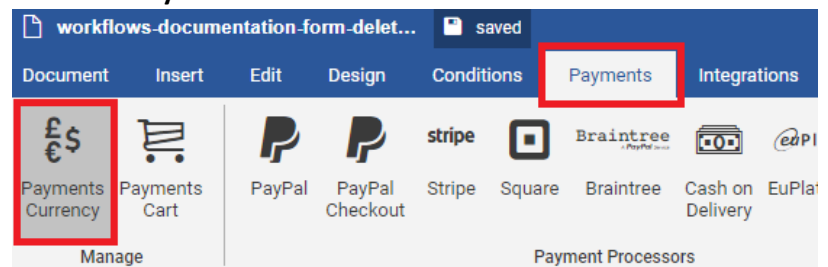

- 3. A panel will appear in the right side of your form, listing the available supported currencies.
- 4. Click to select desired currency
- 5. Click "Set Default"

| Pa  | yments Currency                                                                                                 | × |
|-----|----------------------------------------------------------------------------------------------------|---|
| £\$ | Use this section to select the currency that will be used by your<br>Payment Processors and your Payments cart. |   |
|     | After modifying this setting, all payments made by this form will<br>use the selected default currency.         |   |
| ~   | Set Default                                                                                                    |   |
|     | \$ United States Dollars                                                                                        | Î |
|     | € Euro                                                                                                    |   |
|     | £ Sterling Pound                                                                                                |   |
|     | ¥ Japanese Yen                                                                                                  |   |
|     | RON Romanian Leu                                                                                                |   |
|     | AUD Australian Dollar                                                                                           |   |
|     |                                                                                                    |   |

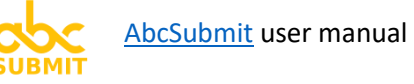

# 3.2. Configure and enable at least one Payment Processor

[IMPORTANT]: Each time you alter a setting of a payment processor, the payment processor becomes disabled (until you click again on Enabled switch). Always re-enable a payment processor after you finish making changes.

- 1. Click on tab "Payments".
- 2. Click on desired payment processor you wish to configure / activate:

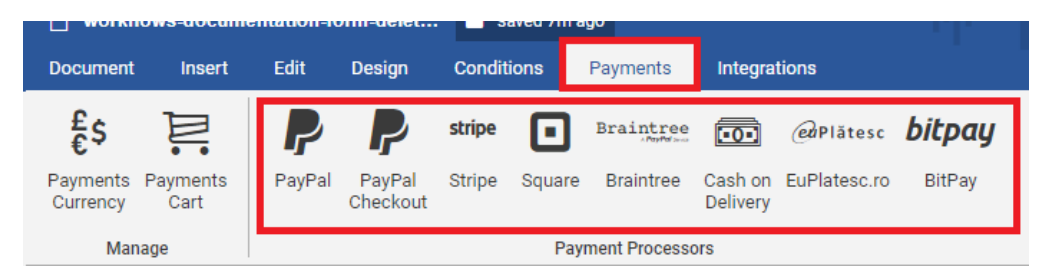

- 3. A panel window will appear in the right side of your form, with the settings for the Payment processor you chose.
- 4. Fill in the settings for the payment processor (see chapters 3.2.x corresponding to each payment processor)
- After you fill all the settings, do not forget to Enable (and save changes): (BUTTON COLOR MUST BE BLUE)

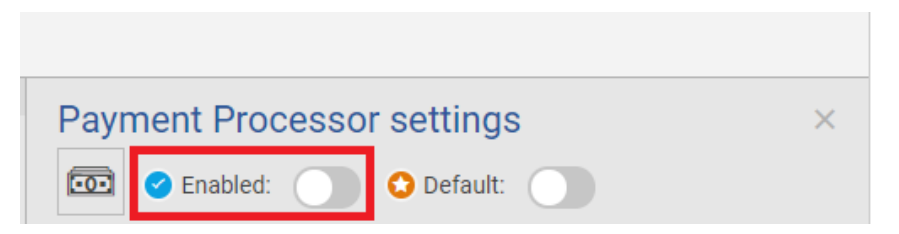

6. If you want to set this payment processor as your default payment processor, do not forget to click on Default switch: (BUTTON COLOR MUST BE BLUE)

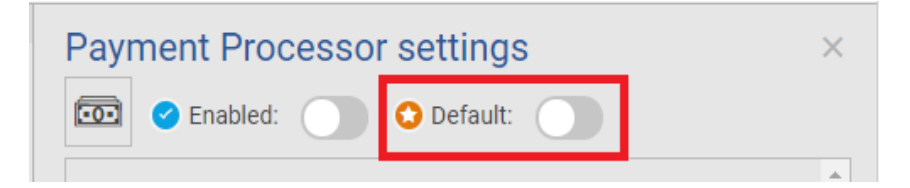

#### [FAQ] How do you know which payment processors are enabled / default?

After you successfully configure and enable your payment processor, from a single look in the Payments tab, some visual icons will be painted on top of enabled / default payment processors:

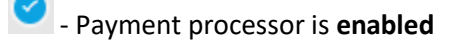

- Payment processor is **default** (and enabled)

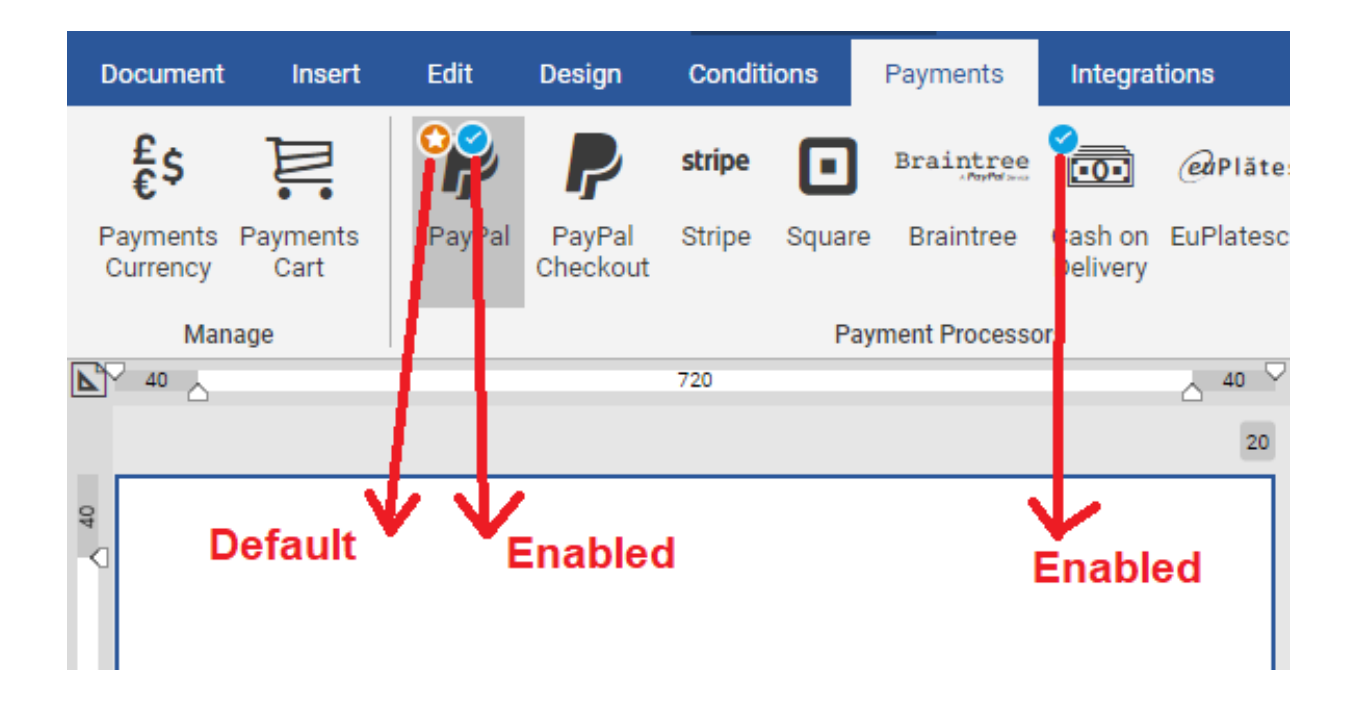

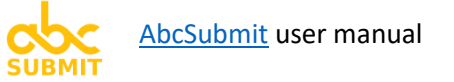

#### 3.2.1. Paypal (payment processor)

Note: You must have a PayPal business account to accept PayPal payments.

Follow these instructions in order to configure Paypal payment processor

- 1. Click on Payments tab
- 2. Click on Paypal button

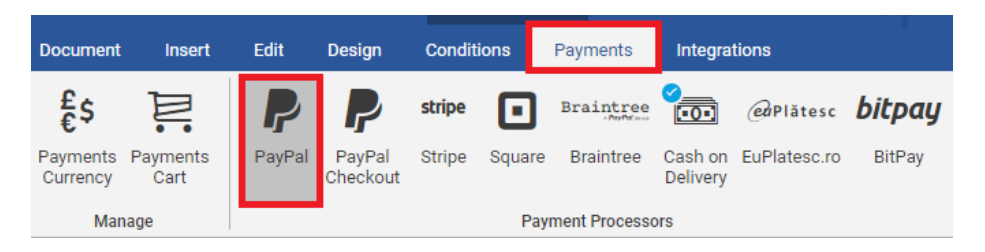

3. Paypal payment processor settings will appear:

| ayPal                                        | > |
|----------------------------------------------|---|
| P 🕑 Enabled: 🕥 😒 Default: 🔵                  |   |
| Use Sandbox 🗆                                |   |
| Use sandbox environment (rest API)           |   |
| ClientId                                     |   |
|                                              |   |
| Your Paypal application client id (rest API) |   |
| Secret                                       |   |
|                                              |   |
| Your Paypal application secret (rest API)    |   |

In your PayPal account, go to Dashboard -> My apps and credentials and copy your client id and secret from your PayPal app.
 If you don't already have a PayPal application, here are the steps to create and manage your

<u>first PayPal app</u>.

See also our simplified tutorial: [FAQ] How to create a live app on Paypal.

5. Depending on the type of credentials you copied from Paypal (live or sandbox), check Use sandbox <u>if needed</u>.

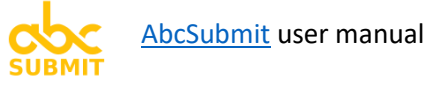

🗋 Default:

6. Fill in the **ClientId** and **Secret** with copied **settings from your Paypal account** 

7. Click on Click on

8. If you want to make Paypal your default payment processor, click on

#### [FAQ] How to create a live app on Paypal?

**Note**: You must have a PayPal business account to accept PayPal payments.

To generate PayPal settings which can be used to use it in AbcSubmit, follow these steps inside your Paypal account:

- 1. Login into Paypal Dashboard by typing your PayPal business account email and password.
- 2. In the **REST API apps** section, click **Create App**. The purpose of this app is to generate your credentials used to configure Paypal on AbcSubmit.
- 3. Type a name for your app and click Create App. The page shows your sandbox app information, which includes your credentials. To show your live app information, toggle to Live.
- 4. Copy and save the client ID and secret for your sandbox / live app.
- 5. Review your app details and save your app.

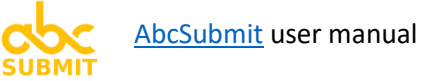

### 3.2.2. Paypal Checkout (payment processor)

#### Note: You must have a PayPal business account to accept PayPal payments.

Follow these instructions in order to configure **Paypal Checkout** payment processor:

- 1. Click on **Payments** tab
- 2. Click on **Paypal Checkout** button

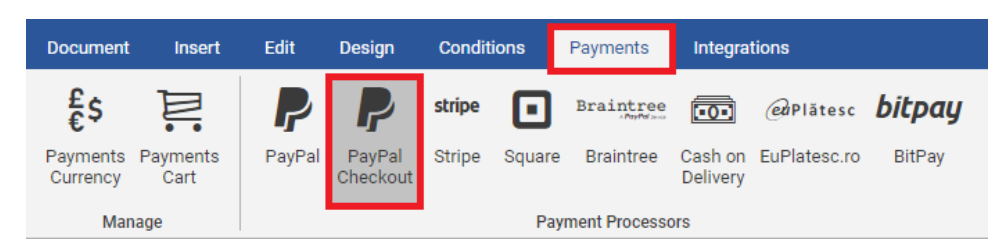

3. Paypal Checkout payment processor settings will appear:

| aypal Checkout                                                | > |
|---------------------------------------------------------------|---|
| Use Sandbox                                                   |   |
| Enable when you are using Paypal Checkout sandbox credentials |   |
|                                                               |   |
| Client Id                                                     |   |
|                                                               |   |
|                                                               |   |
| Your Paypal client id                                         |   |
| Your Paypal client id                                         |   |
| Your Paypal client id Pay Now Checkout Flow                   |   |

 In your PayPal account, go to Dashboard -> My apps and credentials and copy your client id from your PayPal app.

**If you don't already have a PayPal application**, here are the steps to <u>create and manage your</u> <u>first PayPal app</u>.

See also our simplified tutorial: [FAQ] How to create a live app on Paypal.

- 5. Depending on the type of credentials you copied from Paypal (live or sandbox), check Use sandbox if needed.
- 6. Paste in the setting **Client Id** the client id obtained from your Paypal app

- 7. You can enable the pay now checkout flow by checking Pay Now Checkout Flow checkbox.
- 8. Click on Click on
- 9. If you want to make Paypal Checkout your default payment processor, click on

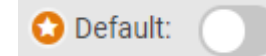

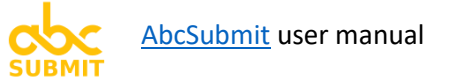

#### 3.2.3. Stripe (payment processor)

**Note: In order to accept payments via Stripe payment processor, you will need a <u>Stripe</u> account. If you don't already have a Stripe account, <u>click here</u> to create a new one.** 

In order to configure your Stripe payment processor, follow these steps:

- 1. Click on Payments tab
- 2. Click on Stripe button

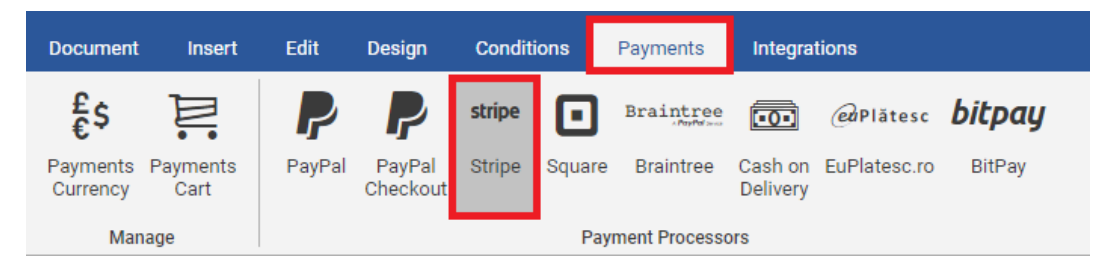

3. Stripe configuration window will appear in the right of your form

| Secret Key                                |          |  |
|-------------------------------------------|----------|--|
| Your Stripe secret key                    |          |  |
| Public Key                                |          |  |
| Your Stripe public key                    |          |  |
| Zip Code —<br>Enable zip code on checkout | t        |  |
| Billing Address                           | eckout   |  |
| Shipping Address                          | checkout |  |
| Checkout Button Text                      |          |  |

🗋 Default:

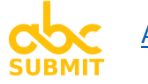

- 4. In your Stripe account, go to Dashboard -> Developers -> API Keys and copy your secret key and public key.
- 5. Fill "Secret Key" and "Public Key" settings with the values copied from your Stripe Dashboard.
- 6. **Optionally**, if you enable **Zip Code**, your clients will be prompted for zip code on checkout.
- 7. **Optionally**, if you enable **Billing Address**, your users have to fill the billing address on checkout.
- 8. **Optionally**, if you enable **Shipping Address**, your clients have to fill the shipping address on checkout.
- 9. **Optionally**, you can **customize the call to action button** in checkout form, by editing the "**Checkout Button Text**" setting field.

10. Click on

Enabled:

(in order to enable Stripe and save changes)

11. If you want to make Stripe your default payment processor, click on

### 3.2.4. Square (payment processor)

#### Note: In order to accept payments via Square payment processor, you will need a Square account.

Follow these steps in order to configure your Square payment processor:

- 1. Click on Payments tab
- 2. Click on **Square** button

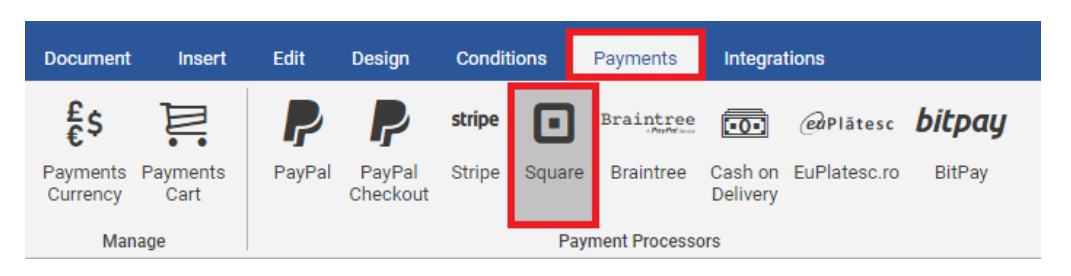

3. Square payment processor configuration window will appear in the right side of your form:

| quare                                | > |
|--------------------------------------|---|
| 💶 🥝 Enabled: 🔵 😒 Default: 🔵          |   |
| Personal Token                       |   |
| Your personal square token           |   |
| Location Id                          |   |
| Square location id                   |   |
| Detailed Invoice                     |   |
| Enable detailed invoice              |   |
| Shipping Address                     |   |
| Enable Shipping address for CheckOut |   |

- In your <u>Square account</u>, go to Apps -> My apps -> Manage app and copy your personal token and location id.
- 5. Fill the Personal Token and Location Id settings using copied values from your Square account
- 6. **Optionally**, you can **choose to show a detailed invoice** on checkout by activating **Detailed Invoice**

🗘 Default:

7. **Optionally**, you can **enable shipping address on checkout** screen by activating **Shipping Address** option

|    |          |          | Enabled: | ( |
|----|----------|----------|----------|---|
| 8. | Click on | <u> </u> |          |   |

(in order to enable Square and save changes)

9. If you want to make Square your default payment processor, click on

#### 3.2.5. Braintree (payment processor)

# Note: In order to accept payments via Braintree payment processor, you will first need a <u>Braintree</u> <u>account</u>.

In order to configure your Braintree payment processor, please follow these steps:

- 1. Click on the Payments tab
- 2. Click on Braintree button

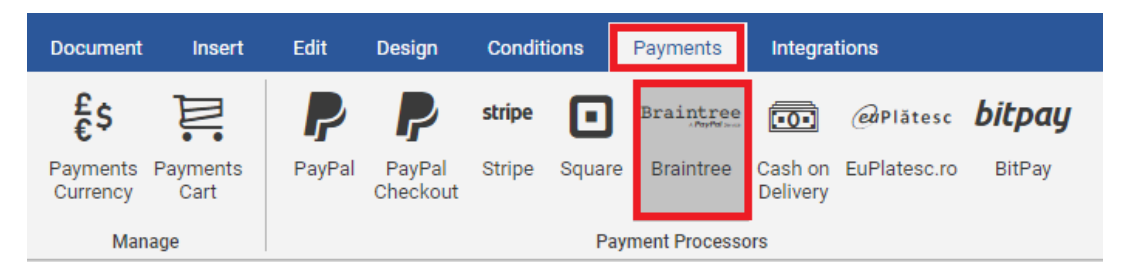

3. Braintree configuration window will appear on the right side of your form:

| Braintree                                                                                                    | × |
|----------------------------------------------------------------------------------------------------|---|
| Braintree C Enabled: O Default:                                                                                             |   |
| <b>Use Sandbox</b><br>Enable when you are using Braintree sandbox credentials                                               |   |
| Merchant Id                                                                                                    |   |
| Your merchant id                                                                                                    |   |
| Public Key                                                                                                    |   |
| Your Braintree public key                                                                                                   |   |
| Private Key                                                                                                    |   |
| Your Braintree private key                                                                                                  |   |
| Checkout Button Text                                                                                                    |   |
| Set a custom text for your checkout button. Use {{amount}} in your button text to show your order amount inside the button. | ) |
| Checkout With Paypal  Provide Paypal Checkout as an alternate payment method on Braintree checkou                           | t |

🗋 Default:

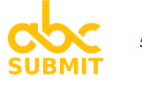

- 4. In your <u>Braintree account</u>, go to Settings -> API Keys and copy your Merchant Id, Public Key and Private Key.
- 5. In Braintree configuration window, fill settings **Merchant Id**, **Public Key** and **Private Key** with values copied from your Braintree account.
- 6. If you are using Braintree sandbox credentials, enable Use Sandbox option
- 7. Optional, you can specify your own text for checkout button by adding your text in the Checkout Button Text setting.
- 8. **Optional**, you can **provide PayPal checkout for your clients** by enabling the option **Checkout With Paypal**.
- 9. Click on Click on
- 10. If you want to make Braintree your default payment processor, click on

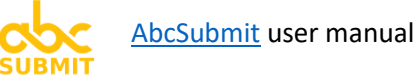

### 3.2.6. Cash on Delivery (payment processor)

Sometimes, you want to collect money from your clients right at their doorsteps, when your goods are delivered to their location.

**Cash on delivery (COD)**, sometimes called **collect on delivery**, is the sale of goods by mail or carriers order where payment is made on delivery rather than in advance. If the goods are not paid for, they are returned to the retailer.

**Cash on Delivery** payment processor helps you to achieve this method of sale, and also helps you to collect required information needed to deliver the goods.

In order to configure Cash on Delivery, please follow these steps:

- 1. Click on Payments tab
- 2. Click on Cash on Delivery button:

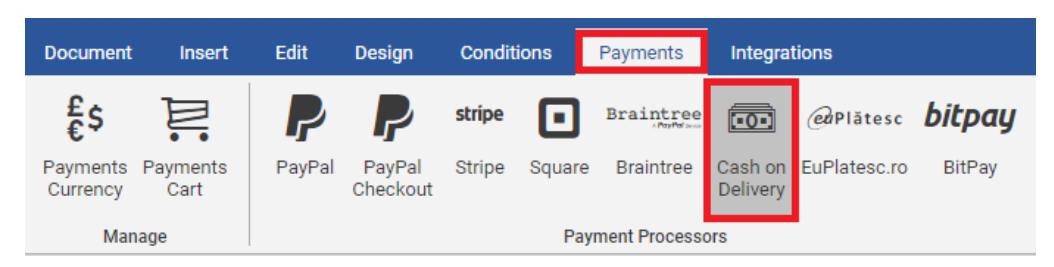

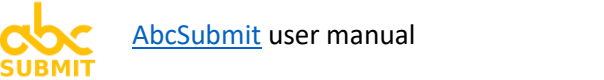

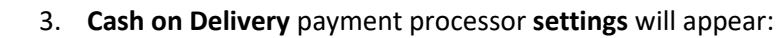

| Customer First Name   Will be filled by the user   Customer Last Name   Will be filled by the user   The field of of the form containing the First Name of the customer   Customer Last Name   Will be filled by the user   The field of of the form containing the Last Name of the customer   Customer Phone Number   Will be filled by the user   The field of of the form containing the Phone Number of the customer   Customer Email Address   Will be filled by the user   The field of of the form containing the Email Address of the customer   Address Line 1   Will be filled by the user   The field of the form containing the first Address Line info   Address Line 2   Will be filled by the user   The field of the form containing the second Address Line info   Address City   Will be filled by the user   The field of the form containing the City of the customer   Address State   Will be filled by the user   The field of the form containing the State of the customer   Address State   Will be filled by the user   The field of the form containing the Customer   Address ZipCode   Will be filled by the user   Will be filled by the user   Will be filled by the user   The field of the form containing the ZipCode of the customer                                                                                                    | Cash on Delivery                                                      |   | × |
|----------------------------------------------------------------------------------------------------|-----------------------------------------------------------------------|---|---|
| Customer First Name   Will be filled by the user   The field of of the form containing the First Name of the customer   Customer Last Name   Will be filled by the user   The field of of the form containing the Last Name of the customer   Customer Phone Number   Will be filled by the user   The field of of the form containing the Phone Number of the customer   Customer Email Address   Will be filled by the user   The field of of the form containing the Email Address of the customer   Address Line 1   Will be filled by the user   The field of the form containing the first Address Line info   Address Line 2   Will be filled by the user   The field of the form containing the second Address Line info   Address City   Will be filled by the user   The field of the form containing the State of the customer   Address State   Will be filled by the user   The field of the form containing the State of the customer   Address ZipCode   Will be filled by the user   The field of the form containing the ZipCode of the customer                                                                                                    | 💽 🕑 Enabled: 🔵 😳 Default: 🔵                                           |   |   |
| Will be filled by the user   The field of of the form containing the First Name of the customer   Customer Last Name   Will be filled by the user   The field of of the form containing the Last Name of the customer   Customer Phone Number   Will be filled by the user   The field of of the form containing the Phone Number of the customer   Customer Email Address   Will be filled by the user   The field of of the form containing the Phone Number of the customer   Customer Email Address   Will be filled by the user   The field of of the form containing the Email Address of the customer   Address Line 1   Will be filled by the user   The field of the form containing the first Address Line info   Address Cite 2   Will be filled by the user   The field of the form containing the second Address Line info   Address State   Will be filled by the user   The field of the form containing the City of the customer   Address State   Will be filled by the user   The field of the form containing the State of the customer   Address Country   Will be filled by the user   The field of the form containing the Cluy of the customer   Address ZipCode   Will be filled by the user   Will be filled by the user   The field of the form containing the ZipCode of the customer                                                                                                    | Customer First Name                                                   |   | - |
| The field of of the form containing the First Name of the customer  Customer Last Name  Will be filled by the user The field of of the form containing the Last Name of the customer  Customer Phone Number Will be filled by the user The field of of the form containing the Phone Number of the customer  Customer Email Address Will be filled by the user The field of of the form containing the Email Address of the customer  Address Line 1 Will be filled by the user The field of the form containing the first Address Line info  Address Line 2 Will be filled by the user The field of the form containing the second Address Line info  Address City Will be filled by the user The field of the form containing the City of the customer  Address State Will be filled by the user Address Country Will be filled by the user Address ZipCode Will be filled by the user The field of the form containing the ZipCode of the customer  Address ZipCode Will be filled by the user The field of the form containing the Clay of the customer  Address ZipCode Will be filled by the user The field of the form containing the Clay of the customer  Address ZipCode Will be filled by the user The field of the form containing the Clay of the customer  Address ZipCode Will be filled by the user The field of the form containing the Clay of the customer  Address ZipCode Will be filled by the user The field of the form containing the ZipCode of the customer | Will be filled by the user                                            | ٣ |   |
| Customer Last Name   Will be filled by the user   The field of of the form containing the Last Name of the customer   Customer Phone Number   Will be filled by the user   The field of of the form containing the Phone Number of the customer   Customer Email Address   Will be filled by the user   The field of of the form containing the Phone Number of the customer   Address Line 1   Will be filled by the user   The field of the form containing the Email Address of the customer   Address Line 2   Will be filled by the user   The field of the form containing the first Address Line info   Address City   Will be filled by the user   The field of the form containing the City of the customer   Address State   Will be filled by the user   The field of the form containing the State of the customer   Address Country   Will be filled by the user   Will be filled by the user   The field of the form containing the Country of the customer   Address State   Will be filled by the user   Will be filled by the user   The field of the form containing the Country of the customer   Address ZipCode   Will be filled by the user   Will be filled by the user   The field of the form containing the ZipCode of the customer                                                                                                    | The field of of the form containing the First Name of the customer    |   |   |
| Will be filled by the user   The field of of the form containing the Last Name of the customer   Customer Phone Number   Will be filled by the user   The field of of the form containing the Phone Number of the customer   Customer Email Address   Will be filled by the user   The field of of the form containing the Email Address of the customer   Address Line 1   Will be filled by the user   The field of the form containing the first Address Line info   Address Line 2   Will be filled by the user   The field of the form containing the second Address Line info   Address City   Will be filled by the user   The field of the form containing the City of the customer   Address State   Will be filled by the user   The field of the form containing the State of the customer   Address Country   Will be filled by the user   The field of the form containing the Country of the customer   Address State   Will be filled by the user   The field of the form containing the State of the customer   Address ZipCode   Will be filled by the user   Will be filled by the user   The field of the form containing the ZipCode of the customer                                                                                                    | Customer Last Name                                                    |   |   |
| The field of of the form containing the Last Name of the customer   Customer Phone Number   Will be filled by the user   The field of of the form containing the Phone Number of the customer   Customer Email Address   Will be filled by the user   The field of of the form containing the Email Address of the customer   Address Line 1   Will be filled by the user   The field of the form containing the first Address Line info   Address Line 2   Will be filled by the user   The field of the form containing the second Address Line info   Address City   Will be filled by the user   The field of the form containing the City of the customer   Address State   Will be filled by the user   The field of the form containing the State of the customer   Address Country   Will be filled by the user   The field of the form containing the Country of the customer   Address ZipCode   Will be filled by the user   Will be filled by the user   The field of the form containing the ZipCode of the customer                                                                                                    | Will be filled by the user                                            |   |   |
| Customer Phone Number   Will be filled by the user   The field of the form containing the Phone Number of the customer   Customer Email Address   Will be filled by the user   The field of of the form containing the Email Address of the customer   Address Line 1   Will be filled by the user   The field of the form containing the first Address Line info   Address Line 2   Will be filled by the user   The field of the form containing the second Address Line info   Address City   Will be filled by the user   The field of the form containing the Second Address Line info   Address State   Will be filled by the user   The field of the form containing the City of the customer   Address State   Will be filled by the user   The field of the form containing the State of the customer   Address Country   Will be filled by the user   The field of the form containing the City of the customer   Address Country   Will be filled by the user   The field of the form containing the Country of the customer   Address ZipCode   Will be filled by the user   Will be filled by the user   The field of the form containing the ZipCode of the customer   Address ZipCode   Will be filled by the user   The field of the form containing the ZipCode of the customer                                                                                                    | The field of of the form containing the Last Name of the customer     |   |   |
| Will be filled by the user   The field of of the form containing the Phone Number of the customer   Customer Email Address   Will be filled by the user   The field of of the form containing the Email Address of the customer   Address Line 1   Will be filled by the user   The field of the form containing the first Address Line info   Address Line 2   Will be filled by the user   The field of the form containing the second Address Line info   Address City   Will be filled by the user   The field of the form containing the City of the customer   Address State   Will be filled by the user   The field of the form containing the State of the customer   Address Country   Will be filled by the user   The field of the form containing the Country of the customer   Address ZipCode   Will be filled by the user   Vill be filled by the user   The field of the form containing the ZipCode of the customer   Address ZipCode   Will be filled by the user   Will be filled by the user   The field of the form containing the ZipCode of the customer                                                                                                    | Customer Phone Number                                                 |   |   |
| The field of of the form containing the Phone Number of the customer  Customer Email Address  Will be filled by the user The field of the form containing the Email Address of the customer  Address Line 1  Will be filled by the user The field of the form containing the first Address Line info  Address Line 2  Will be filled by the user The field of the form containing the second Address Line info  Address City Will be filled by the user The field of the form containing the City of the customer  Address State Will be filled by the user The field of the form containing the State of the customer  Address Country Will be filled by the user The field of the form containing the Country of the customer  Address ZipCode Will be filled by the user The field of the form containing the ZipCode of the customer  Crder Comment Will be filled by the user The field of the form containing the ZipCode of the customer                                                                                                    | Will be filled by the user                                            | Ŧ |   |
| Customer Email Address   Will be filled by the user   The field of the form containing the Email Address of the customer   Address Line 1   Will be filled by the user   The field of the form containing the first Address Line info   Address Line 2   Will be filled by the user   The field of the form containing the second Address Line info   Address City   Will be filled by the user   The field of the form containing the City of the customer   Address State   Will be filled by the user   The field of the form containing the State of the customer   Address Country   Will be filled by the user   The field of the form containing the Country of the customer   Address ZipCode   Will be filled by the user   Will be filled by the user   The field of the form containing the ZipCode of the customer   Address ZipCode   Will be filled by the user   Will be filled by the user   The field of the form containing the ZipCode of the customer                                                                                                    | The field of of the form containing the Phone Number of the customer  |   |   |
| Will be filled by the user   The field of of the form containing the Email Address of the customer   Address Line 1   Will be filled by the user   The field of the form containing the first Address Line info   Address Line 2   Will be filled by the user   The field of the form containing the second Address Line info   Address City   Will be filled by the user   The field of the form containing the Second Address Line info   Address City   Will be filled by the user   The field of the form containing the City of the customer   Address State   Will be filled by the user   The field of the form containing the State of the customer   Address Country   Will be filled by the user   The field of the form containing the Country of the customer   Address ZipCode   Will be filled by the user   Will be filled by the user   The field of the form containing the ZipCode of the customer   Address ZipCode   Will be filled by the user   Will be filled by the user   The field of the form containing the ZipCode of the customer                                                                                                    | Customer Email Address                                                |   |   |
| The field of of the form containing the Email Address of the customer  Address Line 1  Will be filled by the user The field of the form containing the first Address Line info  Address Line 2  Will be filled by the user The field of the form containing the second Address Line info  Address City Will be filled by the user The field of the form containing the City of the customer  Address State Will be filled by the user Address Country Will be filled by the user Address Country Will be filled by the user Address ZipCode Will be filled by the user The field of the form containing the ZipCode of the customer  Address ZipCode Will be filled by the user The field of the form containing the ZipCode of the customer  Address ZipCode Will be filled by the user The field of the form containing the ZipCode of the customer  Address ZipCode Will be filled by the user The field of the form containing the ZipCode of the customer                                                                                                    | Will be filled by the user                                            | Ŧ |   |
| Address Line 1   Will be filled by the user •   The field of the form containing the first Address Line info   Address Line 2   Will be filled by the user   •   The field of the form containing the second Address Line info   Address City   Will be filled by the user   •   The field of the form containing the City of the customer   Address State   Will be filled by the user   •   The field of the form containing the State of the customer   Address Country   Will be filled by the user   •   The field of the form containing the Country of the customer   Address ZipCode   Will be filled by the user   •   The field of the form containing the ZipCode of the customer   Order Comment   Will be filled by the user   •   The field of the form containing the ZipCode of the customer                                                                                                    | The field of of the form containing the Email Address of the customer |   |   |
| Will be filled by the user   The field of the form containing the first Address Line info   Address Line 2   Will be filled by the user   The field of the form containing the second Address Line info   Address City   Will be filled by the user   The field of the form containing the City of the customer   Address State   Will be filled by the user   The field of the form containing the State of the customer   Address Country   Will be filled by the user   The field of the form containing the Country of the customer   Address ZipCode   Will be filled by the user   The field of the form containing the ZipCode of the customer   Order Comment   Will be filled by the user   Will be filled by the user                                                                                                    | Address Line 1                                                        |   |   |
| The field of the form containing the first Address Line info  Address Line 2  Will be filled by the user The field of the form containing the second Address Line info  Address City  Will be filled by the user The field of the form containing the City of the customer  Address State  Will be filled by the user The field of the form containing the State of the customer  Address Country  Will be filled by the user The field of the form containing the Country of the customer  Address ZipCode  Will be filled by the user The field of the form containing the ZipCode of the customer  Corder Comment Will be filled by the user The field of the form containing the ZipCode of the customer                                                                                                    | Will be filled by the user                                            | Ŧ |   |
| Address Line 2   Will be filled by the user   The field of the form containing the second Address Line info   Address City   Will be filled by the user   The field of the form containing the City of the customer   Address State   Will be filled by the user   The field of the form containing the State of the customer   Address Country   Will be filled by the user   The field of the form containing the Country of the customer   Address ZipCode   Will be filled by the user   The field of the form containing the ZipCode of the customer   Order Comment   Will be filled by the user   The field of the form containing the ZipCode of the customer                                                                                                    | The field of the form containing the first Address Line info          |   |   |
| Will be filled by the user   The field of the form containing the second Address Line info   Address City   Will be filled by the user   The field of the form containing the City of the customer   Address State   Will be filled by the user   The field of the form containing the State of the customer   Address Country   Will be filled by the user   The field of the form containing the Country of the customer   Address ZipCode   Will be filled by the user   The field of the form containing the ZipCode of the customer   Order Comment   Will be filled by the user   The field of the form containing the ZipCode of the customer                                                                                                    | Address Line 2                                                        |   |   |
| The field of the form containing the second Address Line info  Address City  Will be filled by the user The field of the form containing the City of the customer  Address State Will be filled by the user The field of the form containing the State of the customer  Address Country Will be filled by the user The field of the form containing the Country of the customer  Address ZipCode Will be filled by the user The field of the form containing the ZipCode of the customer  Order Comment Will be filled by the user The field of the form containing the ZipCode of the customer                                                                                                    | Will be filled by the user                                            |   |   |
| Address City Will be filled by the user The field of the form containing the City of the customer Address State Will be filled by the user Address Country Will be filled by the user The field of the form containing the Country of the customer Address ZipCode Will be filled by the user The field of the form containing the ZipCode of the customer Corder Comment Will be filled by the user The field of the form containing the Order Comment of the customer                                                                                                    | The field of the form containing the second Address Line info         |   |   |
| Will be filled by the user   The field of the form containing the City of the customer   Address State   Will be filled by the user   The field of the form containing the State of the customer   Address Country   Will be filled by the user   The field of the form containing the Country of the customer   Address ZipCode   Will be filled by the user   The field of the form containing the ZipCode of the customer   Order Comment   Will be filled by the user   The field of the form containing the ZipCode of the customer                                                                                                    | Address City                                                          |   |   |
| The field of the form containing the City of the customer  Address State  Will be filled by the user The field of the form containing the State of the customer  Address Country  Will be filled by the user The field of the form containing the Country of the customer  Address ZipCode  Will be filled by the user The field of the form containing the ZipCode of the customer  Order Comment Will be filled by the user The field of the form containing the Order Comment of the customer                                                                                                    | Will be filled by the user                                            |   |   |
| Address State   Will be filled by the user   The field of the form containing the State of the customer   Address Country   Will be filled by the user   The field of the form containing the Country of the customer   Address ZipCode   Will be filled by the user   The field of the form containing the ZipCode of the customer   Order Comment   Will be filled by the user   The field of the form containing the ZipCode of the customer                                                                                                    | The field of the form containing the City of the customer             |   | L |
| Will be filled by the user   The field of the form containing the State of the customer     Address Country   Will be filled by the user   The field of the form containing the Country of the customer     Address ZipCode   Will be filled by the user   The field of the form containing the ZipCode of the customer   Order Comment   Will be filled by the user   The field of the form containing the ZipCode of the customer   The field of the form containing the ZipCode of the customer   Order Comment   Will be filled by the user   The field of the form containing the Order Comment of the customer                                                                                                    | Address State                                                         |   |   |
| The field of the form containing the State of the customer  Address Country  Will be filled by the user The field of the form containing the Country of the customer  Address ZipCode  Will be filled by the user The field of the form containing the ZipCode of the customer  Order Comment Will be filled by the user The field of the form containing the Order Comment of the customer                                                                                                    | Will be filled by the user                                            | ۳ |   |
| Address Country          Will be filled by the user       •         The field of the form containing the Country of the customer         Address ZipCode         Will be filled by the user       •         The field of the form containing the ZipCode of the customer         Order Comment         Will be filled by the user         The field of the form containing the Order Comment of the customer                                                                                                    | The field of the form containing the State of the customer            |   |   |
| Will be filled by the user       •         The field of the form containing the Country of the customer         Address ZipCode         Will be filled by the user       •         The field of the form containing the ZipCode of the customer         Order Comment         Will be filled by the user         The field of the form containing the ZipCode of the customer         Order Comment         The field of the form containing the Order Comment of the customer                                                                                                    | Address Country                                                       |   |   |
| The field of the form containing the Country of the customer  Address ZipCode  Will be filled by the user The field of the form containing the ZipCode of the customer  Order Comment  Will be filled by the user The field of the form containing the Order Comment of the customer                                                                                                    | Will be filled by the user                                            |   |   |
| Address ZipCode Will be filled by the user The field of the form containing the ZipCode of the customer Order Comment Will be filled by the user The field of the form containing the Order Comment of the customer                                                                                                    | The field of the form containing the Country of the customer          |   |   |
| Will be filled by the user       •         The field of the form containing the ZipCode of the customer         Order Comment         Will be filled by the user         •         The field of the form containing the Order Comment of the customer                                                                                                    | Address ZipCode                                                       |   |   |
| The field of the form containing the ZipCode of the customer Order Comment Will be filled by the user The field of the form containing the Order Comment of the customer                                                                                                    | Will be filled by the user                                            | Ŧ |   |
| Order Comment Will be filled by the user The field of the form containing the Order Comment of the customer                                                                                                    | The field of the form containing the ZipCode of the customer          |   |   |
| Will be filled by the user  The field of the form containing the Order Comment of the customer                                                                                                    | Order Comment                                                         |   |   |
| The field of the form containing the Order Comment of the customer                                                                                                    | Will be filled by the user                                            | Ŧ |   |
|                                                                                                    | The field of the form containing the Order Comment of the customer    |   | Ţ |

- 4. Configure the settings of Cash on Delivery payment processor, keeping these things in mind:
  - a. By choosing "Will be filled by the user", the field will be required in the checkout screen
  - b. By choosing "Not needed (hidden)", the field will not be required or saved in the order details
  - c. You can also use a form field to provide the value of a property (field must be present in form at the time you select it)
- 5. **Click** on **Click** on **Click** on **Click** on **Delivery** and save changes)
- 6. If you want to make Cash on Delivery your default payment processor, click on

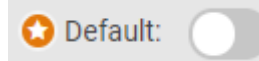

[FAQ] I want to use the Product and Shopping Cart form fields, but I don't want to use a Payment processor on my form. Is this possible?

Yes, it is, with a small trick. Configure, enable and set as default the Cash on Delivery payment processor. Set all Cash on Delivery payment processor settings to value "Not needed (hidden)".

Now you can use the <u>Product</u> and <u>Shopping Cart</u> form fields "without" the need of a real payment gateway.

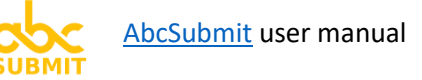

3.2.7. EuPlatesc.ro (payment processor)

**Note:** EuPlatesc.ro is a payment processor located in Romania. In order to use EuPlatesc.ro payment processor, you will have first to <u>create an account</u> on their website, and during configuration phase ask them to make some settings on your account.

In order to configure your EuPlatesc.ro payment processor, please follow these steps:

- 1. Click on the Payments tab
- 2. Click on "EuPlatesc.ro" button:

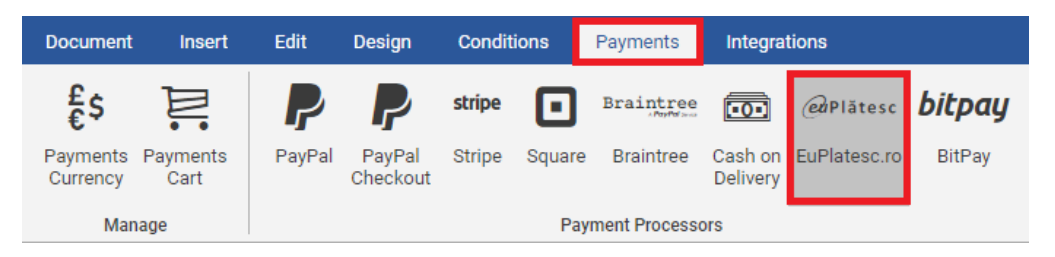

3. EuPlatesc payment processor configuration window appears in the right side of your form

| EuPlatesc                                                                                                    | × |
|----------------------------------------------------------------------------------------------------|---|
| @Plātesc 🕜 Enabled: 🚺 😳 Default: 🚺                                                                                         |   |
| Merchant Id                                                                                                    |   |
| Your EuPlatesc.ro merchant id                                                                                              |   |
| Кеу                                                                                                    |   |
|                                                                                                    |   |
| Your EuPlatesc.ro secret key                                                                                               |   |
| 0 Before using this integration, please contact euplatesc and ask them to set the following settings for your integration: |   |
| Success url:                                                                                                    |   |
| https://www.abcsubmit.com/view/id_1e3fgflld_t8f?m                                                                          | 1 |
| Error url:                                                                                                    |   |
| https://www.abcsubmit.com/view/id_1e3fgflld_t8f?e                                                                          | r |
| • IPN url:                                                                                                    |   |
| https://www.abcsubmit.com/api/v1/payments/ipn/eu                                                                           |   |
|                                                                                                    |   |
|                                                                                                    |   |

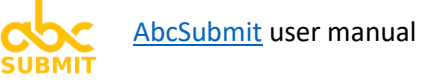

### 4. <u>Contact Euplatesc.ro</u>, and:

- 4.1. Ask them to provide your Merchant Id and Key (then fill the integration settings)
- 4.2. Ask them to **set** your **Success url**, **Error url**, and **IPN url** to the values copied from your integration settings.
- 5. **Click** on **Click** on (in order to enable EuPlatesc.ro and save changes)
- 6. If you want to make EuPlatesc.ro your default payment processor, click on

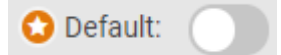

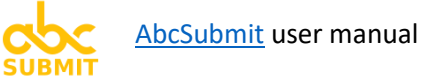

#### 3.2.8. BitPay (payment processor)

Note: In order to accept payments via BitPay payment processor, you will need a <u>BitPay Business</u> <u>account</u> first.

In order to configure BitPay payment processor, please follow these steps:

- 1. Click on Payments tab
- 2. Click on BitPay button

| Document             | Insert           | Edit     | Design             | Condit | ions   | Payments      | Integra             | tions        |        |
|----------------------|------------------|----------|--------------------|--------|--------|---------------|---------------------|--------------|--------|
| £<br>€\$             | Þ                | <b>P</b> | <b>P</b>           | stripe | ⊡      | Braintree     | •••                 | eaPlătesc    | bitpay |
| Payments<br>Currency | Payments<br>Cart | PayPal   | PayPal<br>Checkout | Stripe | Square | Braintree     | Cash on<br>Delivery | EuPlatesc.ro | BitPay |
| Man                  | age              |          |                    |        | Рау    | ment Processo | ors                 |              |        |

3. BitPay payment processor configuration window will appear:

| BitPay                         | ×                                       |
|--------------------------------|-----------------------------------------|
| <b>bitpay</b> Senabled:        | 🔵 😒 Default:                            |
| Your BitPay Token              |                                         |
| Your BitPay token (required)   |                                         |
| Action Type                    |                                         |
| Please Select                  | •                                       |
| The action you want to use for | or checkout: Invoice or Bill (required) |

- 4. In your BitPay account, go to [...] and copy your BitPay token
- 5. Fill "Your BitPay Token" setting field using value from your BitPay account
- 6. **Choose an action to be performed by BitPay** payment processor by selecting an "**Action Type**". From this step, you have two configuration modes:

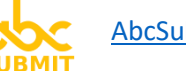

# 6.1. Action Type: Create Invoice

Additional settings are displayed inside the BitPay payment processor window:

| Action 1               | Гуре                                                                                                    |
|------------------------|----------------------------------------------------------------------------------------------------|
| Crea                   | te Invoice - The payment is made after your form 🔻                                                                     |
| The actio              | on you want to use for checkout: Invoice or Bill (required)                                                            |
|                        |                                                                                                    |
| Enable                 | Sandbox 🗆                                                                                                    |
| Enable sa              | andbox environment (optional)                                                                                          |
| Donatio                | n 🗆                                                                                                    |
| Enable if              | this invoice represents a donation (optional)                                                                          |
|                        |                                                                                                    |
| Notifica               | ition Email                                                                                                    |
|                        |                                                                                                    |
| email wil              | l where all bitPay notifications will be sent. By default your account<br>I be used (optional)                         |
|                        |                                                                                                    |
| Buyer's                | Name                                                                                                    |
| RB                     | Insert form field 🔽                                                                                                    |
|                        |                                                                                                    |
|                        |                                                                                                    |
| (optional              | )                                                                                                    |
|                        |                                                                                                    |
| Buyer's                | Address1                                                                                                    |
| Pleas                  | se Select                                                                                                    |
| Buyer's a              | ppartment or suite number (optional)                                                                                   |
| Buyer's                | Address2                                                                                                    |
| Pleas                  | se Select                                                                                                    |
| Buyer's a              | ppartment or suite number (optional)                                                                                   |
|                        |                                                                                                    |
| Buyer's                | Locality                                                                                                    |
| Pleas                  | se Select                                                                                                    |
| Buyer's c              | ity or locality (optional)                                                                                             |
| Buyer's                | Postal Code                                                                                                    |
| Pleas                  | se Select                                                                                                    |
| Buyer's Z              | ip or Postal Code (optional)                                                                                           |
|                        |                                                                                                    |
| Buyer's                | Country Code                                                                                                    |
| Pleas                  | se Select 🔹                                                                                                    |
| Buyer's C<br>format IS | ountry code. If you don't use the address field you should respect the<br>30 3166-1 alpha-2. Ex: CA, DE, FR (optional) |
|                        |                                                                                                    |
| Buyer's                | Email Address                                                                                                    |
| Pleas                  | se Select 🔹                                                                                                    |
| If provide             | d during invoice creation, this will bypass the email prompt for the                                                   |
| consume                | a when opening the invoice (optional)                                                                                  |
| Buyer's                | Phone                                                                                                    |
| Pleas                  | se Select 🔹                                                                                                    |
| (optional              | )                                                                                                    |
|                        |                                                                                                    |
| Notify U               | Jser After Payment                                                                                                    |
| If enable              | d, a BitPay email confirmation should be sent to the buyer once he                                                     |

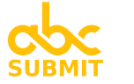

# 6.2. Action Type: Create Bill

Additional settings are displayed inside the BitPay payment processor window:

| Action Type                                                                   | *   |
|-------------------------------------------------------------------------------|-----|
| Create Bill - Send a bill to your form submitters                             |     |
| The action you want to use for checkout: Invoice or Bill (required)           |     |
|                                                                               |     |
| Enable Sandbox                                                                |     |
| Enable sandbox environment (optional)                                         |     |
| Bill Recipient's Email Address                                                |     |
| Please Select                                                                 |     |
| (required)                                                                    |     |
| Dill Desisiont's Nome                                                         |     |
| Bill Recipient's Name                                                         |     |
| 📧 Insert form field 🗸                                                         |     |
|                                                                               |     |
|                                                                               |     |
| (optional)                                                                    |     |
| Rill Decinient's Address1                                                     |     |
| Diagon Coloct                                                                 |     |
| (ontional)                                                                    |     |
| (optional)                                                                    |     |
| Bill Recipient's Address2                                                     |     |
| Please Select                                                                 |     |
| (optional)                                                                    |     |
| Rill Recipient's Locality                                                     |     |
| Please Select                                                                 |     |
| (optional)                                                                    |     |
| ()                                                                            |     |
| Bill Recipient's State                                                        |     |
| Please Select                                                                 |     |
| (optional)                                                                    |     |
| Bill Recipient's Postal Code                                                  |     |
| Please Select                                                                 |     |
| (optional)                                                                    |     |
|                                                                               |     |
| Bill Recipient's Country Code                                                 |     |
| Please Select                                                                 |     |
| (optional)                                                                    |     |
| Bill Recipient's Phone                                                        |     |
| Please Select                                                                 |     |
| (optional)                                                                    |     |
|                                                                               |     |
| CC Email Addresses                                                            |     |
| Insert form field 🗸                                                           |     |
|                                                                               |     |
|                                                                               | 1.0 |
| Comma separated addresses to which a copy of the bill must be sent (optional) |     |
| Bill Due Date                                                                 |     |
| Please Select                                                                 |     |
| Date and time at which a bill is due, ISO-8601 format yyyy-mm-ddThh:mm:ssZ    | Ē.  |
| (UTC) (optional)                                                              |     |
| Pass Processing Fee                                                           |     |
| If enabled, BitPay's processing fee will be included in the amount charged on |     |
| the invoice (optional)                                                        |     |

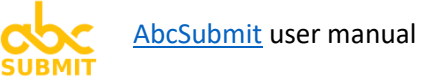

# 3.3. Configure your Payments Cart (optional) (for discounts, taxes, shipping, etc.)

There are scenarios when you need to add a Discount or Tax to your order (visible inside the <u>Shopping</u> <u>Cart</u> field).

# [FAQ] How to add a fixed value discount

- 1. Click on **Payments** tab
- 2. Click on Payments Cart button:

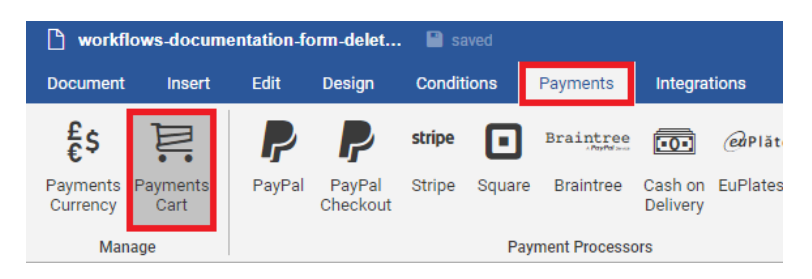

3. Payments Cart configuration window will appear in the right side of your form. **Click** on "**Add**", **then click** "**Discount or Tax**":

| Payments Cart     | ×     |
|-------------------|-------|
| 🕂 Add 🗸 🖉 Edit    | emove |
| 器 Product         |       |
| 📭 Shipping cost   |       |
| 🔮 Discount or Tax |       |

4. Edit discount or tax screen will appear:

| Edit discount or tax "Tax or Di<br>Apply X Cancel<br>3 | scount" >                                                |
|--------------------------------------------------------|----------------------------------------------------------|
| Discount Or Tax Title:                                 |                                                          |
| Discount 15\$                                          | 1                                                        |
| Discount Or Tax Value:                                 |                                                          |
| -15                                                    | ADD FIELD<br>( ) *<br>7 8 9 -<br>4 5 6 +<br>1 2 3 /<br>0 |

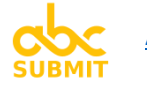

- 5. (1) In the **Discount or Tax Title** setting, fill the name of your discount (will appear in shopping cart)
- 6. (2) In the **Discount or Tax Value** setting, input the fixed value of your discount (**must be negative**).

Currency used for the discount value is <u>the currency of your form</u>.

| For setting a discount of | Set Discount or Tax Value to           |
|---------------------------|----------------------------------------|
| 15\$                      | -15                                    |
| 15 %                      | -SHOPPING_CART_PRODUCTS_TOTAL() * 0.15 |

7. (3) Click "Apply"

[FAQ] How to **add a 15% discount** (for all products added in the cart)

- 1. Click on Payments tab
- 2. Click on **Payments Cart** button:

| 🗅 workflows-documentation-form-delet 📔 saved |                  |          |                    |        |          |               |                     |                |  |  |  |
|----------------------------------------------|------------------|----------|--------------------|--------|----------|---------------|---------------------|----------------|--|--|--|
| Document                                     | Insert           | Edit     | Design Conditions  |        | Payments | Integrations  |                     |                |  |  |  |
| £<br>€\$                                     | ĮŲ.              | <b>P</b> | <b>P</b>           | stripe |          | Braintree     | -0-                 | <i>eu</i> Plăt |  |  |  |
| Payments<br>Currency                         | Payments<br>Cart | PayPal   | PayPal<br>Checkout | Stripe | Square   | Braintree     | Cash on<br>Delivery | EuPlates       |  |  |  |
| Man                                          | age              |          |                    |        | Pay      | ment Processo | ors                 |                |  |  |  |

3. Payments Cart configuration window will appear in the right side of your form. **Click** on "**Add**", **then click** "**Discount or Tax**":

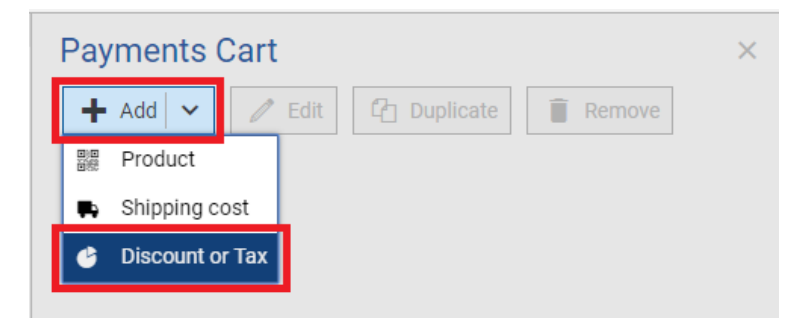

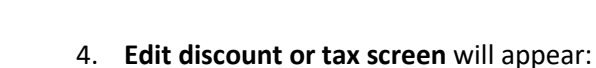

| Edit discount or tax "Tax or Di            | scount" >                            |
|--------------------------------------------|--------------------------------------|
| ✓ Apply × Cancel                           |                                      |
| Discount Or Tax Title:                     |                                      |
| Discount 15%                               | 1                                    |
| Discount Or Tax Value:                     |                                      |
| - SHOPPING_CART_PRODUCTS_TOTAL() *<br>0.15 | ADD FIELD                            |
|                                            | <ul> <li>← ( )</li> <li>×</li> </ul> |
|                                            | 7 8 9 -                              |
|                                            | 4 5 6 +                              |
|                                            | 1 2 3 /                              |
| 2                                          | 0                                    |
|                                            |                                      |

- 5. (1) In **Discount or Tax Title** field, input the title of your percentual discount (will appear in Shopping Cart)
- (2) In Discount or Tax Value field, input the following text (representing a formula). <u>Please note</u> the "-" (minus) sign at the beginning of formula:

## - SHOPPING\_CART\_PRODUCTS\_TOTAL() \* 0.15

| For setting a discount of | Set Discount or Tax Value to           |
|---------------------------|----------------------------------------|
| 15\$                      | -15                                    |
| 15 %                      | -SHOPPING_CART_PRODUCTS_TOTAL() * 0.15 |

7. (3) Click "Apply"

[FAQ] How to add a fixed value Tax or percentual value Tax

The difference between a Discount and a Tax is that the **Tax value is positive**, and **Discount value is negative**.

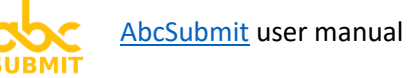

In order to add a Tax, <u>follow the same procedure for adding a discount</u>, but input positive values instead of negative values in "**Discount or Tax Value**" setting.

| For setting a tax of       | Set Discount or Tax Value to           |
|----------------------------|----------------------------------------|
| 15\$                       | 15                                     |
| 15 %                       | SHOPPING_CART_PRODUCTS_TOTAL() * 0.15  |
| Add packaging cost of 1 \$ | SHOPPING_CART_PRODUCT_QUANTITIES() * 1 |
| for each product in        |                                        |
| shopping cart              |                                        |

[FAQ] How to **add a shipping cost**?

- 1. Click on Payments tab
- 2. Click on Payments Cart button:

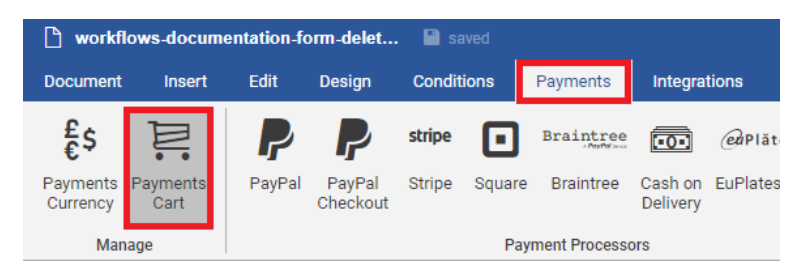

3. Payments cart window will appear. Click on Add, then click on "Shipping cost":

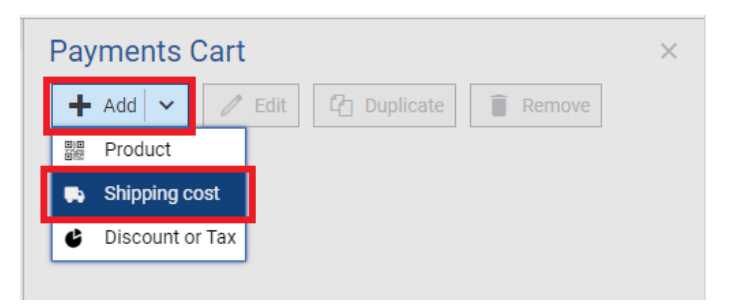

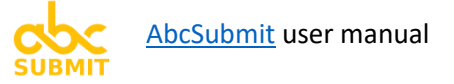

4. Edit Shipping screen will appear:

| Edit shipping "Shipping" | ×                       |
|--------------------------|-------------------------|
| ✓ Apply × Cancel         |                         |
| Shipping Title:          |                         |
| Shipping                 | 1                       |
| Shipping Value:          |                         |
| 15                       | ADD FIELD               |
|                          | <ul><li>← ( )</li></ul> |
|                          | 7 8 9 -                 |
|                          | 4 5 6 +                 |
|                          | 1 2 3 /                 |
| 2                        | 0                       |
|                          |                         |

- 5. (1) In **Shipping Title** field, write a short description of the shipping (e.g.: Shipping via airplane)
- 6. (2) In **Shipping Value**, write the value of the cost of the shipping:

| To add a Shipping tax of:            | Set Shipping Value to:                  |
|--------------------------------------|-----------------------------------------|
| Fixed value, 15\$                    | 15                                      |
| Add 1\$ shipping for each product in | SHOPPING_CART_PRODUCT_QUANTITIES() * 10 |
| your shopping cart:                  |                                         |

7. (3) Click "Apply"

# 4. Integrate your form with 3<sup>rd</sup> party platforms

After the Submit button of your form is pressed, you have the opportunity to communicate your form results to other platforms / systems which are not managed by AbcSubmit (3<sup>rd</sup> party integrations).

[Note]: If you are searching on how to collect payments with your form, consult instead chapter <u>3</u> – <u>Collect Payments with your form</u>.

# [FAQ] Are integrations executed real time after submit button is pressed?

Real-time don't exist in reality, however:

All configured form integrations are scheduled inside a **first-in / first-out queue**, which parallelize integration execution on a self-scaling in-cloud amqp worker infrastructure.

**Depending on server load, expect delays between 0.1 seconds - 1 minute** before your 3<sup>rd</sup> party platform will receive the submitted results of your form.

# 4.1. Configure and enable your integration(s)

By clicking the "Integrations" tab of the builder, you can see the list with all supported 3<sup>rd</sup> party integrations by AbcSubmit:

| Document   | Insert           | Edit            | Design  | Conditions | Paymen         | ts Ini     | tegrations         |         |                    |          |                  |           | Publish          | Preview  |
|------------|------------------|-----------------|---------|------------|----------------|------------|--------------------|---------|--------------------|----------|------------------|-----------|------------------|----------|
| zapier     | E                |                 | \$      | 6          | HubSpot        | SUBMIT     | ≥                  | X       | 31                 | 🛯 Trello | Jira <b>آت</b> ہ | <b>P</b>  | <b>‡</b> ⊧ slack | SUBMIT   |
| Zapier     | Google<br>Sheets | Google<br>Drive | DropBox | MailChimp  | HubSpot<br>CRM | BigData    | Active<br>Campaign | Zendesk | Google<br>Calendar | Trello   | Jira             | ClickSend | Slack            | WebHooks |
| 1500+ more |                  | Sharing         |         |            | Conta          | acts & Lea | ds                 |         |                    | Planning |                  |           | Notifications    | 3        |

In order to integrate your form with a specific platform, click on the button corresponding with the platform you wish to integrate, and follow specific instructions for that platform by accessing chapters 4.1.x.

#### 4.1.1. **Zapier** (form integration)

[Note] You will need a Zapier account in order to configure and enable this form integration.

By integrating your form with Zapier, you gain by far access to the most impressive collection of 3<sup>rd</sup> party platforms.

Basically, Zapier is "an integration of integrations".

Do you want to integrate your form with an integration which is not implemented by AbcSubmit? Simple. Integrate your form with Zapier, and from Zapier you can integrate your form with that integration.

In order to integrate your form with Zapier, follow these steps:

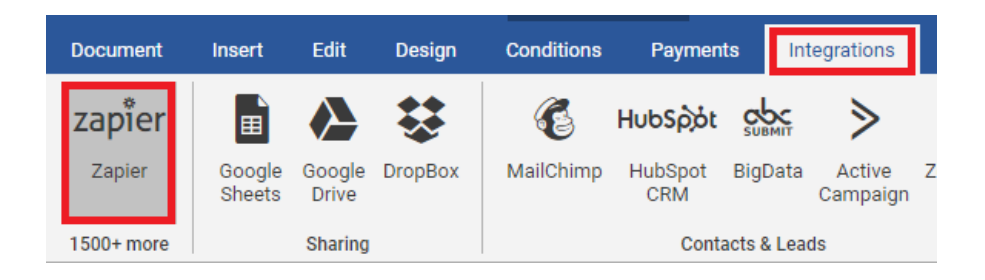

- 1. Click on Integrations tab
- 2. Click on Zapier button

Zapier integration configuration window will appear on the right side of your form:

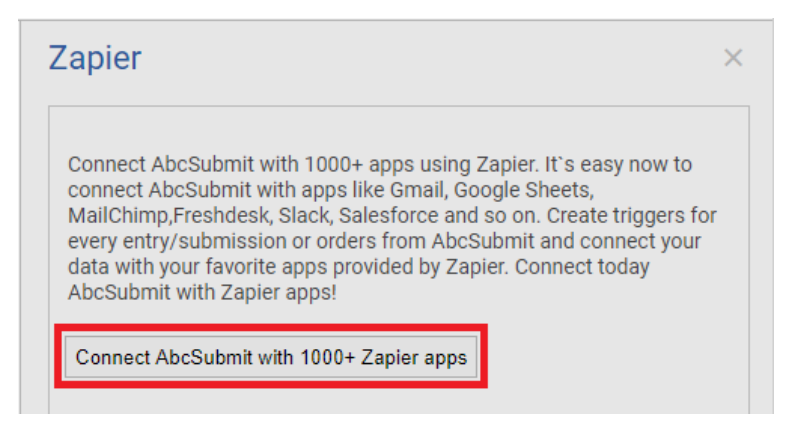

3. Click "Connect AbcSubmit with 1000+ Zapier apps"

A new browser tab is opened, where you are invited to login to Zapier.

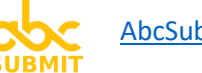

[NOTE] It is important to open the link via step 3 of this tutorial, because the link contains a special parameter which enables AbcSubmit app on Zapier platform.

4. On Zapier, add AbcSubmit app as initial trigger for your new entry / submission.

Follow instructions offered by Zapier in order to further integrate your submitted form data with other 3<sup>rd</sup> party platforms supported by Zapier.
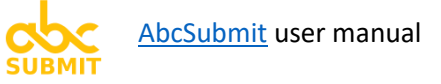

## 4.1.2. Google Sheets (form integration)

In order to save your form results to a Google Spreadsheet, follow these steps:

- 1. Click on "Integrations" tab
- 2. Click on "Google Sheets"

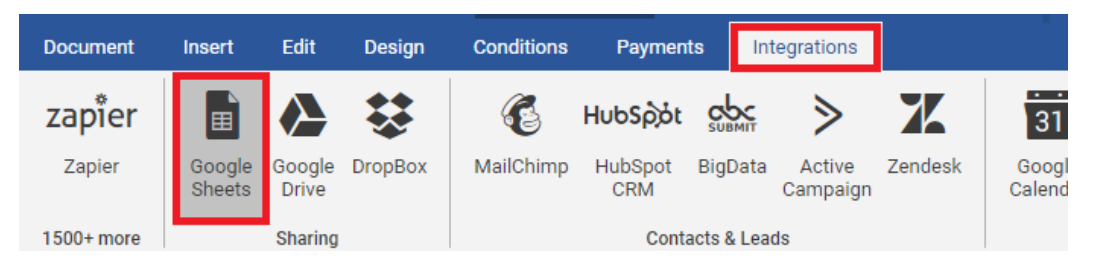

3. Google Sheets integration window will appear in the right side of your form:

| Google Sheets                                                                                      | ×       |
|----------------------------------------------------------------------------------------------------|---------|
| Connect To Google Sheets<br>Click connect in order to connect your document<br>with Google Sheets. | Connect |

- 4. Click on "Connect" button.
- 5. **If you are using multiple Google accounts, a popup window will appear** from Google where you can select the Google Drive account to be used when writing in your Google Sheets file.

6. Authorize AbcSubmit to create spreadsheets inside your Google Drive storage, by clicking Allow:

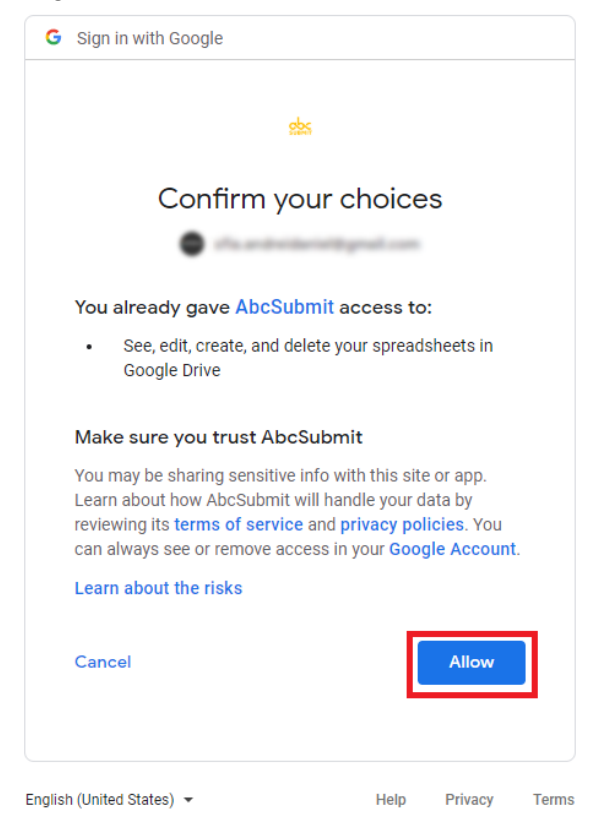

7. Click on "Enabled" switch, in order to enable and save integration settings:

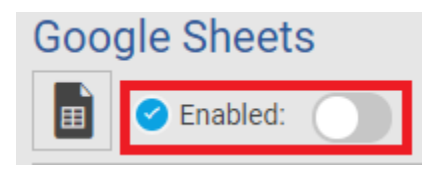

After you successfully configured and enable Google Sheets, your integration will appear as enabled:

| Document   | Insert           | Edit            | Design  | Conditions | Paymen         | ts Int     | egrations          |         |
|------------|------------------|-----------------|---------|------------|----------------|------------|--------------------|---------|
| zapier     |                  |                 | \$      | 6          | ΗυԵՏρότ        | SUBMIT     | ≥                  | X       |
| Zapier     | Google<br>Sheets | Google<br>Drive | DropBox | MailChimp  | HubSpot<br>CRM | BigData    | Active<br>Campaign | Zendesk |
| 1500+ more |                  | Sharing         |         |            | Conta          | acts & Lea | ds                 |         |

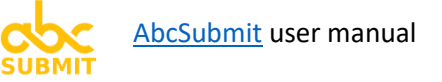

### 4.1.3. Google Drive (form integration)

In order to upload your form submitted files to your Google Drive storage, follow these steps:

- 1. Click on Integrations tab
- 2. Click on Google Drive button:

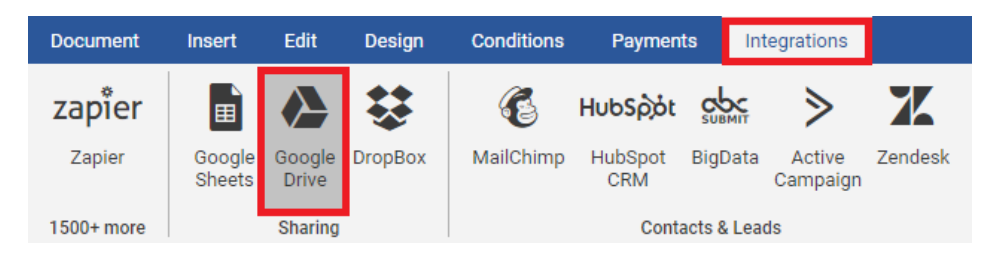

3. Google Drive integration configuration window will appear in the right side of your form:

| Google Drive                                                                                             | ×            |
|----------------------------------------------------------------------------------------------------|--------------|
| Authenticate<br>Authenticate your Google Account in order to<br>create an integration with Google Drive. | Authenticate |

- 4. Click on button "Authenticate" in order to authorize AbcSubmit to upload files to your Google Drive storage
- 5. **If you are using multiple Google accounts, a popup screen will appear** from Google from where you can select the Google Drive account which will be used to store your form uploaded files

6. Authorize access of AbcSubmit on your Google Drive storage:

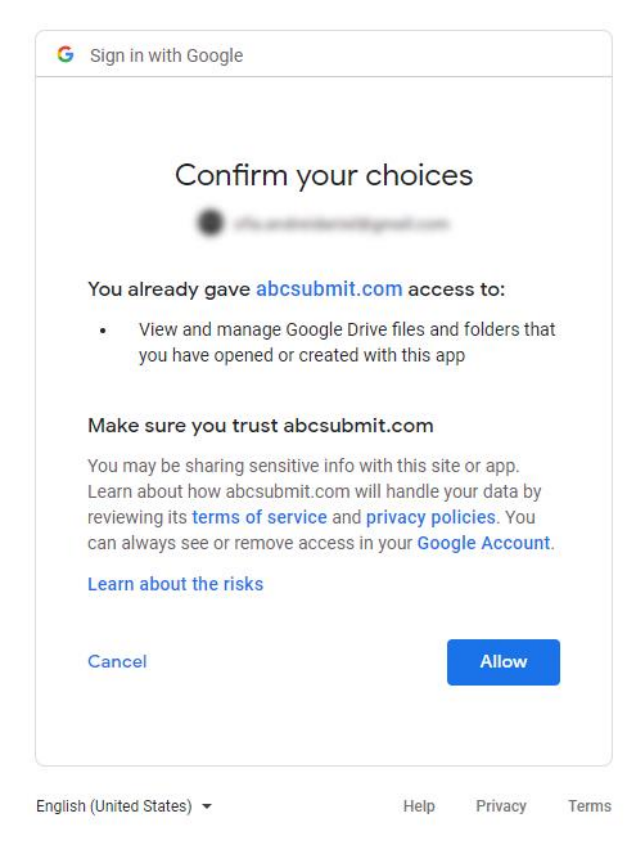

7. After the authentication and authorization is completed on Google, additional settings of your integration are available:

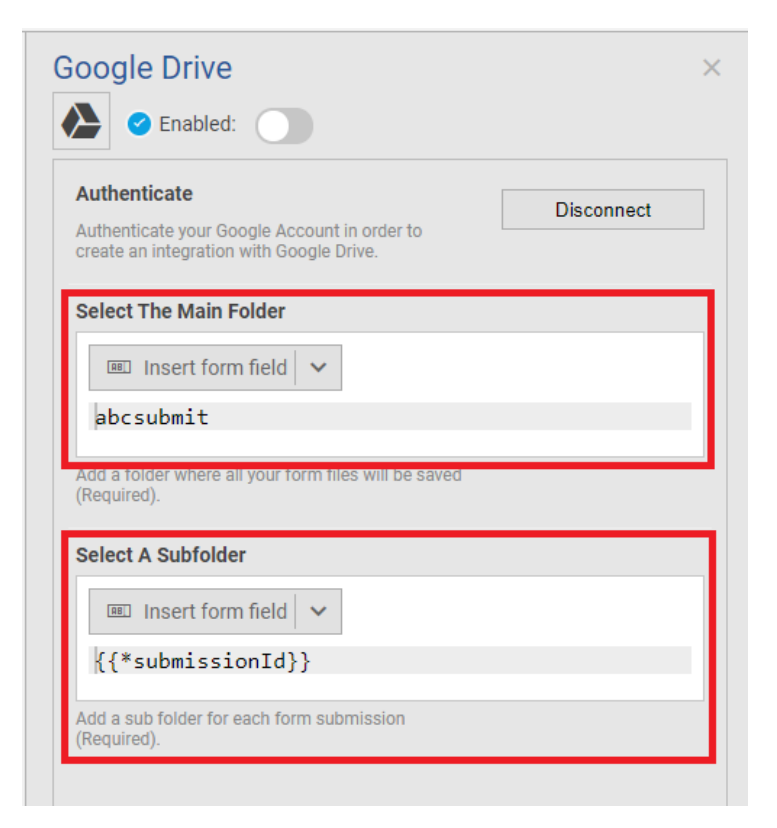

**[HINT]:** By default, your form submitted files will be uploaded in Google Drive folder "<main\_folder>/<subfolder>", where <subfolder> represents the ID of the submitted form result.

- 8. **Optionally**, modify **`Select the Main Folder`** field in which your submitted form files will be uploaded
- 9. **Optionally**, modify **`Select a Subfolder`** field (inside the *main folder*) where you want to upload your submitted form files.
- **10.** Click on

, in order to save and activate your Google Drive integration.

If all above steps are performed without error, your Google Drive integration button will appear in "enabled" state:

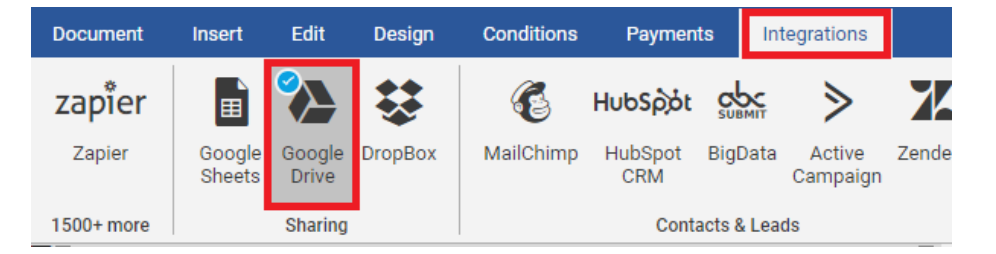

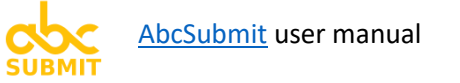

## 4.1.4. **Dropbox** (form integration)

# [TIP]: In order to configure and enable your Dropbox form integration, you will first need a <u>Dropbox</u> account.

Via DropBox integration, you can save your form uploaded files to your Dropbox storage, in a folder you specify.

In order to configure your DropBox integration, follow these steps:

- 1. Click on Integrations tab
- 2. Click on **DropBox** button:

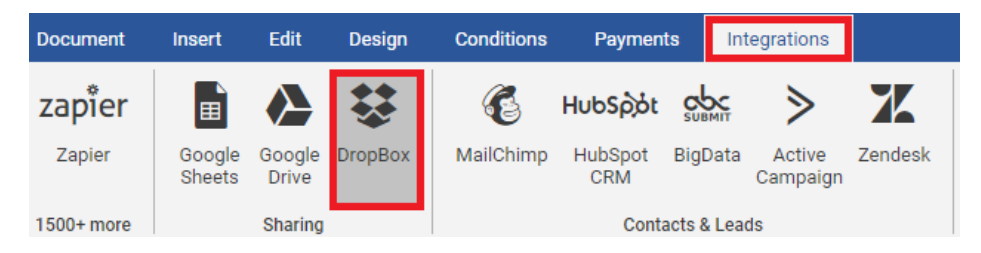

3. DropBox form integration configuration window will appear in the right side of your form

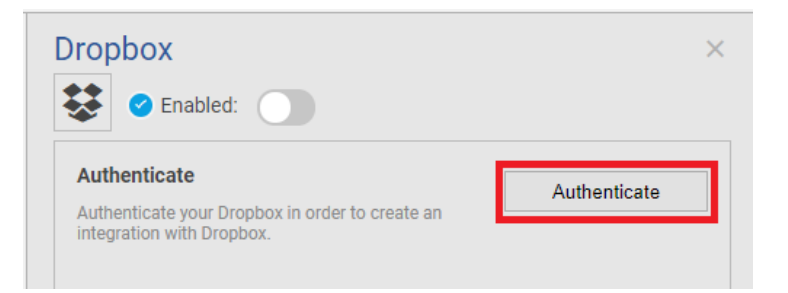

- 4. Click on **Authenticate** button in order to authorize AbcSubmit to connect to your Dropbox account.
- 5. **Complete the authentication / authorization** process for DropBox in the popup window that appears.

Authorize AbcSubmit to access (upload) files in your DropBox account.

6. Additional settings will appear in your DropBox integration configuration window:

| ropbox                                                                                       |            |
|----------------------------------------------------------------------------------------------|------------|
| 😫 🕑 Enabled:                                                                                 |            |
| Authenticate<br>Authenticate your Dropbox in order to create an<br>integration with Dropbox. | Disconnect |
| Select The Main Folder                                                                       |            |
| 💷 Insert form field 🗸                                                                        |            |
| abcsubmit                                                                                    |            |
| Add a folder where all your form files will be saved (Required).                             |            |
| Select A Subfolder                                                                           |            |
| 📧 Insert form field 🗸                                                                        |            |
| {{*submissionId}}                                                                            |            |
| Add a sub folder for each form submission                                                    |            |

#### [TIP]: By default, your form submitted files are saved inside folder:

<main\_folder>/<subfolder>, where <main\_folder> is "abcsubmit", and <subfolder> represents the ID of the received form result (submission) (e.g. "abcsubmit/86623/").

- 7. **Optionally**, fill the **Select the main folder** configuration field, where you want your submitted form files to be stored (this folder will appear in the root of your DropBox storage).
- 8. **Optionally**, fill the **Select a Subfolder** configuration field (inside the main folder) where you want your submitted form results files to be stored.

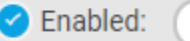

, in order to save and activate your DropBox integration.

After all configuration steps are completed successfully, your DropBox integration will appear in "enabled" state inside the "Integrations" panel:

| Document   | Insert           | Edit            | Design  | Conditions | Paymen         | ts Int     | tegrations         |         |
|------------|------------------|-----------------|---------|------------|----------------|------------|--------------------|---------|
| zapier     |                  |                 |         | 6          | ΗυხSρόt        | SUBMIT     | ≥                  | X       |
| Zapier     | Google<br>Sheets | Google<br>Drive | DropBox | MailChimp  | HubSpot<br>CRM | BigData    | Active<br>Campaign | Zendesk |
| 1500+ more |                  | Sharing         |         |            | Conta          | acts & Lea | ds                 |         |

9. Click on

#### 4.1.5. **MailChimp** (form integration)

[NOTE]: In order to collect contacts with the help of your AbcSubmit MailChimp integration, you will first need a <u>MailChimp account</u>.

With the help of **MailChimp integration**, you can **store submitted form contacts** straight **in**side **your MailChimp account**, in order to **send newsletters** later to your collected form **contacts**.

In order to enable MailChimp integration, please follow these steps:

- 1. Click on Integrations tab
- 2. Click on MailChimp button:

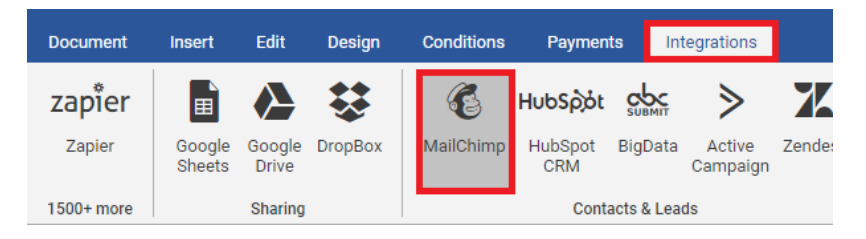

3. MailChimp configuration window will appear in the right side of your form:

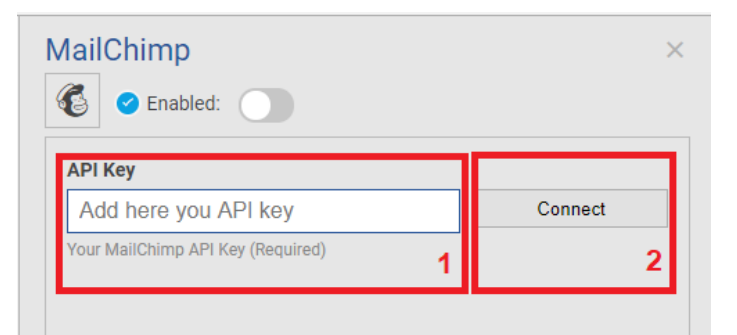

- 4. Paste your MailChimp API key in field "API Key"
- 5. Click "Connect button"
- 6. A message informing you that MailChimp API key is valid appears after you click Connect (in step 5). Click Ok:

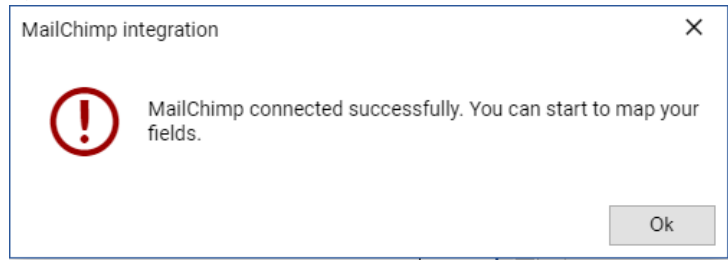

×

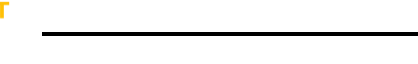

7. Contents of MailChimp configuration is updated:

| MailChimp                                                                                                    |            |
|----------------------------------------------------------------------------------------------------|------------|
| C Enabled:                                                                                                    |            |
| API Key                                                                                                    |            |
| 10.00 (Mag) 10.00 (Mag) 40.00 (Mag)                                                                                  | Disconnect |
| Your MailChimp API Key (Required)                                                                                    |            |
| Subscribers List                                                                                                    |            |
| Select List                                                                                                    | •          |
| Select your MailChimp list. List where your<br>subscribers will be saved. (Required)                                 |            |
| Email Address                                                                                                    |            |
| Select Field                                                                                                    | •          |
| Email to be sent to MailChimp list. (Required)                                                                       |            |
| First Name                                                                                                    |            |
| Select Field                                                                                                    | •          |
| First name to be sent to MailChimp list.<br>(Optional)                                                               |            |
| Last Name                                                                                                    |            |
| Select Field                                                                                                    | *          |
| Last name to be sent to MailChimp list.<br>(Required)                                                                |            |
| Street                                                                                                    |            |
| Select Field                                                                                                    | •          |
| [Address] Street to be sent to MailChimp list.<br>(Required when at least one address field is<br>mapped)            |            |
| City                                                                                                    |            |
| Select Field                                                                                                    | v          |
| [Address] City to be sent to MailChimp list.<br>(Required when at least one address field is<br>mapped)              |            |
| State                                                                                                    |            |
| Select Field                                                                                                    | *          |
| [Address] State to be sent to MailChimp list.<br>(Required when at least one address field is<br>mapped)             |            |
| Zip Code                                                                                                    |            |
| Select Field                                                                                                    | •          |
| [Address] Zip code to be sent to MailChimp list.<br>(Required when at least one address field is<br>mapped)          |            |
| Country Code                                                                                                    |            |
| Select Field                                                                                                    | Ŧ          |
| [Address] Country Code to be sent to MailChimp<br>list.(Required when at least one address field is<br>mapped) Ex:US |            |
| Phone                                                                                                    |            |
| Select Field                                                                                                    | Ŧ          |
| Phone to be sent to MailChimp list. (Optional)                                                                       |            |
| Birth Date                                                                                                    |            |
| Select Field                                                                                                    | v          |
| Birth date to be sent to MailChimp list.(Optional)<br>Date format MM/DD                                              |            |

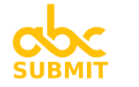

- 8. Select the list of subscribers from MailChimp where you want your form contacts to be saved, by choosing a value from dropdown "**Subscribers List**"
- 9. Select the field which collects the email address from your form, by choosing a value from dropdown "Email Address".
- 10. Select the field from your form which collects the last name you wish to save into your MailChimp list, from field "Last Name".
- 11. Optional. Map remaining form fields with the fields required by MailChimp (First Name, Street, City, State, Zip Code, Country Code, Phone, Birth Date)
- 12. Click on "Enabled" in order to save and activate MailChimp:

| MailChimp  | × |
|------------|---|
| C Enabled: |   |

After performing all steps of this tutorial, if everything went well, your MailChimp integration will be displayed as "active" in the Integrations tab:

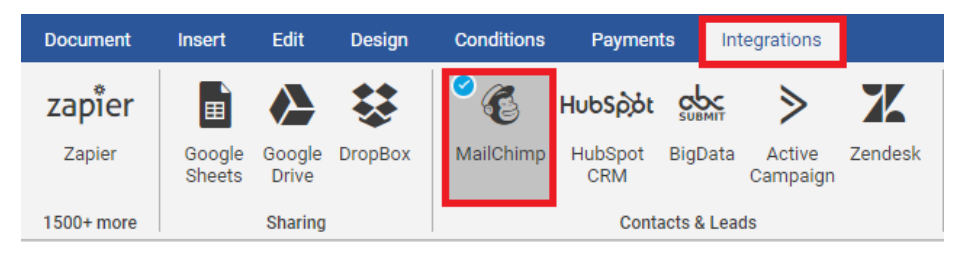

## \_\_\_\_\_

4.1.6. HubSpot CRM (form integration)

[Note]: You will need a <u>HubSpot CRM account</u> at the moment you configure HubSpot CRM integration.

[Note]: HubSpot will require some form fields to be added in your form, providing the necessary information of the contact you wish to save on their platform.

HubSpot CRM helps you to easy track from a single place, every detail of your business relationships:

- manage your entire sales pipeline
- organize and respond to all your customer support issues.

#### AbcSubmit helps you to save on HubSpot CRM all contact details collected with your form.

In order to save your form collected contact details to HubSpot CRM, please follow these steps:

- 1. **Click** on "**Integrations**" tab
- 2. Click on "HubSpot CRM" button:

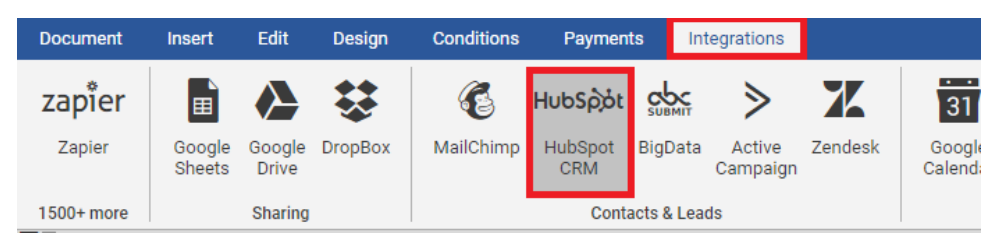

3. HubSpot CRM configuration window will appear in the right side of your form:

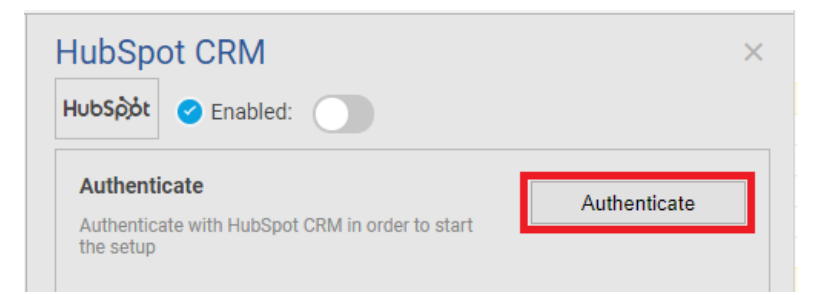

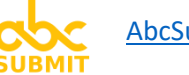

- AbcSubmit user manual
  - 4. **Click** on "**Authenticate**" button. A new window will appear on your screen, prompting you to authenticate on HubSpot:

1 I. . I. C 🔧 L

| Ηυσοροί                               |               |
|---------------------------------------|---------------|
| Don't have an account? Sign up        | )             |
| Email address                         |               |
|                                       |               |
| Password                              | Show Password |
|                                       |               |
| Forgot my password                    |               |
| Remember me                           |               |
| Log in                                |               |
|                                       |               |
|                                       |               |
| G Sign in with Google                 |               |
| Log in with SSO                       |               |
|                                       |               |
| ©2020 HubSpot Inc. All Rights Reserve | ed            |

Privacy Policy 🗹

5. If HubSpot prompts you to choose your account to connect your form with, select appropriate account:

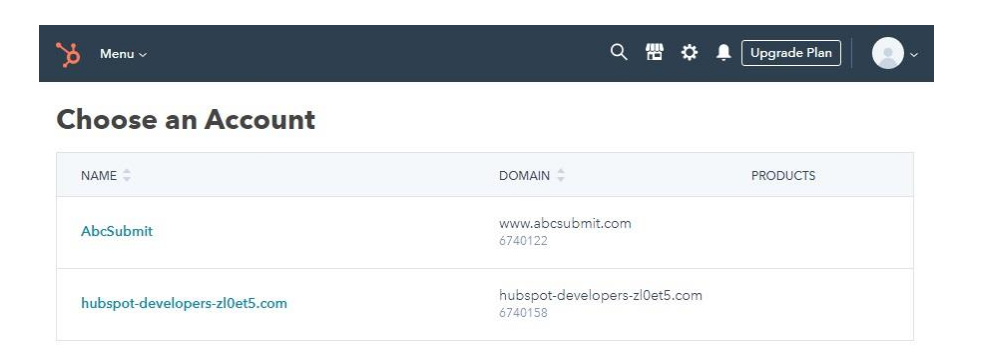

6. Your **HubSpot** CRM **configuration window is updated**, containing more settings you can configure:

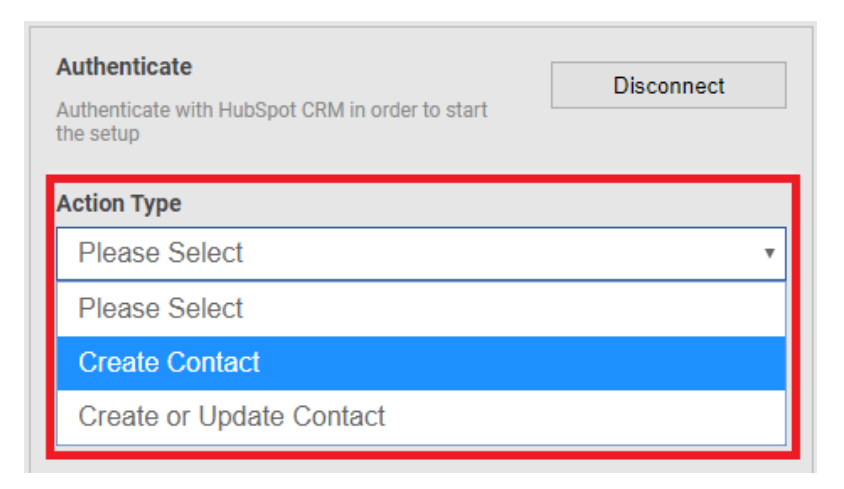

7. Choose the type of action you want your HubSpot CRM integration to perform, by **select**ing it from dropdown "**Action Type**"

After selecting the "Action Type" of the HubSpot CRM integration, additional fields can be configured.

8. Select the corresponding field on your form which holds the **"Contact Email"** required by HubSpot:

| Please Select            | • |
|--------------------------|---|
| Email Address (required) |   |

9. **Optional step**: Map the rest of required HubSpot integration fields with the fields on your form 10. **Click** on "**Enabled**", in order to save and activate the configuration of your HubSpot integration:

| HubSpot CRM                                     |            | × |
|-------------------------------------------------|------------|---|
| HubSpòt 🥝 Enabled:                              |            |   |
| Autoenticate                                    | Disconnect | - |
| Authenticate with HubSpot CRM in order to start |            |   |

After all steps of this tutorial are completed successfully, **your HubSpot integration will be listed as "enabled" in your Integrations tab**:

| Document   | Insert           | Edit            | Design  | Conditions | Payment        | s Inf     | tegrations         |         |
|------------|------------------|-----------------|---------|------------|----------------|-----------|--------------------|---------|
| zapier     | E                |                 | \$      | E          | ္<br>HubSpဲ့ot |           | ≥                  | X       |
| Zapier     | Google<br>Sheets | Google<br>Drive | DropBox | MailChimp  | HubSpot<br>CRM | BigData   | Active<br>Campaign | Zendesk |
| 1500+ more |                  | Sharing         |         |            | Conta          | cts & Lea | ds                 |         |

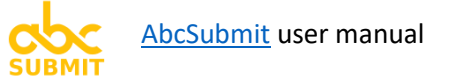

4.1.7. BigData (form integration)

Author of BigData integration: AbcSubmit.

BigData integration helps you to update / insert your form submitted results into a BigData collection.

In order to configure your BigData integration, please follow these steps:

- 1. Click on "Integrations" tab
- 2. Click on "BigData" button:

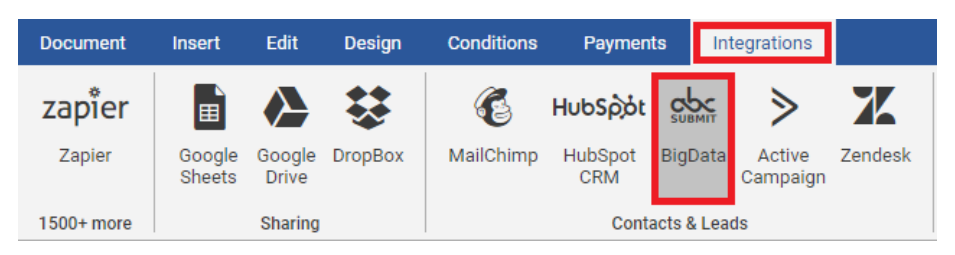

3. AbcSubmit BigData integration configuration window will appear in the right side of your form:

| BigData                                                                              | >          |
|--------------------------------------------------------------------------------------|------------|
| Action                                                                               |            |
| Select Action                                                                        | v          |
| The action you want to make on your collection when the form is submitted (Required) |            |
| Collection                                                                           |            |
| Select Collection                                                                    | v          |
| Select a collection to save your form data.<br>(Required)                            |            |
| Mapping<br>Map your collection elements with form data.<br>(Required)                | Map Fields |

4. Select an Action (Insert or Upsert) which you want to be performed by your integration

**Choose "Insert"** action **if you want to add a new row in your collection**.

Upsert action behaves like this: First we try to insert a new row in collection. If data cannot

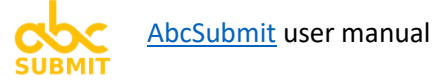

be inserted because of a unique field (data already exists), then row gets updated instead.

- 5. Select a BigData collection on which your selected actin will be performed
- 6. **Click** on button "**Map Fields**". A window will open, containing each collection field that you can map to a field of your form:

| Map Form Data to Coll         | ection Columns               | ×     |
|-------------------------------|------------------------------|-------|
| Collection Column             |                              |       |
| [Email]                       | Select Field                 | *     |
| Select form field for collect | ion column [ email ]         |       |
| Collection Column             |                              |       |
| [Holidays_left]               | Select Field                 | ٣     |
| Select form field for collect | ion column [ holidays_left ] |       |
|                               |                              |       |
|                               |                              |       |
|                               |                              |       |
|                               |                              |       |
|                               |                              |       |
|                               |                              |       |
|                               |                              |       |
|                               |                              |       |
|                               |                              |       |
|                               |                              |       |
|                               |                              |       |
|                               |                              |       |
|                               |                              |       |
|                               |                              |       |
|                               |                              | Apply |
|                               |                              |       |

- 7. For each field of collection you want to Insert or Upsert, select a field from your form
- 8. Click button Apply.

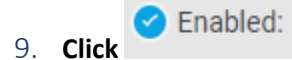

in order to save and activate your integration.

After all steps are completed, your BigData integration will appear as configured and enabled:

| Document   | Insert           | Edit            | Design  | Conditions | Paymen         | ts Int      | egrations          |         |
|------------|------------------|-----------------|---------|------------|----------------|-------------|--------------------|---------|
| zapier     |                  |                 | \$      | 6          | ΗυԵՏρόι        | SUBMIT      | ≥                  | X       |
| Zapier     | Google<br>Sheets | Google<br>Drive | DropBox | MailChimp  | HubSpot<br>CRM | BigData     | Active<br>Campaign | Zendesk |
| 1500+ more |                  | Sharing         |         |            | Cont           | acts & Lead | is                 |         |

## 4.1.8. ActiveCampaign (form integration)

[Note]: You will need an <u>ActiveCampaign account</u> in order to configure and enable this integration.

ActiveCampaign gives you the email marketing, marketing automation, and CRM tools you need to create great customer experiences.

[Note]: Jose Rebelato from ActiveCampaign offered to help you if you encounter any difficulties on ActiveCampaign. You can drop him at email, at <u>jrebelato@activecampaign.com</u>.

In order to configure and enable your ActiveCampaign integration, please follow these steps:

- 1. Click on Payments tab
- 2. Click on ActiveCampaign button:

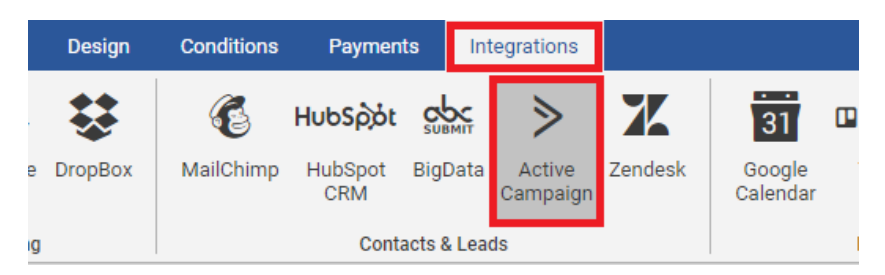

3. ActiveCampaign configuration window will appear in the right side of your form:

| ActiveCampaign                         | >            |
|----------------------------------------|--------------|
| Api URL                                | _            |
| Add here you API URL                   |              |
| Your ActiveCampaign api URL (Required) | -            |
| Арі Кеу                                |              |
| Add here you API key                   | Authenticate |
| Your ActiveCampaign api key (Required) |              |

- In your ActiveCampaign account, navigate to Settings -> Developer. Copy from there the Url and Key.
- 5. Fill the "Api URL" setting copied from step 4
- 6. Fill the "Api Key" setting copied from step 4
- 7. Click on button Authenticate

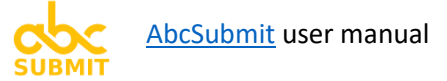

ActiveCampaign configuration window will be updated:

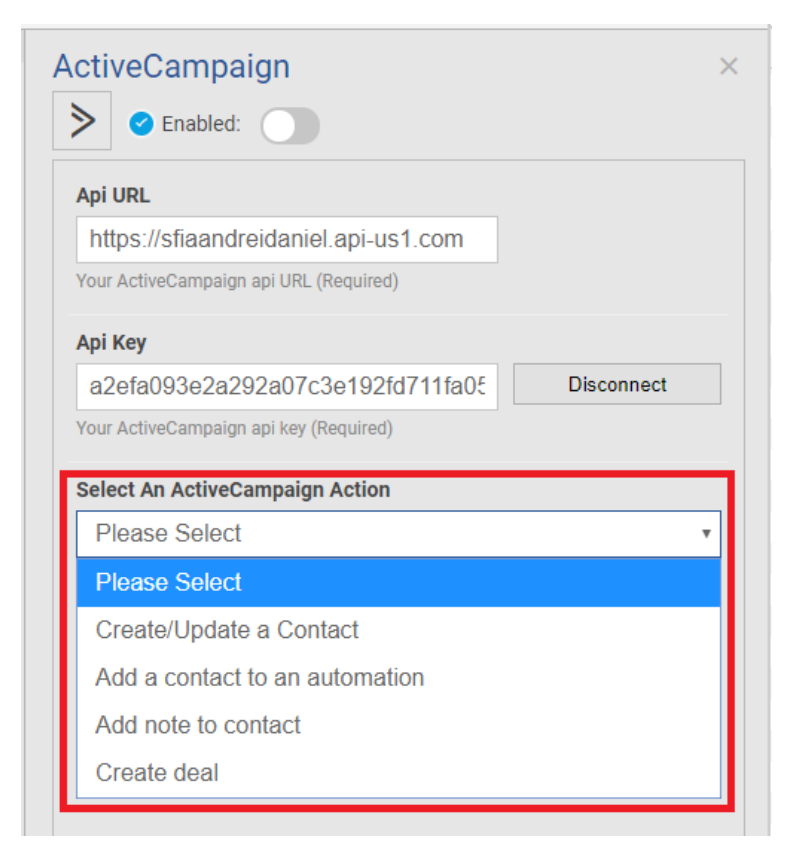

8. Select the action you want to perform via your ActiveCampaign integration (click on "Select An ActiveCampaign Action").

Please follows steps described below corresponding for selected action:

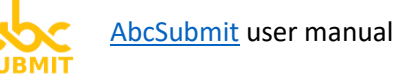

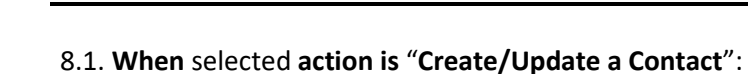

| Sciect All Active Callipaigh Action                                                                                               |        |
|----------------------------------------------------------------------------------------------------|--------|
| Create/Update a Contact                                                                                                    | •      |
| Action to perform on a new form result<br>(required)                                                                              |        |
| Select List                                                                                                    |        |
| Select a list                                                                                                    | •      |
| Select a list to send your contacts to (Optional)                                                                                 |        |
| Select Tags                                                                                                    | -      |
| Select a tag                                                                                                    | •      |
| Selected tags will be applied to all contacts created/updated through this form. (Optional)                                       |        |
| Contact's Email                                                                                                    |        |
| Please Select                                                                                                    | ۳      |
| Contact`s email. (Required)                                                                                                    |        |
|                                                                                                    |        |
| Phone Number                                                                                                    |        |
| Phone Number<br>Please Select                                                                                                    | ¥      |
| Phone Number Please Select Contact's phone number. (Optional)                                                                     | ¥      |
| Phone Number Please Select Contact's phone number. (Optional) First Name                                                          | <br>¥  |
| Phone Number Please Select Contact's phone number. (Optional) First Name Please Select                                            | •      |
| Phone Number Please Select Contact's phone number. (Optional) First Name Please Select Contact's first name. (Optional)           | ▼<br>▼ |
| Phone Number Please Select Contact's phone number. (Optional) First Name Please Select Contact's first name. (Optional) Last Name | •      |

By using this action, you can add or update a contact, it's details and tags to one of your ActiveCampaign contact lists:

- 8.1.1. Select the list where you want your contact details to be saved / updated (from "Select List" dropdown).
- 8.1.2. Optionally, you can select a tag which will be associated to your contact (from "Select Tags" dropdown)
- 8.1.3. Select the field from the form which contains the email of your contact (from "Contact's Email" dropdown).
- 8.1.4. **Optionally, select** the **field** from the form **which contains the phone number of your contact** (from **"Phone number**" dropdown).

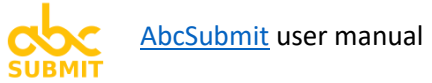

- 8.1.5. Optionally, select the field from your form which contains the first name of your contact (from "First Name" dropdown)
- 8.1.6. Optionally, select the field from your form which contains the last name of your contact (from "Last Name" dropdown).
- 8.2. When selected action is "Add a contact to an automation":

|          | Add a contact to an automation                                             |
|----------|----------------------------------------------------------------------------|
| Ac       | tion to perform on a new form result (required)                            |
| Se       | elect Automation                                                           |
|          | Select an automation                                                       |
| Th<br>au | is contact will be added to the selected<br>tomation. (Required)           |
| Se<br>Ai | elect The Email Address Of The Contact You Want To Add To The<br>utomation |
|          | Please Select                                                              |
|          |                                                                            |

By using this action, you can add a contact from a form field to an automation from your ActiveCampaign account.

- 8.2.1. Select the automation in which your contact will be added (from Select Automation)
- 8.2.2. Select the field of your form containing the email address of your contact which will be added to your automation (Select The Email Address Of The Contact You Want To Add To The Automation)

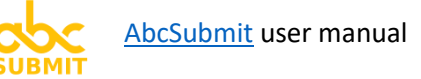

8.3. When selected action is "Add note to a contact":

| Add note to cont                        | act                                       |
|-----------------------------------------|-------------------------------------------|
|                                         |                                           |
| Action to perform on a ne<br>(required) | ew form result                            |
| (oquirou)                               |                                           |
| Select The Email Add                    | Iress Of The Contact You Want To Add A No |
| То                                      |                                           |
| Please Select                           |                                           |
| Required                                |                                           |
| nequireu)                               |                                           |
| Note To Be Added                        |                                           |
|                                         |                                           |
| 💷 Insert form fie                       | eld 🗸                                     |
| 1                                       |                                           |
|                                         |                                           |
|                                         |                                           |
|                                         |                                           |
|                                         |                                           |
|                                         |                                           |
|                                         |                                           |
|                                         |                                           |
|                                         |                                           |
|                                         |                                           |

By using this action, you can add a note to an existing ActiveCampaign contact.

- 8.3.1. Select the field from the form containing the email address of the contact (from "Select The Email Address Of The Contact You Want To Add A Note" dropdown)
- 8.3.2. Write the note to be added to your contact (inside "Note To Be Added" field).

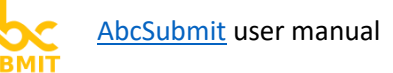

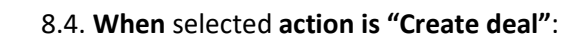

| Select An ActiveCam                                                  | paign Action                                    |     |  |  |
|----------------------------------------------------------------------|-------------------------------------------------|-----|--|--|
| Create deal                                                          |                                                 | •   |  |  |
| Action to perform on a n<br>(required)                               | ew form result                                  |     |  |  |
| Select Owner                                                         |                                                 |     |  |  |
| Select an owner.                                                     |                                                 | •   |  |  |
| (Required)                                                           |                                                 |     |  |  |
| Select Pipeline                                                      |                                                 |     |  |  |
| Select a pipeline                                                    |                                                 | •   |  |  |
| (Required if the Stage is                                            | not selected)                                   |     |  |  |
| Select Stage                                                         |                                                 |     |  |  |
| Select a stage                                                       |                                                 |     |  |  |
| (Required when no Pipeline is selected)                              |                                                 |     |  |  |
| Match your ActiveCa                                                  | mpaign fields to your AbcSubmit fiel            | ds. |  |  |
| Contact Email                                                        | Please Select                                   | Ŧ   |  |  |
| (Required)                                                           |                                                 |     |  |  |
| Title                                                                | Please Select                                   | ٣   |  |  |
| (Required)                                                           |                                                 |     |  |  |
| Value                                                                | Please Select                                   | Ŧ   |  |  |
| (Required)                                                           |                                                 |     |  |  |
| Currency                                                             | Please Select                                   | Ŧ   |  |  |
| Please make sure that th<br>three-digit ISO format, fo<br>(Required) | ie currency field is in<br>r example, USD, EUR. |     |  |  |

By using this option, you can create a new deal in your ActiveCampaign account for a customer collected with your form:

- 8.4.1. Select the owner of the deal (from "Select Owner" dropdown) from your ActiveCampaign account
- 8.4.2. Select a Pipeline (from "Select Pipeline" dropdown) or a Stage (from "Select State" dropdown)

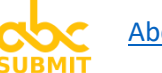

- 8.4.3. Select the field from your form corresponding to the contact email address (from "Contact Email" dropdown).
- 8.4.4. Select the field from your form corresponding to the title of the deal (from "Title" dropdown).
- 8.4.5. Select the field from your form corresponding to the value of the deal (from "Value" dropdown).
- 8.4.6. Select the field from your form corresponding to the currency of the deal value (from "Currency" dropdown).

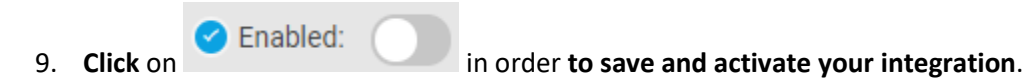

After all steps are completed, your ActiveCampaign integration will be displayed as enabled and configured:

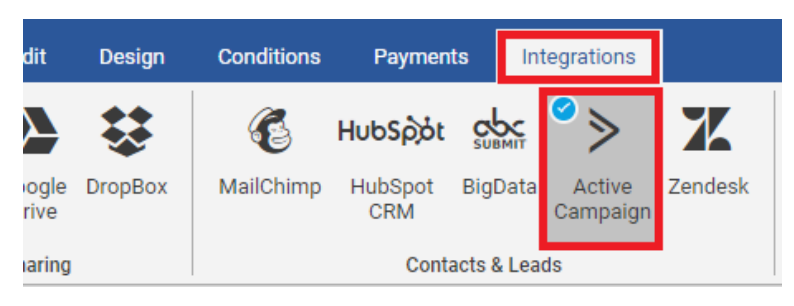

## 4.1.9. Zendesk (form integration)

[Note]: In order to successfully configure and enable Zendesk integration, you will need a <u>ZenDesk</u> account first.

Zendesk is a support ticketing system focused on managing customers and answering the questions asked by your business customers.

With the help of AbcSubmit Zendesk integration, you can:

- manage and respond to individuals (customers) which asked any questions in your contact / support forms, by creating new tickets for follow up in ZenDesk
- create companies and users in your ZenDesk account.

In order to configure your Zendesk integration, please follow these steps:

- 1. Click on Integrations tab
- 2. Click on Zendesk button:

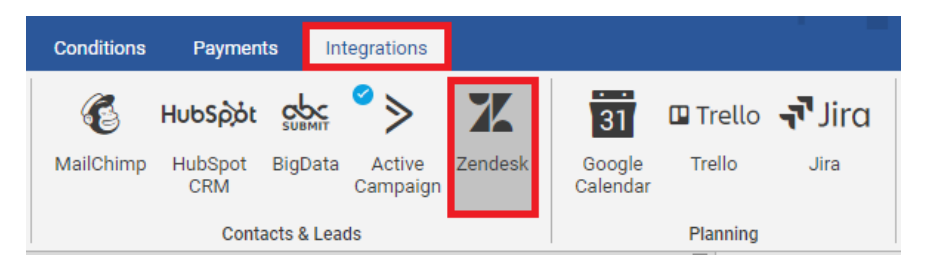

3. Zendesk integration configuration window will appear on the right side of your form:

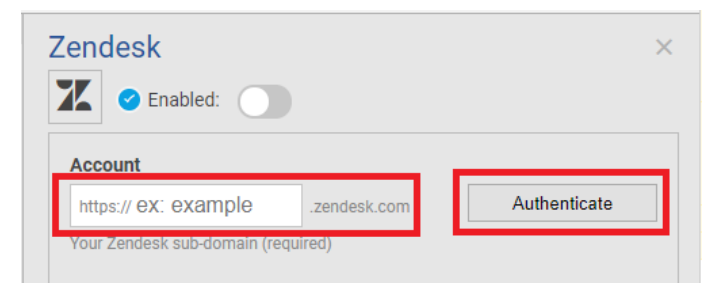

- 4. Input your Zendesk subdomain, by typing it inside your "Account" field (e.g.: "Abcsubmit")
- 5. Click on Authenticate button
- 6. A **popup screen** <u>might</u> appear (if you are signed out from Zendesk), prompting for your Zendesk username and password. **Click on "Login"**.
- 7. After Zendesk authentication is performed successfully, **your Zendesk configuration window will look like this**:

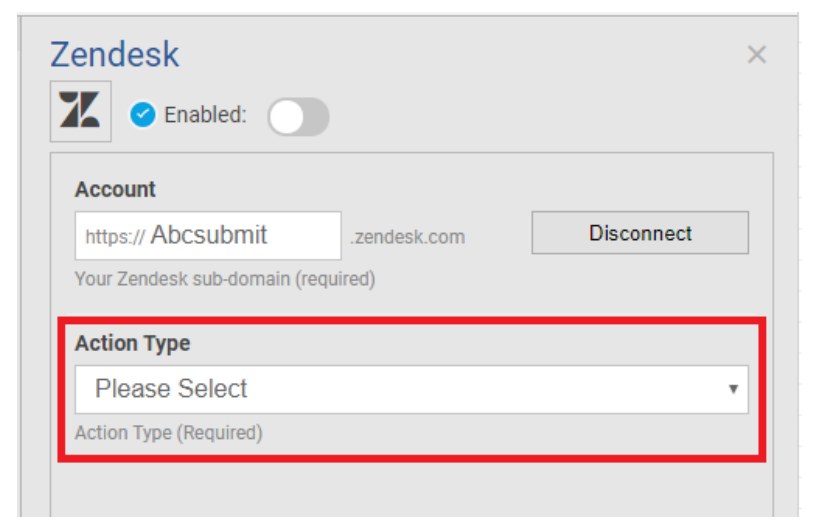

8. Select the action you want to perform with your Zendesk integration (from "Action Type" dropdown).

Depending on the action you choose, please follow the corresponding sub-step.

8.1. When "Action Type" is "Create Ticket":

You can create a new ticket in Zendesk, by providing minimum two settings: **Subject** and **First Comment / Description**. The **rest of the fields are optional**, and should be filled only if needed:

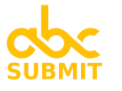

| Action Type                                                      | Requester Name                                                                                                    |
|------------------------------------------------------------------|----------------------------------------------------------------------------------------------------|
| Create Ticket                                                    | Insert form field                                                                                                    |
| ction Type (Required)                                            |                                                                                                    |
|                                                                  |                                                                                                    |
| ubject                                                           |                                                                                                    |
| 💷 Insert form field 🗸 🗸                                          | To set the Requester, you must specify the<br>Requester Name in this field AND the Requester<br>Email in the next field (optional)            |
|                                                                  | Requester Email                                                                                                    |
|                                                                  | Please Select                                                                                                    |
|                                                                  | To set the Requester, you must specify the                                                                                                    |
| uired)                                                           | Requester Email in this field AND the Requester<br>Name in the previous field (optional)                                                      |
| t Comment/Description                                            | Should The First Comment Be Public?                                                                                                    |
| Insert form field                                                | Please Select                                                                                                    |
|                                                                  | (optional)                                                                                                    |
|                                                                  |                                                                                                    |
|                                                                  | Tags                                                                                                    |
|                                                                  | Insert form field ✓                                                                                                    |
| quired)                                                          |                                                                                                    |
| quirea                                                           |                                                                                                    |
| signee                                                           |                                                                                                    |
| Select an assignee •                                             |                                                                                                    |
| te: the assignee must be in the default group                    | A comma separated list of tags (optional)                                                                                                    |
| specific group selected below) else an error<br>occur (optional) | Status                                                                                                    |
|                                                                  | Diago Soloct                                                                                                    |
| laborators                                                       |                                                                                                    |
| + Add collaborator V 🔋 Remove                                    | (optional)                                                                                                    |
|                                                                  | Туре                                                                                                    |
|                                                                  | Please Select                                                                                                    |
|                                                                  | (optional)                                                                                                    |
| mma separated list of collaborators                              | Due At                                                                                                    |
| tional)                                                          | Please Select                                                                                                    |
| laborator Emails                                                 | Only available for tickets with a Type of "Task."<br>(optional)                                                                               |
| Insert form field                                                | Priority                                                                                                    |
|                                                                  | Please Select                                                                                                    |
|                                                                  | (optional)                                                                                                    |
|                                                                  | 0. huitta                                                                                                    |
|                                                                  | submitter                                                                                                    |
| can add emails of non-Zendesk users here                         | Select a submitter                                                                                                    |
| 2ollaborators. A comma separated list of<br>ails (optional)      | If selected, this person will be set as the<br>submitter of the ticket. Defaults to the<br>Requester (optional)                               |
| pup                                                              | Ticket Form                                                                                                    |
| Support v                                                        | Select a form                                                                                                    |
| ign this ticket to a group. (optional)                           | If selected this will set the form to render for                                                                                              |
|                                                                  | It selected, this will set the form to render for<br>this ticket. Note: this is only applicable for<br>Zendesk enterprise accounts (optional) |
|                                                                  | Sharing Agreements                                                                                                    |
|                                                                  | Select an agreement                                                                                                    |
|                                                                  | (optional)                                                                                                    |
|                                                                  |                                                                                                    |
|                                                                  | Brand                                                                                                    |
|                                                                  | Select a brand                                                                                                    |
|                                                                  | Note: Only for Zendesk customers on plans with<br>multi-brand support (optional)                                                              |

- 8.1.1. Fill the Subject of the ticket (from field "Subject")
- 8.1.2. Fill the Description of the ticket (from field "First Comment / Description")

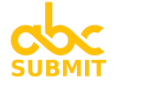

8.1.3. Optional step: Fill optional fields ("Assignee", "Collaborators", "Collaborator Emails", "Group", "Requester Name", "Requester Email", "Should The First Comment Be Public", "Tags", "Status", "Type", "Due At", "Priority", "Submitter", "Ticket Form", "Sharing Agreements" and "Brand").

## 8.2. When action type is "Create / Update User":

By configuring your Zendesk integration to **perform action "Create / Update User"**, you have the ability to **add a new user** or **modify contact details of an existing user** from your Zendesk account. **Minimal settings** for this type of action are to provide an **email** and a **name** for your user you wish to update:

| Action Type                                                              | Phone                                                                                                    |
|--------------------------------------------------------------------------|----------------------------------------------------------------------------------------------------|
| Create/Update User •                                                     | Please Select v                                                                                          |
| Action Type (Required)                                                   | (optional)                                                                                               |
| Name       Insert form field                                             | User Tags                                                                                                |
| (required)                                                               | Comma-separated list of tags you want to apply to the new user (optional)                                |
| Email<br>Please Select                                                   | Pala                                                                                                    |
| Must be unique. Zendesk does not allow users                             | Role                                                                                                    |
| with the same email address (required)                                   | Please Select                                                                                            |
| Details                                                                  | Defaults to "end-user" if set and not one of<br>those values (optional)                                  |
| IIII Insert form field 🗸                                                 | Organization                                                                                             |
|                                                                          | Select organization                                                                                      |
|                                                                          | Assign this user to an organization (optional)                                                           |
|                                                                          | External ID                                                                                              |
| (optional)                                                               | Please Select •                                                                                          |
| Notes                                                                    | A unique external id, you can use this to<br>associate organizations to an external record<br>(optional) |
|                                                                          | Verified                                                                                                 |
|                                                                          | Please Select •                                                                                          |
| In this field you can store any notes you have about the user (optional) | The user's primary identity is verified or not<br>(optional)                                             |

- 8.2.1. **Fill** the **Name** of the user (you can compose the full name of the user by injecting multiple form fields)
- 8.2.2. Select a field from your form which contains the Email of your user (Email setting)

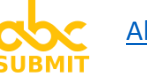

8.2.3. **Optionally**, you can **fill additional user details field which you need to be saved** ("Details", "Notes", "Phone", "User Tags", "Role", "Organization", "External ID", "Verified").

## 8.3. When action type is "Create/Update Organization"

Use this action in order to add or update an already existing organization from your Zendesk account. The minimum required configuration is to provide the name of organization.

| Action Type                                                                                 | Organization Tags                                                                                        |
|---------------------------------------------------------------------------------------------|----------------------------------------------------------------------------------------------------|
| Create/Update Organization •                                                                | I logert form field                                                                                      |
| Action Type (Required)                                                                      |                                                                                                    |
| Organization Name                                                                           |                                                                                                    |
| Please Select                                                                               |                                                                                                    |
| (required)                                                                                  |                                                                                                    |
| Organization Details                                                                        | Comma-separated list of tags you want to apply to the new organization (optional)                        |
| 🕮 Insert form field 🖌                                                                       | Organization Domain Names                                                                                |
| 1                                                                                           | □ Insert form field                                                                                      |
|                                                                                             |                                                                                                    |
|                                                                                             |                                                                                                    |
| In this field you can store any details about the organization. e.g. the address (optional) |                                                                                                    |
| Organization Notes                                                                          | Comma-separated list of domain names to<br>automatically associate with this organization                |
|                                                                                             | (format: "abcsubmit.com, google.com")<br>(optional)                                                      |
| Lead Insert form field 🗸                                                                    | Organization External ID                                                                                 |
|                                                                                             | Please Select                                                                                            |
|                                                                                             | A unique external id, you can use this to<br>associate organizations to an external record<br>(optional) |
| In this field you can store any notes you have about the organization (optional)            | Shared Tickets                                                                                           |
|                                                                                             | Please Select •                                                                                          |
|                                                                                             | End users in this organization are able to see<br>each others tickets (optional)                         |
|                                                                                             | Shared Comments                                                                                          |
|                                                                                             | Please Select                                                                                            |
|                                                                                             | End users in this organization are able to see<br>each others comments on tickets(optional)              |

- 8.3.1. Select the field from your form which contains the name of the organization (from Organization Name dropdown).
- 8.3.2. Optionally, fill according to your needs the fields you wish to save for your organization ("Organization Details", "Organization Notes", "Organization Tags",

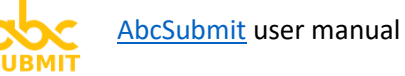

"Organization Domain Names", "Organization External ID", "Shared Tickets", "Shared Comments").

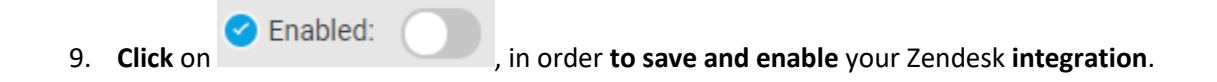

After all steps are completed, your Zendesk integration will appear as configured and enabled:

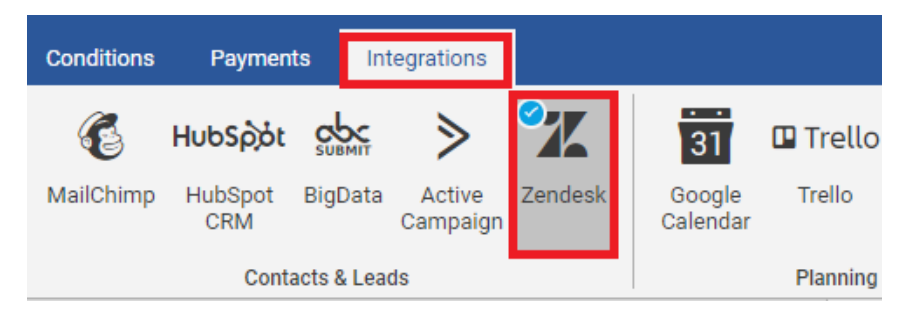

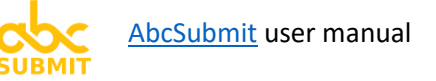

## 4.1.10. Google Calendar (form integration)

With the help of the Google Calendar integration, you can add events to your calendar from Google each time you receive a new form result.

In order to enable and configure your Google Calendar integration, please follow these steps:

- 1. Click on Integrations tab
- 2. Click on button "Google Calendar":

|   | Payments         | Int       | egrations          |         |                    |          |                 |      |
|---|------------------|-----------|--------------------|---------|--------------------|----------|-----------------|------|
|   | ΗυԵЅρ;όቲ         |           | ≫                  | X       | <br>31             | 🛙 Trello | Jira آ <b>ت</b> | ļ    |
| • | HubSpot E<br>CRM | BigData   | Active<br>Campaign | Zendesk | Google<br>Calendar | Trello   | Jira            | Clic |
|   | Contac           | ts & Lead | ls                 |         |                    | Planning |                 |      |

3. Your integration **configuration window for Google Calendar will appear** in the right side of your form:

| Google Calendar                                                                          |              |  |  |  |
|------------------------------------------------------------------------------------------|--------------|--|--|--|
| 11 Senabled:                                                                             |              |  |  |  |
| Authenticate                                                                             |              |  |  |  |
| Authenticate your Google Account in order to create an integration with Google Calendar. | Authenticate |  |  |  |
|                                                                                          |              |  |  |  |

- 4. Click on "Authenticate" button.
- 5. **If you are using multiple Google accounts, a popup window will appear** from Google where you can select the Google Calendar account to be used when saving events generated by your form results.

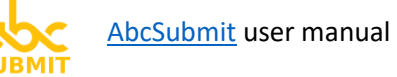

6. A popup screen will ask you if you want to allow AbcSubmit to save events in your Google Calendar account. Click Allow in order to continue:

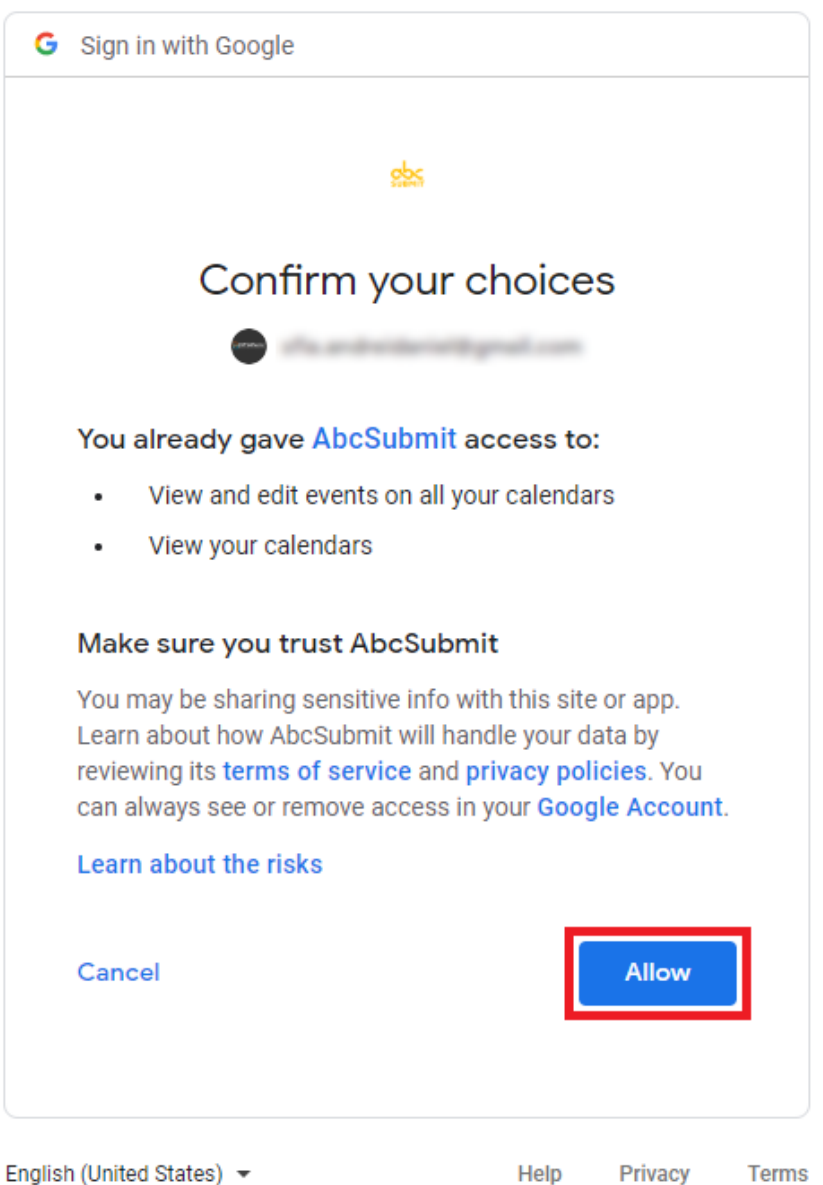

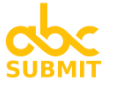

7. After you authenticate and authorize AbcSubmit with Google, additional settings will appear in configuration window of your Google Calendar integration:

| Select Your Calendar                    |     |
|-----------------------------------------|-----|
| Select Your Calendar                    | •   |
| Select your Google Calendar (Required). |     |
| Title                                   | _   |
|                                         | _   |
| □ Insert form field ✓                   | _ 1 |
|                                         | - 1 |
|                                         | _ 1 |
|                                         | _ 1 |
|                                         |     |
| Your event title.                       |     |
| Start Time                              |     |
| Select Field                            | •   |
| Event start time (Required).            |     |
| End Time                                | _   |
| Please Select                           | •   |
| Event end time                          | _   |
|                                         |     |
| Location                                |     |
| □BED Insert form field ✓                |     |
|                                         |     |
|                                         |     |
|                                         |     |
|                                         | _   |
| Event location.                         |     |
|                                         |     |
| Description                             |     |
| Description                             |     |
| Description                             |     |
| Description Insert form field           |     |
| Description<br>□ Insert form field ✓    |     |
| Description<br>Insert form field ✓      |     |

- 8. Select the calendar in which new events will be created by your form (from Select Your Calendar dropdown)
- 9. Write a title that will be used for your event (from "Title" field)
- 10. Select the field of type date which contains the date when your event will be created in your calendar (from Start Time dropdown)
- 11. Select the duration of your event, by selecting a value from "End Time" dropdown
- 12. Write the location where the event will take place (from Location field)
- 13. Write a description of the event (in Description field)

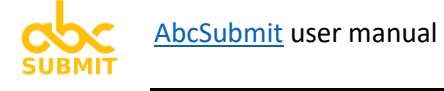

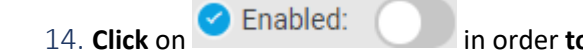

in order to save and activate your Google Calendar integration

After all configuration steps are performed, your AbcSubmit **Google Calendar integration will appear as configured and enabled**:

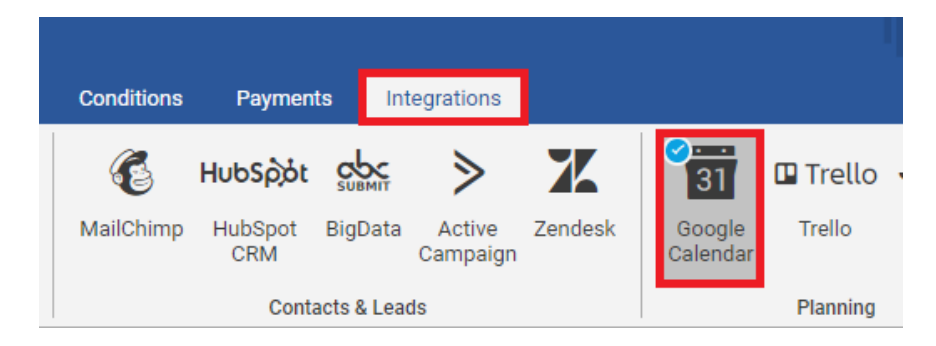

### 4.1.11. **Trello** (form integration)

[Note]: In order to successfully configure and enable your Trello integration, you will need a <u>Trello</u> <u>account</u> first.

Trello's boards, lists, and cards enable you to organize and prioritize your projects in a fun, flexible, and rewarding way.

With the help of AbcSubmit Trello integration, you can create new tasks straight on your Trello boards, when a new form results is received by your form.

In order to configure and enable your AbcSubmit Trello integration, please follow these steps:

- 1. Click on Integrations tab
- 2. Click on Trello button:

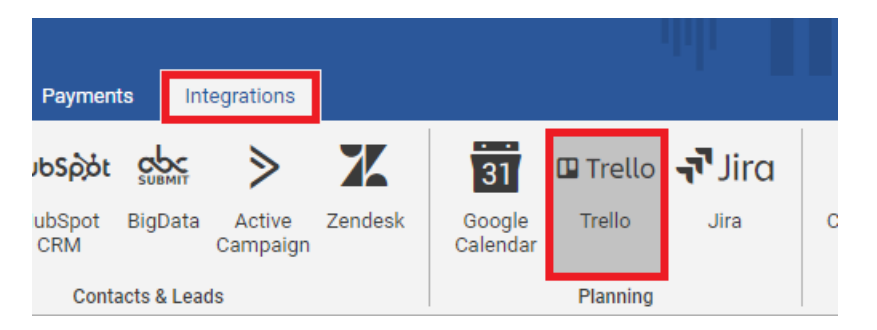

3. Trello integration configuration window will appear on the right side of your form:

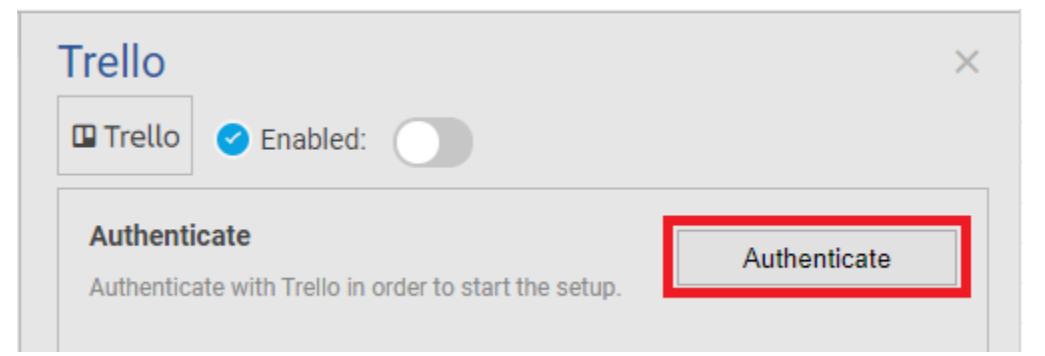

4. Click on Authenticate button, in order to start the configuration setup.

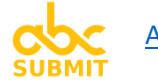

5. **A popup will appear from Trello**, informing you about the permissions you are about to grant AbcSubmit on your Trello account. **Click "Log in"** in order **to continue**:

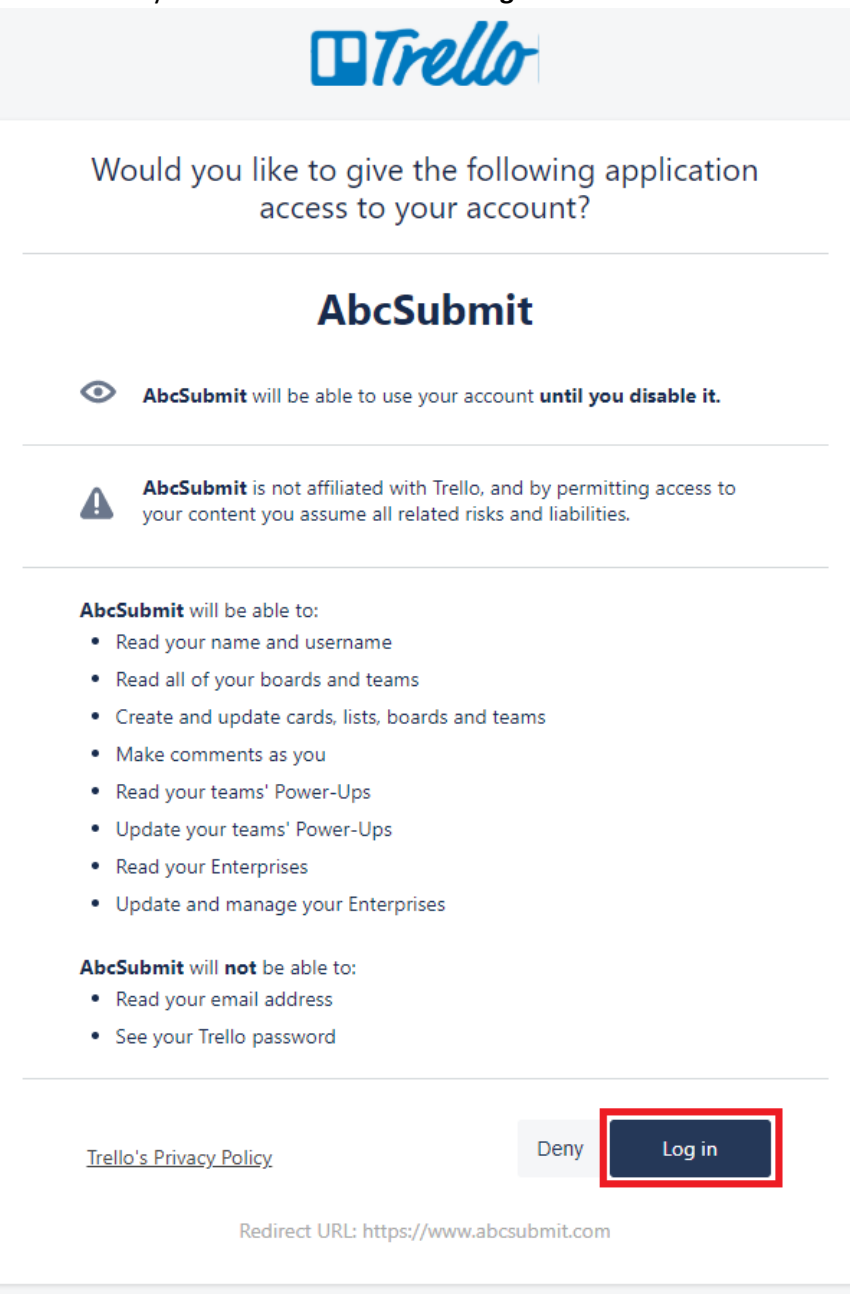

6. **After you authorize AbcSubmit via Trello**, additional settings will appear in your Trello integration configuration window:

| Trello                                                                |            |
|-----------------------------------------------------------------------|------------|
| Authenticate<br>Authenticate with Trello in order to start the setup. | Disconnect |
| Action Type                                                           |            |
|                                                                       | *          |

7. Select the type of action to be performed by your Trello integration (from the Action Type dropdown). Depending on the type of action you select, please follow corresponding sub-step.

#### 7.1. When Action Type is "Create Card"

When selecting "Create Card" action, each time your form receives a new result, a card is posted on your Trello list in a board you specify.

7.1.1. From "Select Board" option that appears, select the board from Trello where your card will be created:

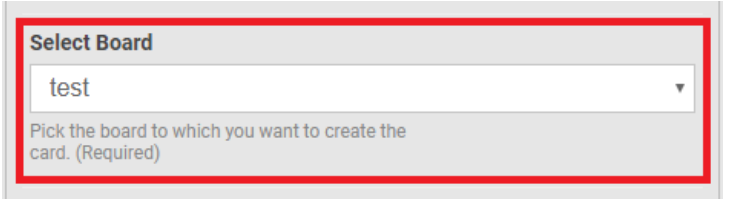

7.1.2. From "Select List" option that appears, select the list of your Trello board where your card will be created:

| Doing | v |
|-------|---|

7.1.3. Additional settings will appear in your Trello integration configuration window:

| Nume                                                                                                    |                                                                                                    |          |
|----------------------------------------------------------------------------------------------------|----------------------------------------------------------------------------------------------------|----------|
| Insert form                                                                                                    | field 🗸                                                                                                |          |
|                                                                                                    |                                                                                                    |          |
|                                                                                                    |                                                                                                    |          |
|                                                                                                    |                                                                                                    |          |
|                                                                                                    |                                                                                                    |          |
| Card name. (Required)                                                                                                    |                                                                                                    |          |
| Decerintian                                                                                                    |                                                                                                    | _        |
| Description                                                                                                    | Select Field                                                                                           | •        |
|                                                                                                    |                                                                                                    |          |
| Card description.                                                                                                    |                                                                                                    |          |
| Card description.                                                                                                    |                                                                                                    |          |
| Card description.<br>Send All Form Data                                                                                                    | As Card Description 🗌                                                                                  |          |
| Card description.<br><b>Send All Form Data</b><br>Send all the form data                                                                          | As Card Description                                                                                    |          |
| Card description.<br>Send All Form Data<br>Send all the form data<br>Due Date                                                                     | As Card Description                                                                                    |          |
| Card description.<br>Send All Form Data<br>Send all the form data<br>Due Date                                                                     | As Card Description                                                                                    |          |
| Card description.<br>Send All Form Data<br>Send all the form data<br>Due Date<br>Make sure the date for                                           | As Card Description  in your card description. Select Field mat is mm/dd/yyyy.                         | <b>,</b> |
| Card description.<br>Send All Form Data<br>Send all the form data<br>Due Date<br>Make sure the date for<br>Members                                | As Card Description                                                                                    | •        |
| Card description.<br>Send All Form Data<br>Send all the form data<br>Due Date<br>Make sure the date for<br>Members                                | As Card Description                                                                                    | ۰<br>۲   |
| Card description.<br>Send All Form Data<br>Send all the form data<br>Due Date<br>Make sure the date for<br>Members<br>Card members.               | As Card Description                                                                                    | ۲<br>۲   |
| Card description.<br>Send All Form Data<br>Send all the form data<br>Due Date<br>Make sure the date for<br>Members<br>Card members.<br>Labels     | As Card Description                                                                                    | ۲<br>۲   |
| Card description.<br>Send All Form Data<br>Send all the form data<br>Due Date<br>Make sure the date for<br>Members<br>Card members.<br>Labels     | As Card Description                                                                                    | ۲<br>۲   |
| Card description. Send All Form Data Send all the form data Due Date Make sure the date for Members Card members. Labels Card labels.             | As Card Description  in your card description.  Select Field  Select Field  Select Field  Select Field | ۲<br>۲   |
| Card description. Send All Form Data Send all the form data Due Date Make sure the date for Members Card members. Labels Card labels. Attachments | As Card Description                                                                                    | · · ·    |

- 7.1.4. **Provide the name of your card**, by filling the "**Name**" setting of your configuration (you have the opportunity to compose the name of the card by inserting values from your form fields).
- **7.1.5. Optional step**: Configure the rest of your Trello integration by providing values for the rest of optional fields ("Description", "Send All Form Data As Card Description", "Due Date", "Members", "Labels", "Attachments").
Note: If you want to save all your form data in the description of the card which is created, check "Send All Form Data As Card Description".

#### 7.2. When Action Type is "Update Card"

When selecting this type of action, each time you receive a new form result, a card you select will be updated in your Trello board

#### 7.2.1. Select the board in which your card is located on Trello:

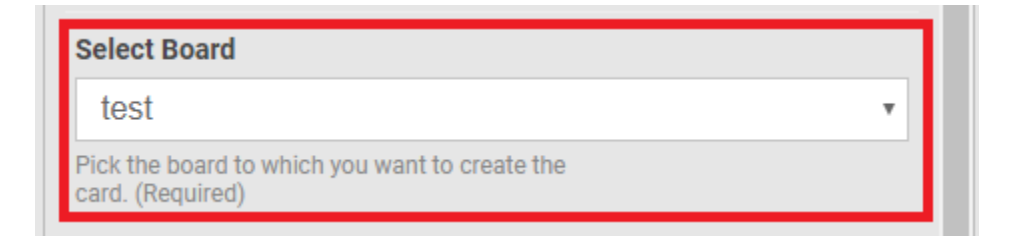

#### 7.2.2. Select the list from your board where your card is located on Trello:

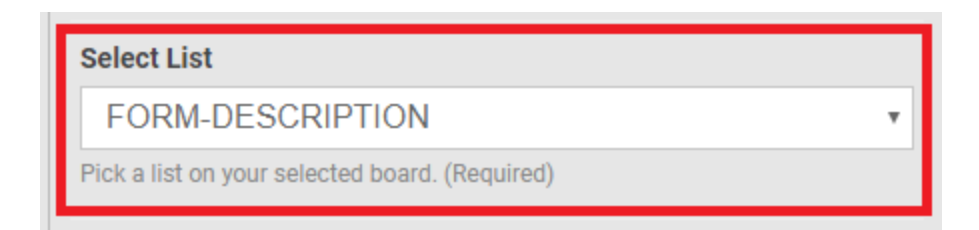

#### 7.2.3. Select the card you want to update:

| Г | Select Card             |  |
|---|-------------------------|--|
| L | Test Abc - 4797 •       |  |
| L | Pick a card. (Required) |  |

7.2.4. Additional settings will appear in your Trello configuration window:

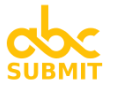

| Name                                     |                |  |  |  |  |  |
|------------------------------------------|----------------|--|--|--|--|--|
| Insert form field                        | ~              |  |  |  |  |  |
| Card name. (Required)                    |                |  |  |  |  |  |
| Description                              | Select Field   |  |  |  |  |  |
| Card description.                        |                |  |  |  |  |  |
| Send All Form Data As Card Description   |                |  |  |  |  |  |
| Due Date<br>Make sure the date format is | Select Field   |  |  |  |  |  |
|                                          |                |  |  |  |  |  |
| Members                                  | Select Field 🔹 |  |  |  |  |  |
| Card members.                            |                |  |  |  |  |  |
| Labels                                   | Select Field • |  |  |  |  |  |
| Card labels.                             |                |  |  |  |  |  |
| Attachmente                              |                |  |  |  |  |  |
| Attachments                              | Select Field • |  |  |  |  |  |

- 7.2.5. Write the new name of the card in Name setting (write existing card name if you don't want to change the name of the card)
- 7.2.6. **Optional step**: provide values for the rest of the properties of the card you want to be updated ("Description", "Send All Form Data As Card Description", "Due Date", "Members", "Labels" and "Attachments")

Note: If you want to update the card description to contain all your form data, please check "Send All Form Data As Card Description"

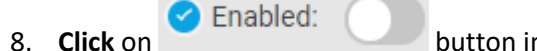

button in order to save and activate your Trello integration.

After all configuration steps are completed, your Trello integration will appear as configured and activated:

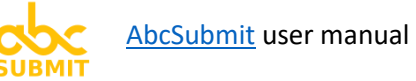

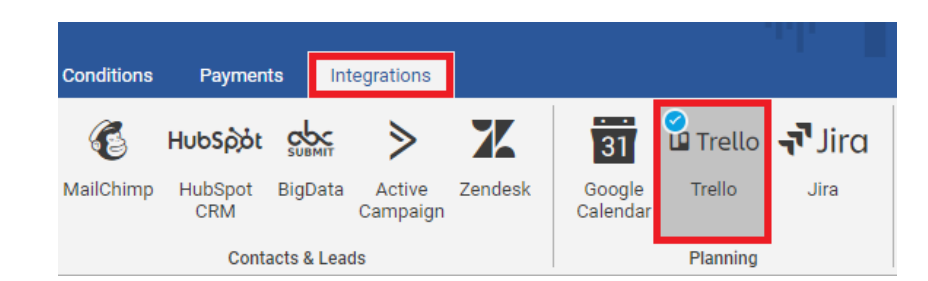

# 4.1.12. Jira (form integration)

[Note]: In order to configure your AbcSubmit Jira integration, you will need an Atlassian Jira account.

Jira is the #1 software development tool used by agile teams. It helps you to create user stories and issues, plan sprints, and distribute tasks across your software team, and much more.

With the help of **AbcSubmit Jira integration** you can:

- Create a new story / bug in your Jira account based on the data you receive from your form
- Update an existing story / bug in Jira each time you receive a form result
- Add comments to an existing Jira story / bug when your form receives a new result.

In order to configure and enable your Jira integration, please follow these steps:

- 1. Click on Integrations tab
- 2. Click on Jira button:

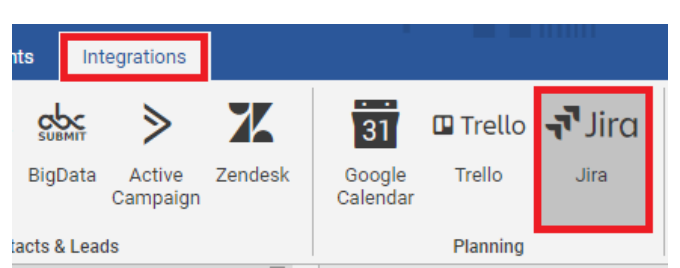

3. Jira integration configuration window will appear in the right side of your form:

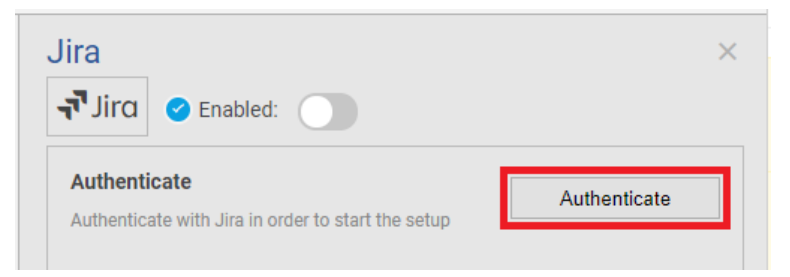

- 4. Click on "Authenticate" button
- 5. A popup will appear from Atlassian, asking you to authorize AbcSubmit to connect to your Jira account.

After you **select the project of your Jira account** where you want to give access to AbcSubmit (from **Authorize for** dropdown), **click Accept**:

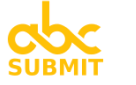

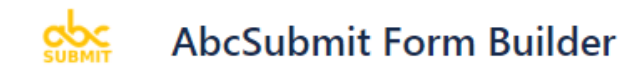

# AbcSubmit Form Builder would like to access your Atlassian account.

This will allow AbcSubmit Form Builder to:

| View Jira issue data     | > |
|--------------------------|---|
| Manage project settings  | > |
| View user profiles       | > |
| Create and manage issues | > |

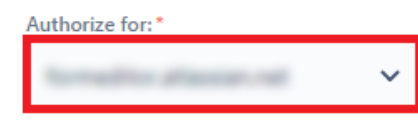

#### Allow AbcSubmit to do this?

By clicking Accept, you agree to AbcSubmit 's privacy policy and terms of use.

0 users have consented to using AbcSubmit Form Builder on their sites.

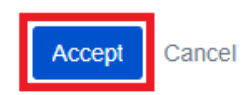

6. Jira integration configuration window is updated, containing an additional field called Action Type:

| TJIra Senabled:                                                    |            |
|--------------------------------------------------------------------|------------|
| Authenticate<br>Authenticate with Jira in order to start the setup | Disconnect |
| Action Type                                                        | •          |
| Flease select                                                      |            |

7. Select the action you want to be performed by your Jira integration. Depending on the action you select, please follow appropriate sub-step of this tutorial (7.1, 7.2 or 7.3).

7.1. When Action Type is "Create Issue"

Use "Create Issue" action in order to create a new story / bug to a project from your Jira account:

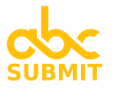

| Authenticate Authenticate with Jira in order to start the setup                                                                                                    | Description                                                                            |
|----------------------------------------------------------------------------------------------------|----------------------------------------------------------------------------------------|
| Action Type                                                                                                    | 1                                                                                      |
| Create Issue                                                                                                    |                                                                                        |
| Action type (required)                                                                                                    |                                                                                        |
| Select Website                                                                                                    | Add a description for your issue (Optional)                                            |
| The mail fill and the second second s | Version                                                                                |
| Select Jira account (Required)                                                                                                    | Select Field •                                                                         |
| Select Project                                                                                                    | If your issue is associated with a specific version, you can select it here (Optional) |
| T                                                                                                    |                                                                                        |
| Select Jira project (Required)                                                                                                    |                                                                                        |
| Issue Type                                                                                                    | 💷 Insert form field 🖌                                                                  |
| Story •                                                                                                    |                                                                                        |
| Select issue type (Required)                                                                                                    |                                                                                        |
| Summary                                                                                                    |                                                                                        |
| □ Insert form field ✓                                                                                                    | Add labels to your issue. Multiple labels separated by comma can be added (Optional)   |
|                                                                                                    | Assignee                                                                               |
|                                                                                                    | Select User 🔹                                                                          |
|                                                                                                    | Add assignee to your issue (Optional)                                                  |
| Add a summary for your issue (Required)                                                                                                    | Attachments                                                                            |
|                                                                                                    | Select Field •                                                                         |
|                                                                                                    | Add attachments to your issue (Optional)                                               |

# 7.2. When Action Type is "Update Issue"

Use "Update Issue" action in order to modify the fields of an existing story / bug of a project from your Jira account:

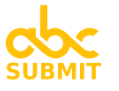

| Authenticate Authenticate with Jira in order to start the setup  Action Type  Update Issue  Action type (required) | Description Insert form field                                                                       |
|----------------------------------------------------------------------------------------------------|----------------------------------------------------------------------------------------------------|
| Select Website  Select Jira account (Required)                                                                     | Add a description for your issue (Optional) Fix Version                                             |
| Select Project v                                                                                                   | Select Field  Specify a fix version for your issue (Optional)                                       |
| Select Issue Q Select Jira issue (Required)                                                                        | Insert form field                                                                                   |
| Issue Status In Progress Select a status for your issue Summary                                                    | Add labels to your issue. Multiple labels<br>separated by comma can be added (Optional)<br>Assignee |
| Insert form field ∨                                                                                                | Select User     •       Add assignee to your issue (Optional)       Attachments                     |
| Add a summary for your issue (Required)                                                                            | Select Field  Add attachments to your issue (Optional)                                              |

#### 7.3. When Action Type is "Add Comment"

Use "Add Comment" action in order to post a new comment to an already existing story or bug located inside a project of your Jira account:

| Authenticate                                                                                                    | Disconnect |
|----------------------------------------------------------------------------------------------------|------------|
| Automicate with one in order to start the setup                                                                                       |            |
| Action Type                                                                                                    |            |
| Add Comment                                                                                                    | *          |
| Action type (required)                                                                                                    |            |
| Select Website                                                                                                    |            |
|                                                                                                    | • •        |
| Select Jira account (Required)                                                                                                    |            |
| Onland Depinet                                                                                                    |            |
| Select Project                                                                                                    |            |
|                                                                                                    | <b>*</b>   |
| Select Jira project (Required)                                                                                                    |            |
| Select Issue                                                                                                    |            |
|                                                                                                    |            |
| 0                                                                                                    |            |
|                                                                                                    |            |
| Q<br>Select Jira issue (Required)                                                                                                    |            |
| Q<br>Select Jira issue (Required)<br>Add Comment To Issue                                                                             |            |
| Q<br>Select Jira issue (Required)<br>Add Comment To Issue                                                                             |            |
| Q<br>Select Jira issue (Required)<br>Add Comment To Issue                                                                             |            |
| Q   Select Jira issue (Required)     Add Comment To Issue     Image: Insert form field                                                |            |
| Q         Select Jira issue (Required)         Add Comment To Issue         Image: Insert form field         Image: Insert form field |            |
| Q<br>Select Jira issue (Required)<br>Add Comment To Issue                                                                             |            |
| Q   Select Jira issue (Required)     Add Comment To Issue     Image: Insert form field                                                |            |

After all configuration steps are completed, your AbcSubmit Jira integration will appear as configured and activated inside your Integrations tab:

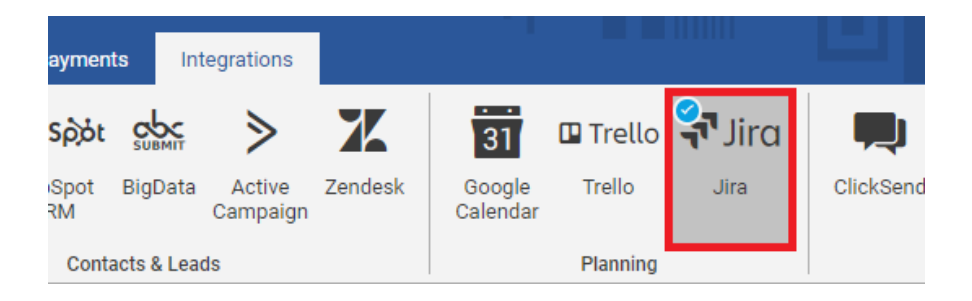

#### 4.1.13. ClickSend (form integration)

Note: In order to configure this integration, you will need a <u>ClickSend account</u> first.

ClickSend is a cloud-based gateway service for your business that lets you send bulk SMS, email, fax & letters worldwide!

With the help of AbcSubmit ClickSend integration you can **send an SMS message to predefined phone number** recipient **or** a **phone number submitted by your form** (number collected via a <u>phone number</u> <u>field</u>).

Optionally, you can **delay the SMS message delivery** to a configurable amount of time, or to a specific date.

In order to configure AbcSubmit ClickSend integration, please follow these steps:

- 1. Click on Integrations tab
- 2. Click on **ClickSend** button:

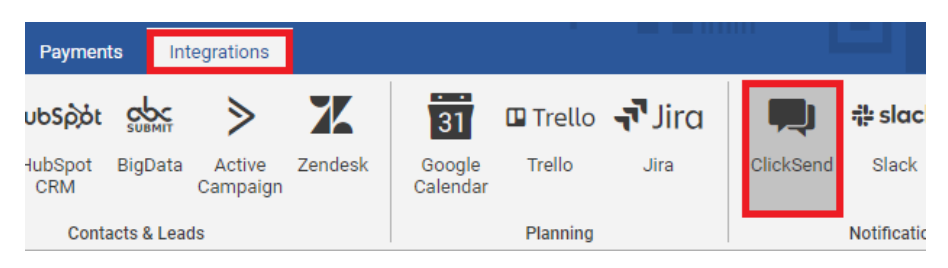

3. ClickSend integration configuration window will appear in the right side of your form:

| ClickSend ×                                                                                                    | SMS Message                                                                          |
|----------------------------------------------------------------------------------------------------|--------------------------------------------------------------------------------------|
| Enabled:                                                                                                    | □ Insert form field ✓ 4                                                              |
| Username                                                                                                    |                                                                                      |
| Vour ClickSand Username (Required)                                                                                    |                                                                                      |
|                                                                                                    | Create SMS text (Required)                                                           |
| 2                                                                                                    | Schedule SMS                                                                         |
| Your ClickSend API key (Required)                                                                                     | Select List •                                                                        |
| To Phone Number                                                                                                    | Schedule an SMS to be sent with a time interval selected by you before the event.    |
| 💷 Insert form field 🗸                                                                                                 | Event Date                                                                           |
| 3                                                                                                    | Please Select •                                                                      |
|                                                                                                    | Choose a date or calendar for which the interval<br>from above should be calculated. |
|                                                                                                    | ① Where can I find my ClickSend API key and Username?                                |
| Phone number where you want to send the SMS<br>(Required). Multiple phone numbers separated<br>by comma can be added. | Click here for ClickSend Docs                                                        |

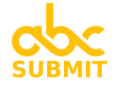

- 4. Fill in your **Username** and **API Key** in your configuration settings. You can find instructions related on how to find your API key by reading <u>ClickSend getting started</u> documentation.
- 5. Write the phone number(s) which will receive your SMS in field "To Phone Number". If you want to send a SMS to multiple recipients, separate the phone numbers with a coma (,).

[TIP]: Click on "Insert form field" button in order to inject in your list a form field which collects the phone number

6. Write the SMS message which will be delivered to your recipient(s) in field "SMS Message".

[TIP]: Click on "Insert form field" button in order to inject in the message a value collected by one of your form fields.

- 7. **Optional step**: From dropdown "**Schedule SMS**", you can **choose a delay** after which your SMS will be sent.
- Optional step: From dropdown "Event Date" you can choose a date when the SMS message will be delivered to your recipient(s). Select a field of your form which represents the date when the SMS will be sent.
- 9. Click on Click on button in order to save and activate your ClickSend configuration

After all configuration steps are performed, your **ClickSend integration will appear as enabled and configured**:

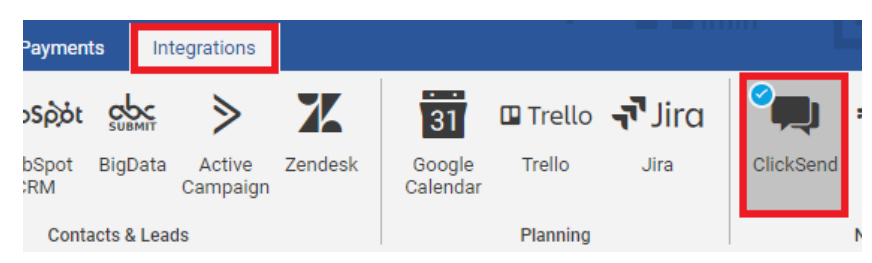

#### 4.1.14. Slack (form integration)

**[Note]:** In order to configure this integration, a <u>Slack account</u> is required.

With all of your communication and tools in one place, Slack helps your teams to stay productive no matter where they're working from.

With the help of AbcSubmit Slack integration, you can send a message (either all submitted form data, either a customized text message containing a subset of data from your form result) to a channel or contact from your Slack account.

In order to **configure and enable** your **Slack** integration, please **follow these steps**:

- 1. Click on Integrations tab
- 2. Click on Slack button:

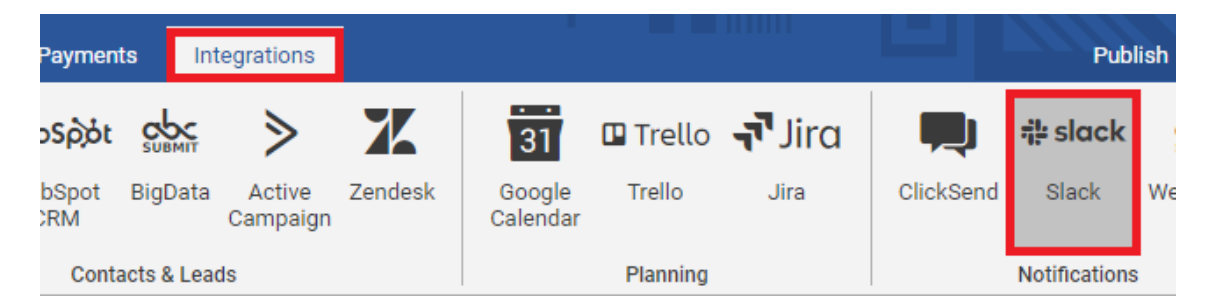

3. Slack configuration window will appear on the right side of your form:

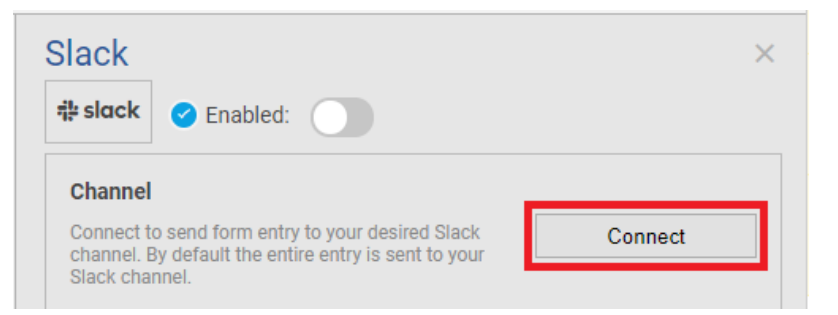

4. **Click** on **Connect** button, in order **to authorize AbcSubmit to post to your Slack account**. A popup window from Slack will be opened:

Þ

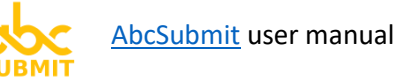

# AbcSubmit Forms is requesting permission to access the AbcSubmit Slack workspace

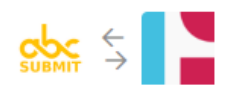

#### What will AbcSubmit Forms be able to view?

Content and info about you

#### Where should AbcSubmit Forms post?

# AbcSubmit Forms requires a channel to post to as an app

| Search for a channel |       |  |  |  |  |  |
|----------------------|-------|--|--|--|--|--|
| Cancel               | Allow |  |  |  |  |  |

- 5. Select the group or person from your company which will receive the message send via your Slack integration (from "# AbcSubmit Form requires a channel to post as an app" dropdown)
- 6. Click button "Allow"
- 7. Your Slack integration configuration window is updated, containing the following options:

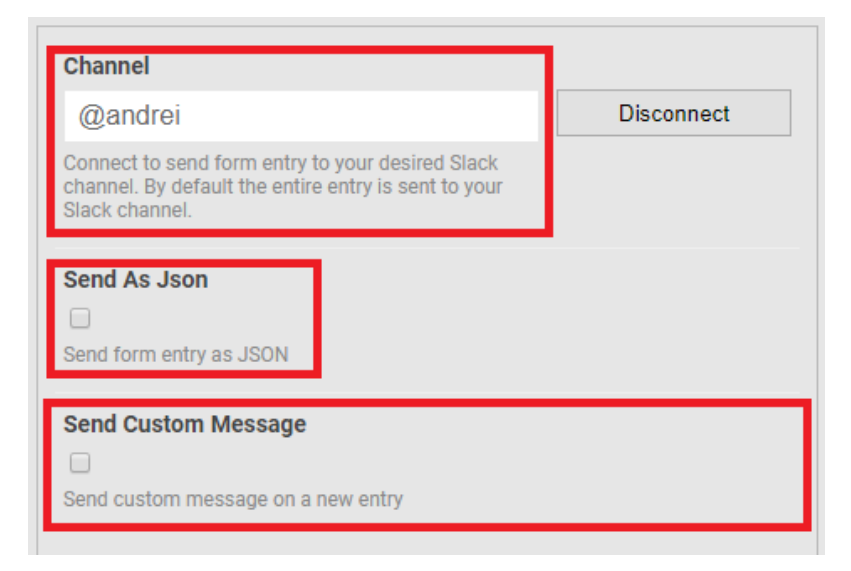

In the "Channel" setting of your integration, the name of the user or group you selected at step 5 will appear

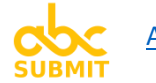

- 8. **Optional step**: In case you want to send in JSON format all your form data to the selected recipient, check "Send As JSON" setting
- Optional step: In case you want to send a custom text message to your recipient (Channel) containing only a subset of values from your submitted form data, check "Send Custom Message":

| Send Custom Message<br>✓<br>Send custom message on a new entry                                                                   |
|----------------------------------------------------------------------------------------------------|
| Custom Message                                                                                                    |
| <pre> Insert form field ∨ Hi team, A customer with email {{Email}}, wrote the following message via our form: {{Message}}.</pre> |
| Create a custom message to send to Slack                                                                                         |

9.1. Edit the custom message, by writing text in the setting. Click on "Insert form field" in order to inject the value of a field from your form into the message you're writing.

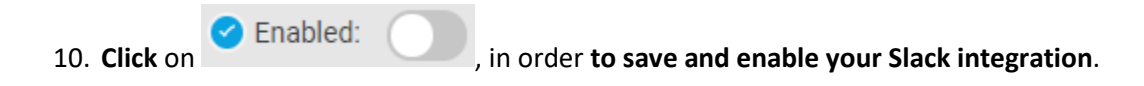

After all configuration steps are completed, your **Slack integration** is ready to be used, and **appears as configured and activated** in your Integrations tab:

| Payment        | ts Int     | egrations          |         |                    |          |        |           | Publ                 | ish Preview |
|----------------|------------|--------------------|---------|--------------------|----------|--------|-----------|----------------------|-------------|
| υbSρόt         |            | ≥                  | X       | 31                 | 🖪 Trello | Jira 두 |           | <b>⊘</b><br>¶# slack | SUBMIT      |
| HubSpot<br>CRM | BigData    | Active<br>Campaign | Zendesk | Google<br>Calendar | Trello   | Jira   | ClickSend | Slack                | WebHooks    |
| Conta          | acts & Lea | ds                 |         |                    | Planning |        |           | Notifications        |             |

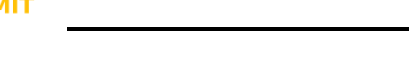

#### 4.1.15. WebHooks (form integration)

Author of WebHooks integration: AbcSubmit.

With the help of AbcSubmit WebHooks integration, you can configure your form to perform a new web request (of type POST, GET or PUT) to an arbitrary URL (a rest API for example) you specify, each time you receive a new form result. The request can contain data from your submitted form result, allowing you to automate your form with any software service provided by your company which supports HTTP communication. As a security measure, basic HTTP (server to server) authentication is supported.

In order to configure your WebHooks integration, please follow these steps:

- 1. Click on "Integrations" tab
- 2. Click on "Webhooks" button
- 3. **Specify the URL** (in field **WebHook URL**) which will be called by the web request after your form receives a new result
- 4. **Optional step: Provide a user and a password** which will be sent to your WebHook URL (by selecting "Basic Authentication" in dropdown "Authentication Type"):
  - 4.1. **Specify** a **user** (in field "**Authentication User**") used when performing authentication on your WebHook URL
  - 4.2. **Specify** a **password** (in field "**Authentication Password**") used when performing authentication on your WebHook URL
- 5. Select the http method (from "Method" dropdown) which will be used when accessing your webhook URL (GET, POST or PUT)
- 6. Attach data from your form result to request made to your WebHook URL (by mapping request parameters containing data from your form fields).
- 7. Click Enabled: in order to save and activate your WebHooks integration configuration.

After all steps are performed, your WebHooks integration will be displayed as configured and active:

| Inf     | tegrations         |         |                    |          |        |           | Publ           | lish Previ |
|---------|--------------------|---------|--------------------|----------|--------|-----------|----------------|------------|
|         | ≥                  | X       | 31                 | 🖪 Trello | Jira 두 |           | <b>⊯</b> slack |            |
| igData  | Active<br>Campaign | Zendesk | Google<br>Calendar | Trello   | Jira   | ClickSend | Slack          | WebHooks   |
| s & Lea | ds                 |         |                    | Planning |        |           | Notifications  | ;          |

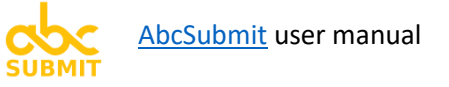

# 5. Workflows automation

A workflow is a set of business logic (a logic scheme or diagram) that is "executed" on the server each time your form is submitted.

Each time a form is created, a default Workflow is also created for that form.

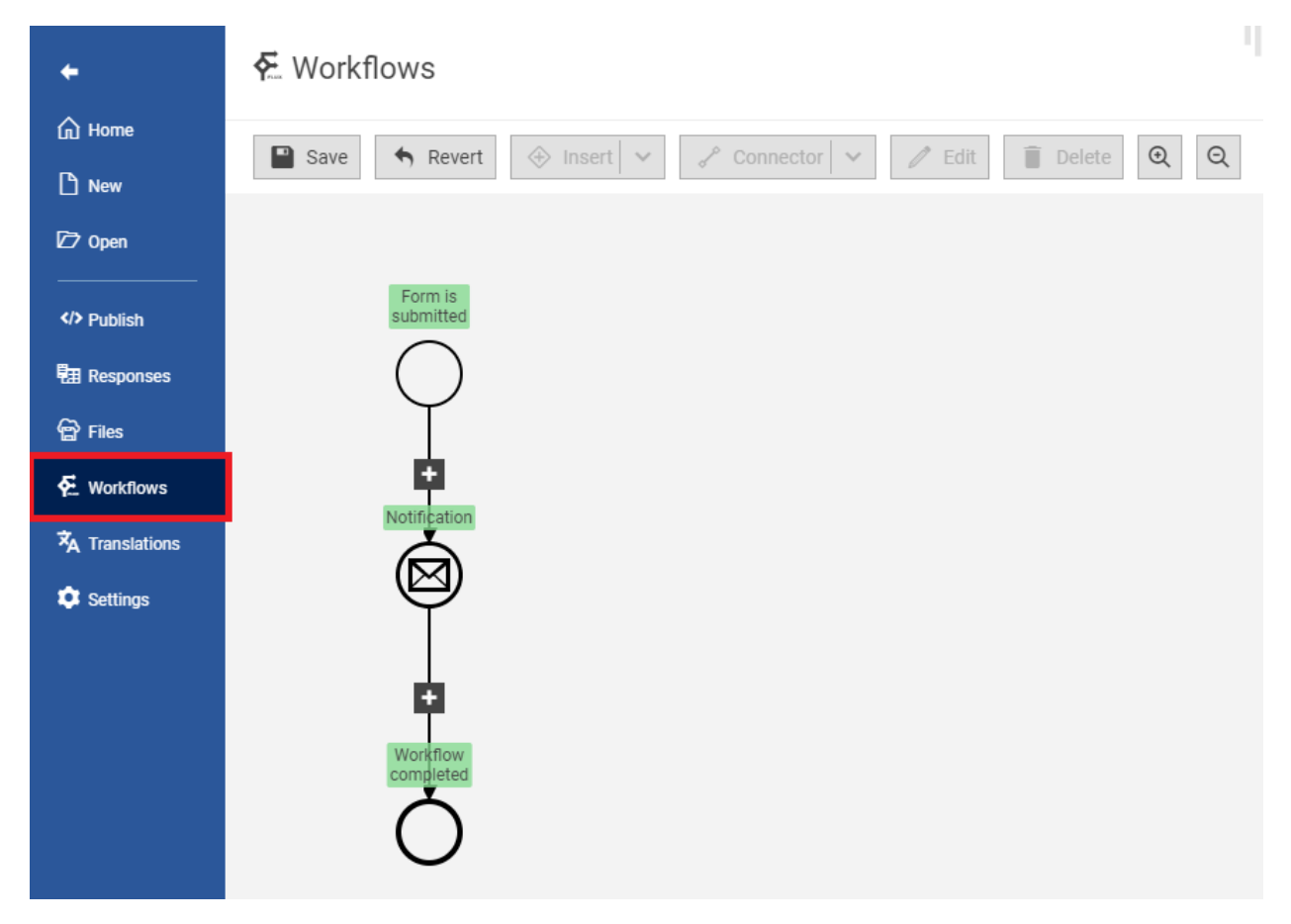

Default workflow of a form

Form workflows are versioned. Version starts with "1", and is incremented each time a workflow is saved (after you make modifications in the workflow diagram). Each time a form is submitted, only the latest version of the workflow is executed.

A form workflow can be a time-consuming operation. Old workflows that are still running after a workflow is modified will continue to run using their initial version (format) used when they were started.

## 5.1. Configure your form workflow

- 1. Open a form
- 2. Click on Korkflows in the builder main menu
- 3. Edit / insert workflow nodes in the diagram
- 4. Save changes.

Depending on the subscription type you have on AbcSubmit, some limitations are applied when saving the workflow:

| Plan         | Limitations                                                                                 |  |  |  |  |
|--------------|---------------------------------------------------------------------------------------------|--|--|--|--|
| Free         | <ul> <li>Can add only max two <u>Notifications</u> and a single <u>Condition</u></li> </ul> |  |  |  |  |
|              | <ul> <li>Cannot remove branding from notifications (header and footer of email</li> </ul>   |  |  |  |  |
|              | notifications)                                                                              |  |  |  |  |
|              | - Cannot add email attachments on notifications                                             |  |  |  |  |
| Core         | <ul> <li>Can add only max two <u>Notifications</u> and a single <u>Condition</u></li> </ul> |  |  |  |  |
|              | <ul> <li>Cannot add email attachments on notifications</li> </ul>                           |  |  |  |  |
|              |                                                                                             |  |  |  |  |
| Professional | No limitations                                                                              |  |  |  |  |
| Ultimate     | No limitations                                                                              |  |  |  |  |
| Enterprise   | No limitations                                                                              |  |  |  |  |

### [FAQ] How to insert a new workflow node between two existing nodes

- 1. Click on the **I** sign between the nodes you wish to insert a new node
- 2. Click on the node type you wish to insert

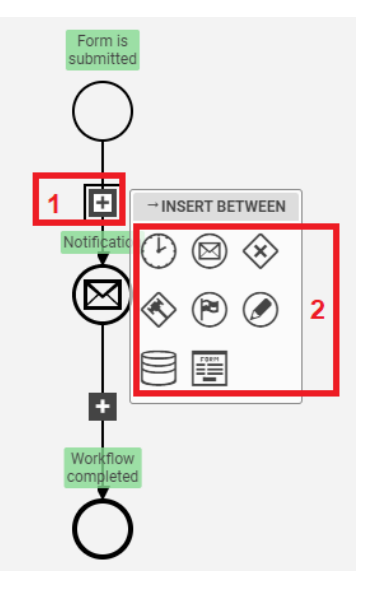

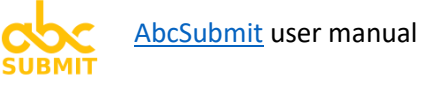

#### [FAQ] How to remove a workflow node

- 1. Click on the node you wish to delete
- 2. Click on "Delete" button
- 3. Link the extremity nodes back

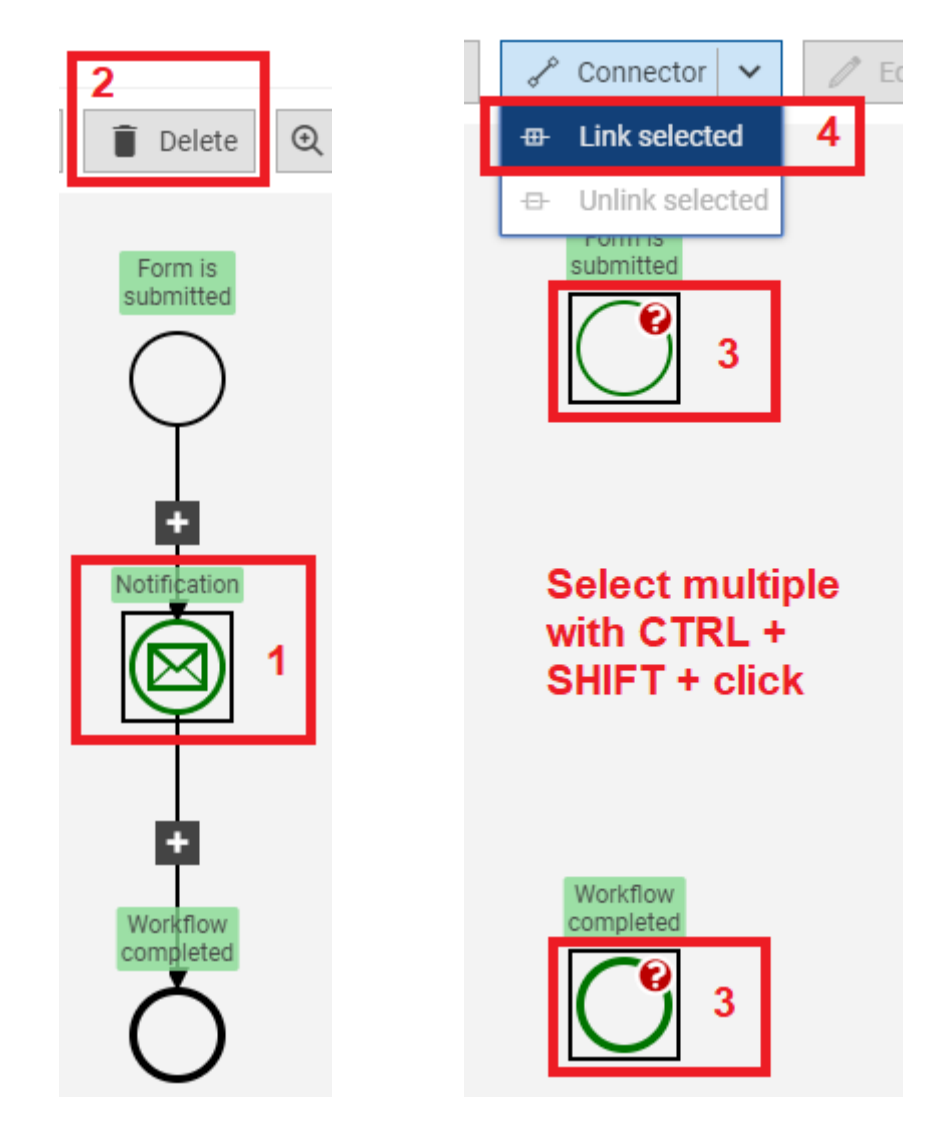

[FAQ] How to link (connect) two workflow nodes

1. Click on the nodes you wish to connect while using Ctrl + Shift

2. Click on Connector -> Link selected

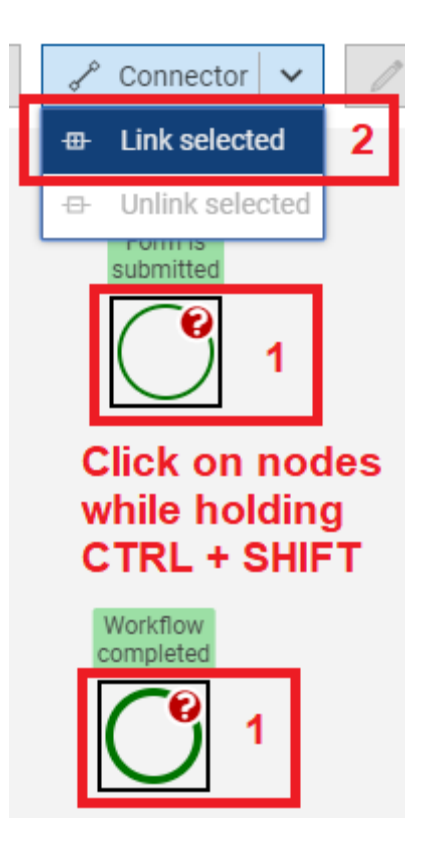

[FAQ] Save button don't work (is disabled). What can I do?

Workflows which are in an invalid state cannot be saved. Try fixing errors of your workflow first. Check the following:

- All flows are ending with a STOP node
- There are no nodes in error state (a node in error state contains a red indicator with a

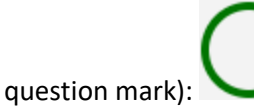

- If above steps don't work, try reverting the workflow to it's last saved state, and start doing from beginning the modification you intended.

#### [FAQ] What does "Revert" button do?

👆 Revert

When you click on button, all modifications are discarded, and last version of workflow saved on server is restored.

5.1.1. **Start** (workflow node)

AbcSubmit user manual

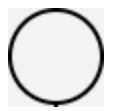

The "Start" workflow node is the main entry point of a workflow.

It performs no other function other than to highlight the start of a workflow process.

There can be only a single Start node inside a workflow (as opposed to the Stop nodes, which can be added multiple times).

#### Start workflow node cannot be deleted.

| Edit `Start`                                                                                           | ×    |
|----------------------------------------------------------------------------------------------------|------|
| Description                                                                                            |      |
| Form is submitted                                                                                      |      |
| The Start node is associated with the form submission, and is single instance node inside the workflow | а    |
| Ok Ca                                                                                                  | ncel |

Double click the start workflow node, in order to edit its description

#### 5.1.2. **Notification** (workflow node)

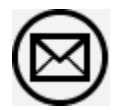

The Notification workflow node is used to send a message to an email address (<u>default form email</u> <u>address</u>, a user or group of users from your company, or an email address collected by a form field).

| Edit 'Notification'                                                                                                    | ×   |
|----------------------------------------------------------------------------------------------------|-----|
| Description                                                                                                    |     |
| Notification                                                                                                    |     |
| То                                                                                                    |     |
| <use form="" settings=""></use>                                                                                                    | •   |
| Notification                                                                                                    |     |
| <default notification=""></default>                                                                                                    | *   |
| Notification nodes are used to send an email to someone you choose (To -> user, group or form field value, Notification -> the message that will be sent). |     |
| Ok Cano                                                                                                    | cel |

Double click the notification node in order to edit its settings

[FAQ] How to send notification email to default form email address

See also: configure default form email address

- 1. Double click the Notification node in order to edit its properties
- 2. Select <**USE FORM SETTINGS**> in the "**To**" setting:

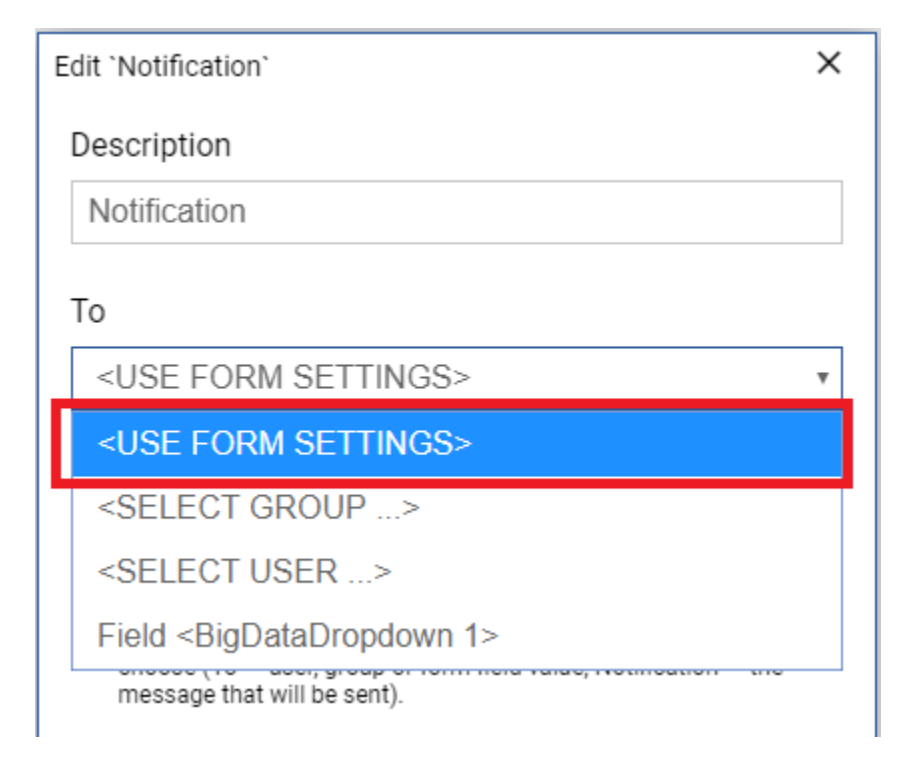

3. Click Ok to apply changes

[FAQ] How to send notification email to a user of my company?

[IMPORTANT]: You must have the right to manage company (be the company owner or company admin) in order to enumerate the list of users of a company.

- 1. Double click the Notification node in order to edit its properties
- 2. Select **<SELECT USER>** in the **"To"** setting:

| Edit `Notification`             | × |
|---------------------------------|---|
| Description                     |   |
| Notification                    |   |
| То                              |   |
| <use form="" settings=""></use> | * |
| <use form="" settings=""></use> |   |
| <select group=""></select>      |   |
| <select user=""></select>       |   |

3. In the window that appears, click on the desired user, then press Select:

| Browse for Company Users | ×      |
|--------------------------|--------|
| Abc Submit               | *      |
| AbcSubmit Company        |        |
| Andrei Sfia              |        |
| Core Account             |        |
| Dorin Ciceu              |        |
| Enterprise Account       |        |
| Free Account             |        |
| Professional Account     |        |
| Test 1                   |        |
| Ultimate Account         |        |
|                          | ~      |
|                          | Select |

4. Click Ok to apply changes

[FAQ] How to send notification email to a group of users of my company?

[IMPORTANT]: You must have the right to manage company (be the company owner or company admin) in order to enumerate the list of groups of a company.

- 1. Double click the notification node in order to edit its properties
- 2. Select **<SELECT GROUP>** in the **"To"** field:

| Edit 'Notification'             | × |
|---------------------------------|---|
| Description                     |   |
| Notification                    |   |
| То                              |   |
| <use form="" settings=""></use> | • |
| <use form="" settings=""></use> |   |
| <select group=""></select>      |   |
| <select user=""></select>       |   |

3. In the window that appears, click on desired group of users, then click on "Select" button

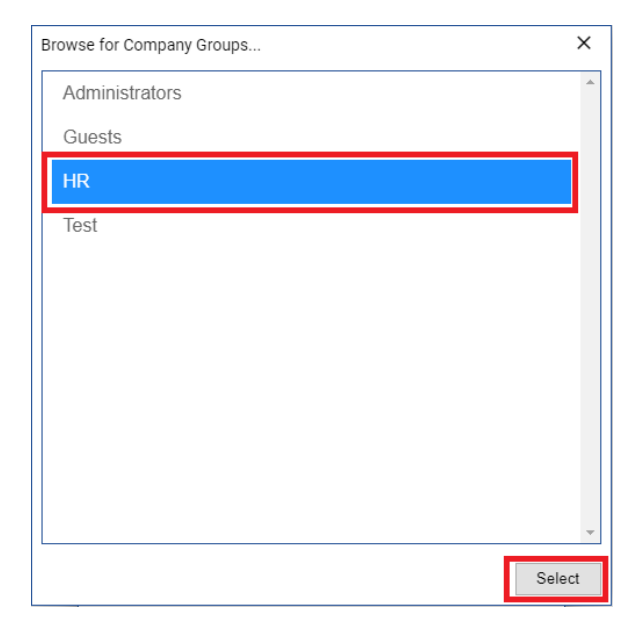

4. Click Ok to apply changes

[FAQ] How to send notification email back to the user which filled the form or a form field?

Note: Only fields of type <u>Short Text</u>, <u>Email</u>, <u>Single choice</u> or <u>Hidden Short text</u> can be selected. If at submission time the field is not filled or contains invalid email address, the notification will not be sent at all, and workflow will continue execution to its next step.

1. Double click the Notification node in order to edit it's setting

2. In field "To", select the form field which will contain the email address where the notification will be sent:

| Edit 'Notification'             |   |  |
|---------------------------------|---|--|
| Description                     |   |  |
| Notification                    |   |  |
| То                              |   |  |
| <use form="" settings=""></use> | • |  |
| <use form="" settings=""></use> |   |  |
| <select group=""></select>      |   |  |
| <select user=""></select>       |   |  |
| Field <text 1=""></text>        |   |  |
| Field <email 1=""></email>      |   |  |

3. **Click Ok** to apply changes

[FAQ] How to edit or select a notification email message?

By default, the Notification block of the workflow, sends the default form Notification message.

In order to customize the Notification message, follow these steps:

- 1. Double click the Notification block in order to edit its settings
- 2. Select <BROWSE NOTIFICATIONS> from the field "Notification":

| Edit 'Notification'                 | × |
|-------------------------------------|---|
| Description                         |   |
| Notification                        |   |
| То                                  |   |
| <use form="" settings=""></use>     | • |
| Notification                        |   |
| <default notification=""></default> | • |
| <default notification=""></default> |   |
| <browse notifications=""></browse>  |   |

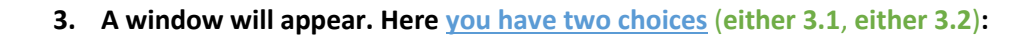

- **3.1.** Use a previously created notification (if there are no previously created notifications, the list will contain only the [DEFAULT] form notification proceed to step 3.2. instead)
  - 3.1.1. Select the desired notification, then click "Use"

| Select notification message                                                  | ×        |
|------------------------------------------------------------------------------|----------|
| [DEFAULT] [workflows-documentation-form-delete-me] - New submission          | *        |
| [7] [Job Application Form With Workflow] - Rejected by HR                    |          |
| [8] [Job Application Form With Workflow] - No action from candidate          |          |
| [9] [Job Application Form With Workflow] - Candidate rejected                |          |
| [10] [Job Application Form With Workflow] - Candidate rejected               |          |
| [11] [Job Application Form With Workflow] - I will attend to final interview |          |
| [12] [Holiday Request] - NO ACTION                                           |          |
| [13] [Holiday Request] - REJECT REQUEST                                      |          |
| [14] [Holiday Request] HOLIDAY APPROVED                                      |          |
| [15] [Holiday Request] - TEAM NOTIFICATION                                   |          |
| [25] [My Form] - New submission                                              |          |
| [27] [My Form] - New submission                                              |          |
| [37] [My Form test 11] - New submission test Dorin                           |          |
| Use Edit then use Dele                                                       | -<br>ete |

3.2. Duplicate default form notification message, edit it, then use edited notification message

The first item in the list (which starts with text "[DEFAULT] ...") is the default form notification message.

**3.2.1. Select first item in the list** (that one **which starts with "[DEFAULT]** ..." text), **then click on "Edit then use"** button:

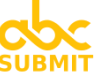

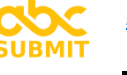

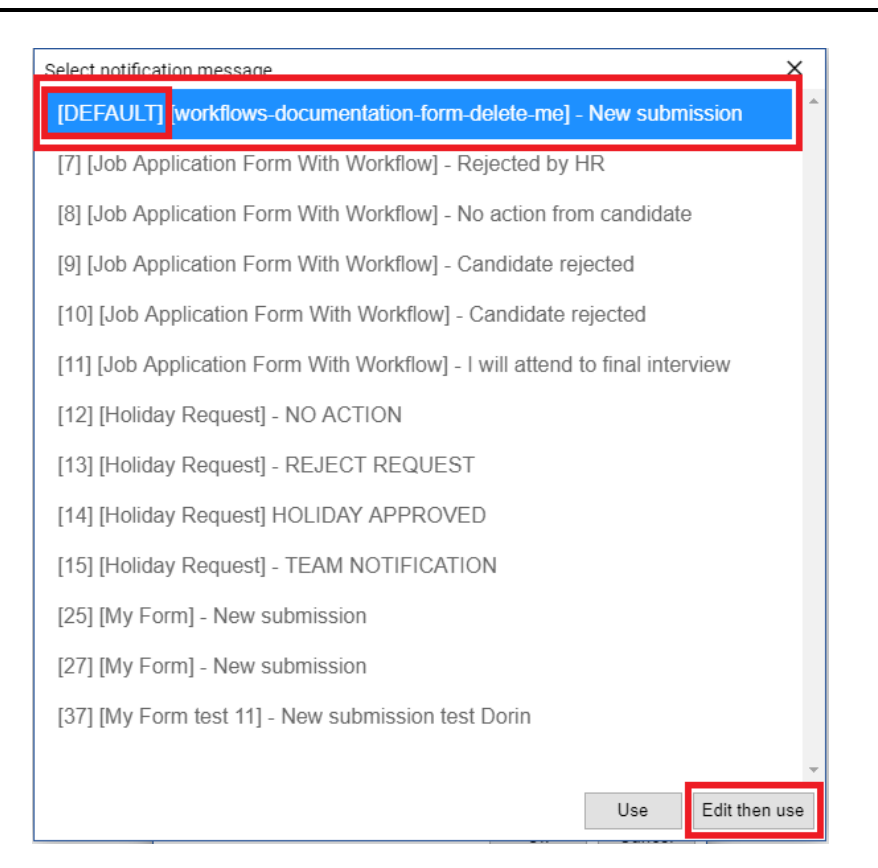

#### **3.2.2.** The **Notification editor** window will appear.

Follow sub-steps (1), (2), (3) and (4):

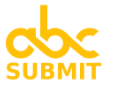

| Edit notification                                                                                  | 3 4 2                              |  |  |
|----------------------------------------------------------------------------------------------------|------------------------------------|--|--|
| Subject: Write here the Subject (title) of your notificat                                          | tion 1 Save → Use + Insert block ~ |  |  |
| Header × 2                                                                                         |                                    |  |  |
| SUBMIT                                                                                             |                                    |  |  |
| Submission 🔨 📔 2                                                                                   |                                    |  |  |
| Form Details<br>Form owner: AbcSubmit Company<br>Form name: workflows-documentation-form-delete-me |                                    |  |  |
| Submission Details                                                                                 | Form Field Malue                   |  |  |
| Form Field Name                                                                                    | Form Field Value                   |  |  |
| Email 1                                                                                            | Lorem ipsum                        |  |  |
| Request 🔨 🔋                                                                                        | •                                  |  |  |

Notification editor window

- (1) Type the Subject of notification
- (2) Insert / adjust / edit notification blocks
- (3) Click on "Save" button
- (4) Click on "Use" button
- 4. In window "Edit Notification, **click "Ok"** to apply changes.

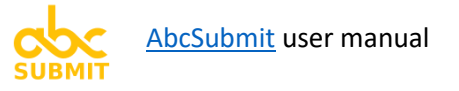

5.1.3. **Timer** (workflow node)

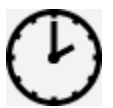

A Timer node pauses the workflow for a specified amount of time (Delay), then automatically resumes workflow execution.

Double click the Timer node in order to edit its delay, then click Ok to apply changes:

| Edit `Timer`                  |                                        |                         |                                     | ×        |
|-------------------------------|----------------------------------------|-------------------------|-------------------------------------|----------|
| Description                   |                                        |                         |                                     |          |
| Delay                         |                                        |                         |                                     |          |
| Delay                         |                                        |                         |                                     |          |
| 1                             | Minute:                                | ,                       |                                     |          |
| Use Timer no<br>workflow at c | des in order to p<br>urrent step for a | ause (dela<br>specified | ay) the execution<br>amount of time | n of the |
|                               |                                        |                         | Ok                                  | Cancel   |

#### [FAQ] Why do I need to pause the workflow?

Sometimes your will need to pause the workflow execution.

Suppose someone buys an item with your form, and you want to send a Thank you notification to the user after 3 days...

... Or someone fills a support form on your website, and you want to send an invitation to fill a user satisfaction survey (another form), after 8 hours the problem is solved.

#### 5.1.4. **Condition** (workflow node)

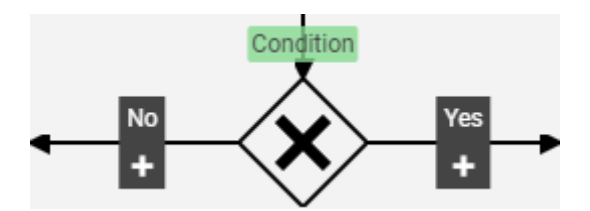

Use a Condition workflow node in order to split workflow execution in two conditional logic cases: YES and NO, based on conditional logic rules you specify.

If the rules of the condition are matched, the workflow execution will continue using YES branch. Otherwise, execution of the workflow will continue using NO branch.

Double click the Condition workflow node in order to edit its settings, then click on "Ok" button in order to apply changes:

| Ed | lit `Condition`              |                                               | ×     |
|----|------------------------------|-----------------------------------------------|-------|
| [  | Description                  |                                               |       |
|    | Condition                    |                                               |       |
|    | Follow the YES<br>satisfied: | branch of this Condition when these rules are |       |
|    | IF                           | 3. {Email 1} Email •                          |       |
|    | STATE                        | Ends with •                                   |       |
|    | TARGET                       | Value •                                       |       |
|    | VALUE                        | @abcsubmit.com                                |       |
|    |                              |                                               |       |
|    |                              | Ok C                                          | ancel |

#### 5.1.5. Approval (workflow node)

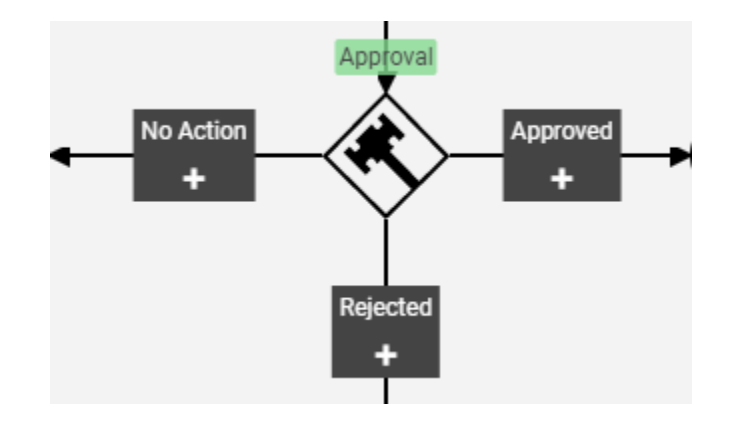

The Approval workflow node sends an email notification to a recipient (default form email – you, a user or group of your company, or a form field) containing a link from where the recipient can "Approve" or "Reject" current workflow step. If the recipient does not take any action for a specified amount of time, the "No action" branch is followed.

An optional comment can be required for the Approve or Reject operation

An approval history is tracked for each approval step (which can be forwarded in next notification emails sent by the workflow system).

| Edit `Approval`                                                |                      | ×               |
|----------------------------------------------------------------|----------------------|-----------------|
| Description                                                    |                      |                 |
| Approval                                                       |                      |                 |
| Assignee                                                       |                      |                 |
| <use for<="" td=""><td>M SETTINGS&gt;</td><td></td></use>      | M SETTINGS>          |                 |
| Notification (                                                 | sent to assignee)    |                 |
| <default< td=""><td>NOTIFICATION&gt;</td><td>Ψ</td></default<> | NOTIFICATION>        | Ψ               |
| Approval time                                                  | out (no action taken | by assignee)    |
| 1                                                              | Hours •              |                 |
| Require co<br>or rejected                                      | omment from assigne  | e when approved |

Double click the approval node to edit its properties.

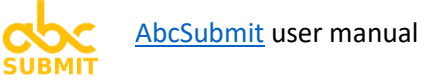

[FAQ] How to require approval from default form email address?

See also: configure default form email address

- 1. Double click the Approval node to edit its properties
- 2. Select <USE FORM SETTINGS> in field Assignee

| Edit `Approval`                                 |   |
|-------------------------------------------------|---|
| Description                                     |   |
| Approval                                        |   |
| Assignee                                        |   |
| <use form="" settings=""></use>                 | * |
| <use form="" settings=""></use>                 |   |
| <select group=""></select>                      |   |
| <select user=""></select>                       |   |
| Annroual timesout (no potion taken by popianas) |   |

[FAQ] How to require an approval from a user of my company

[IMPORTANT]: You must have the right to manage company (be the company owner or company admin) in order to enumerate the list of users of a company.

- 1. Double click the Approval node to edit its properties
- 2. Select <SELECT USER> in field Assignee

3. In the window that appears, click on the desired user, then press Select:

| Br | Browse for Company Users X |        |
|----|----------------------------|--------|
|    | Abc Submit                 |        |
|    | AbcSubmit Company          |        |
|    | Andrei Sfia                |        |
|    | Core Account               |        |
|    | Dorin Ciceu                |        |
|    | Enterprise Account         |        |
|    | Free Account               |        |
|    | Professional Account       |        |
|    | Test 1                     |        |
|    | Ultimate Account           |        |
|    |                            | -      |
|    |                            | Select |

4. Click Ok to apply changes

[FAQ] How to require an approval from a group of my company

[IMPORTANT]: You must have the right to manage company (be the company owner or company admin) in order to enumerate the list of groups of a company.

- 1. Double click the Approval node in order to edit its properties
- 2. Select <SELECT GROUP> in field Assignee

| Edit `Approval`                                |   |
|------------------------------------------------|---|
| Description                                    |   |
| Approval                                       |   |
| Assignee                                       |   |
| <use form="" settings=""></use>                | • |
| <use form="" settings=""></use>                |   |
| <select group=""></select>                     |   |
| <select user=""></select>                      |   |
| Approval timeout (no action taken by assignee) |   |

Approval timeout (no action taken by assignee)

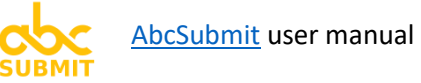

3. In the window that appears, click on desired group of users, then click on "Select" button

| Browse for Company Groups | ×      |
|---------------------------|--------|
| Administrators            | *      |
| Guests                    |        |
| HR                        |        |
| Test                      |        |
|                           |        |
|                           |        |
|                           |        |
|                           |        |
|                           |        |
|                           |        |
|                           | -      |
|                           | Select |

4. Click Ok to apply changes

[FAQ] How to edit the approval email notification message

The same procedure from <u>edit or select notification message</u> applies here also.

[FAQ] How to edit the timeout of the "No Action" approval branch?

- 1. Double click the Approval node in order to edit its properties
- 2. Edit section "Approval timeout":

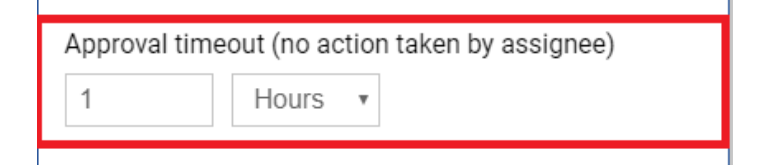

3. Click Ok to apply changes

[FAQ] How many approvals can I add inside a workflow?

There is no limitation on the number of approval operations which can be chained (cascaded) in a workflow (unless your subscription is of type Free or Core, where you cannot add at all an Approval block).

#### 5.1.6. Entry point (workflow node) (aka. Label)

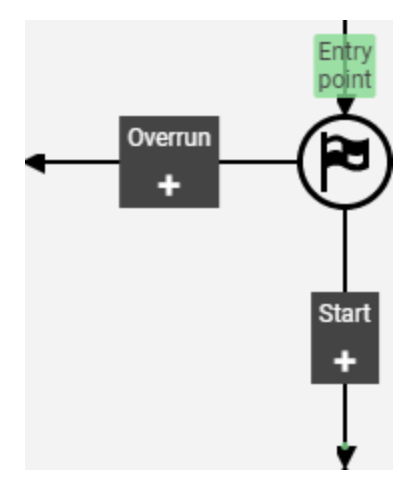

The Entry point workflow node is used as a starting point for the beginning of a loop inside a workflow.

Workflow will loop through an Entry point only a limited number of times (in order to avoid an infinite loop), after which the branch Overrun is followed automatically.

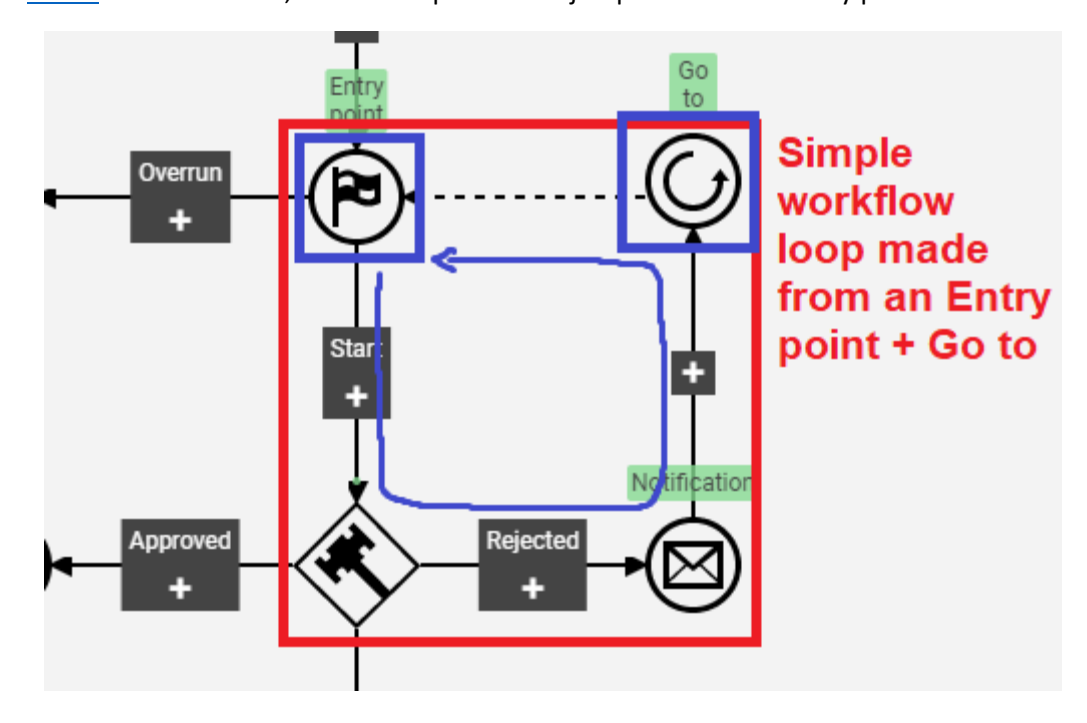

Use the **<u>Go To</u>** workflow node, in order to perform a "jump" back to the Entry point:

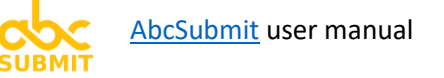

[FAQ] How to modify the maximum number of cycles of an Entry point?

- 1. Double click the Entry point node
- 2. Select desired maximum number of cycles of the Entry point node

| Edit `Entry Point`                      | × |
|-----------------------------------------|---|
| Description                             |   |
| Entry point                             |   |
| Maximum number of sucles hofers success |   |
| Maximum number of cycles before overrun |   |
| 2 cycles, then follow overrun branch    | • |
|                                         |   |

3. Click Ok to apply changes
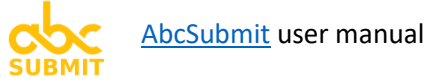

5.1.7. **Go to** (workflow node) (aka. Jump)

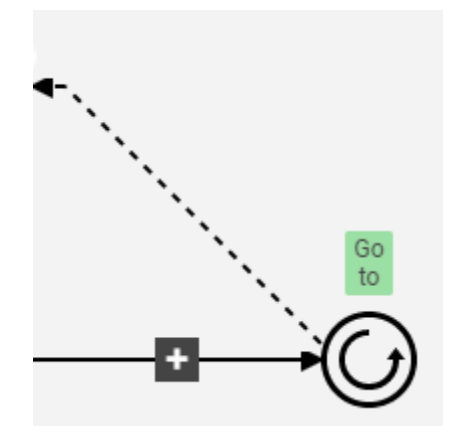

The **Go to** workflow node is used to **perform a jump in the workflow to an <u>Entry point</u>. It usually marks the end of a loop inside a workflow.** 

Use the **Go To** workflow node, in order to perform a "jump" back to the Entry point:

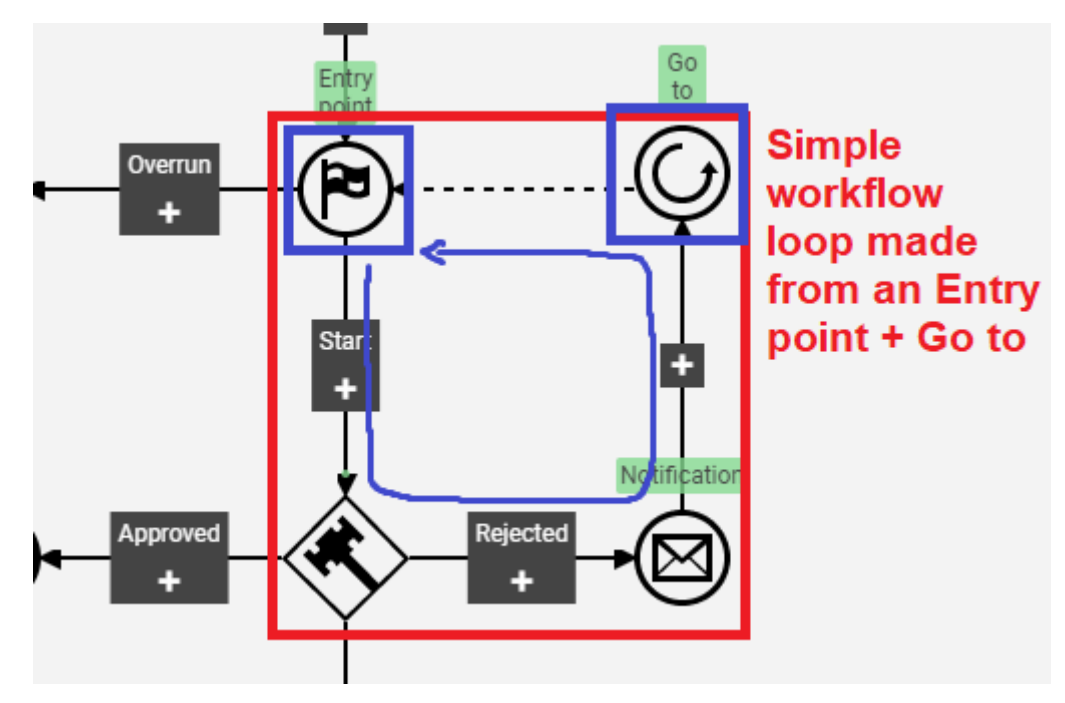

5.1.8. **Request edit** (workflow node)

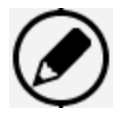

The Request edit workflow node is used for sending to a recipient an email with a link which is used to edit the form result. After the recipient edits the data from form result, workflow execution continues.

[FAQ] How to request a form result editing from default form email address?

The same procedure from Notification block applies here.

[FAQ] How to request a form result editing from a user of my company?

The same procedure from Notification block applies here.

[FAQ] How to request a form result editing from a group of users of my company?

The same procedure from Notification block applies here.

[FAQ] How to **request** a form **result editing from** user which filled the form, or **a form field**?

The same procedure from Notification block applies here.

[FAQ] How to edit or select the Request edit email notification message?

The same procedure from Notification block applies here.

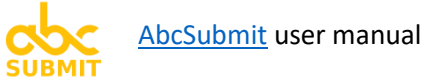

5.1.9. **BigData update** (workflow node)

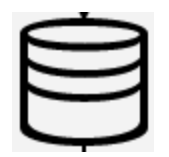

The **BigData update** workflow node **performs a list of update operations** (SET, INCREMENT, DECREMENT) **to the first encountered row of a <u>BigData collection</u> which satisfies a filter you specify**.

Both filter and update operations can be static, or can be dependent on values from the form result.

At least one update operation and one filter condition must be specified in the settings of a BigData update node.

| Edit `BigData Update`          |                                           | ×     |
|--------------------------------|-------------------------------------------|-------|
| On BigData collection:         |                                           | *     |
| employees                      |                                           | v     |
|                                |                                           | 11    |
| Perform Updates:               |                                           | _     |
| Perform                        | On collection field                       | ×     |
| INCREMENT •                    | wprking_days_le •                         |       |
| Using                          | Constant value                            |       |
| CONSTANT •                     | -1                                        |       |
| Add update operation           |                                           |       |
|                                |                                           | - 1   |
| On first row encountered       | l which satisfies filter:                 |       |
| Collection field               | Operator >                                | ×     |
| email <string> v</string>      | EQUALS •                                  |       |
| Value Type                     | Form field                                |       |
| FIELD VALUE                    | 2. {Email 1} Em: •                        |       |
| Add filter                     |                                           |       |
| l Ica tha RinData I Indata nod | a in order to <b>norform a single row</b> | -     |
|                                | Ok Ca                                     | ancel |

Configuration example (described in SQL): "UPDATE employees SET working\_days\_left = working\_days\_left - 1 WHERE email = {Email 1} LIMIT 1" ({Email 1} is the name of a form field).

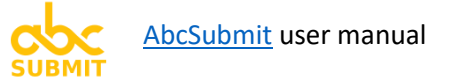

# 5.1.10. Human task (workflow node)

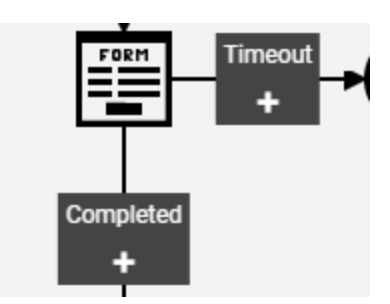

The Human Task workflow node generates a dynamic form with a subset of fields from original form, and sends a link to edit that form to an email recipient (form default email address, user or group from your company, or form field).

If the email recipient fills the dynamic generated form (before timeout expires), the Completed branch of the Human task is followed.

If the email recipient doesn't fill the form in the specified amount of time (no action), the Timeout branch of the Human task is followed.

| Description                                                                              | n                                                                              |                                              |                                                    |                                                              |                                         |
|------------------------------------------------------------------------------------------|--------------------------------------------------------------------------------|----------------------------------------------|----------------------------------------------------|--------------------------------------------------------------|-----------------------------------------|
| Human Ta                                                                                 | ask                                                                            |                                              |                                                    |                                                              |                                         |
| Assignee                                                                                 |                                                                                |                                              |                                                    |                                                              |                                         |
| <use fo<="" td=""><td>ORM SETTIN</td><td>IGS&gt;</td><td></td><td></td><td>•</td></use>  | ORM SETTIN                                                                     | IGS>                                         |                                                    |                                                              | •                                       |
| Notificatio                                                                              | n (sent to as                                                                  | signe                                        | e)                                                 |                                                              |                                         |
| <defau< td=""><td>LT NOTIFIC</td><td>ATION</td><td>1&gt;</td><td></td><td></td></defau<> | LT NOTIFIC                                                                     | ATION                                        | 1>                                                 |                                                              |                                         |
| Generate d                                                                               | lynamic form                                                                   | n cont                                       | aining                                             | only these                                                   | e fields:                               |
| + Add fiel                                                                               | d                                                                              |                                              |                                                    |                                                              |                                         |
| Please add a                                                                             | t least one form                                                               | field                                        |                                                    |                                                              |                                         |
| Use a Hur<br>from your<br>dynamic f<br>only the fi                                       | man Task workflo<br>company to fill a<br>form is generated<br>elds vou want to | ow node<br>addition<br>d (based<br>be filled | in order<br>al fields i<br>l on your<br>l by the a | to request so<br>n original for<br>original form<br>ssignee. | omeone<br>m result. A<br>1), containing |

Double click Human Task workflow node in order to edit its properties:

[FAQ] I want to generate a Human Task dynamic form with a set of fields which are not available in original form

This is why we created <u>Hidden Short text</u> and <u>Hidden Long text</u> form fields. Please add in original form fields of that type.

# 5.1.11. **Stop** (workflow node)

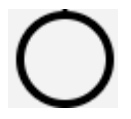

The **Stop** workflow node terminates the workflow.

As opposed to the Start workflow node, there can be any number of Stop nodes inside a workflow.

Double click the Stop workflow node in order to edit its properties:

| Edit `Stop`                                                                                               | ×   |
|----------------------------------------------------------------------------------------------------|-----|
| Description                                                                                               |     |
| Stop                                                                                                    |     |
| Stop nodes are ending the workflow execution. There can be unlimited Stop nodes inside the same workflow. |     |
| Ok Can                                                                                                    | cel |

# · \_\_\_\_\_

6. Company management (time to scale, baby)

Creating a company on AbcSubmit, helps you to achieve the following features:

- Create a list of forms which can be shared with your company users (via setting "<u>Require</u> <u>Authentication</u>" and "<u>Share this form with the following users or groups of my company</u>").
- Via <u>Workflows</u>, you can select a list of company users or groups which can handle <u>Approvals</u>, receive email <u>Notifications</u> or create <u>Human Tasks</u>.
- Create forms inside your company which can be <u>accessed only by your company users</u> (via form setting "<u>Require Authentication</u>").

# 6.1. Create your company

[Note] After you create your company, your account will become the company owner. All subscription payments issued by the platform will be addressed only to your account. In case you wish to use another account (email address) for paying invoices, please create your company on that account instead.

Follow these steps in order to create a company on AbcSubmit:

| SUBMIT               | 📕 My Company                                        |   | <b>.</b>                                                |
|----------------------|-----------------------------------------------------|---|---------------------------------------------------------|
| ඛ                    | CREATE MY COMPANY<br>Ready to unlock collaboration? | 2 | Company Name                                            |
| Home                 |                                                     |   | My Company 3                                            |
| Г                    |                                                     |   | Choose a Logo for your company                          |
|                      |                                                     |   | Upload a Logo 4                                         |
| New                  |                                                     |   | Logo dimensions must be 64x64 pixels. Ac<br>"PNG" files |
| $\square$            |                                                     |   | Create My Company 5                                     |
| Open                 |                                                     |   |                                                         |
| Available via email  |                                                     |   |                                                         |
| S My Account         |                                                     |   |                                                         |
| 🗄 My Company         | 1                                                   |   |                                                         |
| My Inbox             |                                                     |   |                                                         |
| <br>பி Give Feedback |                                                     |   |                                                         |
| 🔁 Help               |                                                     |   |                                                         |

1. From the builder menu, click on "My Company"

- 2. Click on "CREATE MY COMPANY"
- 3. In field "Company Name" write the name of your Company
- 4. Click on button "Upload a Logo", in order to upload a logo of your company.

Note: Company logo must be a picture of 64 x 64 pixels, with file extension: "JPG", "JPEG", "PNG" or "GIF".

5. Click on "Create My Company".

After you have successfully created your company, screen will refresh and company management section will be shown instead:

| SUBMIT                      | Example.com                                                                    |                                                                                   |
|-----------------------------|--------------------------------------------------------------------------------|-----------------------------------------------------------------------------------|
| 仚                           | USERS<br>Manage your company users                                             | O User accounts of Example.com. In order to bring more users, please invite them. |
| Home                        | S GROUPS<br>Manage your company user groups                                    | Search Users Q                                                                    |
| New                         | PERMISSIONS<br>Manage company default global permissions                       | Email     First     Last     Active     Creation date                             |
|                             | INVITE USERS<br>Send invitations via email to new users                        | PM                                                                                |
| Open<br>Available via email | WY PERMISSIONS<br>View your computed permissions inside<br>Example.com company |                                                                                   |
| 9 My Account                |                                                                                |                                                                                   |
| 🗄 🖬 My Company              |                                                                                |                                                                                   |
| My Inbox                    |                                                                                |                                                                                   |
| 🖒 Give Feedback             |                                                                                |                                                                                   |
| Help                        |                                                                                |                                                                                   |
|                             |                                                                                |                                                                                   |

# 6.2. Manage your company default permissions

After you successfully created your company, it's time to set its default permissions.

Company default permissions are applied to all users which don't have explicit permissions set.

| SUBMIT           | Example.com                                                  |                                                                                                    |
|------------------|--------------------------------------------------------------|----------------------------------------------------------------------------------------------------|
|                  | USERS<br>Manage your company users                           | ⑦ These are your company global default permissions. They are applied if no explicit permission is set. |
| Home             | S GROUPS<br>Manage your company user groups                  | Can manage company 3                                                                                    |
| Now              | PERMISSIONS 2                                                | No. Cannot Create Users and Groups, cannot edit company settings •                                      |
| New              | Manage company default global permissions                    | Access to forms and websites                                                                            |
|                  | INVITE USERS<br>Send invitations via email to new users      | Allow only Viewing                                                                                      |
| Open             | THE MY PERMISSIONS                                           | Cannot Kill, Retry or Edit workflows                                                                    |
| Chat with us now | View your computed permissions inside<br>Example.com company | Access to uploaded files                                                                                |
| 9 My Account     |                                                              | Upload access. Can View uploaded files, can Upload files                                                |
| 📕 My Company 🤺   |                                                              | Access to form submissions                                                                              |
| My Inbox         |                                                              | Read access. Can View and Export submissions                                                            |
| സ് Give Feedback |                                                              | Apply Global Permissions 4                                                                              |
| 🔁 Help           |                                                              |                                                                                                    |

- 1. Click on "My Company"
- 2. Click on "Permissions (manage company default global permissions)"
- 3. Adjust your company global permissions
- 4. Click button "Apply Global Permissions".

[Note]: Company owner (user which created the company) will always have full access in all sections of the product, and its permissions are not affected by company default permissions.

| Permission                                                 | Value                                 | Description                       |  |
|------------------------------------------------------------|---------------------------------------|-----------------------------------|--|
| Can manage                                                 | Yes. Can Create Users and Groups, can | Company admins should have this   |  |
| company                                                    | edit company settings                 | permission                        |  |
|                                                            | No. Cannot Create Users and Groups,   | Regular company users should have |  |
|                                                            | cannot edit company settings          | this permission                   |  |
| Access to forms and                                        | Restrict access. Cannot View or Edit  | Forbid access to form viewing and |  |
| websites                                                   | documents.                            | editing                           |  |
|                                                            | Allow only Viewing                    | Allow only form viewing           |  |
|                                                            | Allow Viewing and Editing             | Allow full form access            |  |
| Access to form                                             | Cannot Kill, Retry or Edit workflows  | No workflows access               |  |
| workflows                                                  | Can Kill, Retry or Edit workflows     | Full workflows access             |  |
| Access to uploaded Restrict access. Cannot View, Delete or |                                       | Forbid access to any form / user  |  |
| files                                                      | Upload files                          | uploaded file                     |  |

|                                                   | Read access. Can only View uploaded files                | Allow only file download                     |
|---------------------------------------------------|----------------------------------------------------------|----------------------------------------------|
|                                                   | Upload access. Can View uploaded files, can Upload files | Allow only file download / upload            |
| Write Access. Can View, Upload or<br>Delete files |                                                          | Full file storage access                     |
| Access to form<br>submissions                     | Restrict access. Cannot View or Delete submissions       | Forbid form submissions access               |
|                                                   | Read access. Can View and Export submissions             | Allow viewing and exporting form submissions |
|                                                   | Write Access. Can View, Export and Delete submissions    | Full form submission access                  |

# 6.3. Company groups

Company groups are a convenient way of structuring the departments of your company. You can assign permissions to each company group, and join multiple users into a group. Permissions of the group are propagated to each user account which is member of the group.

# 6.3.1. Create new group

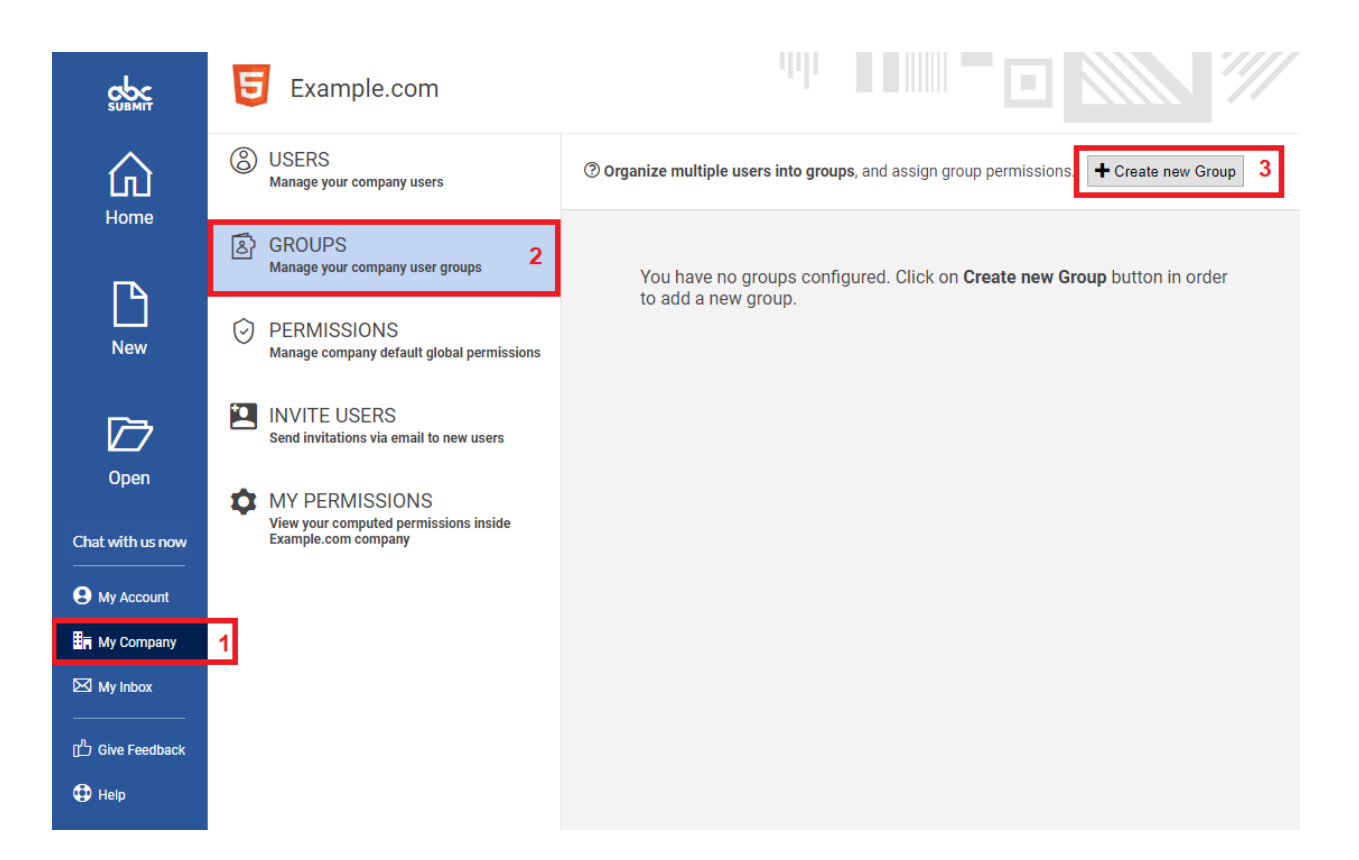

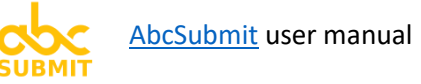

- 1. Click on "My Company"
- 2. Click on "Groups"
- 3. Click on button "Create new group"

A window with title "Create Group" will appear:

| Create Group                                                                                                    | ×                                                   |
|----------------------------------------------------------------------------------------------------|-----------------------------------------------------|
| Group name:                                                                                                    |                                                     |
| Administrators                                                                                                    | 4                                                   |
| Group email address:                                                                                                    |                                                     |
| admins@example.com                                                                                                    | 5                                                   |
| ⑦ Notifications and approvals will be delivered to network only for grassociated email addresses. Notifications and Approvals sent to grou associated email address can be visible only from My Notifications are associated email address can be visible only from My Notifications are associated email address are associated email address can be visible only from My Notifications are associated email address can be visible only from My Notifications are associated email address can | pups that have<br>ups without<br>ection.<br>6<br>Ok |

- 4. In field "Group name" type the name of the group (e.g.: Administrators)
- 5. **Optionally** <u>but</u> **Recommended**, in field "Group email address" type group email alias used internally in your company.

**[NOTE]: If you don't specify a group email alias**, email messages generated by workflows will not be sent to each individual user from this group. Instead, **users of this group will be able to access their email notifications ONLY from section "My Inbox"**.

6. Click Ok

At this point, group is created. You will be prompted to edit permissions for this group in the next window that appears:

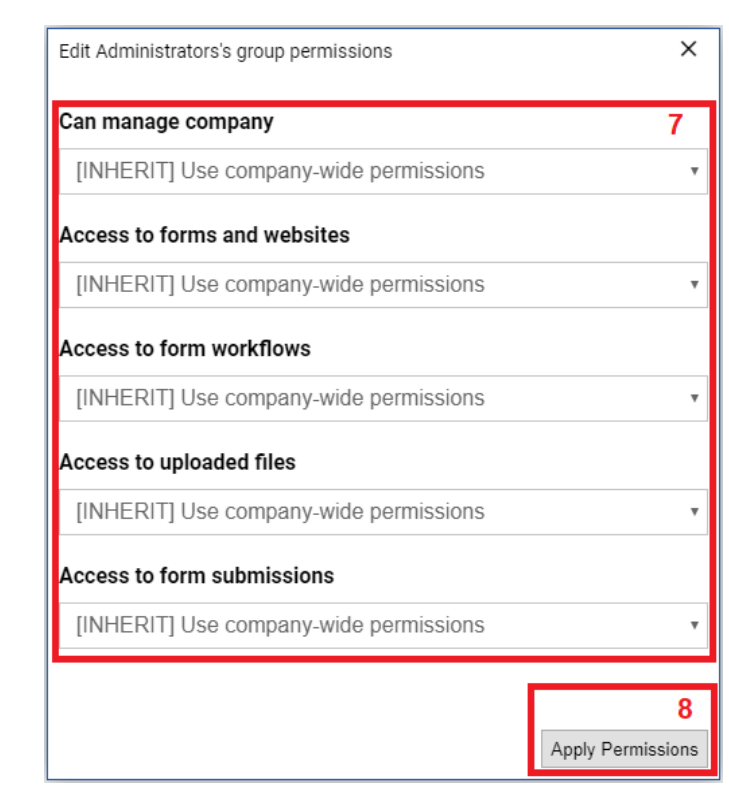

- 7. Optionally, set permissions which will be applied to all the users which will join this newly created group
- 8. Click on button "Apply Permissions"

#### 6.3.1. Add or Remove existing users to a group

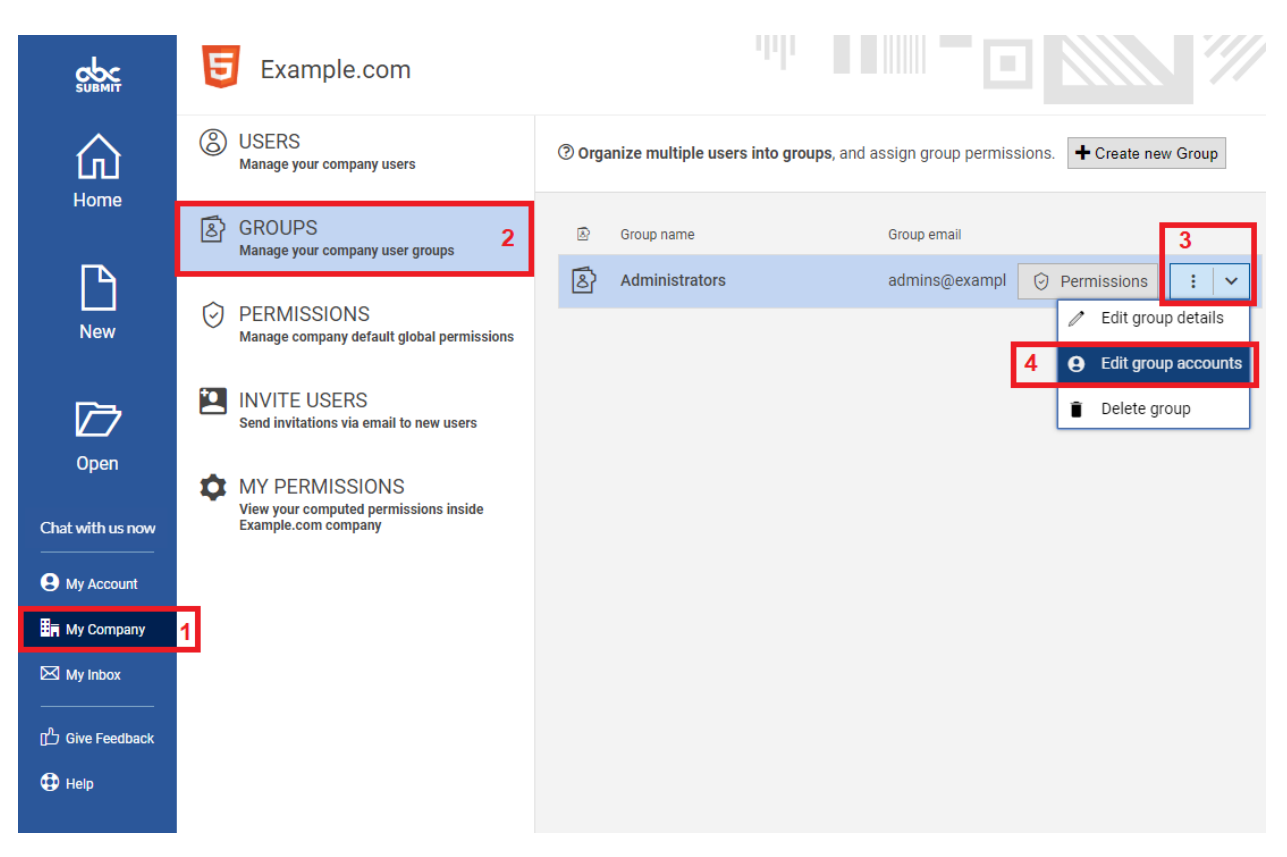

- 1. Click on "My Company"
- 2. Click on "Groups (manage your company user groups)
- 3. Click on more actions button (
- 4. Click on "Edit group accounts"

A window will appear:

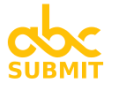

| Users of group "Administrators"                                                                                                    | х  |
|----------------------------------------------------------------------------------------------------|----|
| Make the following users members of group Administrators:                                                                                                    |    |
|                                                                                                    |    |
| <b>• • • • • •</b>                                                                                                    | Î  |
|                                                                                                    |    |
|                                                                                                    |    |
| 🗆 😝 Core Account - support- 2 patron.text cores                                                                                                    |    |
|                                                                                                    |    |
| 🗆 😝 Trinogriss Accessifi - Scott - Tip et a Scott - Scott                                                                                                    |    |
| O Press Recognition approximation approximation of the second second |    |
| O Professional Access?                                                                                                    |    |
| O     Test 1                                                                                                    |    |
| □ θ Monata konsati superiori para sina sina s                                                                                                    | •  |
| 6 Dor                                                                                                    | ie |

- 5. Check (to add) or uncheck (to remove) user accounts this group contains.
- 6. Click "Done"

# 6.3.2. Edit permissions of an existing group

| SUBMIT                   | 5 Example.com                                                                  |                                                                      |
|--------------------------|--------------------------------------------------------------------------------|----------------------------------------------------------------------|
|                          | (E) USERS<br>Manage your company users                                         | ⑦ Organize multiple users into groups, and assign group permissions. |
|                          | GROUPS<br>Manage your company user groups 2                                    | Group name Group email                                               |
| New                      | PERMISSIONS<br>Manage company default global permissions                       | & Administrators     admins@exampl     O     Permissions       3     |
|                          | INVITE USERS<br>Send invitations via email to new users                        |                                                                      |
| Open<br>Chat with us now | WY PERMISSIONS<br>View your computed permissions inside<br>Example.com company |                                                                      |
| B My Account             |                                                                                |                                                                      |
| My Company               | 1                                                                              |                                                                      |
| My Inbox                 |                                                                                |                                                                      |
| Give Feedback            |                                                                                |                                                                      |
| 🕀 Help                   |                                                                                |                                                                      |

- 1. Click on "My Company"
- 2. Click on "GROUPS (manage your company groups)"
- 3. Click on button "Permissions" on the group you wish to change its permissions

A new window appears:

| Edit Guests's group permissions        | ×                      |
|----------------------------------------|------------------------|
| Can manage company                     | 4                      |
| [INHERIT] Use company-wide permissions | •                      |
| Access to forms and websites           |                        |
| [INHERIT] Use company-wide permissions | •                      |
| Access to form workflows               |                        |
| [INHERIT] Use company-wide permissions | Ŧ                      |
| Access to uploaded files               |                        |
| [INHERIT] Use company-wide permissions | Ŧ                      |
| Access to form submissions             |                        |
| [INHERIT] Use company-wide permissions | *                      |
|                                        |                        |
|                                        | 5<br>Apply Permissions |

4. **Modify** group **permissions** by selecting them from the permission dropdowns.

**[NOTE]**: By selecting **[INHERIT] Use company-wide permission**, the <u>Company default global</u> <u>permission</u> value will be used.

5. Click on "Apply Permissions" button

# 6.3.3. Modify a group name or email address / alias

| SUBMIT                   | Example.com                                                                    |                                                                      |
|--------------------------|--------------------------------------------------------------------------------|----------------------------------------------------------------------|
|                          | USERS<br>Manage your company users                                             | ⑦ Organize multiple users into groups, and assign group permissions. |
| Home                     | S GROUPS<br>Manage your company user groups 2                                  | Group name Group email                                               |
| New                      | PERMISSIONS<br>Manage company default global permissions                       |                                                                      |
|                          | INVITE USERS<br>Send invitations via email to new users                        | Delete group                                                         |
| Open<br>Chat with us now | WY PERMISSIONS<br>View your computed permissions inside<br>Example.com company |                                                                      |
| My Account               |                                                                                |                                                                      |
| 🗄 My Company             | 1                                                                              |                                                                      |
| My Inbox                 |                                                                                |                                                                      |
| மீ Give Feedback         |                                                                                |                                                                      |
| 🕀 Help                   |                                                                                |                                                                      |

- 1. Click on "**My Company**"
- 2. Click on "GROUPS (manage your company user groups)
- 3. Click on **more actions** button ()) on the group you want to edit its name or email address
- 4. Click on "Edit group details"

A window will appear, from where you can edit group name and email address:

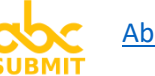

| Group name:       5         Administrators       5         Group email address:       6         admins@example.com       6         O Notifications and approvals will be delivered to network only for groups that have associated email addresses. Notifications and Approvals sent to groups without associated email address can be visible only from My Notifications section. | Edit Group 'Administ                                                                   | trators'                                                                         |                                                                                  | ×                            |
|----------------------------------------------------------------------------------------------------|----------------------------------------------------------------------------------------|----------------------------------------------------------------------------------|----------------------------------------------------------------------------------|------------------------------|
| Administrators       5         Group email address:       admins@example.com         @ Notifications and approvals will be delivered to network only for groups that have associated email addresses. Notifications and Approvals sent to groups without associated email address can be visible only from My Notifications section.                                               | Group name:                                                                            |                                                                                  |                                                                                  |                              |
| Group email address:<br>admins@example.com 6<br>© Notifications and approvals will be delivered to network only for groups that have<br>associated email addresses. Notifications and Approvals sent to groups without<br>associated email address can be visible only from My Notifications section.                                                                              | Administrators                                                                         |                                                                                  |                                                                                  | 5                            |
| admins@example.com 6<br>© Notifications and approvals will be delivered to network only for groups that have<br>associated email addresses. Notifications and Approvals sent to groups without<br>associated email address can be visible only from My Notifications section.                                                                                                    | Group email addre                                                                      | ess:                                                                             |                                                                                  |                              |
| Notifications and approvals will be delivered to network only for groups that have<br>associated email addresses. Notifications and Approvals sent to groups without<br>associated email address can be visible only from My Notifications section.                                                                                                    | admins@examp                                                                           | le.com                                                                           |                                                                                  | 6                            |
|                                                                                                    | Notifications and approva<br>associated email addresses<br>associated email address ca | als will be delivered to r<br>. Notifications and App<br>an be visible only from | network only for groups w<br>provals sent to groups w<br>My Notifications sectio | i that have<br>vithout<br>n. |

- 5. **Optionally**, modify the name of the group
- 6. **Optionally**, modify the group email alias used inside your company

**[NOTE]: If you don't specify a group email alias**, email messages generated by workflows will not be sent to each individual user from this group. Instead, **users of this group will be able to access their email notifications ONLY from section "My Inbox"**.

7. Click button "Ok".

# 6.4. Invite users to join your company

[Note]: It is recommended to first <u>create some company groups</u> before inviting users in your company, because you will have the opportunity to automatically join invited users in a list of groups you specify.

Now that you configured your company default permissions, it's time to invite users to join your company.

Invitations are sent via email, and they contain a link to join your company. When the user clicks on the link from email, a browser page will be opened where they can edit their personal info (first name, last name, and setup their password).

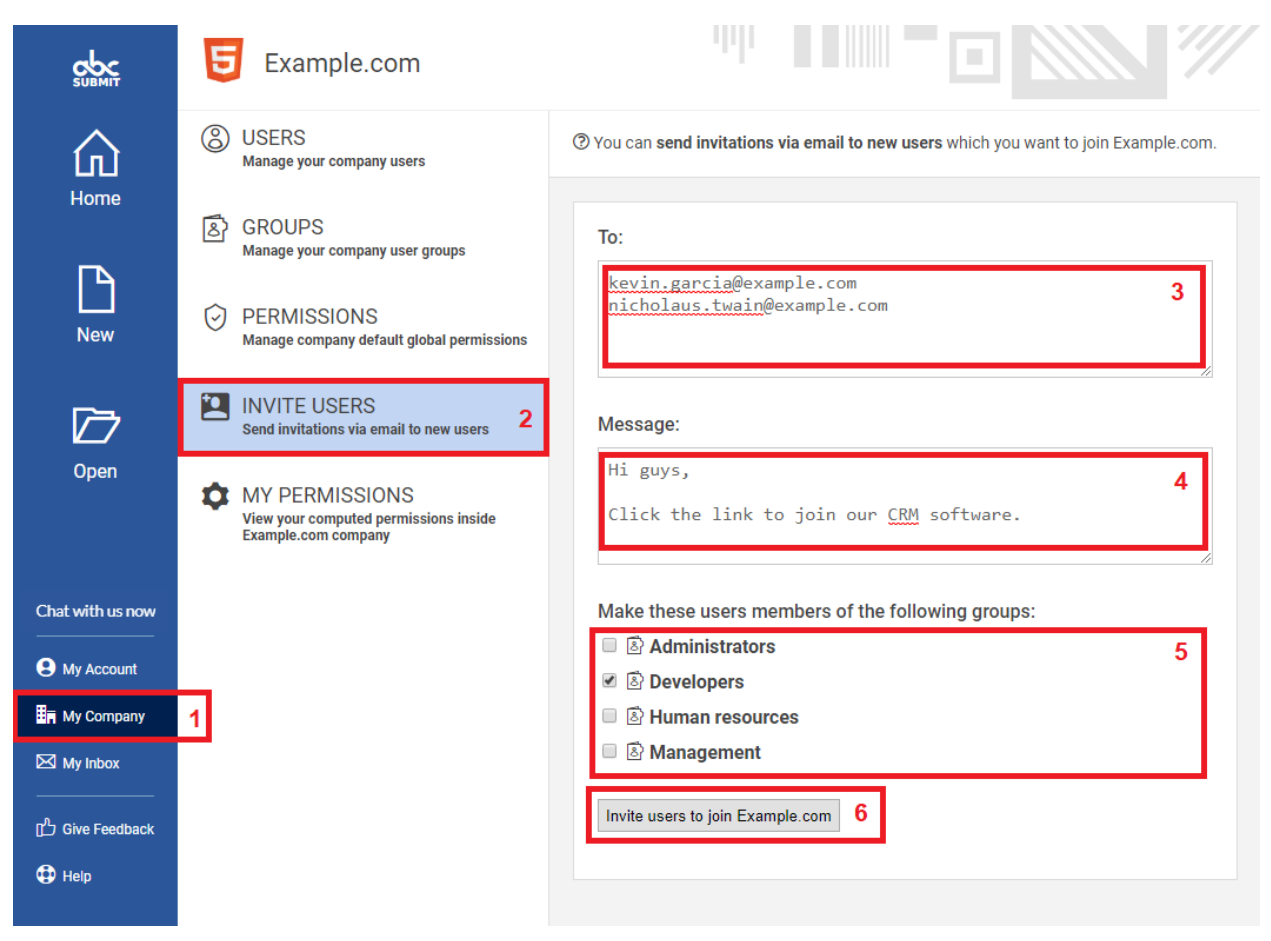

#### You can invite maximum 10 users at a time.

- 1. Click on "My Company"
- 2. Click on "INVITE USERS (send invitations via email to new users)
- 3. In field "To", write user email addresses, each mail address on a new line
- 4. In field "Message", write a text that will be inserted into invitation mail
- 5. Optionally, you can auto-join invited users to the list of groups you specify in the list "**Make** these users members of the following groups"
- 6. Click on button "Invite users to join <name\_of\_your\_company>"

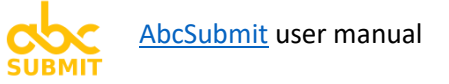

# 6.5. Company users

After you <u>invite users to join your company</u>, they will appear in your **USERS** section from "**My Company**":

| SUBMIT           | AbcSubmit                                               |                        |                          |                           |          |                        |
|------------------|---------------------------------------------------------|------------------------|--------------------------|---------------------------|----------|------------------------|
| ŵ                | USERS<br>Manage your company users                      | ③ User accounts of     | to bring more users, ple | ease invite them.         |          |                        |
| Home             | GROUPS     Manage your company user groups              | Search Users           | Q                        |                           |          |                        |
|                  |                                                         | e Email                | First name               | Last name                 | Active   | Creation date          |
| New              | Manage company default global permissions               | O Constanting and con- | 100                      | Subrot                    |          | Permissions : ~        |
| <b>⊳</b> ⇒       | INVITE USERS                                            | O restriction and rest | All College              | Company                   | <b>e</b> | 1/1/2018, 2:00:00 AM   |
| Open             | Send invitations via email to new users                 | θ                      | Andrei                   | 554                       | <b>e</b> | 9/18/2018, 10:40:22 PM |
|                  | WY PERMISSIONS<br>View your computed permissions inside | 0                      | 100                      | Account                   | <b>P</b> | 9/18/2018, 10:45:23 PM |
|                  |                                                         | O management of        | (hardin                  | Cons                      | ſ        | 9/18/2018, 10:39:11 PM |
|                  |                                                         | θ                      | Enterprise               | Account                   | ſ        | 9/18/2018, 10:48:57 PM |
|                  |                                                         | θ                      | 110                      | Account                   | <b>F</b> | 9/18/2018, 10:41:34 PM |
|                  |                                                         | θ                      | Professional             | Account                   | ſ        | 9/18/2018, 10:46:40 PM |
| Chat with us now |                                                         | θ                      | Test 1                   | doring all could red com- | <b>e</b> | 3/6/2019, 12:42:07 AM  |
|                  |                                                         | θ                      | illinate                 | Account                   | ſ        | 9/18/2018, 10:47:50 PM |
| Hy Company       |                                                         |                        |                          |                           |          |                        |
| My Inbox         |                                                         |                        |                          |                           |          |                        |

# 6.5.1. Edit user permissions

| SUBMIT           | AbcSubmit                                                |                             |                          |                     | -        |                        |
|------------------|----------------------------------------------------------|-----------------------------|--------------------------|---------------------|----------|------------------------|
| ŵ                | USERS<br>Manage your company users                       | ③ User accounts of In order | to bring more users, ple | ase invite them.    |          |                        |
| Home             | GROUPS     Manage your company user groups               | Search Users                | Q                        |                     |          |                        |
| New              | PERMISSIONS<br>Manage company default global permissions | e Email                     | First name               | Last name           | Active   | Creation date          |
| <b>6</b>         |                                                          | 0                           | ALC: NO                  | Company             | •        | 1/1/2018, 2:00:00 AM   |
| Open             | Send invitations via email to new users                  | <b>0</b>                    | Andres                   | Sfa                 | ſ        | 9/18/2018, 10:40:22 PM |
|                  | WY PERMISSIONS<br>View your computed permissions inside  | O separatelipatenation con  | 0.00                     | Account             | ſ        | 9/18/2018, 10:45:23 PM |
|                  | AbcSubmit company                                        | O mangalanakant san         | item.                    | Cons                | ſ        | 9/18/2018, 10:39:11 PM |
|                  |                                                          | <b>0</b>                    | Enterprise               | Account             | ſ        | 9/18/2018, 10:48:57 PM |
|                  |                                                          | θ                           | 1100                     | Accest              | ſ        | 9/18/2018, 10:41:34 PM |
|                  |                                                          | θ                           | Professional             | Account             | ſ        | 9/18/2018, 10:46:40 PM |
| Chat with us now |                                                          | <b>0</b>                    | Tangi 1                  | domigate submit com | ſ        | 3/6/2019, 12:42:07 AM  |
| My Account       |                                                          | 0                           | (Stream)                 | Account             | <b>•</b> | 9/18/2018, 10:47:50 PM |
| H My Company     |                                                          |                             |                          |                     |          |                        |
| My Inbox         |                                                          |                             |                          |                     |          |                        |

- 1. Click on "My Company"
- 2. Click on "USERS (manage your company users)
- 3. Click on button "Permissions" on the user you wish to modify its permissions

A window will appear, from where you can edit user permissions:

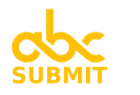

| 's user permissions                             | ×                                                                                                    |
|-------------------------------------------------|----------------------------------------------------------------------------------------------------|
| ompany                                          |                                                                                                    |
| se user group lowest permission, then company-v | 1                                                                                                    |
| ns and websites                                 |                                                                                                    |
| Allow Viewing and Editing                       | ,                                                                                                    |
| n workflows                                     |                                                                                                    |
| se user group lowest permission, then company-v | ۸.                                                                                                    |
| paded files                                     |                                                                                                    |
| se user group lowest permission, then company-v | ٨                                                                                                    |
| n submissions                                   |                                                                                                    |
| se user group lowest permission, then company-v | ٨                                                                                                    |
|                                                 |                                                                                                    |
| Apply Permiss                                   | ion                                                                                                    |
|                                                 | 's user permissions  company  lese user group lowest permission, then company-v  ns and websites  Allow Viewing and Editing  n workflows lese user group lowest permission, then company-v  baded files lese user group lowest permission, then company-v  n submissions lese user group lowest permission, then company-v  Apply Permiss |

- 4. Modify user permissions
- 5. Click on button "Apply Permissions"

# [FAQ] How user permissions are computed?

If user has an explicit permission, explicit permission is used

#### Otherwise:

If user is <u>member of a group</u>, and that <u>group have that **permission set in explicit mode**</u>, group explicit permission is used.

If user is a member of two or more groups, and it has explicit permissions set on more than one group, the most restrictive permission is used.

#### Otherwise:

Value specified in Company default permissions is used

# 6.5.2. Make user member of company group(s)

| SUBMIT                   | E        | Example.com                                                                    |          |                               |                           | IIII               |            |   |                                                               | /    |
|--------------------------|----------|--------------------------------------------------------------------------------|----------|-------------------------------|---------------------------|--------------------|------------|---|---------------------------------------------------------------|------|
| ŵ                        | 8        | USERS 2<br>Manage your company users                                           | (?) User | accounts of Example.com. In o | order to bring more users | , please invite th | iem.       |   |                                                               |      |
| Home                     | 8        | GROUPS<br>Manage your company user groups                                      | Searc    | ch Users                      | Q                         |                    |            |   |                                                               |      |
| New                      | Ø        | PERMISSIONS<br>Manage company default global permissions                       | •        | Email                         | First nar                 | ne Lastin          | ame Active | Ø | Permissions                                                   | d 19 |
|                          | <b>*</b> | INVITE USERS<br>Send invitations via email to new users                        |          |                               |                           |                    |            | 4 | <ul><li>Edit account groups</li><li>Disable account</li></ul> | s    |
| Open<br>Chat with us now | \$       | MY PERMISSIONS<br>View your computed permissions inside<br>Example.com company |          |                               |                           |                    |            |   | Delete account                                                |      |
| B My Account             |          |                                                                                |          |                               |                           |                    |            |   |                                                               |      |
| My Company               | 1        |                                                                                |          |                               |                           |                    |            |   |                                                               |      |
|                          |          |                                                                                |          |                               |                           |                    |            |   |                                                               |      |

- 1. Click on "My Company"
- 2. Click on "USERS (manage your company users)"

÷

- 3. Click on more actions button (
- 4. Click on "Edit account groups"

A window will open, from where you can select user groups:

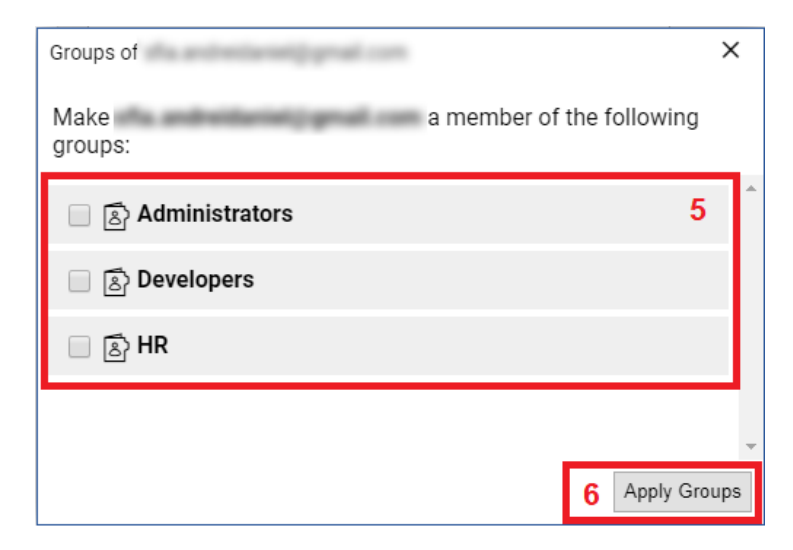

- 5. Select groups you wish this user to be member of
- 6. Click on button "Apply Groups"

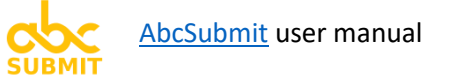

#### 6.5.3. Enable or Disable user

#### [NOTE]: Only company owner / company administrators can enable or disable a user account.

| SUBMIT           | Example.com                                                                    |                                                                                   |                       |                |        |                     |
|------------------|--------------------------------------------------------------------------------|-----------------------------------------------------------------------------------|-----------------------|----------------|--------|---------------------|
| ŵ                | USERS<br>Manage your company users 2                                           | ⑦ User accounts of Example.com. In order to brid<br>User accounts of Example.com. | ng more users, please | e invite them. |        |                     |
| Home             | S GROUPS<br>Manage your company user groups                                    | Search Users                                                                      | Q                     |                |        |                     |
| New              | PERMISSIONS<br>Manage company default global permissions                       | e Email                                                                           | First name            | Last name      | Active | Permissions         |
| <b>F7</b>        | INVITE USERS<br>Send invitations via email to new users                        | 0                                                                                 |                       |                |        | Edit account groups |
| Open             | WY PERMISSIONS<br>View your computed permissions inside<br>Example.com company |                                                                                   |                       |                |        | Delete account      |
|                  |                                                                                |                                                                                   |                       |                |        |                     |
|                  |                                                                                |                                                                                   |                       |                |        |                     |
| Chat with us now |                                                                                |                                                                                   |                       |                |        |                     |
| My Account       |                                                                                |                                                                                   |                       |                |        |                     |
| H My Company     | 1                                                                              |                                                                                   |                       |                |        |                     |

- 1. Click on "My Company"
- 2. Click on "USERS (Manage your company users)
- 3. Click on more actions button (
- 4. Click on "Disable account" (option visible if account is Enabled in that moment) or "Enable account" (option visible if account is Disabled in that moment).
- 5. A confirmation message appears. Click Ok if you wish to perform operation.

#### [NOTE] Company owner (user which created the company) cannot be disabled.

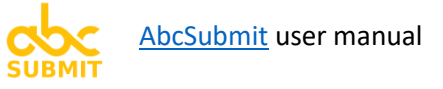

# 7. BigData collections

BigData collections is a MongoDB database storage provided by AbcSubmit which helps you to store vast amount of structured data (fixed collection schema support).

With the help of BigData collections, you can:

- Add in your form a dropdown with dynamic options
- Create forms with dynamic auto-fill features, by using **<u>BigData row viewer</u>** form field
- Manipulate the data from a collection with the help of the <u>Workflows BigData Update</u> node, or with the help of the <u>BigData form integration</u>.
- Access and query collection data via REST api endpoint
- Create advanced form fields which can access your collection data, with the help of the <u>Code field</u>.

#### Here are some starting point ideas you can use BigData collections for:

- Creating a Holiday request form, which query a BigData collection for finding out the number of remaining holiday days an employee still has.

- Product stock system

- Advanced listing of items (products, persons, contacts, etc.) (using custom HTML, CSS, Javascript and REST) inside a form using the Code field.

# 7.1. Create new BigData collection

In the main menu click on "New", then click "Big Data Collection":

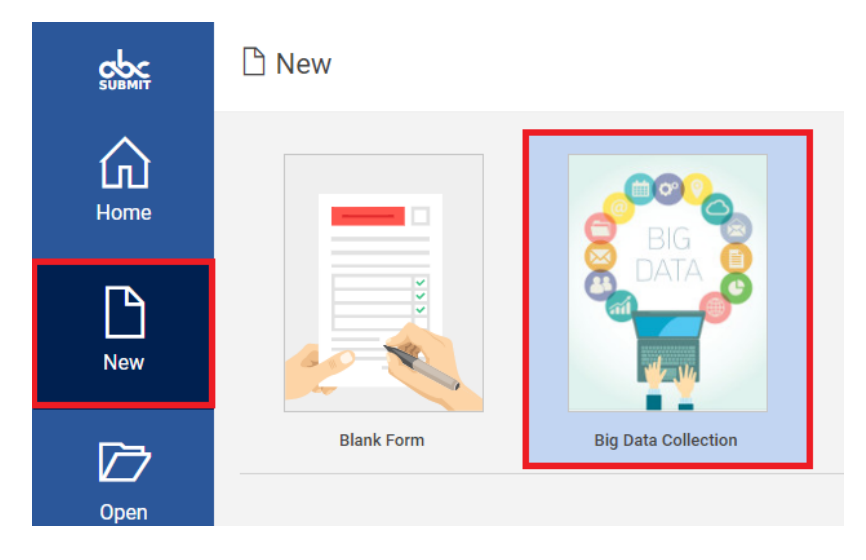

A new window will appear, from where you can edit the structure (schema) of your collection:

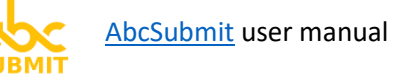

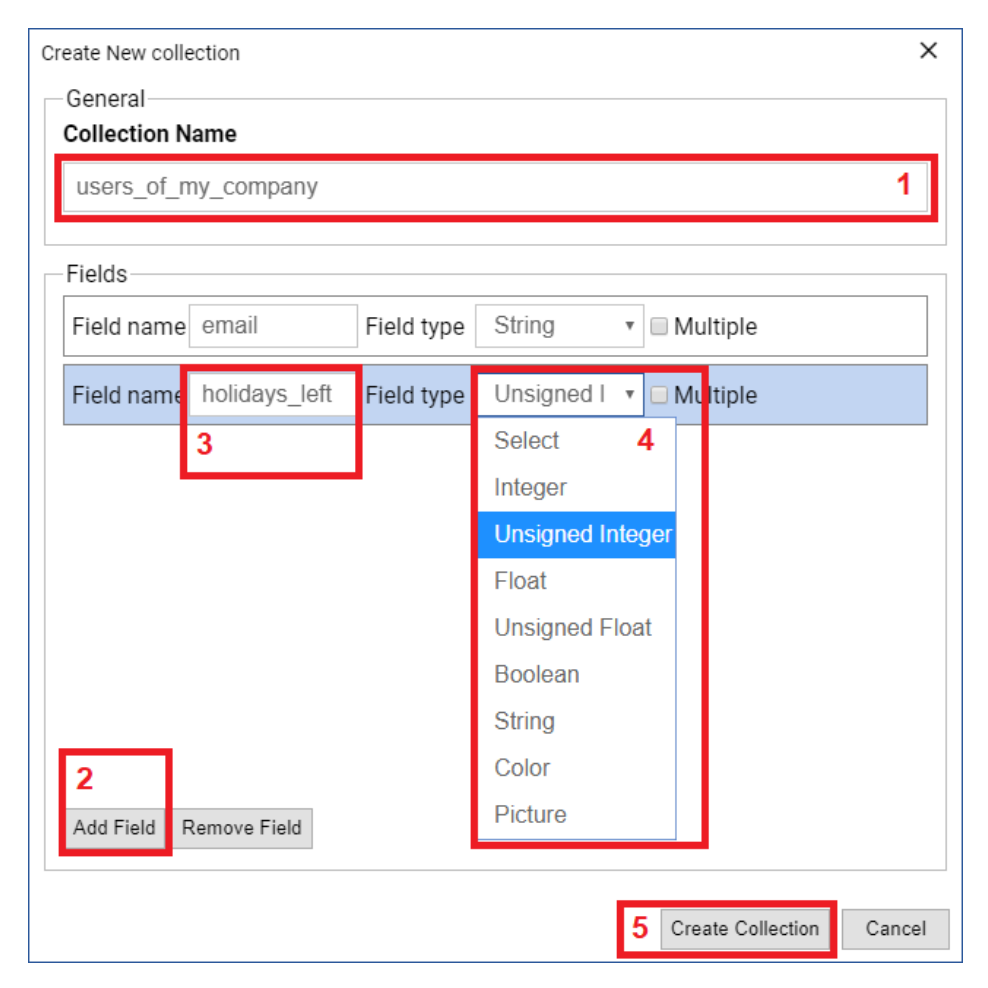

1. In "Collection Name" field, input the name of your BigData collection

**[NOTE]**: A BigData collection **name must respect the following conventions**:

- a. **Must start with** a letter (a..z, or A..Z)
- b. Can contain only characters a..z, A..Z, \_ (underline), 0..9 (digits)
- c. Name of collection **must be unique across your account / company**
- 2. Click on button "Add Field" to add as many fields you wish inside your collection
- 3. Edit the name of the added fields

[NOTE]: A BigData collection field name must respect the following conventions:

- a. Must start with a letter (a..z, or A..Z)
- b. Can contain only characters a..z, A..Z, \_ (underline), 0..9 (digits)
- C. Name of the field **must be unique inside your collection**.
- 4. For each added field, select the data type used to store values

**[NOTE]**: Consult the <u>types of data supported by a collection</u>.

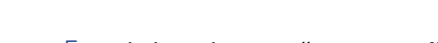

# 5. Click on button "Create Collection"6. Your collection is ready to be used:

| 🗁 Open                                     |                     |
|--------------------------------------------|---------------------|
| MY FORMS<br>Open a previously created form | Collection Name     |
|                                            |                     |
| Forms shared with me across company        |                     |
| MY COLLECTIONS                             |                     |
| Open a BigData collection                  |                     |
|                                            | users_of_my_company |

#### Next optional steps?

- Add indexes to your collection in order to create unique columns or make your collection data search faster
- Import data in your collection from a CSV file

# [FAQ] What types of data are supported by a BigData collection?

The following data types are supported by a field:

| Data type        | Sample values                             | Comments                         |
|------------------|-------------------------------------------|----------------------------------|
| Integer          | Natural numbers (positive or negative):   | Numbers without a decimal        |
|                  | -n,, -3, -2, -1, 0, 1, 2, 3,, n           | point                            |
| Unsigned Integer | Positive-only natural numbers:            | Numbers without a decimal        |
|                  | 0, 1, 2, 3,, n                            | point >= 0                       |
| Float            | Decimal numbers (positive or negative):   | Decimal point numbers (and       |
|                  | -772.23, -71, 2.68927732, 2883223.2128    | also integer numbers)            |
| Unsigned Float   | Positive-only decimal numbers:            | Decimal point numbers >= 0       |
|                  | 12.23, 0, 0.0001, 728932.2378927812       | (and also integer numbers >= 0)  |
| Boolean          | true or false                             | Only true or false are supported |
| String           | Any UTF-8 text (non-binary text) up to 4  | Any (single line or multi line)  |
|                  | Mb:                                       | text which can be written by a   |
|                  |                                           | computer keyboard.               |
|                  | "Marry", "jasdk1p2i3p1o2k3asd", etc.      |                                  |
| Picture          | A text representing an URL to a picture   | You can upload pictures when     |
|                  | located on the web:                       | you edit your collection         |
|                  |                                           |                                  |
|                  | "https://www.abcsubmit.com/img/file.jpg"  |                                  |
| Color            | A text used to represent a CSS color:     | You can select colors when you   |
|                  | "#000023", "black", "rgba(0,0,0,2)", etc. | edit your collection             |

# 7.2. Import data into a BigData collection

After you <u>create your collection</u>, you have the opportunity to populate your collection with data from a **CSV file**.

| SUBMIT     | 🗁 Open                                                |                                   |            |                                                      |
|------------|-------------------------------------------------------|-----------------------------------|------------|------------------------------------------------------|
| 仚          | MY FORMS<br>Open a previously created form            | Collection Name                   |            |                                                      |
| Home       | SHARED WITH ME<br>Forms shared with me across company | employees<br>newsletter           |            |                                                      |
| New        | MY COLLECTIONS<br>Open a BigData collection 2         | products<br>regions_and_districts |            |                                                      |
| <b>1</b> 7 |                                                       | users_of_my_company               |            | Edit : V                                             |
| Open       | 1                                                     |                                   | 5 📄 CSV fi | le 🛓 Import data from > 4                            |
|            |                                                       |                                   |            | Export data as      Manage indexes     Modify schema |
|            |                                                       |                                   |            | Delete     Publish collection                        |

For this tutorial, we're importing a CSV file named "users\_of\_my\_company.csv", with the following structure:

|   | А                           | В               | С             |
|---|-----------------------------|-----------------|---------------|
| 1 | email                       | name            | holidays_left |
| 2 | jack.sparrow@example.com    | Jack Sparrow    | 22            |
| 3 | george.sullivan@example.com | George Sullivan | 15            |
| 4 | michael.kerry@gmail.com     | Michael Kerry   | 16            |

The structure of our BigData collections used for this tutorial is:

| Field name    | Field Type       |
|---------------|------------------|
| email         | String           |
| holidays_left | Unsigned integer |

- 1. Click "Open" from the main menu
- 2. Click section "MY COLLECTIONS"

- 3. Click on "more options" button ( ) corresponding to collection where you want to import data
- 4. Click on "Import data from" menu option
- 5. Click on "CSV file" menu option

A window appears. Initially, the window contains only one button.

| Import CSV data in collection "users_of_my_company"                                          | × |
|----------------------------------------------------------------------------------------------|---|
| Load CSV file 6                                                                              |   |
|                                                                                              |   |
| Load a CSV file in order to preview it's contents here                                       |   |
|                                                                                              |   |
|                                                                                              |   |
|                                                                                              |   |
|                                                                                              |   |
|                                                                                              |   |
|                                                                                              |   |
|                                                                                              |   |
|                                                                                              |   |
| Map a CSS file to this collection columns, in order to see a preview of collection data here |   |
|                                                                                              |   |
|                                                                                              |   |

6. Click on button "Load CSV file" and select your CSV file from disk.

After the CSV file is loaded, inside the import CSV window some additional items appear:

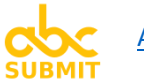

| Import C                                                                               | Import CSV data in collection "users_of_my_company"                  |                  |                                                          |                                 |
|----------------------------------------------------------------------------------------|----------------------------------------------------------------------|------------------|----------------------------------------------------------|---------------------------------|
| Load (                                                                                 | CSV file 🗘 CS                                                        | SV settings<br>7 | ₩ Map CSV fields<br>8                                    |                                 |
| email<br>jack.spa<br>george.s<br>michael<br>Total C<br>PRE                             | arrow@exa<br>sullivan@<br>kerry@gm<br>SV file rows: 4<br>/IEW OF PAR | SED CSV I        | name<br>Jack Sparrow<br>George Sullivan<br>Michael Kerry | holidays_left<br>22<br>15<br>16 |
|                                                                                        | email                                                                | holiday          |                                                          |                                 |
| 1                                                                                      |                                                                      | 0                |                                                          |                                 |
| 2                                                                                      |                                                                      | 0                |                                                          |                                 |
| 3                                                                                      |                                                                      | 0                |                                                          |                                 |
| PREVIEW OF DATA THAT WILL BE IMPORTED IN YOUR COLLECTION (AFTER YOU MAP<br>CSV FIELDS) |                                                                      |                  |                                                          |                                 |

7. **Optional step**: If you don't see in the preview of parsed CSV file what you are expecting, click on **CSV settings** button:

| CSV encoder / decoder preferences |                            | ×   |
|-----------------------------------|----------------------------|-----|
| Fields enclosed by:               | Optional field enclosing   |     |
| Fields separated by:              | Lines terminated by        |     |
| 2                                 | CRLF (Windows)             |     |
| Escape character:                 | Multiple fields separator: |     |
| 1                                 | -<br>2                     |     |
|                                   | 7.1                        |     |
|                                   |                            |     |
|                                   |                            |     |
|                                   | 7.2 Ok Can                 | cel |

#### 7.1. Edit csv decoder preferences

- 7.2. Click Ok button
- 7.3. If necessary, repeat step 7 until your CSV file looks good in preview of parsed csv file, then proceed to step 8.

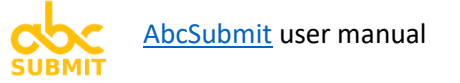

#### 8. Click on Map CSV fields button

A window will appear, from where you can map the correspondence between the columns of your BigData collection and the columns of your CSV file:

| Map CSV fields                   | ×    |
|----------------------------------|------|
| email - String                   | Î    |
| email                            | ۳    |
| holidays_left - Unsigned Integer |      |
| holidays_left                    | •    |
| Auto-fill with empty value       |      |
| email                            |      |
| name                             |      |
| holidays_left                    |      |
|                                  | 9    |
|                                  | Ŧ    |
| 10 Ok Car                        | ncel |

#### 9. Map each collection field with corresponding csv field.

Optionally, you can choose "Auto-fill with empty value" for fields that you want to be imported as empty in your BigData collection.

#### 10. Click Ok

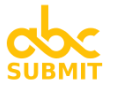

| Import C | mport CSV data in collection "users_of_my_company" |                           |             | ×            |
|----------|----------------------------------------------------|---------------------------|-------------|--------------|
| Load (   | Load CSV file 🗘 CSV settings 🗄 Map CSV fields      |                           |             |              |
|          |                                                    |                           |             |              |
| email    | _                                                  | name ho                   | lidays_left |              |
| jack.sp  | arrow@exa                                          | Jack Sparrow 22           |             |              |
| george.  | sullivan@                                          | George Sullivan 15        |             |              |
| michael  | .kerry@gm                                          | michael Kerry 16          |             |              |
| locar c  |                                                    |                           |             |              |
|          | 1                                                  |                           |             |              |
|          | email                                              | holidays left             |             |              |
|          | cinan                                              | nondays_ien               |             |              |
| 1        | jack.sparrow@example.com                           | 22                        |             |              |
| 2        | george.sullivan@example.com                        | 15                        |             |              |
| 3        | michael.kerry@gmail.com                            | 16                        |             |              |
|          |                                                    |                           |             |              |
| AFT      | FER YOU MAP CSV FIL                                | LDS, PREVIEW OF DATA THAT | WILL BE     |              |
|          | ORTED LOOKS GOOL                                   | ).                        |             |              |
| Show     | ving 1 3 out of 3 total items                      |                           |             | 1 .          |
| Onow     | ing no out of o total items                        |                           |             | 1 *          |
|          |                                                    |                           |             |              |
|          |                                                    |                           | Append data | Replace data |
|          |                                                    |                           |             |              |

11. Click on button Append data if you want to keep existing rows into your BigData collection and add csv file as new rows,

#### OR

Click on button **Replace data if you want to replace all your BigData collection contents with the contents of the CSV file**.

# 7.3. Query and Edit your BigData collection

| SUBMIT | 🗁 Open                              |                                  |
|--------|-------------------------------------|----------------------------------|
| 俞      | DP MY FORMS                         | Collection Name                  |
| Home   |                                     | employees                        |
| -      | Forms shared with me across company | newsletter                       |
| Ľ      |                                     | products                         |
| New    | Open a BigData collection           | regions_and_districts            |
|        |                                     | users_of_my_company 3 / Edit : - |
| Open   | 1                                   |                                  |
|        |                                     |                                  |

- 1. Click "Open" from the main menu
- 2. Click "MY COLLECTIONS"
- 3. Click on button "Edit" corresponding to collection you wish to guery / edit

A new window will appear from where you can edit or <u>query</u> your collection data:

| Edit collection "users_of_my_company" |                  |                                                     |   |
|---------------------------------------|------------------|-----------------------------------------------------|---|
|                                       |                  | ED ROW OPERATIONS                                   |   |
| price > 3 && name =~ 'jac' (HI VT: Ei | nter to refresh) | TYPE QUERY<br>HERE THEN<br>PRESS ENTER<br>TO SEARCH |   |
| 1 j <u>ack.sparrow@example.com</u>    | 22               |                                                     |   |
| 2 <u>george.sullivan@e.ample.com</u>  | 15               |                                                     |   |
| 3 <u>michael.kerry@gmail.com</u>      | 16               |                                                     |   |
| 4                                     |                  |                                                     |   |
| Showing 13 out of 3 total items       |                  | 1                                                   | ٣ |

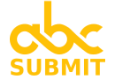

#### [FAQ] What filters can I use to query the collection?

In the query input from the window where you edit your BigData collection, you can write powerful filter(s) which will help you to search and display only specific data from your collection.

Filtering data can be made using a kind of SQL expression. Here are **some examples**:

| In order to search                                   | I have to write in the search query:                        |
|------------------------------------------------------|-------------------------------------------------------------|
| Find all rows where email address starts with        | email =~ "john"                                             |
| "john"                                               |                                                             |
| Find all rows where email address ends with          | email ~= "google"                                           |
| "google"                                             |                                                             |
| Find all rows where email address contains "doe"     | email ~ "doe"                                               |
| Find all rows where <b>holidays_left</b> = 22        | holidays_left == 22                                         |
| Find all rows where <b>holidays_left</b> > 22        | holidays_left > 22                                          |
| Find all rows where <b>holidays_left</b> < 22        | holidays_left < 22                                          |
| Find all rows where <b>enabled</b> is <b>true</b>    | enabled == true                                             |
| Find all rows where enabled is unset                 | enabled == null                                             |
| Find all rows where email address starts with        | email <b>=~</b> "john" <b>&amp;&amp;</b> holidays_left > 10 |
| "john" AND holidays_left > 10                        |                                                             |
| Find all rows where email address starts with        | email =~ "john"    holidays_left > 10                       |
| "john" OR holidays_left > 10                         |                                                             |
| Find all rows where holidays_left is in set: 22, 15, | <b>IN</b> (holidays_left, 22, 15, 24)                       |
| 24                                                   |                                                             |

Supported query operators:

| For query operator    | Use:                                                                                                    | Comment                          |
|-----------------------|----------------------------------------------------------------------------------------------------|----------------------------------|
| Equals                | ==                                                                                                    | Case sensitive string is         |
|                       |                                                                                                    | performed (lower and caps        |
|                       |                                                                                                    | letters are treated differently) |
| Not equal             | !=                                                                                                    |                                  |
| Greater than          | >                                                                                                    |                                  |
| Greater or equal than | >=                                                                                                    |                                  |
| Lower than            | <                                                                                                    |                                  |
| Lower or equal than   | <=                                                                                                    |                                  |
| Starts with           | =~                                                                                                    |                                  |
| Ends with             | ~=                                                                                                    |                                  |
| Contains              | ~                                                                                                    |                                  |
| Logical AND           | &&                                                                                                    |                                  |
| Logical OR            |                                                                                                    |                                  |
| In                    | IN( <field_name>, <val<sub>1&gt;, <val<sub>2&gt;,, <val<sub>n&gt;)</val<sub></val<sub></val<sub></field_name> | Implementation of SQL `IN`       |
|                       |                                                                                                    | equivalent                       |

[TIP]: You can also use rounded parenthesis, in order to override operator importance

# 7.4. Add or edit indexes to your collection

You may reach to a point in time when your collection grows too big and performed queries (via rest api, <u>BigData row viewer</u>, <u>BigData Dropdown</u>, Workflows <u>BigData Update node</u>, <u>BigData integration</u>, <u>Code</u> <u>field</u>, or even <u>manual queries</u>) are too slow or not working at all because of too high server load generated by the search process inside your collection.

In order to avoid such limitations, it is recommended to add indexes to your BigData collection.

Indexes are of two types: Unique and Non unique.

To add an index to one of your collections, follow these steps:

| SUBMIT     | 🗁 Open                                     |                                     |
|------------|--------------------------------------------|-------------------------------------|
| ŵ          | MY FORMS<br>Open a previously created form | Collection Name                     |
| Home       | 🗁 SHARED WITH ME                           | employees                           |
|            | Forms shared with me across company        | newsletter                          |
|            | MY COLLECTIONS 2                           | products                            |
| New        | Open a BigData collection                  | regions_and_districts               |
| <b>7</b> 7 |                                            | users_of_my_company                 |
| Open       | 1                                          | Edit                                |
|            | <b></b>                                    | Import data from s Export data as s |
|            |                                            | 4 🦩 Manage indexes                  |
|            |                                            | 🌮 Modify schema                     |
|            |                                            | Delete                              |
|            |                                            | < Publish collection                |
|            |                                            |                                     |

- 1. Click "Open"
- 2. Click "MY COLLECTIONS"
- 3. Click on "more actions" button ()) on desired collection where you want to add / remove an index

A window containing all the indexes already added in your collection will appear:

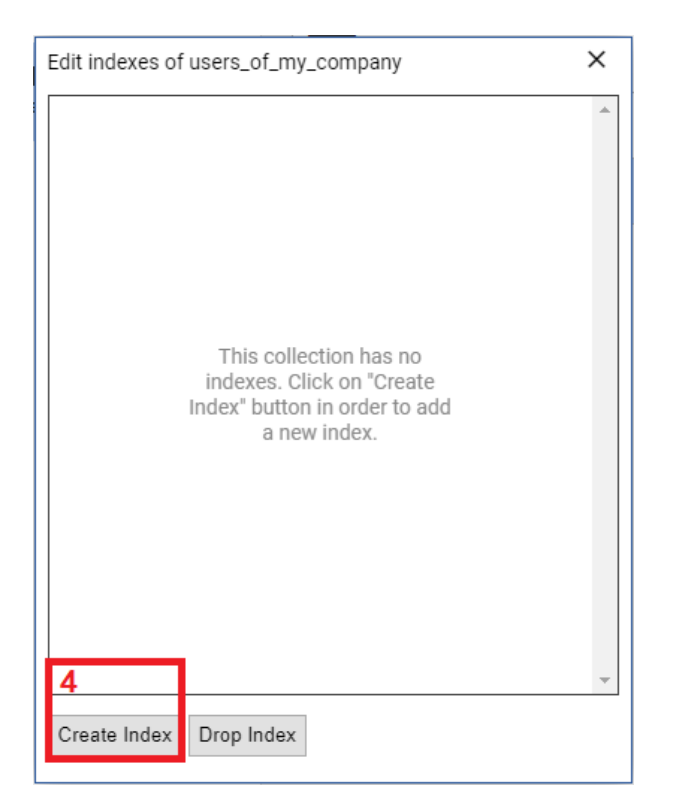

#### 4. Click button "Create Index".

Collection index editor window will appear:

| New collection index                      |           | ×                        |
|-------------------------------------------|-----------|--------------------------|
| Index name                                |           |                          |
| my_index                                  |           | 5                        |
| Data inside this index must be Unique     | 6         |                          |
| Collection fields contained by this index |           |                          |
| email                                     |           | A                        |
|                                           |           |                          |
|                                           |           |                          |
|                                           |           |                          |
|                                           |           |                          |
|                                           |           |                          |
|                                           |           |                          |
|                                           |           |                          |
| 7                                         | 8         | <b>.</b>                 |
| email                                     | Add Field | Remove selected field(s) |
| email                                     |           |                          |
| holidays_left                             |           | 9 Save index Cancel      |
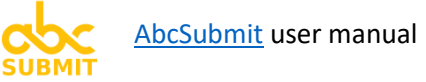

5. In field "Index name", type the name of the index

#### [NOTE]: The name of an index must respect the following conventions:

- Starts with a letter (a..z, A..Z)
- Contains only letters, numbers, and \_ (underline) character
- Must be unique inside the collection index names, and collection field names
- 6. **Optional step**: If you want to force the collection to contain unique data for the combination of columns this index contains, check "Data inside this index must be Unique"

#### For each collection fields you want to add in the index, perform steps 7. and 8.

- 7. Select field of collection which you want to add in the index
- 8. Click button "Add Field"

[NOTE]: A collection field can be added only once inside an index

9. Click button "Save index"

### 7.5. Update a BigData collection from your form Workflow

Read about workflows node <u>BigData update</u>.

## 7.6. Update BigData collection using BigData integration

Read about <u>BigData</u> form integration.

[FAQ] How can I find out the REST API endpoint where I can fetch / query my BigData collection?

Use option "Publish Collection":

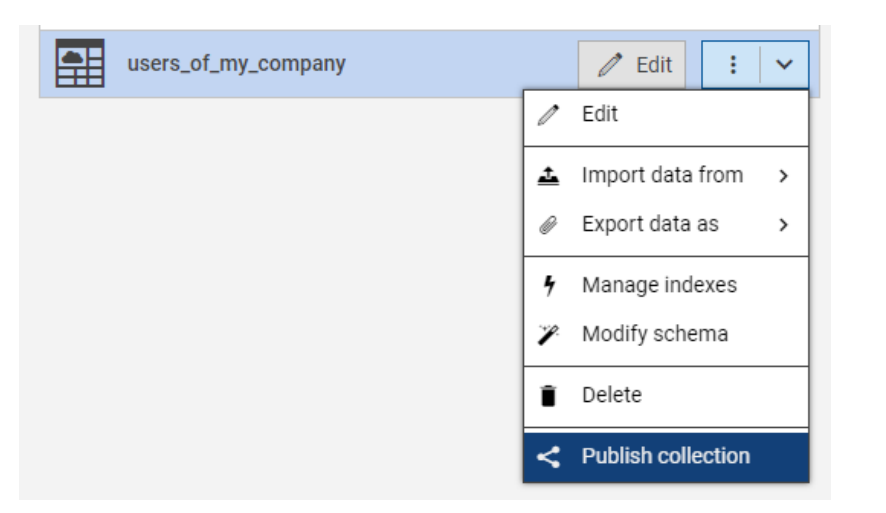

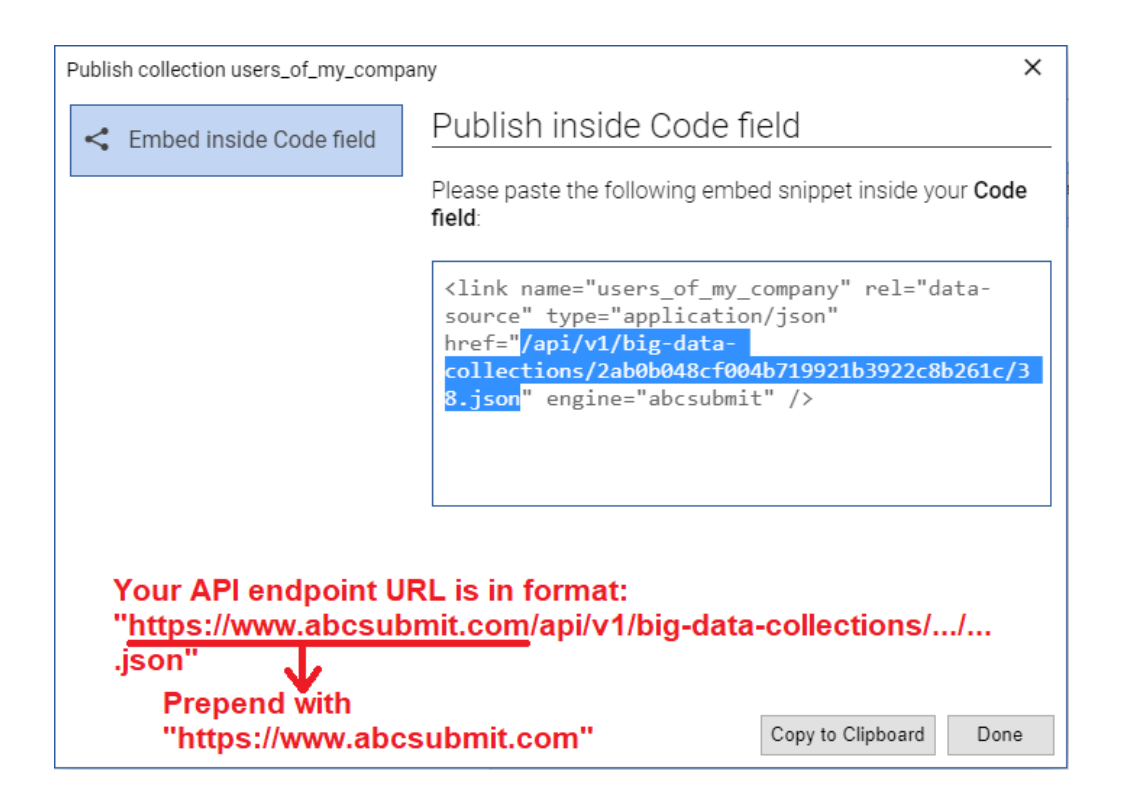

After you find out the REST API endpoint URL address of your collection, you can further read documentation provided by the **Code field editor / Edit Code / Help / BigData collections SDK**, in order to filter, sort, paginate, or fetch specific fields of your collection.

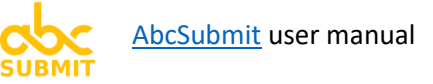

# 8. Publish or share your form (release your form to public)

After you design your form, you have multiple options related to making your form live.

All these form publishing options are located inside the Publish section of your builder menu:

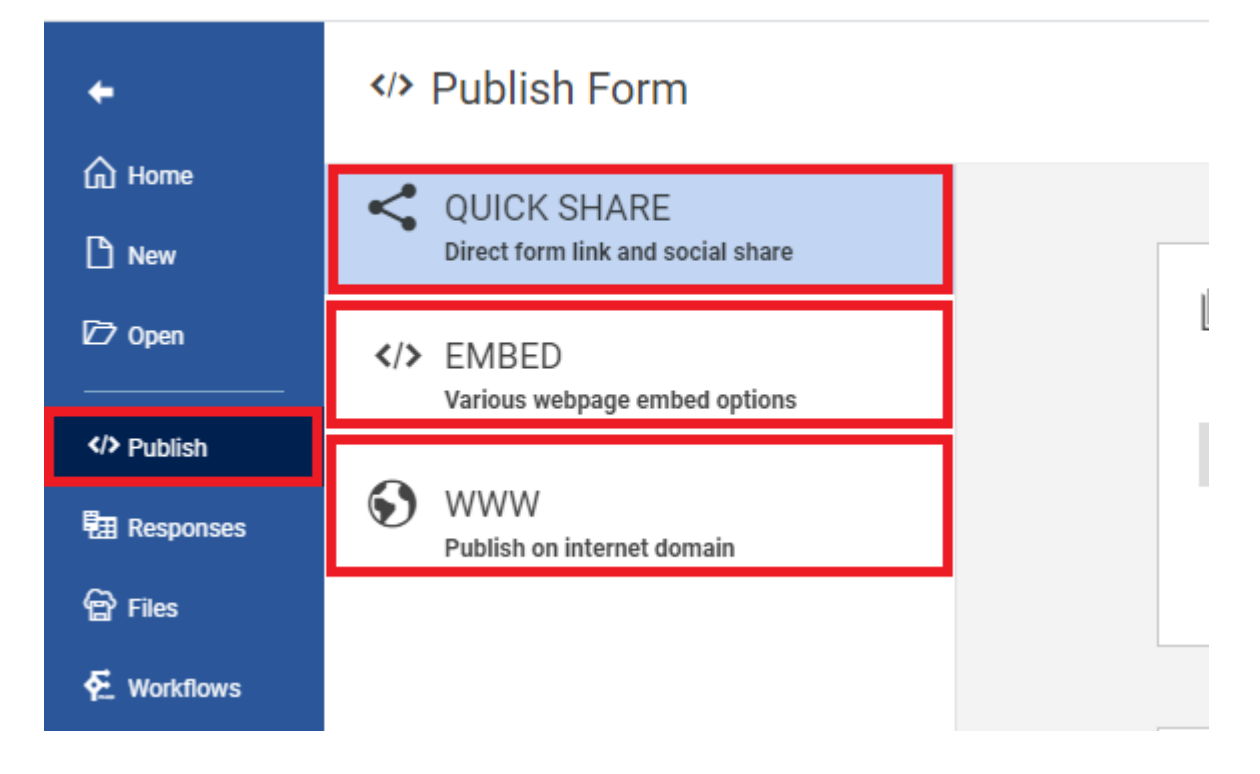

## [FAQ] I want to send the link of the form to a friend

| <b>+</b>                    | > Publish Form                                     |                                                                   |
|-----------------------------|----------------------------------------------------|-------------------------------------------------------------------|
| M Home M New                | QUICK SHARE<br>Direct form link and social share 2 |                                                                   |
| [27 Open<br>                | EMBED Various webpage embed options                | Your form is securely published and ready to use at this address: |
| Publish                     |                                                    | https://www.abcsubmit.com/view/id_1e3fgflld_t8f                   |
| ।<br>ඕ Responses<br>ඕ Files | Publish on internet domain                         | 3 COPY LINK OPEN IN NEW TAB                                       |
| <b>5</b>                    |                                                    |                                                                   |

- 1. Click on Publish
- 2. Click on QUICK SHARE
- 3. Inside the "DIRECT LINK OF YOUR FORM" section, click on "COPY LINK" button

The link is in your clipboard. You can now **paste it** in the message sent to your friend.

#### [FAQ] I want to **share my form via a social network** (Facebook, Twitter, LinkedIn)

| +                     | Publish Form                                                                                                    |                                                                            |
|-----------------------|----------------------------------------------------------------------------------------------------|----------------------------------------------------------------------------|
| ☆ Home New            | QUICK SHARE 2                                                                                                    |                                                                            |
| 27 Open               | Contemporary Contemporary Contemporar | Your form is securely published and ready to use at this address:          |
| Publish     Responses | WWW<br>Publish on internet domain                                                                                                    | https://www.abcsubmit.com/view/id_1e3fgflld_t8f COPY LINK OPEN IN NEW TAB  |
| 😭 Files 🗲 Workflows   |                                                                                                    |                                                                            |
| ⅔ Translations        |                                                                                                    | SHARE FORM<br>Share your form link in various social posts 3 SHARE OPTIONS |
|                       |                                                                                                    |                                                                            |

- 1. Click on Publish
- 2. Click on QUICK SHARE
- 3. Inside the "SHARE FORM" section, click on button "SHARE OPTIONS"

| <b>+</b>                                   | > Publish Form                                   |                                                                            |
|--------------------------------------------|--------------------------------------------------|----------------------------------------------------------------------------|
| ☆ Home New                                 | QUICK SHARE<br>Direct form link and social share |                                                                            |
| [27] Open<br>                              | > EMBED<br>Various webpage embed options         | Share your form link in various social posts                               |
| Publish                                    | S www                                            | f SHARE ON FACEBOOK                                                        |
| 配 Responses の Files                        | Publish on internet domain                       | Share your form link on your facebook timeline                             |
| € Workflows                                |                                                  | SHARE ON TWITTER<br>Tweet the form link with a custom message              |
| ☆ Translations                             |                                                  |                                                                            |
| <section-header> Settings</section-header> |                                                  | in SHARE ON LINKEDIN<br>Post the form link on Linkedin as an article       |
|                                            |                                                  | EMAIL A FRIEND<br>Send an email to a friend inviting him to fill your form |

4. Click on the corresponding social network button where you want to share your form.

#### [FAQ] I want to embed my form into an existing page of my website

| +                   | > Publish Form                                   |                                                                                                    |
|---------------------|--------------------------------------------------|----------------------------------------------------------------------------------------------------|
| G Home B New        | QUICK SHARE<br>Direct form link and social share |                                                                                                    |
| Open 4/> Publish    | EMBED<br>Various webpage embed options     2     | Copy and paste this snippet to your code and put your form on your website, and you're done                                                                                                    |
| • Responses 🐨 Files | WWW Publish on internet domain                   | <pre><script data-document-id="id_1e3fgflld_t8f" data-role="abcsubmit-form- embed" src="//www.abcsubmit.com/embed/id_1e3fgflld_t8f/workflows- documentation-form-delete-me.js" type="text/javascript"></script></pre> |
| € Workflows         |                                                  | 3 COPY CODE PREVIEW                                                                                                    |
| Settings            |                                                  |                                                                                                    |

- 1. Click on Publish
- 2. Click on EMBED
- 3. Inside the "EMBED" section, click on button "COPY CODE"
- 4. Paste the embedded code into the source code of your website, exactly at the location where you want your form to be displayed.

#### [FAQ] I want to insert a HTML link in my website, which points to my form

| 27 Open          | <pre> EMBED Various webpage embed options</pre> | Copy and paste this snippet to your code and put your form on your website, and you're done                                                                                                    |
|------------------|-------------------------------------------------|----------------------------------------------------------------------------------------------------|
| Publish          |                                                 | <pre><script <="" pre="" type="text/javascript"></th></tr><tr><th>E Responses</th><th>Publish on internet domain</th><th colspan=3><pre>src="//www.abcsubmit.com/embed/id_1e3fgflld_t8f/workflows-<br>documentation-form-dolate-me_is" data-polo="abcsubmit_form-</pre></th></tr><tr><th>😭 Files</th><th></th><th colspan=3>embed" data-document-id="id_1e3fgflld_t8f" ></script></pre> |
| 🗲 Workflows      |                                                 |                                                                                                    |
| 🗚 Translations   |                                                 |                                                                                                    |
| 🗘 Settings       |                                                 |                                                                                                    |
|                  |                                                 | SHOW CODE Use this code in order to embed your form in an iFrame within your page                                                                                                    |
|                  |                                                 | HTML LINK<br>Use this code in order to embed your form as a regular link within SHOW CODE<br>your page                                                                                                    |
| Chat with us now |                                                 |                                                                                                    |

- 1. Click on Publish
- 2. Click on "EMBED"
- 3. Inside the "HTML LINK" section, click on the button "SHOW CODE"

| <b>+</b>                                         | VPublish Form                                                                                                    |
|--------------------------------------------------|----------------------------------------------------------------------------------------------------|
| G Home B New                                     | QUICK SHARE<br>Direct form link and social share                                                                                                    |
| <ul> <li>Øpen</li> <li>4/&gt; Publish</li> </ul> | Control Control Con |
| ቔ⊞ Responses<br>@ Files                          | <pre>WWW Publish on internet domain </pre> <pre><a href="//www.abcsubmit.com/view/id_1e3fgflld_t8f" target="_self">workflows-documentation-form-delete-me</a></pre>                                                                                                    |
| € Workflows                                      | 5 COPY CODE PREVIEW                                                                                                    |
| 🗘 Settings                                       | Open in Same tab (_self) • 4                                                                                                    |

- 4. **Optional step: Customize the tab in which the link will open your form** (by selecting it from setting "**Open in**")
- 5. **Click** on **"COPY CODE"** button.
- 6. The HTML link code is now in your clipboard. Paste the code inside your webpage source code, at the location where you want to display the link.

[FAQ] I want to **add a button on a screen edge of my website**, **which opens a lightbox with my form** when is clicked

| <b>+</b>                               | > Publish Form                                   |                                                                                                    |
|----------------------------------------|--------------------------------------------------|----------------------------------------------------------------------------------------------------|
| ☆ Home New                             | QUICK SHARE<br>Direct form link and social share |                                                                                                    |
| ☑ Open                                 | <pre> EMBED Various webpage embed options</pre>  | Copy and paste this snippet to your code and put your form on your website, and you're done                                                                                                    |
| 4> Publish 1<br>聞 Responses<br>會 Files | WWW Publish on internet domain                   | <pre><script data-document-id="id_1e3fgflld_t8f" data-role="abcsubmit-form- embed" src="//www.abcsubmit.com/embed/id_1e3fgflld_t8f/workflows- documentation-form-delete-me.js" type="text/javascript"></script></pre> |
| €. Workflows<br>ᅕᇼ Translations        |                                                  | COPY CODE PREVIEW                                                                                                    |
| 🔅 Settings                             |                                                  |                                                                                                    |
|                                        |                                                  | SHOW CODE Use this code in order to embed your form in an iFrame within your page                                                                                                    |
|                                        |                                                  | Use this code in order to embed your form as a regular link within SHOW CODE your page                                                                                                    |
| Chat with us now                       |                                                  | FEEDBACK BUTTON                                                                                                    |
| My Account                             |                                                  | This code will place a button aligned to a side of the screen. Just SHOW CODE copy and paste!                                                                                                    |
| Bin My Company                         |                                                  | LIGHTBOX<br>Use this code to have your form appear in a lightbox. SHOW CODE                                                                                                    |
| Give Feedback                          |                                                  |                                                                                                    |

- 1. Click on "Publish"
- 2. Click on "EMBED"
- 3. Inside the "FEEDBACK BUTTON" section, click on the button "SHOW CODE":

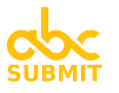

Table of contents

| <b>←</b>                                                                               |                                                                                                    |
|----------------------------------------------------------------------------------------|----------------------------------------------------------------------------------------------------|
| (加) Home<br>L New                                                                      | QUICK SHARE       Direct form link and social share   FEEDBACK BUTTON                                                                                                    |
| [27 Open<br>                                                                           | Check the section of the section of the section of the section. Just copy and paster the section of the section. Just copy and paster the section of the section. Just copy and paster the section of the section. Just copy and paster the section of the section. Just copy and paster the section of the section. Just copy and paster the section of the section. Just copy and paster the section of the section. Just copy and paster the section of the section. Just copy and paster the section. Just copy and paster th |
| <ul> <li>Publish</li> <li>配 Responses</li> <li>デ Files</li> <li>を Workflows</li> </ul> | <pre>Swww Publish on internet domain </pre> <pre> </pre> <pre>     </pre> <pre></pre>                                                                                                    |
| A Translations                                                                         | Button settings                                                                                                    |
| Setungs                                                                                | Title   SUPPORT   Screen alignment   Left   Background color   Text color                                                                                                    |
| Chat with us now                                                                       | Light Box settings 5                                                                                                    |
| My Account     My Company     My Inbox     My Inbox     Give Feedback                  | Width:     Height:       800px     auto                                                                                                    |
| 🕀 Help                                                                                 |                                                                                                    |

- 4. Customize the settings of the button which will appear on selected edge of your screen
- 5. **Customize the settings of the lightbox** which will be opened when the button is clicked
- 6. **Click** on "**COPY CODE**" button
- Paste the code inside the source code of your website page. A good place where to paste the code would be right before your close the </body> of the page, but this type of embed code can be pasted in any section of your webpage HTML source-code.

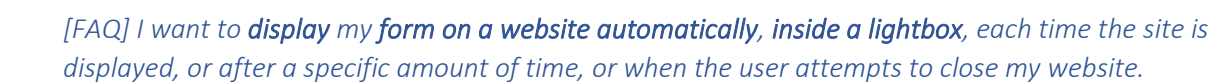

| +                                 | Publish Form                                     |                                                                                                    |
|-----------------------------------|--------------------------------------------------|----------------------------------------------------------------------------------------------------|
| ि Home<br>♪ New                   | QUICK SHARE<br>Direct form link and social share |                                                                                                    |
| 127 Open                          | > EMBED<br>Various webpage embed options         | Copy and paste this snippet to your code and put your form on your website, and you're done                                                                                                    |
| Publish 1     Responses     Files | WWW Publish on internet domain                   | <pre><script data-document-id="id_1e3fgflld_t8f" data-role="abcsubmit-form- embed" src="//www.abcsubmit.com/embed/id_1e3fgflld_t8f/workflows- documentation-form-delete-me.js" type="text/javascript"></script></pre> |
| کے Workflows<br>مجم Translations  |                                                  | COPY CODE PREVIEW                                                                                                    |
| Settings                          |                                                  | SHOW CODE                                                                                                    |
|                                   |                                                  | Use this code in order to embed your form as a regular link within your page SHOW CODE                                                                                                    |
| Chat with us now<br>My Account    |                                                  | FEEDBACK BUTTON     This code will place a button aligned to a side of the screen, Just     copy and paste!     SHOW CODE                                                                                             |
| My Inbox                          |                                                  | LIGHTBOX<br>Use this code to have your form appear in a lightbox. 3 SHOW CODE                                                                                                    |

- 1. Click on Publish
- 2. Click on EMBED
- 3. Inside the section "LIGHTBOX", click the button "SHOW CODE":

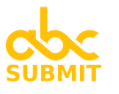

| +                      | > Publish Form                                                                                                    |                                                                                                    |
|------------------------|----------------------------------------------------------------------------------------------------|----------------------------------------------------------------------------------------------------|
| Ĥ Home<br>♪ New        | QUICK SHARE<br>Direct form link and social share                                                                                                    |                                                                                                    |
| Open     Open     Open | Contemporary Contemporary Co | Use this code to have your form appear in a lightbox.                                                                                                    |
| 명 Responses            | WWW Publish on internet domain                                                                                                    | <pre><script async="" data-document-id="id_1e3fgflld_t8f" data-embed-<br="" data-role="abcsubmit-form-&lt;/pre&gt;&lt;/th&gt;&lt;/tr&gt;&lt;tr&gt;&lt;th&gt;€ Workflows&lt;/th&gt;&lt;th&gt;&lt;/th&gt;&lt;th&gt;embed" defer="" src="//www.abcsubmit.com/embed/id_1e3fgflld_t8f/workflows- documentation-form-delete-me.js" type="text/javascript"></script></pre> |

- 4. **Customize the settings of the lightbox** (width and appearance)
- 5. Optionally, a button is inserted inside your webpage. If you want to hide the button, clear the text from "Button Text" field, otherwise customize the appearance of the button which will open the lightbox when clicked.
- 6. Customize the settings of the lightbox
- 7. Click on COPY CODE button
- 8. Paste the copied code into your webpage source code. If you want to display a button, the location where you paste the code is important, otherwise you can paste the embed code anywhere inside your <br/>
  body> section of your webpage.

# [FAQ] I want to make my form accessible from a custom link, like myform.abcsubmit.com or www.myform.com

| <b>←</b>                                                              | > Publish Form                                                                                                    |                                                                                                    |
|-----------------------------------------------------------------------|----------------------------------------------------------------------------------------------------|----------------------------------------------------------------------------------------------------|
| (∩) Home<br>▷ New<br>▷ Open<br>↔ Publish                              | <ul> <li>QUICK SHARE<br/>Direct form link and social share</li> <li>EMBED<br/>Various webpage embed options</li> </ul> | USE A WORLD WIDE WEB INTERNET DOMAIN<br>Use this option in order to publish your content on a www domain, like<br>"example.abcsubmit.com", or "www.example.com"                                                                 |
| 配 Responses<br>分 Files<br>を Workflows<br>ネ Translations<br>な Settings | WWW<br>Publish on internet domain                                                                                      | USE YOURDOMAIN.ABCSUBMIT.COM     If you want an unique and easy to remember link for your form or website, you can     choose a subdomain on abcsubmit.com, like businesscards.abcsubmit.com     //ourdomaA3     .abcsubmit.com |
| Chat with us now<br>My Account<br>My Company<br>My Inbox              |                                                                                                    | - OR -                                                                                                    |

- 1. Click on Publish
- 2. Click on WWW
- 3. Here you have two options:
  - A) Use a subdomain hosted on AbcSubmit.com (like <u>example</u>.abcsubmit.com)

A.3) **Inside "USE YOURDOMAIN.ABCSUBMIT.COM"** section, **fill the name of the subdomain** (e.g.: <u>example</u>). Do not write the ".abcsubmit.com" part, just the subdomain part.

A.4) Click "APPLY".

B) Use your own domain (like www.example.com)

In order to host your form under an arbitrary website domain, you will have to <u>add a</u> <u>DNS record of type A pointing to IP 68.183.108.214</u> (whitelabel.abcsubmit.com).

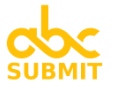

In case someone else is managing your DNS (website domains), ask your website/network administrator to perform this action for you.

<u>After</u> you complete this step (DNS propagation can take some time, depending on your DNS service provider), follow steps B.3 and B.4:

B.3) Inside "USE YOUR OWN WWW DOMAIN", write the full name of domain which will host your form (e.g.: www.example.com)

B.4) Click button "APPLY"

[FAQ] I'm using **AbcSubmit Wordpress integration**. How do I **publish** my **form in a post of my Wordpress blog**?

TODO.

[FAQ] I'm using AbcSubmit via Weebly website builder. How do I publish my form in my Weebly website?

If you are using AbcSubmit via Weebly, publishing your form inside Weebly platform is quite simple:

| Saved      |          |              |  |  | bcSubmit Company 🙎 |         |
|------------|----------|--------------|--|--|--------------------|---------|
| Conditions | Payments | Integrations |  |  | Publish            | Preview |
| ~          |          |              |  |  |                    |         |

- 1. Click on the "Publish" button from the top of your form
- 2. Done

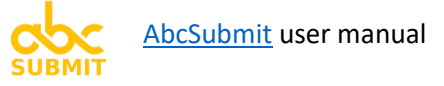

# 9. Access your form results

## Click on "Responses" button from your main menu, in order to show your form results.

| +                | 翻 Form Responses |                          |             |                      |                       |                 |                   |                   |                    |  |  |  |
|------------------|------------------|--------------------------|-------------|----------------------|-----------------------|-----------------|-------------------|-------------------|--------------------|--|--|--|
| 습 Home<br>Ph New | C R              | efresh 🏼 🎢 Export        | ✓ Columns   | Q Search             |                       |                 |                   | 🧷 Edit 📋 Delete   |                    |  |  |  |
| D Open           |                  | Your Name                |             | Your email           | Your industry         | How many forms? | How many submissi | How many submissi | How much storage ( |  |  |  |
|                  |                  | First                    | Last        |                      |                       |                 |                   |                   |                    |  |  |  |
| Publish          |                  | -                        |             |                      |                       |                 |                   |                   |                    |  |  |  |
| E Responses      | 2                | Manual                   | 710         | Canadi and Could a   | Comp                  | 50              | 25000             | 100               | 50                 |  |  |  |
| 🛱 Files          | 3                | than                     | R generale. | ma lancation.        | Liberational Services | 1000            |                   | 100               |                    |  |  |  |
| & Workflowe      | 4                | Zeno                     | - Charles   | and description.     | Suffrages             |                 |                   |                   |                    |  |  |  |
| T_ WOINIOWS      | 5                | Ryan                     | Peder       |                      | industrial futureals. | 2               |                   | 5                 |                    |  |  |  |
| X Translations   | 6                |                          |             | Jami administration  | the deal              | 150             | 2000              | 20                | 5                  |  |  |  |
| 🔅 Settings       | 7                |                          |             | Including the second | Propage 1             | 1000            | 10000             | 800               | 500                |  |  |  |
|                  | 8                |                          |             | transformation.      | medical relativy      | 50              |                   | 500               | 2                  |  |  |  |
|                  | 9                |                          |             | Resolution.          | (and                  | 10000           | 1000000           | 8000000           | 12345678910        |  |  |  |
|                  | 10               |                          |             | statistica.          |                       | 10              | 10000             | 100               | 10                 |  |  |  |
|                  |                  |                          |             |                      |                       |                 |                   |                   |                    |  |  |  |
|                  |                  |                          |             |                      |                       |                 |                   |                   |                    |  |  |  |
| Chat with us now |                  |                          |             |                      |                       |                 |                   |                   |                    |  |  |  |
| B My Account     |                  |                          |             |                      |                       |                 |                   |                   |                    |  |  |  |
| 🗄 My Company     |                  |                          |             |                      |                       |                 |                   |                   |                    |  |  |  |
| 🖂 My Inbox       |                  |                          |             |                      |                       |                 |                   |                   |                    |  |  |  |
| Give Feedback    |                  | 4                        |             |                      |                       |                 |                   |                   | Þ                  |  |  |  |
| Help             | Shov             | ving 110 out of 10 total | items       |                      |                       |                 |                   |                   | 1 -                |  |  |  |

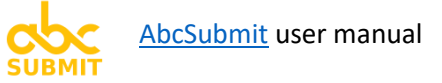

# 10. Access your form uploaded files

Click on "Files" button from your main menu, in order to access your form uploaded files

| +                | 🗟 Form Uploaded Files                    |                                              |      |             |                        |                        | <b>Q</b> ] 4 | 94 files / 945.86 MB |  |  |
|------------------|------------------------------------------|----------------------------------------------|------|-------------|------------------------|------------------------|--------------|----------------------|--|--|
| 🛆 Home           | Show files of form: <all eorms=""></all> |                                              |      | A Defresh   |                        |                        |              |                      |  |  |
| 🗅 New            | 3110 1                                   | iies of i                                    |      | , C Reliesi |                        |                        |              |                      |  |  |
| 127 Open         |                                          | Id                                           | Name | Size        | Туре                   | Date                   | Form         | File Flags           |  |  |
| > Publish        | 1                                        | 1110                                         |      | 382.04      | image/jpeg             | Mar 19, 2020, 1:02 AM  | Formular c   | USER_FILE            |  |  |
| Responses        | 2                                        | 11114                                        |      | 64.77 KB    | image/png              | Mar 18, 2020, 11:20 AM | Formular c   | USER_FILE            |  |  |
|                  | 3                                        | -                                            |      | 2.64 KB     | image/png              | Mar 18, 2020, 10:15 AM | Formular c   | USER_FILE            |  |  |
|                  | 4                                        | 21.00                                        |      | 66.89 KB    | image/jpeg             | Feb 27, 2020, 12:19 PM | [SYSTEM] F   | SUBMITTE             |  |  |
| 🔁 Workflows      | 5                                        |                                              |      | 6.03 MB     | image/jpeg             | Feb 15, 2020, 4:41 PM  | Real Estate  | USER_FILE            |  |  |
| 🗙 Translations   | 6                                        | 20100                                        |      | 3.2 MB      | image/jpeg             | Feb 11, 2020, 4:44 PM  | [SYSTEM] F   | SUBMITTE             |  |  |
| 호 Settings       | 7                                        | 2808                                         |      | 360.53      | image/jpeg             | Feb 10, 2020, 6:29 PM  | My Form te   | USER_FILE            |  |  |
|                  | 8                                        | 20104                                        |      | 2.38 MB     | image/jpeg             | Feb 9, 2020, 9:53 PM   | Consultatio  | USER_FILE            |  |  |
|                  | 9                                        | 29033                                        |      | 2.71 MB     | image/jpeg             | Feb 9, 2020, 9:15 PM   | Order Form   | USER_FILE            |  |  |
|                  | 10                                       | 29102                                        |      | 5.08 MB     | image/jpeg             | Feb 9, 2020, 9:12 PM   | Order Form   | USER_FILE            |  |  |
|                  | 11                                       | 2801                                         |      | 8.35 MB     | image/jpeg             | Feb 9, 2020, 9:09 PM   | Order Form   | USER_FILE            |  |  |
|                  | 12                                       | 29.00                                        |      | 8.64 MB     | image/jpeg             | Feb 9, 2020, 8:51 PM   | Order Form   | USER_FILE            |  |  |
|                  | 13                                       | 2903                                         |      | 951.87      | image/png              | Feb 2, 2020, 9:15 AM   | [SYSTEM] F   | SUBMITTE             |  |  |
|                  | 14                                       | 2770                                         |      | 2.42 MB     | application/pdf        | Jan 22, 2020, 11:34 PM | [SYSTEM] F   | SUBMITTE             |  |  |
| Chat with us now | 15                                       | 2717                                         | B    | 290.43      | application/pdf        | Jan 14, 2020, 7:05 PM  | [SYSTEM] F   | SUBMITTE             |  |  |
| B My Account     | 16                                       | 2714                                         |      | 1.02 MB     | application/pdf        | Jan 13, 2020, 7:18 AM  | [SYSTEM] F   | SUBMITTE             |  |  |
| K Company        | 17                                       | 200                                          |      | 2.89 MB     | image/jpeg             | Dec 17, 2019, 1:09 PM  | [System] Di  | USER_FILE            |  |  |
|                  | 18                                       | 2008                                         |      | 11.68 MB    | image/jpeg             | Dec 17, 2019, 10:29 AM | [System] Di  | USER_FILE            |  |  |
| My Inbox         | 19                                       | 2007                                         |      | 76.17 KB    | image/png              | Dec 17, 2019, 9:54 AM  | [System] Di  | USER_FILE            |  |  |
| Give Feedback    | 20                                       | 1345                                         |      | 294 KB      | application/vnd.openxm | Oct 25, 2019, 7:27 AM  | [SYSTEM] F   | SUBMITTE             |  |  |
| Help             | Show                                     | Showing 120 out of 494 total items Next Page |      |             |                        |                        |              |                      |  |  |